# JVC

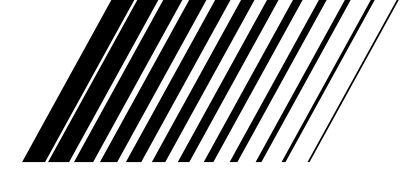

# **VIDEOGRAVADOR DE DVD E HDD**

# **DR-MH50S**

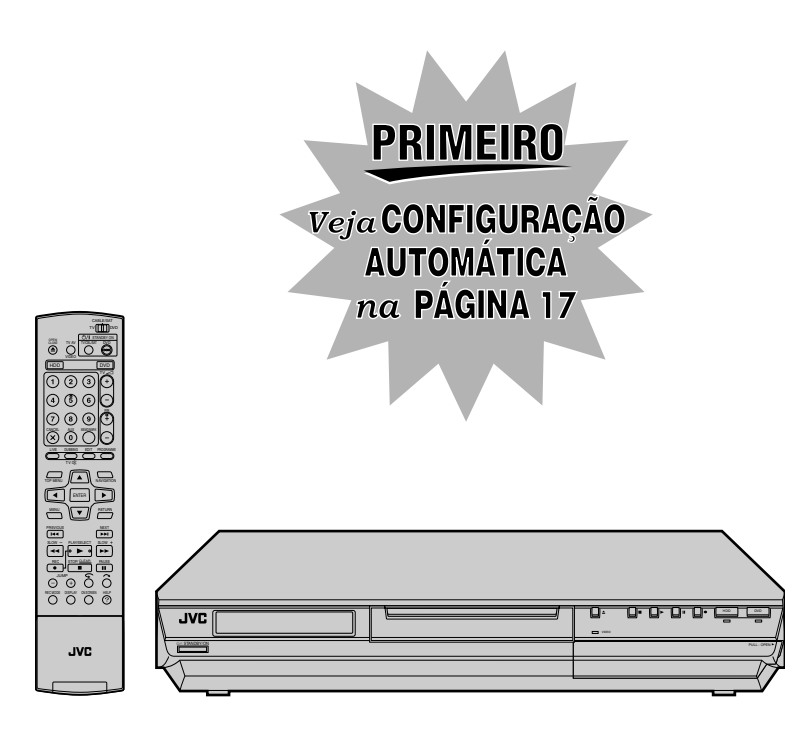

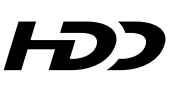

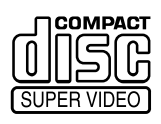

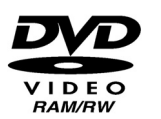

DIGITAL

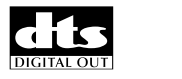

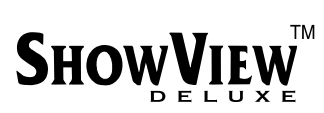

i

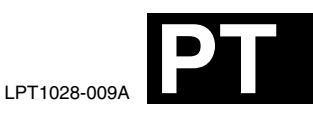

INSTRUÇÕES

# Precauções de segurança

A chapa de especificações e as precauções de segurança encontram-se na parte posterior da unidade.

AVISO: TENSÃO PERIGOSA NO INTERIOR AVISO: PARA EVITAR CHOQUES ELÉCTRICOS OU INCÊNDIOS, NÃO EXPONHA ESTA UNIDADE À CHUVA OU À HUMIDADE.

### PRECAUÇÃO:

A UNIDADE É UM PRODUTO DE LASER DA CLASSE 1. NO ENTANTO, ESTA UNIDADE UTILIZA UM RAIO LASER VISÍVEL QUE PODE RESULTAR NA EXPOSIÇÃO A RADIAÇÕES PERIGOSAS, SE DIRIGIDO. CERTIFIQUE-SE DE QUE UTILIZA A UNIDADE DE ACORDO COM AS INSTRUCÕES.

QUANDO LIGAR ESTA UNIDADE À TOMADA DE PAREDE, NÃO COLOQUE OS OLHOS JUNTO À ABERTURA DO TABULEIRO DE DISCOS E À OUTRAS ABERTURAS PARA OBSERVAR O INTERIOR DESTA UNIDADE. A UTILIZAÇÃO DE CONTROLOS OU AJUSTES, OU A EXECUÇÃO DE PROCEDIMENTOS NÃO ESPECIFICADOS NO PRESENTE MANUAL PODEM RESULTAR NA EXPOSIÇÃO A RADIAÇÕES PERIGOSAS. NÃO ABRA AS TAMPAS NEM REPARE A UNIDADE. AS REPARAÇÕES DEVEM SER EFECTUADAS POR PESSOAL QUALIFICADO.

### PRODUTO LASER DA CLASSE 1 REPRODUÇÃO DE ETIQUETAS ETIQUETA DE AVISO DENTRO DA UNIDADE

| CAUTION  | VISIBLE AND INVISIBLE LASER RADIATION WHEN OPEN. AVOID EXPOSURE TO BEAM.<br>DO NOT STARE INTO BEAM OR VIEW DIRECTLY WITH OPTICAL INSTRUMENTS.          |
|----------|----------------------------------------------------------------------------------------------------|
| ADVARSEL | SYNLIG OG USYNLIG LASERSTRÅLING VED ÅBNING. UNDGÅ UDSAETTELSE FOR STRÅLING<br>SE IKKE IND I STRÅLEN - HELLER IKKE MED OPTISKE INSTRUMENTER.            |
| ADVARSEL | SYNLIG OG USYNLIG LASERSTRÅLING NÅR DEKSEL ÅPNES. UNDGÅ EKSPONERING FOR STRÅLEN<br>STIRR IKKE INN I STRÅLEN ELLER SE DIREKTE MED OPTISKE INSTRUMENTER. |
| VARO!    | AVATTAESSA OLET ALTTIINA NÄKYVÄÄ JA NÄKYMÄTÖN LASERSÄTEILYLLE.<br>ÄLÄ TUIJOTA SÄTEESEEN ÄLÄKÄ KATSO SITÄ OPTISEN LAITTEEN LÄPI.                        |
| VARNING  | SYNLIG OCH OSYNLIG LASERSTRÅLNING NÄR DENNA DEL ÄR ÖPPNAD. STRÅLEN ÄR FARLIG<br>STIRRA EJ IN I STRÅLEN OCH BETRAKTA EJ STRÅLEN MED OPTISKA INSTRUMENT. |

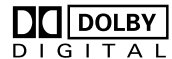

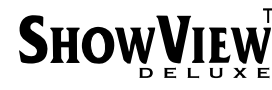

- Fabricado sob licença da Dolby Laboratories. "Dolby" e o símbolo de duplo D são marcas registadas da Dolby Laboratories.
- "DTS" e "DTS DIGITAL OUT" são marcas registadas da Digital Theater Systems, Inc.
- ShowView é uma marca da Gemstar Development Corporation. O sistema ShowView é fabricado sob licença da Gemstar Development Corporation.
- Este produto incorpora a tecnologia de protecção contra cópias que é protegida pelos processos de crédito de algumas patentes dos Estados Unidos e outros direitos de propriedade intelectual em poder da Macrovision Corporation e outros detentores dos direitos. A utilização desta tecnologia de protecção contra cópias tem de ser autorizada pela Macrovision Corporation e destina-se apenas a utilização doméstica e a outras utilizações limitadas a menos que seja autorizado de modo contrário pela Macrovision Corporation. A engenharia inversa e a desmontagem são proibidas.

### **IMPORTANTE:**

- Leia as várias precauções nas páginas 2 e 3 antes de instalar ou utilizar a unidade.
- Não se esqueça de que a regravação de cassetes prégravadas, DVDs ou outros discos sem a autorização do titular dos direitos de autor na gravação de áudio ou vídeo, transmissão ou programação de televisão por cabo e de qualquer obra literária, dramática, musical ou artística incorporada, está sujeita a punição por infracção da lei.

#### PRECAUÇÃO:

- Quando não utilizar a unidade durante um longo período de tempo, recomendamos que desligue o cabo de alimentação da tomada eléctrica.
- Tensão perigosa no interior. Para reparações no interior da unidade, contacte um técnico especializado. Para evitar choques eléctricos ou incêndios, remova o cabo de alimentação da tomada antes de ligar ou desligar qualquer fio de antena.

#### Para a Itália:

"Declaramos que este produto, marca JVC, está em conformidade com o Decreto-Lei nº 548 de 28 de Agosto de 1995, publicado no Diário da República Italiana nº 301 de 28 de Dezembro de 1995"

A tecla de STANDBY/ON ()/I não desliga completamente a alimentação principal da unidade, mas liga e desliga a corrente de funcionamento. "()" indica o modo de espera e "I" indica que a unidade está ligada.

Quando instalar o equipamento num armário ou numa prateleira, certifique-se de que existe espaço suficiente para ventilação em todos os lados (10 cm ou mais em ambos os lados, no topo e na parte posterior).

Quando deitar pilhas para o lixo, tem de considerar os problemas ambientais e cumprir estritamente as leis e os regulamentos locais relacionados com a eliminação destas pilhas.

#### O incumprimento das precauções apresentadas em seguida pode provocar danos na unidade, no telecomando ou no disco.

- 1. NÃO coloque a unidade
  - num ambiente sujeito a humidade ou a temperaturas extremas.
  - sob luz solar directa.
  - num ambiente com pó.
  - num ambiente onde sejam gerados campos magnéticos fortes.
  - numa superfície instável ou sujeita a vibrações.
- 2. <u>NÃO</u> bloqueie os orifícios ou as aberturas de ventilação da unidade.

(Se os orifícios ou as aberturas de ventilação estiverem bloqueadas por um jornal ou roupa, etc., o calor pode não ser capaz de sair.)

- <u>NÃO</u> coloque objectos pesados sobre a unidade ou o telecomando.
- 4. NÃO coloque recipientes com líquidos que se possam derramar sobre a unidade ou o telecomando. (Se derramar alguma água ou líquido sobre este equipamento, pode provocar um incêndio ou um choque eléctrico.)
- 5. <u>NÃO</u> exponha a unidade a gotejamentos ou salpicos.
- 6. NÃO utilize este equipamento na casa de banho ou em locais com água. NÃO coloque nenhum recipiente com água ou líquidos (como cosméticos ou medicamentos, vasos de flores, plantas em recipientes, chávenas, etc.) sobre esta unidade.
- 7. <u>NÃO</u> coloque nenhuma fonte de chama, como velas acesas, sobre a unidade.
- 8. <u>EVITE</u> submeter a unidade a choques violentos durante o transporte.

### CONDENSAÇÃO DE HUMIDADE

A humidade do ar condensar-se-á na unidade quando a mover de um local frio para um local quente ou em condições de extrema humidade—tal como quando aparecem gotículas de água na superfície de um copo de líquido gelado. Em situações em que possa ocorrer condensação, desligue a ficha de alimentação da unidade e mantenha-a desligada durante algumas horas para que a humidade seque e, em seguida, ligue a unidade.

### ATENÇÃO:

### Para útilizadores de telemóveis:

A utilização de um telemóvel junto à unidade pode provocar vibrações da imagem no ecrã da televisão ou mudar o ecrã para um fundo azul.

#### Colocação da unidade:

Algumas televisões ou outros aparelhos geram campos magnéticos fortes. Não coloque esse aparelho sobre a unidade porque pode provocar perturbações na imagem.

#### Quando deslocar o aparelho:

Pressione <sup>()</sup>/l para ligar a corrente e aguarde, pelo menos 30 segundos antes de desligar o cabo de alimentação. Seguidamente, aguarde pelo menos 2 minutos antes de deslocar o aparelho.

### COMO UTILIZAR ESTE MANUAL DE INSTRUÇÕES

- Todas as secções e subsecções principais estão indicadas no Índice na página 4. Utilize-o quando procurar informação sobre um procedimento ou função específica.
- O Índex nas páginas 10 13 ilustra os comandos e ligações no painel frontal e posterior, no visor do painel frontal e no telecomando.
- A lista de termos constante na página 89 indica os termos mais frequentemente utilizados e o número da página onde são usados ou explicados no manual.
- O símbolo es indica uma referência a outra página de instruções ou informação relacionada.
- Os botões de comando necessários aos vários procedimentos estão claramente indicados através de figuras no início de cada uma das secções mais importantes.

# 4 PT ÍNDICE

| SEGURANÇA EM PRIMEIRO LUGAR 2                                                                                                 | 2                |
|----------------------------------------------------------------------------------------------------|------------------|
| Precauções de segurança2                                                                                                    | 2                |
| ÍNDICE 4                                                                                                    | ŀ                |
| INFORMAÇÕES DOS DISCOS 5                                                                                                    | ;                |
| Acerca dos discos5                                                                                                    | 5                |
| ÍNDICE 10                                                                                                    | )                |
| INSTALAÇÃO DA NOVA UNIDADE 16                                                                                                 | j                |
| Ligações básicas16                                                                                                    | 5                |
| DEFINIÇÕES INICIAIS 17                                                                                                    | /                |
| Configuração automática                                                                                                    | ;<br>;<br>;<br>; |
| Definição do monitor21                                                                                                    | I                |
| CONJUNTO DE CONTROLOS DE SATÉLITE 22                                                                                          | 2                |
| Definição do controlo do receptor de satélite22                                                                               | 2                |
| OPERAÇÕES BÁSICAS NO DECK DE DVD 24                                                                                           | ŀ                |
| Reprodução básica24Funções de reprodução25Utilizar a barra do ecrã29Bloqueio parental34Gravação básica35Funções de gravação36 | ↓<br>><br>}      |
| OPERAÇÕES BÁSICAS NO DECK DE HDD 38                                                                                           | }                |
| Gravação básica                                                                                                    |                  |
| VIVO REPRODUÇÃO DE MEMÓRIA 42                                                                                                 | !                |
| Reprodução de memória ao vivo42                                                                                               | )                |
| GRAVAÇÃO TEMPORIZADA 45                                                                                                    | j                |
| Programação temporizada SHOWVIEW<br>Programação manual do temporizador                                                        | ;<br>;<br>;      |

| NAVEGAÇÃO                                       | 50 |
|-------------------------------------------------|----|
| Library Database Navigation                     |    |
| Editar informações originais                    | 51 |
| Editar as informações da lista de reprodução    | 54 |
| Editar informações da biblioteca                |    |
| Reproduzir com navegação MP3/WMA/JPEG           | 57 |
| MONTAGEM                                        | 58 |
| Duplicação                                      |    |
| Dobragem DV                                     | 60 |
| Duplicação de áudio digital                     | 61 |
| Montar a partir de uma câmara de vídeo          | 62 |
| Montar para ou a partir de outro videogravador  | 63 |
| Definição de entrada/saída                      | 64 |
| TELECOMANDO                                     | 66 |
| Funções do telecomando                          | 66 |
| LIGAÇÕES DO SISTEMA                             | 68 |
| Ligação a um receptor de satélite               | 68 |
| Ligar a um descodificador Dolby Digital ou a um |    |
| amplificador com DTS integrado                  | 69 |
| Ligação/Utilização de um descodificador         | 69 |
| DEFINIÇÕES SECUNDÁRIAS                          | 70 |
| Definição do modo                               | 70 |
| Definição do modo de scan                       | 72 |
| Configuração do sistema SHOwVIEw™               | 73 |
| Definição do sintonizador                       | 74 |
| Definição do relógio                            | 77 |
| Formatar o disco (apenas para o deck DVD)       | 78 |
| Finalize o disco (apenas para o deck DVD)       | 79 |
| Função de ajuda                                 | 80 |
| Bloqueio do tabuleiro (apenas para o deck DVD)  | 80 |
| RESOLUÇÃO DE PROBLEMAS                          | 81 |
| ESPECIFICAÇÕES                                  | 84 |
| ANEXO                                           | 85 |
| LISTA DE TERMOS                                 | 89 |

# Acerca dos discos

### Discos graváveis/reproduzíveis

Pode utilizar os discos com os seguintes logótipos para gravação e reprodução.

| RAM4.7                                                                                                    | ĸw                                                                                                    |  |  |
|----------------------------------------------------------------------------------------------------|----------------------------------------------------------------------------------------------------|--|--|
| <b>DVD-RAM</b><br>12 cm: 4,7 GB/9,4 GB<br>8 cm: 1,4 GB/2,8 GB<br>Ver. 2.0/velocidade 2x<br>Ver. 2.1/velocidade 1x – 3x | DVD-RW<br>12 cm: 4,7 GB/9,4 GB<br>Ver. 1.1/velocidade 1x – 2x<br>(Modo de vídeo/modo VR)<br>Ver. 1.2/velocidade 4x<br>(Modo de vídeo/modo VR) |  |  |
| R<br>R<br>R<br>4.7                                                                                                    |                                                                                                    |  |  |
| <b>DVD-R</b><br>12 cm: 4,7 GB<br>8 cm: 1,4 GB<br>Ver. 2.0/velocidade 1x – 4x/8x<br>(modo de vídeo)                     |                                                                                                    |  |  |
| A tabela acima baseia-se nas informações fornecidas em                                                                 |                                                                                                    |  |  |

- A tabela acima basera-se nas informações fornecidas em Outubro de 2004.
   A gravação e a reprodução podem não ser efectuadas, dependendo das características e da condição do disco utiliz
- dependendo das características e da condição do disco utilizado, conduzindo a resultados insatisfatórios. A utilização de discos fabricados pela JVC é recomendada visto que foram testados para serem compatíveis com esta unidade.

### DVD-RAM

Só é possível utilizar discos em conformidade com a norma DVD-RAM Versão 2.0 ou 2.1.

- Não é possível gravar discos de DVD-RAM que não estejam em conformidade com esta norma. Se utilizar um disco formatado com uma versão da norma diferente, formate-o nesta unidade antes de o utilizar.
- Pode não ser possível gravar, reproduzir, montar ou duplicar um disco de DVD-RAM mesmo que esteja em conformidade com a norma, se tiver sido gravado ou editado em dispositivos de outros fabricantes ou num computador, se tiver muitos títulos ou se houver pouca capacidade disponível no disco.
- Os discos de DVD-RAM gravados nesta unidade não podem ser reproduzidos num leitor de DVD incompatível.
- É possível gravar programas de cópia única de transmissões digitais apenas para discos de DVD-RAM de 4,7/9,4 GB (Os discos de DVD-RAM de 2,8 GB não são compatíveis).
- Embora esta unidade seja compatível com discos DVD-RAM de velocidade 3x, a dobragem não pode ser realizada a uma velocidade 3x.

### DVD-R/RW

Só é possível utilizar discos de DVD-R em conformidade com a norma DVD-R Versão 2.0.

 Embora esta unidade seja compatível com discos DVD-R de velocidade 8x e discos DVD-RW de velocidade 4x, a dobragem não pode ser realizada a velocidade 8x e 4x, respectivamente.

Quando finalizar um disco de DVD-R/RW (Modo de vídeo) (res pág. 79), pode reproduzi-lo num leitor de DVD standard como um disco de DVD VÍDEO.

Quando finalizar um disco de DVD-RW (Modo VR) (© pág. 79), pode reproduzi-lo num leitor de DVD standard compatível com o modo VR dos discos de DVD-RW.

### Antes de finalizar —

- é possível gravar em áreas não gravadas do disco, editar o
   nome do disco e dos programas e eliminar programas.
- Não é possível gravar ou editar discos de DVD-R/RW gravados noutros dispositivos mesmo que não estejam finalizados.
- Não é possível substituir áreas gravadas de discos de DVD-R.
  A capacidade de gravação disponível não aumenta mesmo que
- A capacidade de gravação disponível não admenta mes elimine um programa gravado de um disco de DVD-R.

### Depois de finalizar —

Depois de finalizar um disco de DVD-R/RW (Modo de vídeo), é possível reproduzir os programas gravados (vídeo e/ou áudio) num leitor de DVD vídeo standard como um disco de DVD VÍDEO.

- Os nomes editados aparecem como o "Menu do DVD" no modo de vídeo.
- Não é possível gravar, editar ou eliminar os dados no modo de vídeo ou VR.

| CONTENTS MENU                                                                        |            |
|--------------------------------------------------------------------------------------|------------|
| 81 Sister Princess ED2 14/11 0:55 PB12 <hdd mn26<="" th=""><th>16 11 2002</th></hdd> | 16 11 2002 |
| 82 GALAXY ANGLE A#04 OP 06/10 9:30 PR12 <hdd< td=""><td></td></hdd<>                 |            |
|                                                                                      |            |
| 84 FISHING WORLD OP 22/12 20:00 PR3                                                  | 22.12.2002 |
| 85 FISHING WORLD ED 22/12 20:00 PR3                                                  |            |
|                                                                                      |            |
|                                                                                      |            |
| 88 Chobits #04 OP 02/05 PR10                                                         |            |
| 89 Chobits #04 ED 02/05 PR10                                                         |            |
|                                                                                      |            |
|                                                                                      | 🔽 NEXT     |

 Quer esteja no modo de vídeo ou VR, apesar de ser possível reproduzir o

disco em leitores de DVD de outros fabricantes, por vezes, não é possível reproduzir, dependendo das condições de gravação e do disco.

- Não é possível gravar em discos de CD-R/RW ou DVD-R utilizados para elaboração de material multimédia.
- Não é possível gravar transmissão de cópia única para discos de DVD-R/RW (Modo de vídeo). Os programas de cópia única só podem ser gravados para discos de DVD-RW formatados no modo VR.

### NOTA:

Pode acontecer uma das seguintes situações, se reproduzir um disco de DVD-R gravado noutra unidade.

- O disco não se reproduz.
- Aparece um padrão de mosaico (ruído do bloco) no ecrã.
- O vídeo e o áudio podem desaparecer.
- A unidade pára durante a reprodução.

### Discos apenas para reprodução

Pode utilizar os discos com os seguintes logótipos apenas para reprodução.

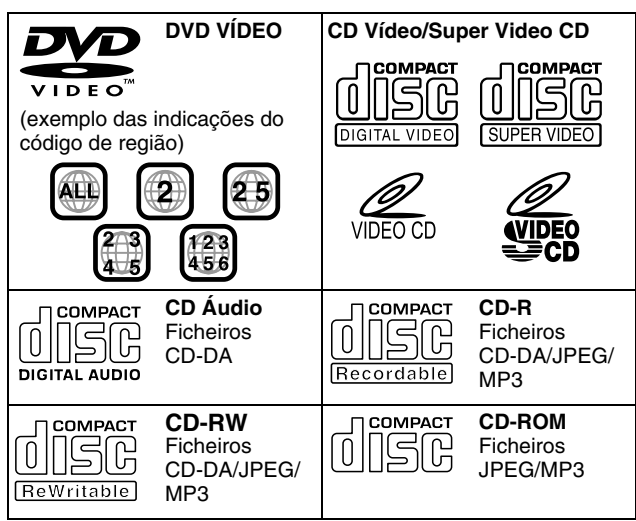

- A reprodução não pode ser efectuada, dependendo das características e da condição do disco utilizado.
- Os CD Áudio DTS podem também ser reproduzidos (É necessário um descodificador DTS opcional).
- Os discos de MP3 e JPEG só podem ser reproduzidos nesta unidade quando tiverem sido gravados no formato ISO9660 ou Joliet e finalizados.
- Os ficheiros JPEG que podem ser reproduzidos nesta unidade têm de estar em conformidade com o processo JFIF/Baseline e a resolução máxima de um ficheiro JPEG é 2 812 em largura e 2 112 pixéis em altura.
- Os discos de CD-R/RW gravados em formato de CD de música devem ser finalizados para serem reproduzidos nesta unidade.
- A qualidade de funcionamento e áudio desta unidade não é garantida para discos que não estejam em conformidade com a especificação de Disco Compacto (CD-DA).
   Antes de reproduzir um CD, verifique o logótipo do CD e leia as notas da embalagem para verificar se está em conformidade com a especificação de Disco Compacto.
- Dependendo das intenções do autor do software, as condições de gravação de discos de DVD e CD Vídeo/SVCD podem ser restringidas. Como esta unidade reproduz os discos de acordo com as intenções do autor do software descritas no disco, algumas funções podem não funcionar correctamente.
- Quando mudar da primeira camada para a segunda camada dos discos de DVD VÍDEO de camada dupla, a imagem e o som podem ficar distorcidos momentaneamente. Isto não é uma avaria.
- Pode reproduzir discos de DVD-ÁUDIO compatíveis com os leitores de DVD Vídeo.
- Pode reproduzir os Super Áudio CD (SACD) compatíveis com os leitores de CD convencionais.

### Discos não reproduzíveis

Não é possível reproduzir os seguintes tipos de discos nesta unidade.

Não tente reproduzir qualquer tipo de disco danificado (partido, deformado ou reparado com fita adesiva) ou discos com formas invulgares (em forma de coração, octogonal ou outras formas). Se reproduzir acidentalmente este tipo de discos, pode resultar um ruído prejudicial para as colunas.

- Discos de CD-ROM (incluindo CD-PHOTO e CD-G)
- Discos gravados em formato Packet Write (UDF)
- CD de dupla densidade de 1,3 GB (DDCD)
- CD de alta densidade (HDCD)

#### Não é possível reproduzir os discos apresentados em seguida.

- Discos com um número de região diferente de "2"
- DVD-RAM (2,6 GB/5,2 GB)
- DVD-RAM (TIPO1)

### Número de região

O mundo está dividido em 6 regiões para os discos de DVD VÍDEO.

Os discos de DVD VÍDEO têm um número de região para indicar a região em que podem ser reproduzidos. Um disco não pode ser reproduzido nesta unidade, excepto se o número da região do disco corresponder ao número da unidade. O número de região desta unidade é "2". Só pode reproduzir os discos com um número de região "2" ou "ALL" como descrito em seguida.

# Exemplos de etiquetas de DVD VÍDEO que pode reproduzir nesta unidade.

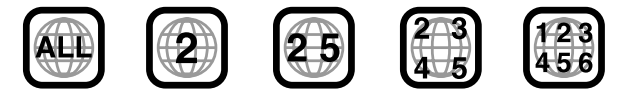

### Marcas de discos neste manual de instruções

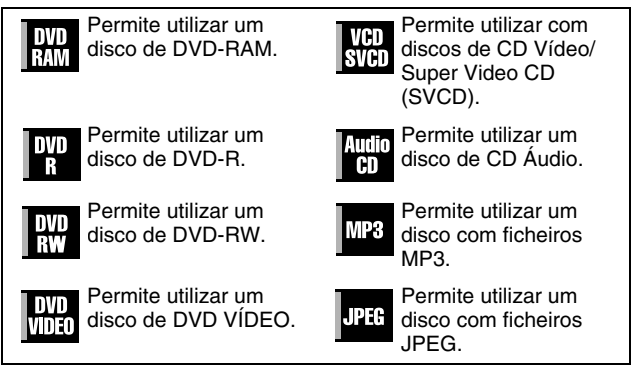

### Suporte e formato de gravação

#### DVD-RAM

- A gravação e a eliminação podem ser efectuadas as vezes que forem possíveis num disco.
- A edição pode ser efectuada depois da gravação, como a eliminação das partes indesejáveis.
- É possível iniciar a reprodução de um programa em gravação e ver outro programa gravado previamente durante a gravação.

### DVD-RW (Modo VR)

- A gravação e a eliminação podem ser efectuadas as vezes que forem possíveis num disco.
- A edição pode ser efectuada depois da gravação, como a eliminação das partes indesejáveis.

### DVD-RW (Modo de vídeo)

- Pode ser reproduzido noutros leitores de DVD.
- Pode efectuar nova gravação através da eliminação de todos os dados de um disco após a reprodução.

### DVD-R

- Pode ser reproduzido noutros leitores de DVD.
- Adequado para manter um disco gravado durante um longo período de tempo.

### Estrutura de ficheiros dos discos

### DVD VÍDEO

L

Os discos de DVD VÍDEO são compostos por unidades maiores chamadas "títulos". Cada título tem um número (número do título) que pode utilizar para seleccionar os títulos pretendidos. Os títulos são divididos em unidades chamadas "capítulos". Cada capítulo tem um número (número do capítulo) que pode utilizar para seleccionar os capítulos pretendidos. Não se esqueça de que alguns discos não estão divididos em títulos e capítulos.

# Quando gravar um programa num disco de DVD-RAM/RW (Modo VR)

Uma sessão de gravação única resulta num título único (um capítulo único). No entanto, as marcas dos capítulos são inseridas automaticamente quando a gravação parar ou o áudio mudar de mono para estéreo devido a compromissos comerciais, etc. É também possível inserir marcas dos capítulos nos locais pretendidos durante a reprodução. (🖙 pág. 27)

# Quando gravar um programa num disco de DVD-R/RW (Modo de vídeo)

Uma sessão de gravação única resulta num título único (um capítulo único). No entanto, as marcas dos capítulos são inseridas automaticamente quando a gravação parar ou o áudio mudar devido a compromissos comerciais, etc. É também possível inserir marcas dos capítulos nos locais pretendidos durante a gravação ou a reprodução. Assim que finalizar o disco, estas marcas dos capítulos são automaticamente atribuídas aproximadamente cada 5 minutos.

Disco de DVD-RAM, DVD-RW, DVD-R ou DVD VÍDEO

|            | Título 1   |            |            | Título 2   |            |
|------------|------------|------------|------------|------------|------------|
| Capítulo 1 | Capítulo 2 | Capítulo 3 | Capítulo 1 | Capítulo 2 | Capítulo 3 |
|            | -          | -          | -          |            |            |

- No modo de vídeo, antes de finalizar, não é possível efectuar operações de edição, excepto a alteração do nome do disco e/ou nomes dos títulos e a eliminação de programas e/ou títulos.
- Depois de finalizar, não é possível efectuar as operações de edição.

### CD Áudio/CD Vídeo/SVCD

Os discos de CD Áudio estão geralmente divididos em faixas separadas, cada uma com uma canção. Cada faixa tem um número. Por exemplo, a terceira faixa é a Faixa 3. Igualmente verdade para os discos de CD Vídeo/SVCD.

No entanto, alguns discos não são divididos em faixas.

|         | CD Áudio/CD | Vídeo/SVCD |         | _ |
|---------|-------------|------------|---------|---|
| Faixa 1 | Faixa 2     | Faixa 3    | Faixa 4 |   |
|         |             |            |         |   |

### Disco de JPEG/MP3 (CD-R/RW/ROM)

Os ficheiros MP3/JPEG colocados em directórios aninhados em vários níveis num disco serão organizados como se estivessem em directórios de um nível (grupos) através da navegação MP3/ JPEG desta unidade. (I pág. 57)

# Estrutura de ficheiros de um disco antes de iniciar a navegação MP3/JPEG

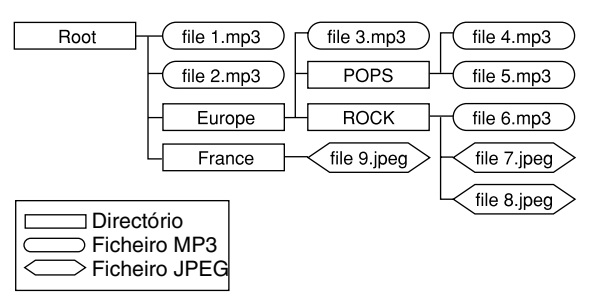

# Estrutura de ficheiros do disco depois de iniciar a navegação MP3/JPEG

Os ficheiros são agrupados automaticamente da seguinte forma e apresentados no ecrã de navegação MP3/JPEG. Os dados aparecem por ordem alfabética do nome do ficheiro. Os ficheiros são agrupados com base nas raízes.

| Root   | file 1.mp3  |
|--------|-------------|
|        | file 2.mp3  |
| Europe | file 3.mp3  |
| POPS   | fiie 4.mp3  |
|        | file 5.mp3  |
| ROCK   | file 6.mp3  |
|        | file 7.jpeg |
|        | file 8.jpeg |
| France | file 9.jpeg |

• Esta unidade pode reconhecer até 9 hierarquias, incluindo directórios e ficheiros.

Pode também reconhecer até 250 ficheiros em cada grupo e 99 grupos num disco.

### NOTAS:

# • Discos de CD Vídeo/SVCD que suportam o controlo de reprodução (PBC)

Os conteúdos de um disco são gravados em várias hierarquias e reproduzidos de acordo com as instruções fornecidas no ecrã durante a navegação nas hierarquias. É também possível reproduzir faixas gravadas consecutivamente sem activar a função PBC mesmo que esteja a reproduzir um disco compatível com PBC. (🖙 pág. 28)

 No tocante aos conteúdos gravados em discos Alguns ficheiros não podem ser reproduzidos, dependendo dos tipos de ficheiros e de outros factores.

### Marcas de DVD VÍDEO

Por vezes, as marcas são impressas num disco de DVD e/ou na embalagem para indicar informações relacionadas com os conteúdos e as funções do disco. Verifique as marcas que indicam os conteúdos e as funções do disco. No entanto, não se esqueca de que em alguns casos um disco pode não incluir uma marca mesmo que uma função o suporte.

### Marcas relacionadas com o vídeo

| 2                                                                                                    | Número de legendas                                     |                                                                                                    | 00<br>31                                                                             | Número de<br>ângulos                                                                                                    |
|----------------------------------------------------------------------------------------------------|--------------------------------------------------------|----------------------------------------------------------------------------------------------------|--------------------------------------------------------------------------------------|----------------------------------------------------------------------------------------------------|
| 4:3                                                                                                    | Gravado com a<br>relação de aspecto<br>standard de 4:3 |                                                                                                    | LB                                                                                   | O ecrã inclui faixas<br>pretas no topo e no<br>fundo da imagem<br>com uma relação<br>de aspecto<br>standard de 4:3<br>(caixa) |
| <b>16:9</b> LB A reprodução de vídeo aparece no mod vídeo panorâmico (16:9) nas televisões ecrã panorâmico e no modo de "caixa" i televisões com a relação de aspecto stat de 4:3. |                                                        |                                                                                                    | parece no modo de<br>nas televisões com<br>odo de "caixa" nas<br>de aspecto standard |                                                                                                    |
| 16:9                                                                                                    | PS                                                     | A reprodução de vídeo aparece no modo de<br>vídeo panorâmico (16:9) nas televisões com<br>ecrã panorâmico e no modo de panorâmica e<br>transversal nas televisões com a relação de<br>aspecto standard de 4:3 (o lado esquerdo ou<br>direito da imagem é cortado). |                                                                                      |                                                                                                    |

### Marcas relacionadas com o áudio

| 3))                 | Número de faixas de áudio                                                                                                    |
|---------------------|----------------------------------------------------------------------------------------------------|
| DIGITAL             | Marca Dolby Digital<br>Foi desenvolvido pelos Dolby Laboratories<br>como um sistema surround digital.                                                                |
| DIGITAL<br>SURROUND | DTS (Digital Theater Systems)<br>Pode apreciar o áudio DTS, se ligar o<br>amplificador com um descodificador DTS<br>integrado ao conector DIGITAL OUT da<br>unidade. |

### Colocar um disco

### Abrir o tabuleiro de discos

Pressione **A** para abrir o tabuleiro de discos.

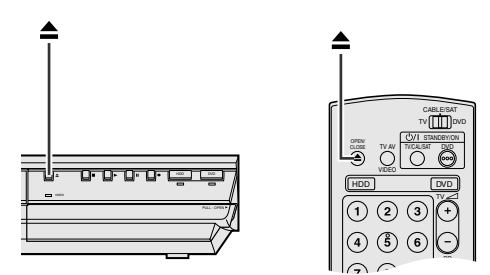

- Se voltar a pressionar a tecla, fecha o tabuleiro de discos.
- Utilize a tecla para abrir e fechar o tabuleiro dos discos.
- Não bloqueie o tabuleiro de discos com a mão durante a
- abertura ou o fecho porque pode resultar na avaria do produto. Não cologue discos não reproduzíveis ou gualguer objecto que
- não seja um disco no tabuleiro de discos.
- Não pressione o tabuleiro de discos com força nem cologue objectos pesados sobre o tabuleiro.

#### **Discos sem cartuchos**

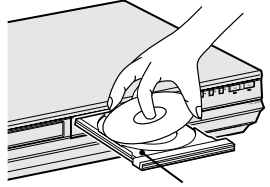

#### Tabuleiro de discos

Cologue o disco no tabuleiro com a etiqueta virada para cima. Como o tamanho do disco varia conforme o disco a reproduzir, certifique-se de que alinha correctamente o disco com as ranhuras do tamanho. Se o disco não estiver na ranhura, pode ser riscado ou danificado. Para inserir um disco de 8 cm, cologue-o de acordo com a ranhura interior.

### Discos de DVD-RAM com cartuchos

#### Discos de dois lados:

Remova o disco do cartucho. Alinhe o disco com as ranhuras do tabuleiro do disco como apresentado na ilustração e insira-o com o lado que pretende reproduzir ou gravar virado para baixo. Se inserir o disco com a etiqueta "Side A" virada para baixo, os programas são gravados no lado A.

#### Discos de um lado:

Remova o disco do cartucho. Alinhe o disco com as ranhuras do tabuleiro do disco como apresentado na ilustração e insira-o com o lado da etiqueta virado para cima.

### Cuidar e manusear discos

### Como manusear discos

Quando manusear um disco, não toque na superfície do disco. Como alguns discos são de plástico, danificam-se facilmente. Se um disco estiver sujo, empoeirado, riscado ou deformado, as imagens e o som não serão captados

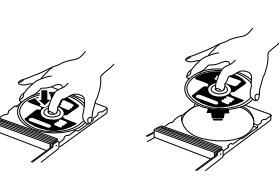

correctamente e esse disco pode provocar avarias na unidade.

### Lado da etiqueta

Não danifique o lado da etiqueta, cole papel ou utilize qualquer fita adesiva na superfície.

### Lado da gravação

Certifique-se de que os discos não estão riscados ou sujos no lado da gravação antes de os utilizar. Os riscos e a sujidade no lado da gravação de um disco podem impedir a reprodução e a gravação adequadas. Tenha cuidado porque um disco de DVD-RAM pode ser riscado ou sujar-se quando for removido do cartucho e arrumado novamente depois da utilização.

### Armazenar

Certifique-se de que guarda os discos nas caixas. Se empilhar os discos uns por cima dos outros sem as caixas protectoras, podem danificar-se. Não coloque discos num local exposto à incidência directa dos raios solares, humidade ou temperaturas elevadas. Evite deixar discos no carro!

### **Manter discos**

Se existirem dedadas ou outra sujidade num disco, limpe-as com um pano suave e seco, movendo do centro para a extremidade. Se tiver dificuldades em limpar um disco, limpe-o com um pano humedecido em água. Nunca utilize produtos de limpeza de gravadores, petróleo, álcool ou quaisquer agentes anti-estáticos.

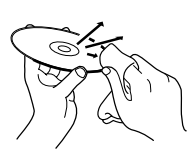

### PRECAUÇÃO:

Por vezes, o ruído ou as imagens podem ser interrompidos durante a reprodução. Este problema pode dever-se ao disco. (Pode não corresponder às normas da indústria.) Estes sintomas são provocados pelos discos e não pela unidade.

### Vista frontal

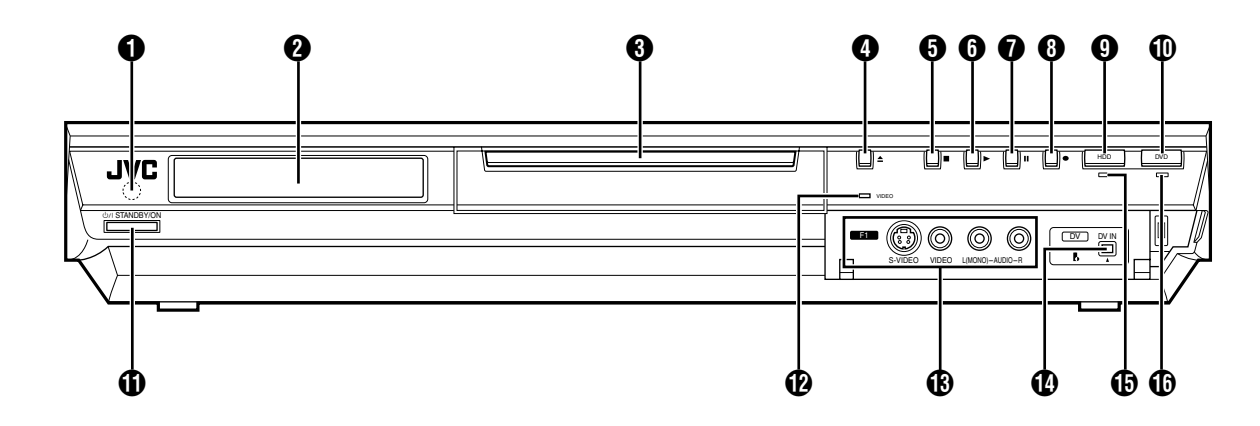

- Janela de recepção de raios infravermelhos
- 🗿 Visor do painel frontal 🖙 pág. 12
- Tabuleiro de discos
- ④ Tecla de abertura/fecho (▲) ☞ pág. 8
- Tecla de paragem (■) ☞ pág. 24, 40
- ⑥ Tecla de reprodução (►) ☞ pág. 24, 40
- Tecla de pausa (II) 🖙 pág. 24, 40
- (1) Tecla de gravação (●) ☞ pág. 35, 38
- 9 HDD Botão repág. 38
   Esta tecla não funcionará durante o modo de navegação ou o modo de definição.
- Tecla de DVD ☞ pág. 24
- Esta tecla não funcionará durante o modo de navegação ou o modo de definição.

- ① Tecla de espera/activação (STANDBY/ON 心/I)
- 🖗 Indicador luminoso de vídeo (VIDEO) 🖙 pág. 36, 39
- Conector de entrada de S-vídeo/Vídeo/Áudio [S-VIDEO/ VIDEO/AUDIO ((MONO) L/R)] r pág. 62
- Conector de entrada DV [DV IN (k\*)] ☞ pág. 60
   \* k (i.Link) refere-se à especificação da indústria IEEE1394-1995 e às
   respectivas extensões. O logótipo k é utilizado por produtos
   compatíveis com a norma i.Link.
- 🚯 Indicador luminoso de HDD (HDD) 🖙 pág. 38
- 🚯 Indicador luminoso de DVD (DVD) 🖙 pág. 24

### Vista posterior

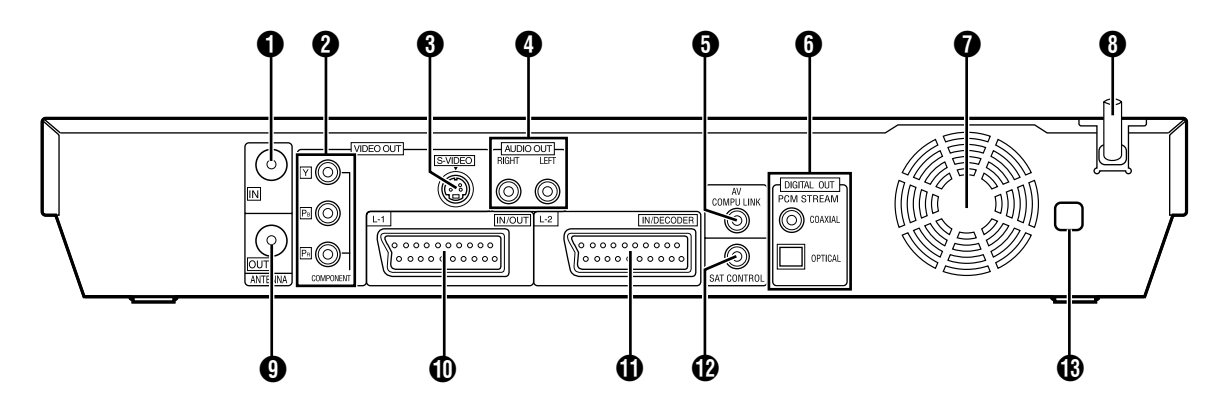

- Conector de entrada da antena [ANTENNA IN] repág. 16
   Conectores da soída da vídeo da componente
- ② Conectores de saída de vídeo do componente [COMPONENT VIDEO OUT (Y/Pв/Pв)] ∞ pág. 16
- Conector de saída de S-Vídeo [S-VIDEO] r pág. 16
   Conectores de saída de áudio [AUDIO OUT (RIGHT/LEFT)]
- Conector AV COMPU LINK\*
- \* Não funciona com esta unidade. (i) Conectores de saída de áudio digital
- [DIGITAL AUDIO OUT (OPTICAL/COAXIAL)] IS pág. 61, 69 Ventoinha de arrefecimento
- Impede o aumento da temperatura no interior da unidade. Não a remova.
- Instale a unidade de forma a que não bloqueie a área à volta da ventoinha.
- A unidade pode aquecer quando estiver desligada, uma vez que a ventoinha de arrefecimento na parte posterior da unidade não está activada. No entanto, a ventoinha de arrefecimento pode ser activada nos seguintes casos;
- No modo de espera de gravação automática de programas por satélite (@ pág. 49), ligeiramente antes da hora de início da gravação VPS/PDC (@ pág. 46).
- Se ligar o descodificador ou o receptor de satélite ao [L-2 IN/ DECODER], e se "L-2 SELECT" estiver definido para "DECODER", "SAT VIDEO" ou "SAT S-VIDEO". (I pág. 65)
- Quando "JUST CLOCK" estiver definido em "ON" (@ pág. 77).

(Defina "JÚST CLOCK" para "OFF" se não quiser ouvir o ruído da ventoinha.)

- 🚯 Cabo de alimentação AC 🖙 pág. 16
- Conector de saída da antena [ANTENNA OUT] repág. 16
- Conector de entrada/saída L-1 [L-1 IN/OUT] r pág. 16, 63, 68, 69
- Conector de entrada/saída L-2 [L-2 IN/DECODER] reg pág. 22, 63, 68, 69
- Conector de controlo de satélite [SAT CONTROL]
   Image pág. 22
- B Etiqueta do número de região região fág. 6

### Visor do painel frontal

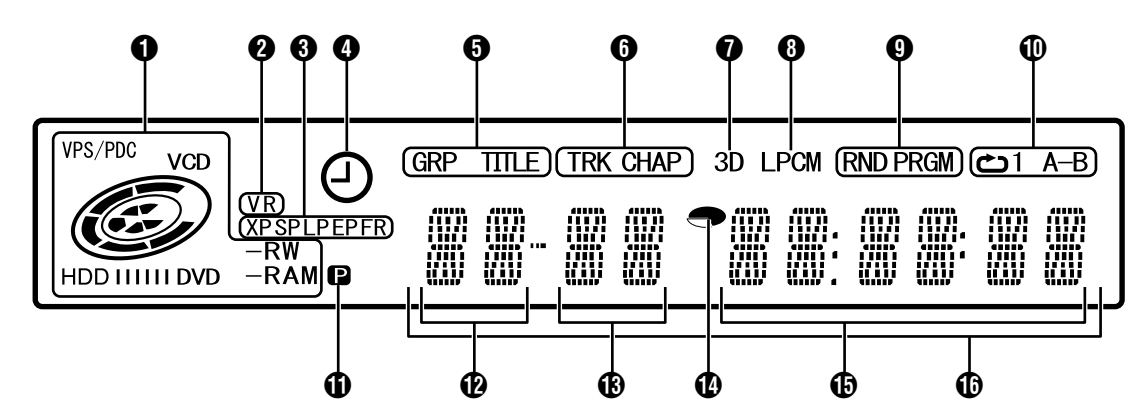

### Indicador de VPS/PDC ☞ pág. 46

Aparece quando verificar se a estação recebida transmite um sinal VPS/PDC.

### Indicador do tipo de disco

Quando colocar um disco, o tipo de disco é indicado.

Indicador do estado do disco

Quando um disco estiver a rodar, as marcas do disco rodam. Durante a pesquisa de alta velocidade:

Rodam mais depressa do que a reprodução normal. Durante a câmara lenta:

Rodam mais devagar do que a reprodução normal.

Durante a gravação:

O anel vermelho interno acende-se da mesma forma que na reprodução normal. Durante a gravação temporizada instantânea (ITR), o anel vermelho interno pisca lentamente. Durante a pausa:

As marcas do disco piscam durante a gravação ou a reprodução.

Durante a paragem:

As marcas do disco acendem-se todas.

Durante a paragem do recomeço:

As marcas do disco piscam todas.

Tabuleiro de discos aberto:

As marcas do disco acendem-se todas.

Sem disco no tabuleiro de discos:

As marcas do disco acendem-se todas.

Indicador do modo de VR (VR) I pág. 78 Acende-se quando um disco de DVD-RW é formatado no modo VR.

#### Indicador do modo de gravação (XP/SP/LP/EP/FR) reg pág. 35

Pisca quando o modo de gravação estiver definido. Quando "FR" estiver intermitente, os 3 dígitos da esquerda do ecrã multifunções ((2) (3)) indicam os valores de definição de "60" a "480". Depois de definir o valor, só pisca "FR".

### Indicador de gravação VPS/PDC ☞ pág. 46 Acende-se quando activar a função de gravação VPS/PDC.

Indicador de grupo/título (GRP/TITLE) "GRP" ou "TITLE" acende-se, dependendo de um disco colocado enquanto os 2 dígitos da esquerda do ecrã multifunções ((12)) indicam os números explicados abaixo.

- "GRP": O número total de grupos ou o número do grupo a reproduzir aparecem no ecrã multifunções.
- "TITLE": O número total de títulos ou o número do título a reproduzir aparecem no ecrã multifunções.

### Indicador de faixas/capítulos (TRK/CHAP)

"TRK" ou "CHAP" acende-se, dependendo de um disco colocado enquanto os 3° e o 4° dígitos da esquerda do ecrã multifunções (()) indicam os números explicados abaixo. "TRK": O número total de faixas ou o número da faixa a

- reproduzir aparecem no ecră multifunções.
- "CHAP": O número do capítulo a reproduzir aparece no ecrã multifunções.

Indicador do efeito surround simulado (3D) I pág. 32 Acende-se quando definir um efeito surround simulado para "3D-ON" na barra do ecrã.

### Indicador PCM linear (LPCM)

Acende-se quando definir "XP<sup>´</sup>MODE REC AUDIO" para "LINEAR PCM" (☞ pág. 71) para gravar discos de HDD, DVD-RAM, DVD-R e DVD-RW e reproduzir áudio PCM linear.

- Indicador do modo de reprodução aleatória/programada Playback Mode Indicator (RND/PRGM) reprodução "RND": Acende-se quando definir o modo de reprodução aleatória.
  - "PRGM": Acende-se quando definir o modo de reprodução programada.

### Indicador do modo de repetição (C/1/A-B) r pág. 30

Seleccione o modo de reprodução repetitiva na barra do ecrã. "C": O disco é reproduzido repetidamente. "C"1": Um título/capítulo/faixa é reproduzido

repetidamente.
 A parte seleccionada (A-B) é reproduzida repetidamente.

Sem visualização: O modo de reprodução repetitiva está desligado.

🕦 Indicador de saída de vídeo (P) 🖙 pág. 72

Sem visualização: Indica que o modo de entrelaçamento está ligado.

indica que o modo progressivo está ligado.
 (Exemplo)
 acende-se quando o modo de saída de vídeo está no modo progressivo.

- Ecrã do número do grupo/título
- Ecrã do número do capítulo/faixa
- Indicador do tempo restante/tempo decorrido restante, 27, 36

Acende-se quando aparecer o tempo restante dos discos DVD-RAM, DVD-R e DVD-RW e apaga-se quando aparecer o tempo decorrido.

Os 6 dígitos da direita do ecrã multifunções () indicam o tempo decorrido ou restante de cada faixa.

Sem visualização: Indica o tempo decorrido do disco. Visualização: Indica o tempo restante do disco.

### Ecrã do tempo restante/tempo decorrido es pág. 27, 36

### Ecrã multifunções

Mostra o relógio, o canal recebido, o tempo decorrido e o tempo restante.

Mostra também o estado da unidade (NO DISC/OPEN/CLOSE/ READING).

### Telecomando

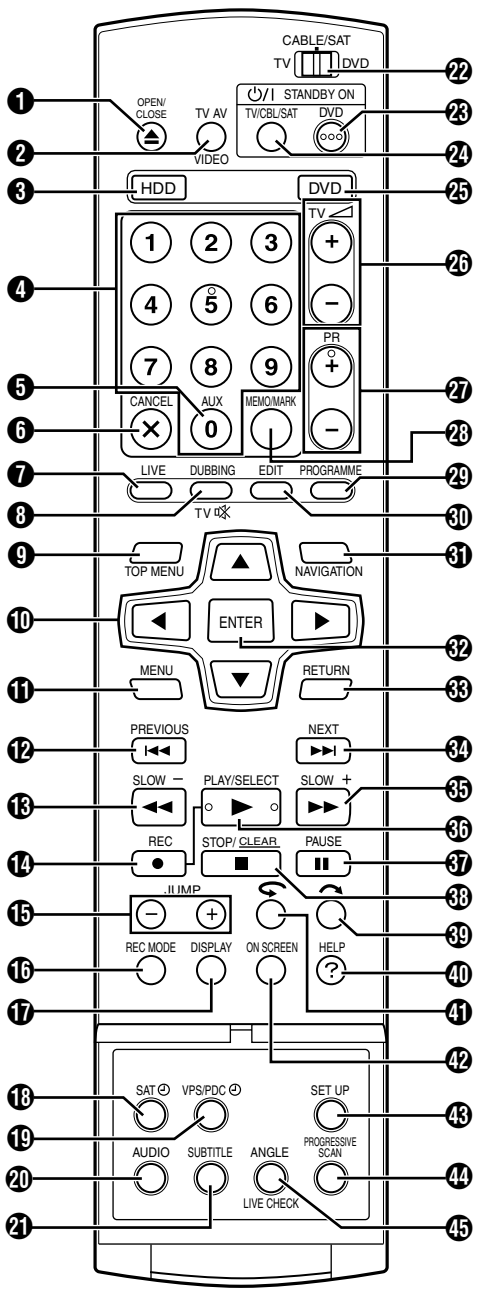

- Tecla de abertura/fecho (▲) ☞ pág. 8
- 🙆 Tecla de TV AV/VIDEO 🖙 pág. 36, 39
- 🚯 Tecla de HDD\* 🖙 pág. 38
- \* Esta tecla não funcionará durante o modo de navegação ou o modo de definição.
- 🚯 Teclas numéricas 🖙 pág. 35, 38
- 🗿 Tecla auxiliar (AUX) 🖙 pág. 47, 73
- ⑥ Tecla de cancelamento (CANCEL(×)) ☞ pág. 33
- Tecla de transmissão ao vivo (LIVE) 🖙 pág. 43
- Tecla de duplicação (DUBBING) repág. 58 Tecla de silenciamento da televisão (TVX) repág. 66
- Tecla do menu superior (TOP MENU) is pág. 25
- Teclas de selecção (△▽⊲▷) ☞ pág. 17
- 🚺 Tecla de reprodução (MENÚ) 🖙 pág. 25
- Participation (Interpretation of the second second sec
- 🚯 Tecla de pesquisa regressiva (┥) 🖙 pág. 25, 43
- Tecla de câmara lenta regressiva (SLOW -) 🖙 pág. 26

- 🚯 Tecla de salto (JUMP +/–) 🖙 pág. 26, 41
- 🚯 Tecla do modo de gravação (REC MODE) 🖙 pág. 35, 38
- 🗊 Tecla de visualização (DISPLAY) 🖙 pág. 27, 36
- Tecla de gravação automática de programas por satélite (SAT<sup>(2)</sup>) <sup>168</sup> pág. 49
- Tecla de gravação VPS/PDC (VPS/PDC⊕) ☞ pág. 46
- 🕐 Tecla de áudio (AUDIO) 🖙 pág. 28
- Tecla de legendas (SUBTITLE) 🖙 pág. 28
- Interruptor TV/CABLE/SAT/DVD is pág. 20
- Tecla de espera/activação do DVD (DVD<sup>()</sup>/I)
- Tecla de espera/activação do TV/CBL/SAT (TV/CBL/ SAT⊕/I) ☞ pág. 66
- Tecla de DVD\* s pág. 24
  \* Esta tecla não funcionará durante o modo de navegação ou o modo de definição.
- Teclas de volume da televisão (TV∠ +/-) ☞ pág. 66
- 🕢 Teclas de programa (PR +/–) 🖙 pág. 35, 66
- Tecla de memorização (MEMO) is pág. 51, 55 Tecla de marcação (MARK) is pág. 27
- 🕲 Tecla de programação (PROGRAMME) 🖙 pág. 45, 47, 48
- 🗓 Tecla de edição (EDIT) 🗟 pág. 51
- Tecla de navegação (NAVIGATION) I pág. 50
- 😨 Tecla Enter (ENTER) 🖙 pág. 20
- Tecla Return (RETURN) im pág. 28, 31, 45
- ⑦ Tecla de salto progressivo (►►) ☞ pág. 25, 43 Tecla de avanço (NEXT) ☞ pág. 28
- (➡) Tecla de pesquisa progressiva (►►) ISP pág. 25, 43 Tecla de câmara lenta progressiva (SLOW +) ISP pág. 26
- ⑦ Tecla de reprodução (►) ☞ pág. 24, 40 Tecla de selecção (SELECT) ☞ pág. 57
- (1) Tecla de pausa (11) 1 pág. 24, 40
- ④ Tecla de paragem (■) ☞ pág. 24, 40
- Tecla de eliminação (<u>CLEAR</u>) 🖙 pág. 33 🚯 Tecla de pesquisa de salto (**へ**) 🖙 pág. 26, 43
- Tecla de ajuda (?) ☞ pág. 80
- Tecla de repetição rápida (\$\scrime\$) \$\varsim pag. 43
- Tecla do ecrã (ON SCREEN) 🖙 pág. 14, 29
- Tecla de configuração (SET UP) is pág. 20
- Tecla de scan progressivo (PROGRESSIVE SCAN)
   Is pág. 72
   Is pág. 72
   Is pág. 72
   Is pág. 72
   Is pág. 72
   Is pág. 72
   Is pág. 72
   Is pág. 72
   Is pág. 72
   Is pág. 72
   Is pág. 72
   Is pág. 72
   Is pág. 72
   Is pág. 72
   Is pág. 72
   Is pág. 72
   Is pág. 72
   Is pág. 72
   Is pág. 72
   Is pág. 72
   Is pág. 72
   Is pág. 72
   Is pág. 72
   Is pág. 72
   Is pág. 72
   Is pág. 72
   Is pág. 72
   Is pág. 72
   Is pág. 72
   Is pág. 72
   Is pág. 72
   Is pág. 72
   Is pág. 72
   Is pág. 72
   Is pág. 72
   Is pág. 72
   Is pág. 72
   Is pág. 72
   Is pág. 72
   Is pág. 72
   Is pág. 72
   Is pág. 72
   Is pág. 72
   Is pág. 72
   Is pág. 72
   Is pág. 72
   Is pág. 72
   Is pág. 7
   Is pág. 7
   Is pág. 7
   Is pág. 7
   Is pág. 7
   Is pág. 7
   Is pág. 7
   Is pág. 7
   Is pág. 7
   Is pág. 7
   Is pág. 7
   Is pág. 7
   Is pág. 7
   Is pág. 7
   Is pág. 7
   Is pág. 7
   Is pág. 7
   Is pág. 7
   Is pág. 7
   Is pág. 7
   Is pág. 7
   Is pág. 7
   Is pág. 7
   Is pág. 7
   Is pág. 7
   Is pág. 7
   Is pág. 7
   Is pág. 7
   Is pág. 7
   Is pág. 7
   Is pág. 7
   Is pág. 7
   Is pág. 7
   Is pág. 7
   Is pág. 7
   Is pág. 7
   Is pág. 7
   Is pág. 7
   Is pág. 7
   Is pág. 7
   Is pág. 7
   Is pág. 7
   Is pág. 7
   Is pág. 7
   Is pág. 7
   Is pág. 7
   Is pág. 7
   Is pág. 7
   Is pág. 7
   Is pág. 7
   Is pág. 7
   Is pág. 7
   Is pág. 7
   Is pág. 7
   Is pág. 7
   Is pág. 7
   Is pág. 7
   Is pág. 7
   Is pág. 7
   Is pág. 7
   Is pág. 7
   Is pág. 7
   Is pág. 7
   Is pág. 7
   Is pág. 7
   Is pág. 7
   Is pág. 7
   Is pág. 7
   Is pág. 7
   Is pág. 7
   Is pág. 7
   Is pág. 7
   Is pág. 7
   Is pág. 7
   Is pág. 7
   Is pág. 7
   Is pág. 7
   Is pág. 7
   Is pág. 7
   Is pág. 7
   Is pág. 7
   Is pág. 7
   Is pág. 7
   Is pág. 7
   Is pág. 7
   Is pág. 7
   Is pág. 7
   Is pág. 7
   Is pág. 7
   Is pág. 7
   Is pág. 7
   Is pág. 7
- Tecla de ângulos (ANGLE) (apenas para o deck DVD) res pág. 27
  - Tecla de verificação ao vivo (LIVE CHECK) 🖙 pág. 43

### Como utilizar

Como utilizar Antes de utilizar o telecomando, insira duas pilhas R6 de acordo com a polaridade ( $\oplus e \ominus$ ) indicada no compartimento das pilhas ou na tampa.

O telecomando permite utilizar a maioria das funções da unidade e as funções básicas das televisões e dos receptores de satélite e outras marcas. (🖙 pág. 66)

- Aponte o telecomando para o ecrã.
- A distância máxima de alcance do telecomando é de cerca de 8 m.

#### NOTA:

Se o telecomando não funcionar correctamente, remova as pilhas, aguarde alguns momentos, volte a colocar as pilhas e tente novamente.

### Informações no ecrã

Quando definir "SUPERIMPOSE" para "AUTO" e pressionar ON SCREEN no telecomando, os vários indicadores operacionais aparecem no ecrã da televisão. Para apagar os indicadores, pressione duas vezes ON SCREEN.

### Quando reproduzir um título gravado HDD

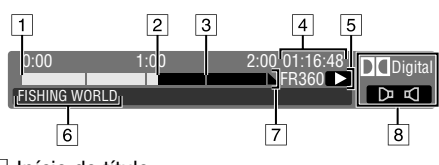

- Início do título
   Ponto de reprodução actual
- 3 Fim do título
- Tempo de reprodução decorrido
- 5 Modo de reprodução
- 6 Nome do título que está a ser reproduzido
- Escala de tempo (este título tem uma duração de 90 minutos.)
- 8 Modo de áudio

### DVD

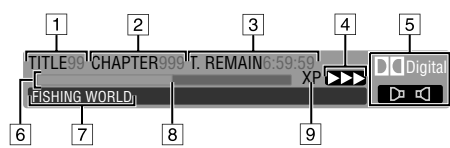

- 1 Número do título de reprodução
- Número do capítulo reprodução
- 3 Tempo restante no disco
- 4 Estado actual (reprodução)
- 5 Modo de áudio
- 6 Medidor de barras
- Nome do título (ou lista de reprodução) que está a ser reproduzido
- 8 Ponto de reprodução actual
- 9 Modo gravado

### Quando gravar

### HDD

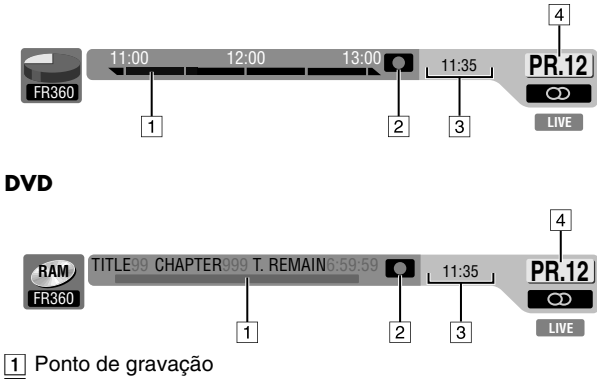

- 2 Estado actual (gravação)
- 3 Hora actual
- 4 Número do canal para gravação

### Quando pressionar REC MODE

(Aparece durante oito segundos.)

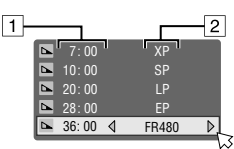

1 Tempo restante no disco para cada velocidade de gravação 2 Velocidade de gravação

### Quando pressionar 🛛 durante a gravação

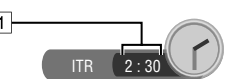

1 Tempo de gravação para o modo de gravação temporizada instantânea (ITR)

### Quando utilizar a reprodução de memória ao vivo HDD

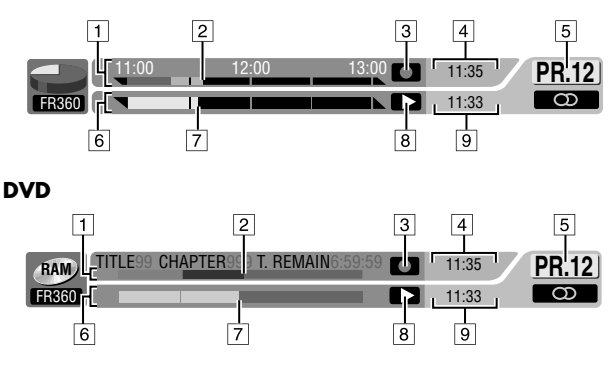

- 1 Escala de tempo para gravação (deck HDD)
- Medidor de barras para gravação (deck DVD)
- 2 Ponto de gravação actual
- 3 Modo de gravação
- 4 Hora actual
- Suímero da posição de canal de reprodução actualmente recebido
- Escala de tempo para a reprodução de memória ao vivo (deck HDD)

Medidor de barras para reprodução de memória ao vivo (deck DVD)

- 7 Ponto de reprodução actual
- 8 Modo de reprodução de memória ao vivo
- 9 Tempo de reprodução actual

### Informações do ecrã (duplicação DV)

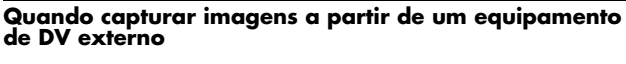

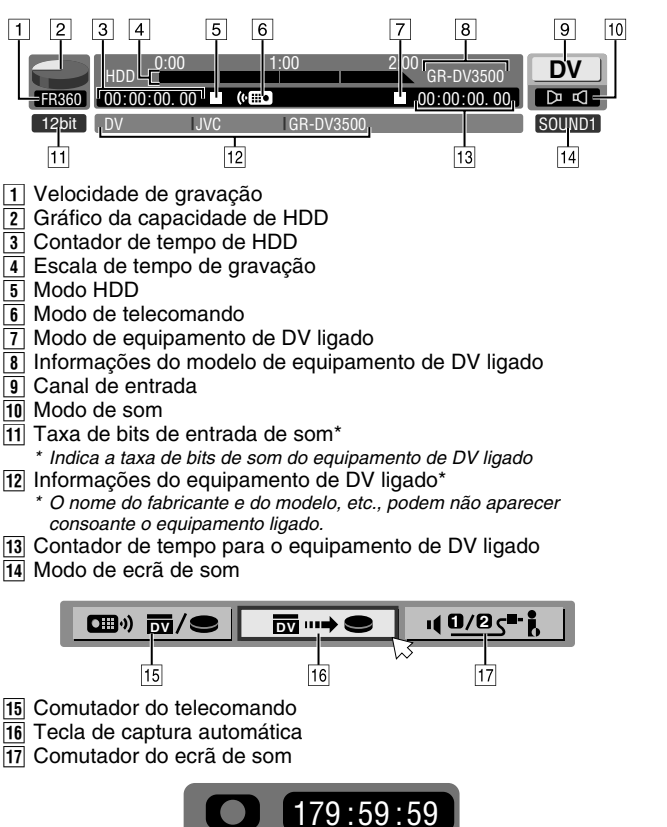

18

18 Tempo de gravação decorrido

# Ligações básicas

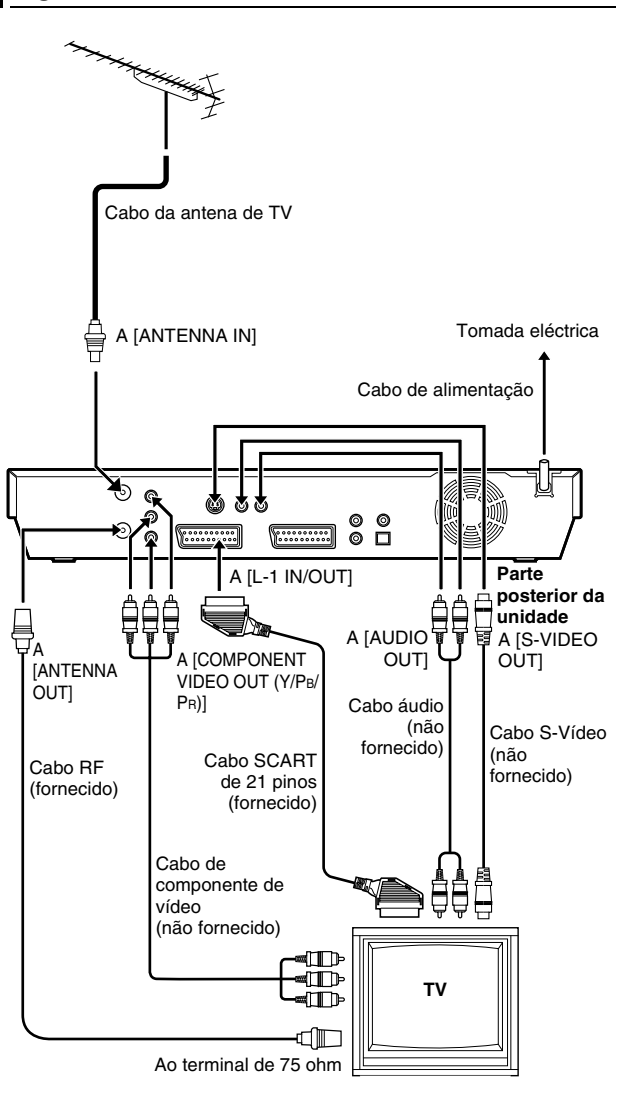

É fundamental que ligue a unidade correctamente.

#### ATENÇÃO:

- A televisão deve ter um conector de entrada AV de 21 pinos (SCART) para ligação básica à unidade.
- Ligue a tomada CA somente depois de ter estabelecido todas as ligações à televisão.

DEVE EFECTUAR ESTES PROCEDIMENTOS ANTES DE REALIZAR QUALQUER OPERAÇÃO COM O VIDEOGRAVADOR.

- Certifique-se que a embalagem contém todos os acessórios enumerados nas "ESPECIFICAÇÕES" (☞ pág. 84).
- 2 Coloque a unidade numa superfície horizontal estável.
- **3** Ligue a unidade a uma televisão dependendo da televisão e dos cabos utilizados.

### Ligação básica

#### Para ligar a uma televisão com um conector de entrada SCART de 21 pinos —

- 1 Desligue o cabo da antena de TV da televisão.
- Ligue o cabo da antena de TV ao conector [ANTENNA IN] no painel posterior da unidade.
- 3 Ligue o cabo RF fornecido entre o conector [ANTENNA OUT] no painel posterior da unidade e o conector da antena de TV.
- Ligue o conector [L-1 IN/OUT] existente no painel posterior da unidade e o conector SCART de 21 pinos da televisão com o cabo SCART de 21 pinos fornecido.
  - O conector [L-1 IN/OUT] aceita e envia um sinal composto (sinal de vídeo regular), um sinal Y/C ou um sinal RGB.
  - Defina a televisão para o modo de VÍDEO (ou AV), Y/C ou RGB de acordo com o tipo de conector SCART da televisão.

### Ligação de S-Vídeo

# Para ligar aos conectores de entrada S-VIDEO e AUDIO da televisão —

- 1 Siga os passos de 1 3 da secção "Ligação básica".
- 2 Ligue o conector [S-VIDEO OUT] da unidade ao conector de entrada S-VIDEO da televisão.
- 3 Ligue os conectores [AUDIO OUT] da unidade aos conectores de entrada de áudio da televisão.
  - Pode obter imagens S-VHS de alta qualidade.
- Se a televisão não tiver capacidades estéreo, utilize os conectores [AUDIO OUT] da unidade para ligar a um amplificador de áudio para reprodução de som estéreo de alta fidelidade.

### Ligação de vídeo do componente

# Para ligar aos conectores de entrada de vídeo do componente da televisão —

- 1 Siga os passos de 1 3 da secção "Ligação básica".
- Ligue os conectores [COMPONENT VIDEO OUT (Y/Pb/Ph)] da unidade aos conectores de entrada de vídeo do componente da televisão.
- 3 Ligue os conectores [AUDIO OUT] da unidade aos conectores de entrada de áudio da televisão.
  - Pode obter imagens de vídeo de elevada qualidade do componente.
  - Se a televisão não tiver capacidades estéreo, utilize os conectores [AUDIO OUT] da unidade para ligar a um amplificador de áudio para reprodução de som estéreo de alta fidelidade.
  - Se utilizar a ligação de vídeo do componente, pode ver as imagens no modo progressivo. Para mudar para o modo progressivo, consulte a secção "Definição do modo de scan" (r pág. 72).

### NOTA:

Seleccione uma opção adequada de "L-1 OUTPUT" da seguinte forma (🖙 pág. 64):

| Quando o conector SCART<br>da televisão aceitar:                                  | Defina "L-1 OUTPUT" para: |
|-----------------------------------------------------------------------------------|---------------------------|
| Sinais compostos                                                                  | "SCART VIDEO"             |
| Sinal Y/C (sinais de luminância<br>(brilho) e crominância (cor)<br>independentes) | "SCART S-VIDEO"           |
| Sinal RGB                                                                         | "SCART RGB"               |
| Sinal de vídeo do componente                                                      | "COMPONENT"               |

Quando a definição seleccionada não estiver em conformidade com a televisão ligada e, dependendo do tipo de equipamento ligado à unidade, a imagem correcta não será visualizada.

- **4** Ligue a ficha do cabo de alimentação a uma tomada eléctrica.
- "LOADING" pisca no visor do painel frontal quando ligar a ficha do cabo de alimentação CA a uma tomada eléctrica e a unidade demora cerca de 50 segundos a ligar. Isto não é uma avaria.

### DEFINIÇÕES INICIAIS PT 17

INITIAL SET UP > LANGUAGE SELECT

# Configuração automática

### Definição automática de canais/Definição automática do relógio/Definição automática do número de programa guia

Depois de pressionar a tecla (b/l na unidade (ou **DVD** (b/l no telecomando) <u>pela primeira vez para ligar a unidade</u>, basta seleccionar o seu país\* para a função de configuração automática definir os canais do sintonizador, o relógio\*\* e os números do programa guia automaticamente.

\* Se viver na Bélgica (BELGIUM) ou Suíça (SUISSE), tem de seleccionar o seu idioma.

\* Se viver na Hungria (MAGYARORSZÁG), República Checa (ČESKÁ REPUBLIKA), Polónia (POLSKA) ou noutros países da Europa Oriental (OTHER EASTERN), defina o relógio manualmente.

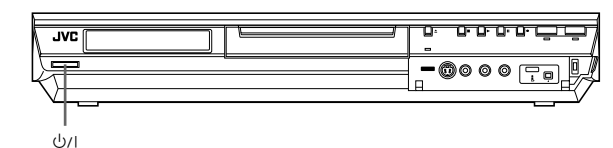

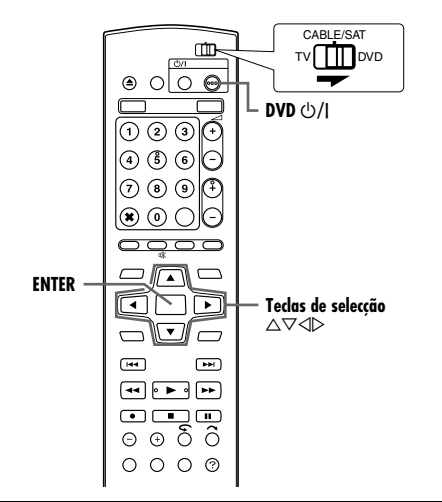

Antes de começar, efectue as verificações apresentadas em seguida:

- O cabo da antena da televisão deve estar ligado à unidade.
- O cabo de alimentação da unidade deve estar ligado à tomada eléctrica.
- Ligue a televisão e seleccione o modo AV.
- Mova o interruptor TV/CABLE/SAT/DVD para DVD.
- Pressione U/I na unidade ou DVD U/I no telecomando para ligar a unidade. O ecrã de definição do país aparece no ecrã da televisão.

INITIAL SET UP > AREA SELECT

ITALIA

NORG

ČESKÁ REPUBLIKA

MAGYARORSZÁG

ÖSTERREICH

NEDERLAND

RETURN

POLSKA

OTHER WESTERN OTHER EASTERN

2 Pressione as teclas de selecção para seleccionar o nome do país e, em seguida, pressione ENTER. O ecrã de definição do idioma aparece no ecrã da televisão.

### NOTAS:

- Se seleccionar
   "BELGIUM" ou
   "SUISSE" vá pa
- "SUISSE", vá para o passo 3. Se seleccionar "ΜΔΟΥΔΒΟΒΟΖΛ
- Se seleccionar "MAGYARORSZÁG", "ČESKÁ REPUBLIKA", "POLSKA" ou "OTHER EASTERN", pressione ENTER. Aparece o ecrã de definição do relógio. Acerte o relógio manualmente (INT pág. 77) e vá para o passo 4.
- Se seleccionar qualquer outro nome de país, vá para o passo 4.

- 3 Pressione as teclas de selecção para seleccionar o idioma pretendido e, em seguida, pressione ENTER. O ecrã AUTO SET/T-V LINK aparece no ecrã da televisão.
- 4 Pressione as teclas de selecção para seleccionar "AUTO SET", e depois pressione ENTER. Aparece o ecrã AUTO SET.
  - Quando AUTO SET estiver concluído, "SCAN COMPLETED" aparece no ecrã da televisão. Seleccione "OK".

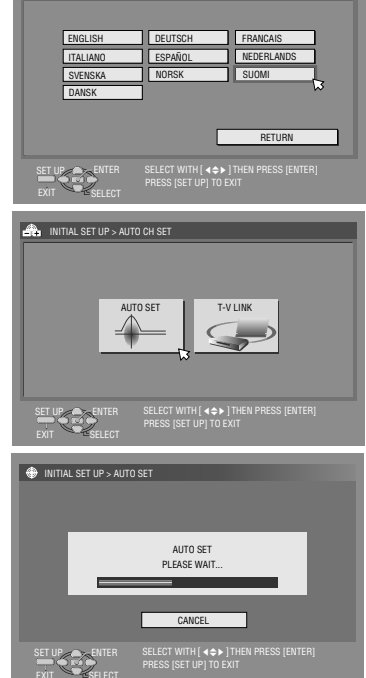

### ATENÇÃO:

"AUTO" pisca no visor do painel frontal; NÃO pressione qualquer botão na unidade ou no telecomando até o visor do painel frontal mostrar "--:--", conforme ilustrado na página 19.

 Quando ligar a unidade a uma televisão equipada com T-V Link através de um cabo SCART de 21 pinos completo (re pág. 16) e ligar a televisão, a unidade efectua automaticamente a transferência predefinida (re pág. 18) mesmo que seleccione "AUTO SET" para a função de configuração automática.

### ATENÇÃO:

Assim que terminar a configuração automática, mesmo que a memória de reserva da unidade tenha expirado, todas as estações memorizadas e os números do programa guia permanecem na memória da unidade e a unidade não volta a efectuar a configuração automática. A unidade só efectua a definição automática do relógio quando ligar a unidade. Se for para uma região diferente, efectue cada definição conforme necessário.

- Definição do sintonizador (1887 pág. 74)
- Definição do relógio (
   pág. 77)

Se uma estação nova iniciar a transmissão na sua região, efectue a definição do sintonizador. (  $\epsilon_{\rm S}$  pág. 74)

### NOTAS:

- Numa região onde não exista nenhuma estação de televisão com sinal PDC (Controlo de entrega de programas), a unidade não pode efectuar a definição automática do relógio e do número de programa guia.
- Se houver uma falha de energia ou pressionar (b)/| ou SET UP durante a configuração automática, esta é interrompida; não se esqueça de desligar a corrente eléctrica da unidade e tente novamente a partir do passo 1.
- A definição automática do relógio pode não funcionar correctamente, dependendo das condições de recepção.
- Se não houver som com a imagem ou se o áudio soar estranho em alguns dos canais memorizados pela configuração automática, a definição do sistema de TV desses canais pode estar incorrecta. Seleccione o sistema de TV adequado para esses canais. (I pág. 76, "INFORMAÇÕES")

Depois de terminar a "Configuração automática", efectue a "Definição do monitor" descrita na página 21.

# Transferência predefinida

Definição automática dos canais por transferência da TV/Definição automática do relógio/Definição automática do número de programa guia

### ATENÇÃO:

Só pode utilizar esta função com uma televisão equipada com T-V Link, etc.\* Utilize um cabo SCART de 21 pinos completo. \* Compatível com televisões com T-V Link, EasyLink, Megalogic, SMARTLINK, Q-Link ou DATA LOGIC através do cabo SCART de 21 pinos completo. O grau de compatibilidade e as funções disponíveis dependem do sistema.

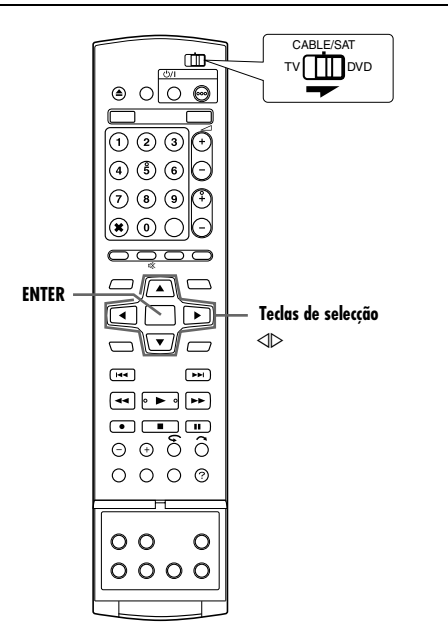

Se ligar a unidade à televisão através de um cabo SCART de 21 pinos (repág. 16), a unidade efectua automaticamente a transferência predefinida em vez da configuração automática no passo 4 na página 17. Depois da transferência, a unidade define o relógio e os números do programa guia automaticamente.

- Mova o interruptor TV/CABLE/SAT/DVD para DVD.
  Efectue os passos de 1 a 3 da secção "Configuração
- automática" (🖙 pág. 17) antes de continuar.
- Pressione as teclas de selecção para seleccionar "T-V LINK", e depois pressione ENTER. Aparece o ecrã T-V LINK.
- Quando T-V LINK estiver concluído, "SCAN COMPLETED" aparece no ecrã da televisão. Seleccione "OK".

### ATENÇÃO:

As posições predefinidas no visor do painel frontal aumentam a partir de "PR 1"; NÃO pressione qualquer tecla na unidade ou no telecomando até o visor do painel frontal mostrar a hora do relógio "PR 1" ou "------" como indicado na página 19.

• Se pressionar qualquer tecla na unidade ou no telecomando durante a transferência, esta é interrompida.

### NOTAS:

- Para mais informações, consulte o manual de instruções da televisão.
- Numa região onde não exista nenhuma estação de televisão com sinal PDC (Controlo de entrega de programas), a unidade não pode efectuar a definição automática do relógio e do número de programa guia.
- Se houver falha de energia ou pressionar (b/l ou SET UP durante a transferência ou a configuração, esta é interrompida; não se esqueça de desligar a corrente da unidade e tente novamente a partir do início.
- A definição automática do relógio pode não funcionar correctamente, dependendo das condições de recepção.
- Nesta unidade, os caracteres disponíveis para os nomes das estações (ID) são A–Z, 0–9, –, ★, + e \_\_ (espaço). Alguns nomes das estações transferidas podem ser diferentes dos nomes da sua televisão. (☞ pág. 76)

Depois de terminar a "Transferência predefinida", efectue a "Definição do monitor" descrita na página 21.

### Resultados da configuração automática/transferência predefinida que aparecem no visor do painel frontal

Se efectuar a definição automática do canal e do relógio com sucesso, aparece

| ) | R | 1 | 2 | 0: | 0 | 0 |
|---|---|---|---|----|---|---|
|   |   |   |   |    |   |   |

---- ---- ----

### a hora actual correcta.

Ligue a televisão, seleccione o modo AV e certifique-se de que memorizou todas as estações necessárias na memória da unidade com a tecla(s) PR +/-.

- Se também memorizar os nomes das estações (ID 187 pág. 88) na memória da unidade, o nome da estação aparece no canto superior direito do ecrã da televisão durante 5 segundos quando a unidade sintonizar uma estação diferente.
- Se quiser definir o sintonizador manualmente para adicionar ou ignorar canais, mudar as posições de canal ou registar, ou mudar nomes de estações, consulte as páginas 75 - 76.

 $\rho \rho$ 

#### Se efectuar a definição automática do canal com sucesso mas a definição

automática do relógio for mal sucedida, "PR 1" (posição do canal) é visualizada.

### OU

#### Se as definições automáticas do canal e do relógio falharem, aparece "- -:- -".

- 1 Ligue a televisão, seleccione o modo AV e certifique-se de que memorizou todas as estações necessárias na memória da unidade com a tecla(s) PR +/-.
- Se também memorizar os nomes das estações (ID 🔊 pág. 88) na memória da unidade, o nome da estação aparece no canto superior direito do ecrã da televisão durante 5 segundos quando a unidade sintonizar uma estação diferente.
- Se quiser definir o sintonizador manualmente para adicionar ou ignorar canais, mudar as posições de canal ou registar, ou mudar nomes de estações, consulte as páginas 75 - 76.
- 2 Efectue a "Definição do relógio" (repág. 77).

### ATENÇÃO:

Depois de verificar se os cabos estão ligados correctamente, desligue a alimentação da unidade e volte a ligá-la. O ecrã de definição do país aparece no ecrã da televisão: realize novamente um "Configuração automática" (107 pág. 17) ou um "Transferência predefinida" (🖙 pág. 18).

### **IMPORTANTE:**

- Para verificar se definiu os números do programa guia correctamente, efectue a programação do temporizador ShowView. (1087 pág. 45)
- Os nomes das estações podem não ser memorizados correctamente e a definição automática do número do programa guia pode não funcionar correctamente em determinadas condições de recepção. Se não definir os números dos programas quia correctamente quando efectuar uma gravação temporizada de um programa de TV com o sistema ShowView, a unidade grava um programa de TV de uma estação diferente. Quando programar o temporizador com o sistema ShowView, verifique se seleccionou o canal pretendido correctamente. (🖙 pág. 45)
- A unidade memoriza todas as estações detectadas mesmo que a recepção de algumas seja deficiente. Pode eliminar as estações cuja imagem seja inaceitável. (I pág. 75, "Eliminar um canal")

### INFORMACÕES

### Idioma das informações no ecrã

A configuração automática selecciona também o idioma automaticamente para as informações no ecrã de acordo com a definição de país efectuada no passo 2 na página 17 (excepto se seleccionar "BELGIUM" ou "SUISSE") como indicado em seguida.

| SUOMI              | ➡ SUOMI   | ITALIA        | ➡ ITALIANO   |
|--------------------|-----------|---------------|--------------|
| PORTUGAL           | ➡ ENGLISH | MAGYARORSZÁG  | ➡ ENGLISH    |
| DEUTSCHLAND        | ➡ DEUTSCH | ESPAÑA        | ➡ ESPAÑOL    |
| POLSKA             | ➡ ENGLISH | NEDERLAND     | ➡ NEDERLANDS |
| NORGE              | ➡ NORSK   | GREECE        | ➡ ENGLISH    |
| SVERIGE            | ➡ SVENSKA | OTHER WESTERN | ➡ ENGLISH    |
| DANMARK            | ➡ DANSK   |               |              |
| ÖSTERREICH         | ➡ DEUTSCH | OTHER EASTERN | ➡ ENGLISH    |
| ČESKÁ<br>REPUBLIKA |           |               |              |

Se guiser alterar a definição do idioma manualmente, consulte "Definição do idioma do ecrã" (108 pág. 20).

### Precisão da hora

A unidade está equipada com a função de precisão da hora que fornece horas precisas através de acertos automáticos em intervalos regulares mediante a leitura de dados de um sinal PDC. Se guiser aproveitar as vantagens desta função, defina-a para "ON". (🖙 pág. 77)

### **Funções T-V Link**

Quando ligar a unidade à televisão através de um cabo SCART de 21 pinos completo (reg pág. 16), estão disponíveis as funções apresentadas em seguida. Pode utilizar estas funções apenas com televisões equipadas com T-V Link, etc.\*

Para mais informações, consulte o manual de instruções da televisão.

Compatível com televisões com T-V Link, EasyLink, Megalogic, SMARTLINK, Q-Link ou DATA LOGIC através do cabo SCART de 21 pinos completo. O grau de compatibilidade e as funções disponíveis dependem do sistema.

### Ligação automática da televisão

A televisão é ligada e definida para o modo AV automaticamente sempre que iniciar a reprodução.

Para mais informações, consulte o manual de instruções da televisão.

#### Espera automática da unidade

Pode utilizar o telecomando da televisão para desligar a unidade. Para mais informações, consulte o manual de instruções da televisão.

### Gravação directa

Pode iniciar facilmente a gravação do programa que está a ver na televisão. Quando utilizar esta função, defina "DIRECT REC" para "ON". (🖙 pág. 71)

# Idioma

- Ligue a unidade.
- Ligue a televisão e seleccione o modo AV.
- Mova o interruptor TV/CABLE/SAT/DVD para DVD.

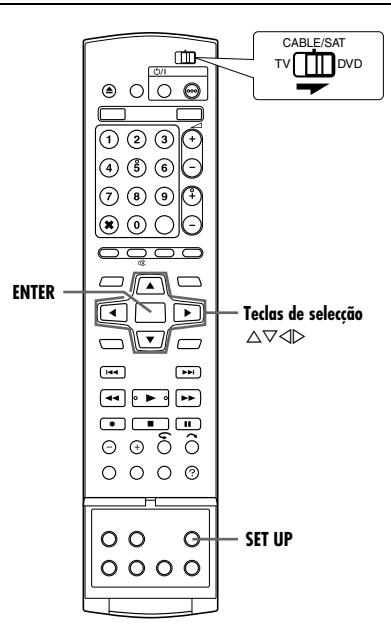

### Definição do idioma do ecrã

Esta unidade oferece a possibilidade de visualizar mensagens no ecrã em 10 idiomas diferentes.

- Pressione **SET UP** para aceder ao ecrã do menu principal.
- 2 Pressione as teclas de selecção para seleccionar "FUNCTION SET UP", depois pressione ▽.
- 3 Pressione as teclas de selecção para seleccionar "DISPLAY SET", depois pressione ▽.
- 4 Pressione as teclas de selecção para seleccionar "ON SCREEN LANGUAGE", e depois pressione ENTER.

| DVD VIDEO SET UP HDD/DVD SET UP FUNC           | TION SET UP INITIAL SET UP     |  |  |
|------------------------------------------------|--------------------------------|--|--|
| REC/PLAY SET UP DISPLAY SET VID                | EO IN/OUT                      |  |  |
| · · · · · · · · · · · · · · · · · · ·          |                                |  |  |
| SUPERIMPOSE                                    | AUTO                           |  |  |
| BLUE BACK                                      | ON                             |  |  |
| DIMMER                                         | BRIGHT                         |  |  |
| POWER SAVE                                     | OFF                            |  |  |
| ON SCREEN LANGUAGE                             | ENGLISH                        |  |  |
|                                                |                                |  |  |
| SET UP ENTER SELECT WITH ( 4 PRESS [SET UP] TO | ) THEN PRESS [ENTER]<br>D EXIT |  |  |
|                                                |                                |  |  |

- 5 Pressione as teclas de selecção para seleccionar o idioma desejado e depois pressione ENTER.
- 6 Pressione SET UP para completar a definição.

### Definição do idioma dos menus/áudio/legendas (apenas para o deck DVD)

Alguns discos de DVD contêm o ecrã de menus do DVD, áudio e legendas em vários idiomas. Estes discos permitem definir o idioma predefinido como pretendido.

- O procedimento mostra como definir "MENU LANGUAGE" como um exemplo.
- Pressione SET UP para aceder ao ecrã do menu principal.
- 2 Pressione as teclas de selecção para seleccionar "DVD VIDEO SET UP", depois pressione ▽.
- 3 Pressione as teclas de selecção para seleccionar"LANGUAGE SET", depois pressione ∇.
- 4 Pressione as teclas de selecção para seleccionar "MENU LANGUAGE", depois pressione ENTER.

| DVD VIDEO SET OP HDD/DVD SET OP FUNC                        | STION SET UP INITIAL SET UP  |
|-------------------------------------------------------------|------------------------------|
| LANGUAGE SET AUDIO OUTPUT PARI                              | ENTAL LOCK DISC PLAY SET UP  |
| Ŵ                                                           |                              |
| MENU LANGUAGE                                               | ENGLISH                      |
| AUDIO LANGUAGE                                              | ENGLISH                      |
| SUBTITLE                                                    | ENGLISH                      |
|                                                             |                              |
|                                                             |                              |
|                                                             |                              |
| SET UP ENTER SELECT WITH [ 44<br>PRESS [SET UP] T<br>SELECT | THEN PRESS [ENTER]<br>0 EXIT |
| EXIT SELECT PRESS [SET UP] T                                | O EXIT                       |

- 5 Pressione as teclas de selecção para seleccionar o idioma desejado e depois pressione ENTER.
- Consulte "Lista de códigos de idiomas" (1887 pág. 85).
- 6 Pressione SET UP para completar a definição.

### NOTA:

Quando o idioma seleccionado não estiver disponível no disco, o idioma do menu do disco predefinido é reproduzido.

### DEFINIÇÕES INICIAIS PT 21

# Definição do monitor

Pode seleccionar o tipo de ecrã de acordo com a televisão utilizada quando reproduzir discos de DVD VÍDEO gravados para televisões panorâmicas.

- Ligue a unidade.
- Ligue a televisão e seleccione o modo AV.
- Mova o interruptor TV/CABLE/SAT/DVD para DVD.

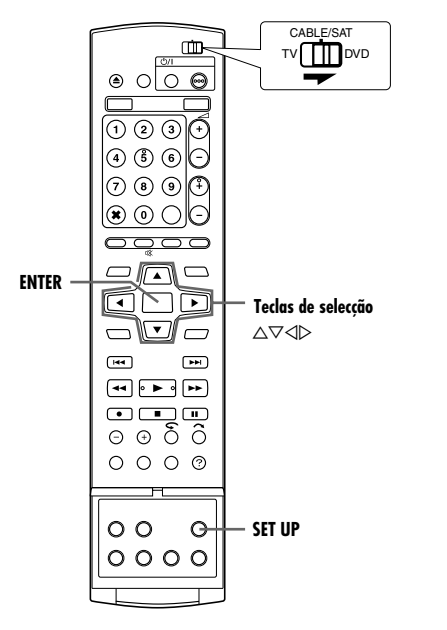

- Pressione SET UP para aceder ao ecrã do menu principal.
   Durante a gravação ou reprodução, não pode definir o tipo de
- ecrã. 2 Pressione as teclas de selecção para seleccionar "FUNCTION SET UP", depois pressione ▽.
- 3 Pressione as teclas de selecção para seleccionar "VIDEO IN/ OUT", depois pressione ▽.
- 4 Pressione as teclas de selecção para seleccionar "MONITOR TYPE", depois pressione ENTER.

| DVD VIDEO SET UP HDD/DVD SET UP FUNC<br>REC/PLAY SET UP DISPLAY SET VID | TION SET UP INITIAL SET UP        |  |  |
|-------------------------------------------------------------------------|-----------------------------------|--|--|
| MONITOR TYPE                                                            | 4:3LB                             |  |  |
| F-1 INPUT                                                               | VIDEO                             |  |  |
| L-1 OUTPUT                                                              | SCART VIDEO                       |  |  |
| L-1 INPUT                                                               | VIDEO                             |  |  |
| L-2 SELECT                                                              | VIDEO                             |  |  |
| SET UP<br>EXIT SELECT SELECT WITH [ 44<br>PRESS [SET UP] T              | ►► ] THEN PRESS [ENTER]<br>0 EXIT |  |  |

- 5 Pressione as teclas de selecção para seleccionar a opção desejada e depois pressione ENTER.
- 6 Pressione SET UP para completar a definição.

\* As definições a **negrito** abaixo indicam as definições no acto de compra.

### MONITOR TYPE – 4:3LB / 4:3PS / 16:9AUTO / 16:9FIX

- **4:3LB** (Conversão de caixa): Seleccione este modo quando a relação de aspecto da televisão for 4:3 (TV convencional). Aparecem barras pretas no topo e no fundo do ecrã durante a visualização de uma imagem em ecrã panorâmico.
- 4:3PS (Panorâmica e Transversal): Seleccione este modo quando a relação de aspecto da televisão for 4:3 (TV convencional). As barras pretas não aparecem durante a visualização de uma imagem em ecrã panorâmico; no entanto, as margens esquerdas e direitas das imagens não aparecem no ecrã.
- 16:9AUTO (Conversão de televisão panorâmica): Seleccione este modo quando a relação de aspecto da televisão for 16:9 (TV panorâmica).
- 16:9FIX (Conversão de televisão panorâmica): Seleccione este modo quando a relação de aspecto da televisão estiver definida em 16:9 (TV panorâmica). A unidade ajusta correcta e automaticamente a largura do ecrã do sinal de saída quando reproduzir uma imagem com uma relação de aspecto de 4:3.

### Panorâmica e Transversal/Caixa

Os discos de DVD VÍDEO são geralmente produzidos para uma televisão com ecrã panorâmico e uma relação de aspecto de 16:9. O material com esta relação não cabe numa televisão com uma relação de aspecto de 4:3. Existem dois estilos de visualização da imagem, "Panorâmica e Transversal" (PS) e "Caixa" (LB).

### Panorâmica e Transversal

Panorâmica e Transversal Os lados esquerdo e direito da imagem são cortados. A imagem preenche o ecrã.

 A imagem aparece no modo "4:3LB", dependendo do disco, mesmo que seleccione o modo "4:3PS".

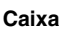

As faixas pretas aparecem no topo e no fundo da imagem. A imagem aparece com a relação de aspecto de 16:9.

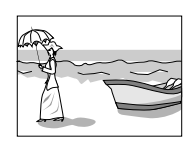

## Definição do controlo do receptor de satélite

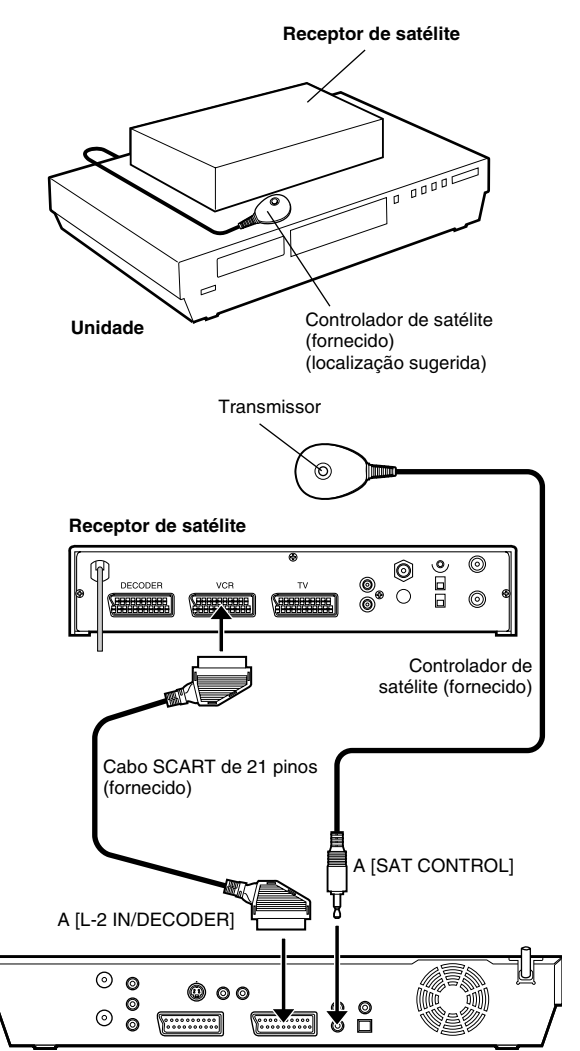

Parte posterior da unidade

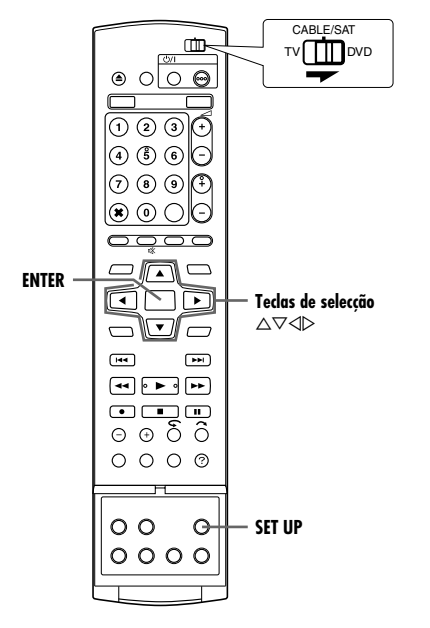

O procedimento seguinte é necessário se receber canais de satélite através de um receptor de satélite. Cerca de 20 segundos antes do início da programação temporizada **SHOWVIEW** (FER pág. 45) ou da programação temporizada manual (FER pág. 47), a unidade define o modo de entrada para "L-2" e muda automaticamente os canais do receptor de satélite com o controlador de satélite fornecido.

### Instalar o controlador de satélite

- Coloque o controlador de satélite de forma a que o caminho entre o transmissor e o sensor remoto do receptor de satélite esteja desobstruído.
- **2** Fixe com a faixa adesiva instalada na parte posterior do controlador de satélite.
- 3 Não se esqueça de ligar o conector [L-2 IN/DECODER] da unidade ao conector SCART de 21 pinos do receptor de satélite.

### NOTA:

Quando ligar o receptor de satélite, consulte o manual de instruções.

4 Ligue o controlador de satélite ao conector [SAT CONTROL] existente no painel posterior.

### Definir o canal e a marca do receptor de satélite

Depois da instalação, defina o canal e a marca do receptor de satélite correctamente; caso contrário, o controlador de satélite não pode funcionar correctamente.

- Ligue a unidade.
- Ligue a televisão e seleccione o modo AV.
- Mova o interruptor TV/CABLE/SAT/DVD para DVD.
- Ligue o receptor de satélite.
- 2 Pressione SET UP para aceder ao ecrã do menu principal.
- 3 Pressione as teclas de selecção para seleccionar "INITIAL SET UP", depois pressione ⊽.
- 4 Pressione as teclas de selecção para seleccionar "TUNER SET", depois pressione ∇
- 5 Pressione as teclas de selecção para seleccionar "SAT CONTROL SET", e depois pressione ENTER.

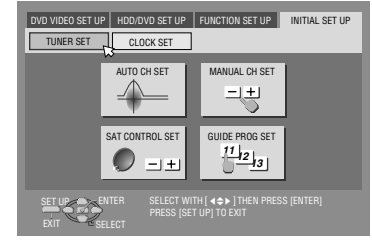

- 6 Pressione as teclas de selecção para seleccionar "BRAND", e depois pressione ENTER.
- 7 Pressione as teclas de selecção para seleccionar o código da marca da lista na página 23 e, em seguida, pressione ENTER.
   • Se a unidade estiver no modo de reproducão ou gravação, não
- pode definir o código da marca.
- 8 Pressione as teclas de selecção para seleccionar "PROGRAMME", depois pressione ENTER.
- 9 Pressione as teclas de selecção para seleccionar uma das posições de canal no receptor de satélite e, em seguida, pressione ENTER.
- Pode seleccionar a posição do canal entre 1 a 999.
- 10 Pressione as teclas
  - de selecção para seleccionar "TEST", depois pressione ENTER. A unidade introduz o modo de teste.

| initial Set UP > SAT CO | NTROL SET                           |                       |      |    |
|-------------------------|-------------------------------------|-----------------------|------|----|
| BRAND                   | _                                   |                       | 73   |    |
| PROGRAMME               |                                     |                       | 12   |    |
|                         |                                     |                       |      |    |
|                         |                                     |                       |      |    |
|                         |                                     |                       | TEST | -2 |
| SET UP ENTER SELECT     | ELECT WITH [ 44<br>PRESS [SET UP] T | ■ ) THEN PR<br>D EXIT |      |    |

### **1** Verifique o resultado do teste.

#### Se o número do canal do receptor de satélite for alterado para o mesmo número definido no passo 9

Pressione **as teclas de selecção** para seleccionar "YES" e, em seguida, pressione **ENTER** para terminar o modo de definição do controlo de satélite.

# Se o número do canal do receptor de satélite não for alterado correctamente

Pressione **as teclas de selecção** para seleccionar "NO", depois pressione **ENTER**. Volte a efectuar o procedimento a partir do passo **6**.

| MARCA                  | CÓDIGO                 |
|------------------------|------------------------|
| JVC                    | 73                     |
| AMSTRAD                | 60, 61, 62, 63, 92     |
| ASTON                  | 97                     |
| CANAL SATELLITE        | 81                     |
| CANAL +                | 81                     |
| D-BOX                  | 85                     |
| ECHOSTAR (VIA DIGITAL) | 82                     |
| FINLUX                 | 68                     |
| FORCE                  | 89                     |
| GALAXIS                | 88                     |
| GRUNDIG                | 64, 65, 102            |
| HIRSCHMANN             | 64, 78, 99             |
| HUMAX                  | 88                     |
| ITT NOKIA              | 68                     |
| JERROLD                | 75                     |
| KATHREIN               | 70, 71, 96             |
| LUXOR                  | 68                     |
| MASCOM                 | 93                     |
| MASPRO                 | 70                     |
| NOKIA                  | 87, 94                 |
| PACE                   | 65, 67, 74, 86, 92, 97 |
| PANASONIC              | 74, 92                 |
| PHILIPS                | 66, 84, 101            |
| RADIX                  | 78                     |
| RFT                    | 69                     |
| SABA                   | 97                     |
| SAGEM                  | 83, 90                 |
| SALORA                 | 68                     |
| SAMSUNG                | 83                     |
| SIEMENS                | 64                     |
| SKYMASTER              | 69, 98                 |
| TECHNISAT              | 66, 100                |
| THOMSON                | 97                     |
| TPS                    | 83                     |
| TRIAX                  | 91                     |
| WISI                   | 64                     |

#### NOTAS:

- O controlador de satélite pode não funcionar com todos os tipos de receptores de satélite.
- Para alguns receptores de satélite, é necessário definir o modo de entrada de canais para 2 dígitos.
- Se o receptor de satélite tiver mais de dois modos de canais, não se esqueça de definir para o modo "Todos os canais". Para mais informações, consulte o manual de instruções do receptor de satélite.
- Quando seleccionar o canal do receptor de satélite (IR passo 9), os sinais do telecomando podem interferir com os sinais transmitidos pelo controlador de satélite. Neste caso, coloque o telecomando o mais perto possível da janela de recepção de raios infravermelhos da unidade.

# Reprodução básica

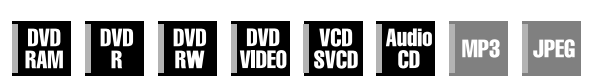

- Ligue a unidade.
- Ligue a televisão e seleccione o modo AV.
   Mova o interruptor TV/CABLE/SAT/DVD para DVD.

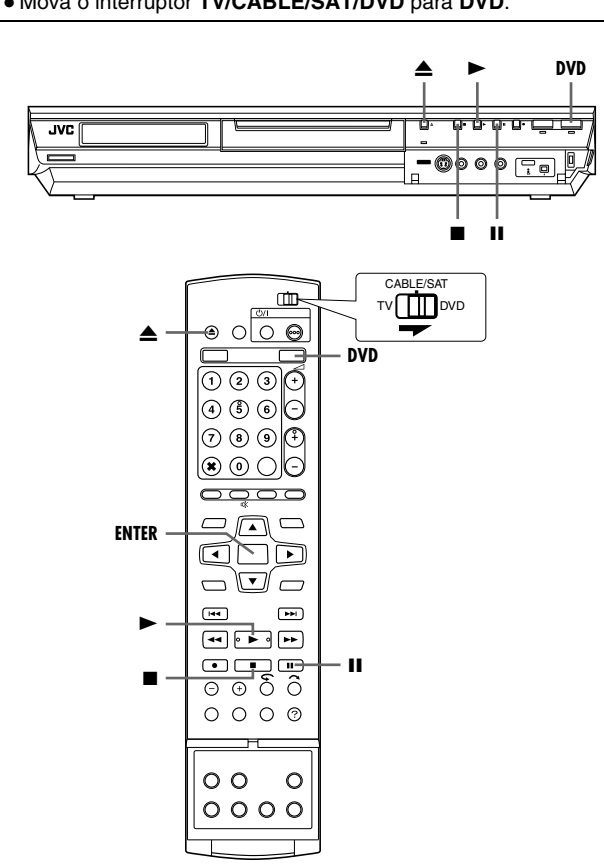

### ATENÇÃO:

- Demora cerca de 30 segundos a ler um disco, dependendo do tipo e da condição do disco visto que esta unidade é compatível com vários discos (DVD-RAM, DVD-RW, DVD-R). Pode demorar alguns minutos quando um disco está sujo, riscado ou deformado.
- Pode demorar alguns segundos a iniciar reprodução. Isto não é uma avaria.
- A pesquisa progressiva e regressiva de alta velocidade e outras operações não podem ser efectuadas com a reprodução parada.

Para reproduzir um disco de MP3/JPEG, consulte "Reproduzir com navegação MP3/WMA/JPEG" (🖙 pág. 57).

### Coloque um disco.

- Se pressionar >, fecha também o tabuleiro de discos.
- A reprodução começa automaticamente, se colocar um disco de DVD de reprodução automática.
- 2 Pressione DVD para ligar a luz do DVD na unidade.
- 3 Pressione ► para iniciar a reprodução.
- Se colocar um disco de DVD cujo número de região não corresponda à unidade, "REGION CODE ERROR" aparece no ecrã da televisão. Para mais informações, consulte a secção "Número de região" (🖙 pág. 6).
- Se "CAN NOT PLAY BACK DÍSC UNDER CURRENT SETTING" aparecer no ecrã da televisão, consulte a secção "Bloqueio parental" (@ pág. 34).
- Com os discos de CD Vídeo /SVCD com controlo PBC ou alguns discos de DVD, o ecrã do menu pode aparecer no ecrã da televisão após o início da reprodução. Neste caso, seleccione um item que queira reproduzir a partir do menu. Caso contrário, a reprodução não avança. Consulte "Função de controlo de reprodução (PBC)" (res pág. 28) ou "Localizar uma cena pretendida no menu do DVD" (res pág. 25).
- A função Library Database Navigation permite também pesquisar e seleccionar os títulos pretendidos. (127 pág. 51)
- 4 Pressione II para interromper a reprodução.
- Para retomar a reprodução normal, pressione ▶.
- 5 Pressione para parar a reprodução.
- Quando reproduzir um disco gravável, a reprodução pára e o programa recebido pelo sintonizador da unidade aparece no ecrã da televisão.
- Se pressionar ▲ durante a reprodução, a reprodução pára e, em seguida, o tabuleiro de discos abre-se.

### NOTAS:

- Quando aparecer o ecrã Library Database Navigation, seleccione uma imagem miniatura do título pretendido no ecrã da televisão e, em seguida, pressione ENTER. (187 pág. 51)
- Não é possível reproduzir o disco de DVD gravado em 96 kHz no DVD durante a gravação ou a reprodução de memória ao vivo no HDD.

# Funções de reprodução

- Ligue a unidade.
- Ligue a televisão e seleccione o modo AV.
- Mova o interruptor TV/CABLE/SAT/DVD para DVD.
- Pressione DVD para ligar o indicador luminoso de DVD na unidade.

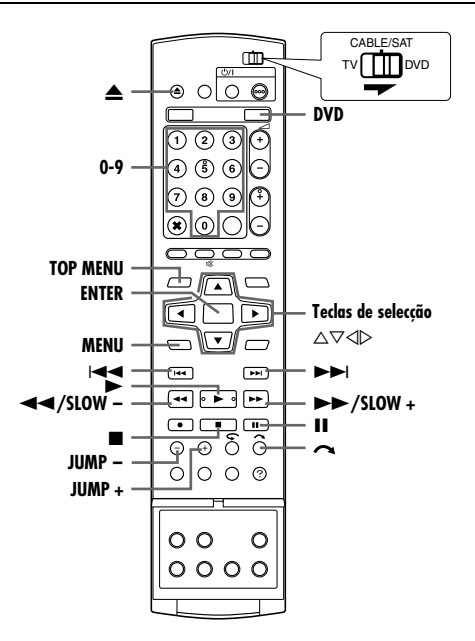

### Localizar uma cena pretendida no menu do DVD

| _   | _   | _   | _    | _    | _     | -   | _     |
|-----|-----|-----|------|------|-------|-----|-------|
| DVD | DVD | DVD | DVD  | VCD  | Audio | MP3 | IDEC  |
| RAM | R   | RW  | VDEO | SVCD | CD    |     | UI LU |

Os discos de DVD VIDEO podem ter menu superior e menu do disco.

### Menu superior

Os discos de DVD têm geralmente menus próprios com os conteúdos dos discos. Estes menus contêm vários itens, como títulos de um filme, nomes de canções ou informações dos artistas. Pode localizar uma cena pretendida no menu superior apresentado no ecrã da televisão. Pressione **TOP MENU** para aceder ao menu superior.

### Menu do disco

Os menus dos discos incluem dados de reprodução (menu de ângulos, menu de legendas, etc.) específico a cada título. Pressione **MENU** para aceder ao menu do disco.

- Pressione **TOP MENU** ou **MENU** para aceder ao menu do DVD.
- 2 Pressione as teclas de selecção para seleccionar um título desejado e depois pressione ENTER. Começa a reprodução.
- A reprodução é iniciada. Pode ser possível seleccionar o item pretendido com as

### 

Exemplo:

item pretendido com as **teclas numéricas**, dependendo do ecrã do menu.

### NOTA:

Quando " $\bigcirc$ " aparecer no ecrã da televisão no passo 1, é porque o disco não tem um menu superior ou um menu do disco.

### Localizar o ponto de início do item ou ignorar o item

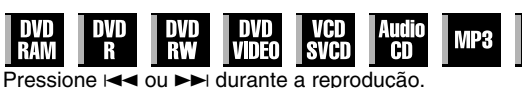

- Se pressionar ►►, localiza o ponto de início ou os pontos marcados do item ou ignora o item na direcção progressiva e, em seguida, prossegue a reproducão.
- Se pressionar I=<, localiza o ponto de início ou os pontos marcados do item ou ignora o item na direcção regressiva e, em seguida, prossegue a reprodução.

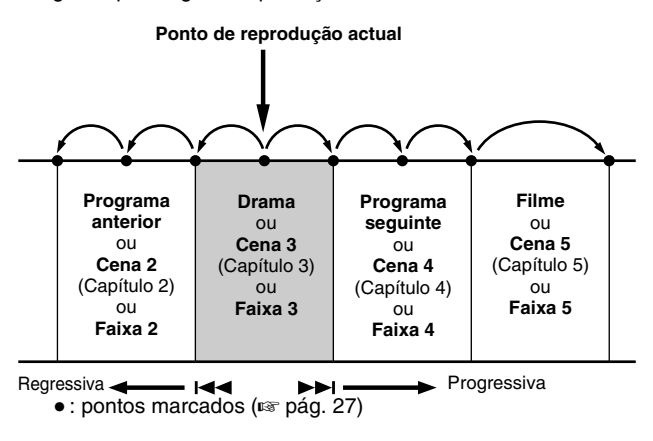

### Pesquisa de velocidade variável

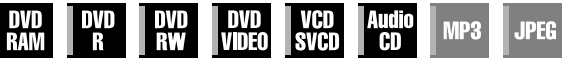

Durante a reprodução, pressione ►► para efectuar uma pesquisa progressiva de velocidade variável ou ◄◄ para efectuar uma pesquisa regressiva de velocidade variável.

- Cada vez que pressionar o botão, aumenta a velocidade de pesquisa em cada direcção.
- Para retomar a reprodução normal, pressione ▶.

### Para o CD de áudio

Pode utilizar 4 níveis de procura rápida com ►► e ◄◄. (O áudio está também activo durante a procura de velocidade variável.) Não é possível utilizar a câmara lenta para cada direcção.

| Regressiva                                           |     |    |                               |                                           |      |      |                          |      |     | a                         |                                     |   |   |    |    |
|------------------------------------------------------|-----|----|-------------------------------|-------------------------------------------|------|------|--------------------------|------|-----|---------------------------|-------------------------------------|---|---|----|----|
| Pesquisa Repro<br>regressiva ção<br>4 passos regress |     |    | Reprodu-<br>ção<br>regressiva | Câmara<br>lenta<br>regressiva<br>3 passos |      |      | Câmara lenta<br>3 passos |      |     | Repro-<br>dução<br>normal | Pesquisa<br>progressiva<br>4 passos |   | a |    |    |
| -60                                                  | -15 | -5 | -3                            | -1                                        | -1⁄2 | -1⁄4 | -1/16                    | 1/16 | 1⁄4 | 1⁄2                       | 1                                   | 3 | 5 | 15 | 60 |

### Reprodução de imagem estática/imagem a imagem

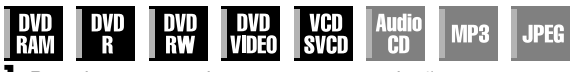

- Pressione II para interromper a reprodução.
- 2 Pressione SLOW (◄◄) ou SLOW + (►►) para activar a reprodução imagem a imagem.
- Cada vez que pressionar SLOW (◄◄) ou SLOW + (►►), avança/retrocede a imagem estática imagem a imagem.
- A reprodução imagem a imagem na direcção regressiva não pode ser efectuada com discos de CD Vídeo/SVCD.
- Para retomar a reprodução normal, pressione ►.

### Câmara lenta

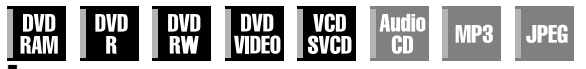

- Pressione II para interromper a reprodução.
- 2 Pressione SLOW (◄◄) ou SLOW + (►►) durante 2 ou mais segundos.
- Cada vez que pressionar SLOW (◄◄) ou SLOW + (►►) aumentará a velocidade da câmara lenta em cada uma das direcções.
- A câmara lenta na direcção regressiva não pode ser efectuada com discos de CD Vídeo/SVCD.

### Pesquisa por salto

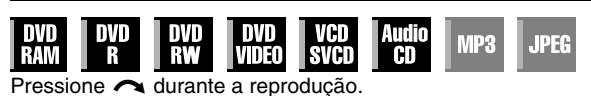

 Cada vez que pressionar esta tecla, inicia um período de cerca de 30 segundos de reprodução em velocidade rápida. A reprodução normal é retomada automaticamente.

### Pesquisar e saltar

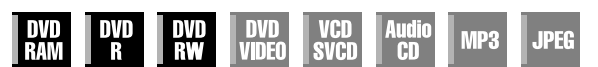

Pode localizar uma cena anterior ou posterior à cena actual, ignorando as cenas de acordo com intervalos de tempo seleccionados (🖙 pág. 71) durante a reprodução (ou reprodução de memória ao vivo).

### Pressione JUMP - ou JUMP +.

- Para avançar ou retroceder, pressione JUMP ou JUMP + várias vezes com um intervalo de 5 segundos para continuar a ignorar.
- Dependendo da altura em que pretender começar a pesquisar e saltar, a primeira vez que pressionar JUMP – ou JUMP + não o conduzirá forçosamente a um salto do intervalo de tempo seleccionado. A primeira vez que pressionar provocará um salto para o quarto de hora mais próximo (15 min/ 30 min/ 45 min/ 00 min). Os saltos subsequentes ocorrerão de acordo com o intervalo de tempo seleccionado.
- Quando não for possível avançar mais (atingiu o início ou o fim do programa), a mensagem "UNABLE TO GO BACK ANY MORE" aparece no ecrã e volta ao ecrã do programa transmitido. Neste caso, pressione I◄◄, ◄◄ ou ■.

#### Exemplo:

Pesquisa de reprodução quando o intervalo de saltar é definido para 15 MIN.

Por exemplo, se pretender começar a pesquisar e saltar 40 minutos depois do início do programa. Se pressionar **JUMP** – ou **JUMP** + saltará para a cena no ponto dos 30 minutos ou dos 45 minutos, respectivamente, conforme indicado em baixo. Se continuar a pressionar, a cena saltará para os 15 minutos ou 1 hora respectivamente, de acordo com o intervalo de tempo seleccionado, que neste caso é de "15 MIN".

Contador de tempo

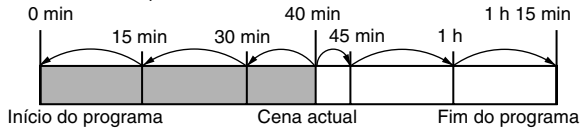

### NOTA:

A função de pesquisar e saltar não pode ser realizada com discos DVD-R/DVD-RW (modo de vídeo) finalizados.

### Função de recomeço

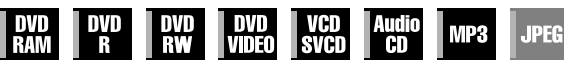

E possível memorizar a posição de paragem da reprodução e retomar a reprodução a partir dessa posição.

- Não se esqueça de definir "RESUME" para "ON" ou "DISC RESUME". (@ pág. 71)
- A função de recomeço funciona sempre com DVD-RAM independentemente da definição de "RESUME".
- Pressione durante a reprodução para memorizar um ponto de recomeço.
- A unidade introduz o modo de paragem de recomeço e memoriza a posição de paragem de reprodução como o ponto de recomeço. (O interior do indicador de estado do disco no visor do painel frontal pisca durante a memorização.)
- A unidade tem uma memória dos pontos de recomeço dos últimos 30 discos reproduzidos, apesar de terem sido ejectados, se definir "RESUME" para "DISC RESUME".
   (INP pág. 71)
- Para apagar os pontos de recomeço:
   (O interior do indicador de estado do disco pára de piscar e acende-se.)

### Quando "RESUME" estiver definido em "ON":

- Pressione  $\bigcirc/|$  para desligar a unidade.
- Pressione  $\triangleq$  para retirar o disco.
- Pressione Ino modo de paragem.
- Pressione **TOP MENU** para ver o menu superior e, em seguida, inicie a reprodução através da selecção de um item, etc.
- Pressione MENU para ver o menu do disco e, em seguida, inicie a reprodução através da selecção de um item, etc.

### Quando "RESUME" estiver definido em "DISC RESUME":

- Defina "RESUME" para "OFF". (🖙 pág. 71)
- Pressione 🔳 no modo de paragem.
- Pressione **TOP MENU** para ver o menu superior e, em seguida, inicie a reprodução através da selecção de um item, etc.
- Pressione **MENU** para ver o menu do disco e, em seguida, inicie a reprodução através da selecção de um item, etc.
- 2 Pressione ► no modo de paragem para retomar a reprodução. A unidade inicia a reprodução a partir do ponto de recomeço.

#### NOTAS:

- A definição "DISC RESUME" trabalha em discos de DVD VÍDEO, VCD, SVCD e DVD-R/DVD-RW (modo de vídeo) já finalizados. Para outros tipos de discos, a função da definição "ON" será aplicada mesmo se definir "RESUME" para "DISC RESUME". (I pág. 71)
- Se parar a reprodução de um disco que já tenha um ponto de recomeço memorizado, a memória será actualizada com o novo ponto de recomeço.
- Depois de a unidade ter memorizado os pontos de recomeço de 30 discos, a memorização de um novo ponto de recomeço faz com que a unidade elimine o ponto de recomeço mais antigo. A paragem da reprodução de um disco cujo ponto de recomeço já está memorizado pode alterar a ordem de armazenamento dos pontos. Este pode alterar potencialmente a ordem de eliminação dos pontos.
- Quando a unidade memorizar um ponto de recomeço de um disco, memoriza também as definições do idioma do áudio, das legendas e dos ângulos.
- Esta função pode não funcionar com alguns discos de CD Vídeo/ SVCD.
- Quando mudar "RESUME" para "ON" ou "OFF" (I pág. 71), os pontos de recomeço dos discos memorizados com "RESUME" definido para "DISC RESUME" são apagados.
- Os pontos de recomeço são memorizados para cada lado de um disco de dois lados.
- Quando durante a reprodução de um CD comuta para HDD, a reprodução pára. A função de recomeço não está operacional quando comuta depois para DVD para o reproduzir.

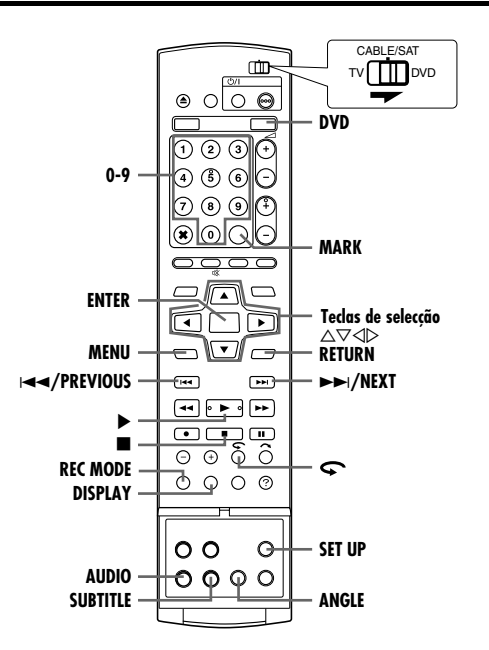

### Marcar posições para reproduzir posteriormente

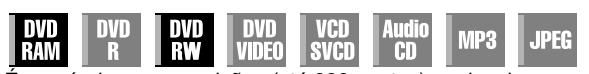

É possível marcar posições (até 999 pontos) em locais que pretende reproduzir posteriormente e iniciar a reprodução a partir de uma posição marcada. A marcação de discos de DVD-RAM/ RW (apenas para modo VR) durante a gravação é útil para localizar um ponto de início quando reproduzir os discos posteriormente.

#### Para marcar posições:

Durante a reprodução, pressione **MARK** nas posições que pretende marcar.

 "MARK" aparece no ecrã da televisão. Pode localizar facilmente as posições marcadas com I<< ou</li>
 I quando reproduzir o disco.

### Para eliminar posições marcadas:

Pressione I≪ ou ►►I para localizar uma posição marcada que pretenda eliminar e, em seguida, pressione MARK durante a interrupção.

 A "MARK" cruzada aparece no ecrã da televisão e a posição marcada é eliminada.

#### NOTAS:

- Quando um programa monofónico mudar para um programa estéreo durante a gravação, é gravado automaticamente um sinal de marca.
- Para os discos de DVD-R/RW (Modo vídeo), as marcas são assinaladas automaticamente a cada 5 minutos.

### Verificar as informações de tempo

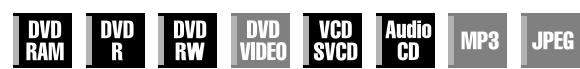

Pode verificar as informações de tempo de um disco no visor do painel frontal e no ecrã da televisão.

#### DVD-RAM/DVD-R/DVD-RW

Cada vez que pressionar **DISPLAY**, o ecrã muda da seguinte forma:

#### Durante a gravação

Relógio (apenas no painel frontal) → Tempo decorrido do título actual → Tempo restante do disco\* → (voltar ao início) \* apenas discos antes de finalizar

#### Durante a reprodução

Tempo decorrido de cada título → Tempo decorrido do título actual → Tempo restante do disco\* → (Voltar ao início) \* apenas discos antes de finalizar

#### Durante a gravação/reprodução ou no modo stop (parar) Pressione REC MODE.

- O tempo restante do disco de acordo com os modos de gravação aparecem no ecrã da TV.
- É possível definir o tempo de gravação pormenorizadamente usando as teclas de selecção no modo FR. (# pág. 37)
- Não é possível mudar o modo de gravação durante a reprodução ou a gravação.

### CD vídeo/SVCD/CD áudio

#### Durante a reprodução ou no modo stop (parar)

Tempo decorrido da faixa actual → Tempo restante da faixa actual → Tempo decorrido total → Tempo restante total → (voltar ao início)

### NOTA:

Quando colocar um disco de CD Vídeo/SVCD compatível com PBC, desactive a função PBC. (IIST pág. 28)

### Selecção de ângulos

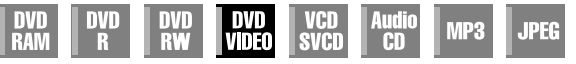

Pode apreciar uma variedade de ângulos de cenas, se o disco de DVD VIDEO contiver partes "multi-ângulos", onde a mesma cena foi filmada de diferentes ângulos.

Se o disco contiver partes "multi-ângulos", "<sup>Con</sup>" aparece no ecrã da televisão no início da parte "multi-ângulos".

- Pressione ANGLE durante a reprodução. O ecrã de selecção de ângulos aparece no ecrã da televisão.
- **≞** 41∕\$⊅<sub>⊼</sub>

Quando contiver 3 ângulos da cena.

- 2 Pressione ANGLE ou as teclas de selecção para
  - seleccionar o ângulo desejado.
  - Cada vez que pressionar ÁNGLE ou as teclas de selecção, altera o ângulo.
- Quando "Q" aparecer no ecrã da televisão, a cena actual não é gravada a partir de vários ângulos. Além disso, alguns discos não permitem seleccionar ângulos.
- Para apagar o ecrã de selecção de ângulos, pressione ENTER. Além disso, o ecrã de selecção de ângulos desaparece automaticamente, se não realizar nenhuma operação durante 10 segundos.

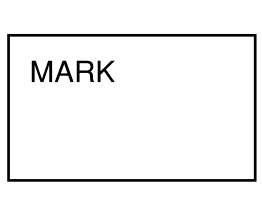

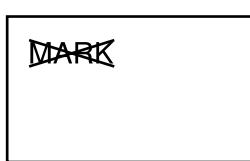

### Selecção de legendas

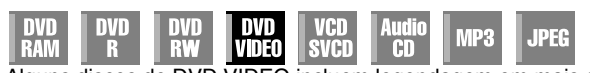

Alguns discos de DVD VIDEO incluem legendagem em mais do que um idioma, entre as quais pode seleccionar o desejado. "....." surge no ecrã de televisão no início da parte em que está gravada legendagem em mais do que um idioma.

 Pressione SUBTITLE durante a reprodução. O ecrã de selecção de legendas aparece no ecrã da televisão.
 Cada vez que pressionar

Quando contiver 3 idiomas para legendas.

- SUBTITLE, activa e desactiva o ecrã das legendas.
- 2 Pressione as teclas de selecção para seleccionar o idioma pretendido.
- Para apagar o ecrã de selecção de legendas, pressione ENTER.

### NOTAS:

- Quando "Q" aparecer no ecrã da televisão, não é gravado o idioma das legendas.
- Quando o idioma das legendas não for alterado com o procedimento acima, altere as legendas num menu do disco apresentado, pressionando MENU.

### Selecção do canal de áudio

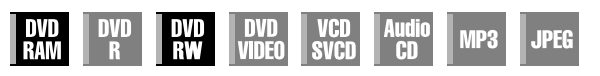

Quando estiver a ver programas bilingues ou a reproduzir discos com programas estéreo ou bilingues gravados, pode seleccionar o canal de áudio pretendido.

- Quando definir "SUPERIMPOSE" para "AUTO", pode confirmar o canal de áudio escolhido no ecrã da televisão. (@ pág. 72)
- Cada vez que pressionar AUDIO, altera o
- canal de áudio.

| FAIXA                         |                                                 |  |
|-------------------------------|-------------------------------------------------|--|
| Informações no ecrã           | UTEIZAÇAO                                       |  |
| <b>™</b> 4 I <b>&gt;</b>      | Para o áudio principal de um programa bilingue  |  |
| ∞ಿ≬ ¤ Þ <sub>⊠</sub>          | Para o áudio secundário de um programa bilingue |  |
| <b>&gt;&gt;&gt;</b> ↓ L + R → | Para discos estéreo                             |  |
| <b>₩</b> 4 L <b>Þ</b>         | Para o áudio do canal esquerdo                  |  |
| <b>())) (</b> R <b>)</b>      | Para o áudio do canal direito                   |  |

### NOTA:

Não é possível mudar o canal de áudio para reproduzir um disco de DVD-R/DVD-RW (modo de vídeo). O canal de áudio é reproduzido como definido em "VIDEO MODE RECORDING AUDIO". (🖙 pág. 71)

# Quando não for possível mudar o canal de áudio de um programa bilingue

Quando a unidade estiver ligada a um dispositivo de áudio digital com um cabo óptico opcional e "DIGITAL AUDIO OUT" estiver definido para "DOLBY DIGITAL/PCM", não é possível mudar o canal de áudio de um programa bilingue gravado num disco de DVD-RAM ou DVD-RW (Modo VR). (🖙 pág. 69) Neste caso, efectue os procedimentos apresentados em seguida com o telecomando para mudar "DIGITAL AUDIO OUT" de "DOLBY DIGITAL/PCM" para "PCM ONLY".

- 1 Pressione SET UP para aceder ao ecrã do menu principal.
- Pressione as teclas de selecção para seleccionar "DVD VIDEO SET UP", depois pressione マ.
- ③ Pressione as teclas de selecção para seleccionar "AUDIO OUTPUT", depois pressione ▽.
- Pressione as teclas de selecção para seleccionar "DIGITAL AUDIO OUT", depois pressione ENTER.
- Fressione as teclas de selecção para seleccionar "PCM ONLY", depois pressione ENTER. (INP pág. 70)
- **6** Pressione **SET UP** para completar a definição.
- 7 Pressione AUDIO para seleccionar o canal de áudio pretendido.

### Selecção do idioma do áudio/som

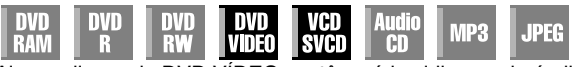

Alguns discos de DVD VÍDEO contêm vários idiomas de áudio ou sons. Pode seleccionar o idioma do áudio ou o som pretendido. Para alguns discos de CD Vídeo/SVCD, pode mudar o canal de áudio para escolher Karaoke com ou sem parte vocal.

Por exemplo: DVD VÍDEO

Quando contiver 3 idiomas de

áudio

- Pressione AUDIO durante a reprodução. Aparece o ecrã de selecção de idioma de áudio/ som.
- 2 Pressione AUDIO ou as teclas de selecção para seleccionar o idioma de áudio/som pretendido.
  - Sempre que pressionar AUDIO ou as teclas de selecção, altera o idioma de áudio/som.
- Para apagar o ecrã de selecção do idioma de áudio/som, pressione ENTER.

### NOTAS:

- Quando "Q" aparecer no ecrã da televisão, não é gravado o idioma de áudio.
- Quando o idioma de áudio não for alterado com o procedimento acima, altere o áudio num menu do disco apresentado, pressionando MENU.
- Pressionar AUDIO para seleccionar o idioma/som áudio só é possível durante a reprodução. Não é possível seleccionar pressionando AUDIO no modo de paragem. No entanto, pode seleccionar o idioma/som áudio desejado a partir do menu de definições enquanto estiver no modo de paragem.

### Função de controlo de reprodução (PBC)

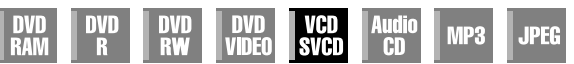

Alguns discos de CD Vídeo/SVCD suportam a função PBC. PBC é a abreviatura de "Play Back Control". Um disco de CD Vídeo/ SVCD gravado com PBC tem menus próprios, como uma lista de canções do disco. Pode localizar uma cena específica no menu.

- Pressione ► no modo de paragem. Aparece o menu PBC.
- 2 Pressione as teclas numéricas para introduzir o número da cena pretendida. A unidade inicia a reprodução do item seleccionado.
  - "PBC" aparece no visor do painel frontal.
  - Quando "NEXT" ou "PREVIOUS" aparecer no ecrã da televisão:

Se pressionar **NEXT(►►**I), avança para a página seguinte. Se pressionar **PREVIOUS**(I◄◄), volta à página anterior.

- Pressione RETURN para voltar ao menu.
- O método de funcionamento depende do disco.

### NOTAS:

- Se quiser reproduzir um disco de CD Vídeo/SVCD compatível com PBC sem activar a função PBC, inicie a reprodução no modo de paragem, com as **teclas numéricas**, em vez da tecla
   , para escolher a faixa e, em seguida, pressione ENTER.
- Para activar a função PBC durante a reprodução de um disco de CD Vídeo/SVCD compatível com PBC sem a função PBC, pressione TOP MENU ou ■ e, em seguida, ▶.

### Repetição rápida

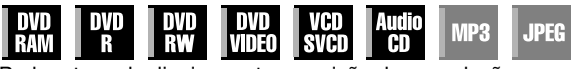

Pode retroceder ligeiramente a posição de reprodução. Pressione **\$\lambda\_2\$**.

- Cada vez que pressionar, retrocede cerca de 7 segundos e retoma a reprodução.
- Se pressionar durante a pausa, retrocede cerca de 7 segundos e retoma a pausa.

# Utilizar a barra do ecrã

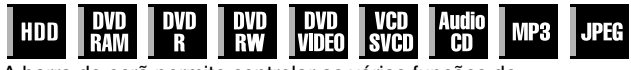

A barra do ecrã permite controlar as várias funções de

reprodução. Algumas funções operadas no menu de navegação podem ser controladas na barra do ecrã.

### ATENCÃO:

A barra do ecrã pode também ser utilizada para o deck de HDD.

Não se esqueça de apagar o ecrã Library Database Navigation com NAVIGATION.

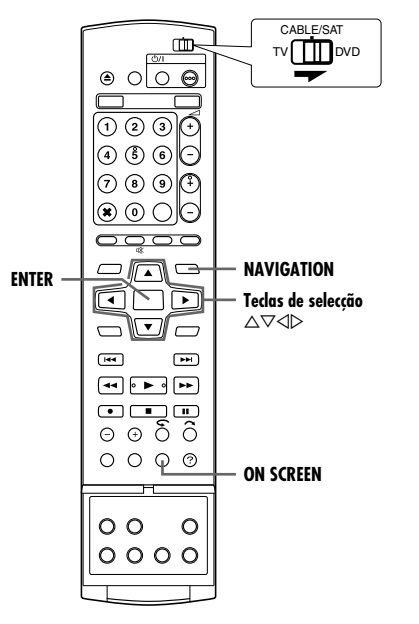

### Como aceder à barra do ecrã

Pressione duas vezes ON SCREEN sempre que colocar um disco.

### Conteúdo da barra do ecrã durante a reprodução DVD VÍDEO

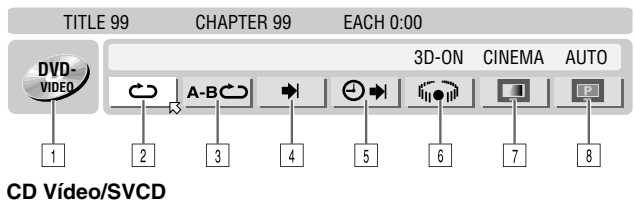

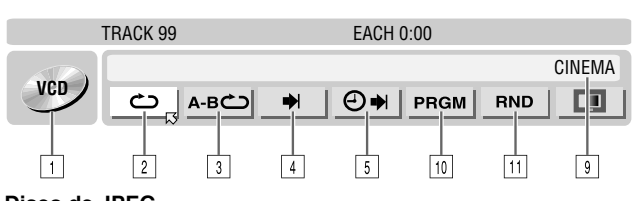

### Disco de JPEG

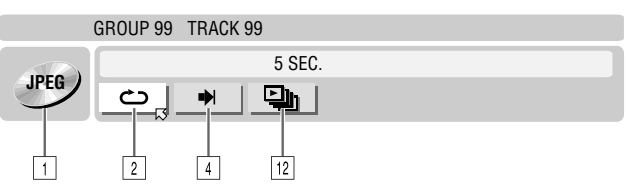

### OPERAÇÕES BÁSICAS NO DECK DE DVD PT 29

- 1 Tipo de disco.
- 2 Seleccione este para a reprodução repetitiva. (108 pág. 30)
- 3 Seleccione este para a reprodução repetitiva A-B. (repág. 30)
- 4 Seleccione este para a função de pesquisa. (187 pág. 31)
- 5 Seleccione este para a função de pesquisa de tempo. (🖙 pág. 31)
- 6 Seleccione este para mudar a função de efeito surround simulado. (🖙 pág. 32)
- Seleccione este para a função de controlo de imagem. 7 (🖙 pág. 32)
- Seleccione este para mudar o tipo de fonte da imagem. 8 (🖙 pág. 32)
- Área do estado actual para o item seleccionado.
- 10 Seleccione este para a reprodução programada. (10 pág. 33)
- 11 Seleccione este para a reprodução aleatória. (11 pág. 33)
- 12 Seleccione este para controlar o intervalo de comutação da apresentação de diapositivos. (188 pág. 33)

### NOTA:

Apesar de serem fornecidos exemplos da barra do ecrã apenas para 3 tipos de discos, a barra do ecrã mostra todos os discos indicados na coluna esquerda.

### Operação básica da barra do ecrã

Exemplo: Quando seleccionar a função de controlo de imagem do DVD

### Durante a reprodução ou a paragem

Pressione duas vezes **ON SCREEN** para aceder à barra do ecrã. O item seleccionado actualmente é realçado e apontado pelo 🖾.

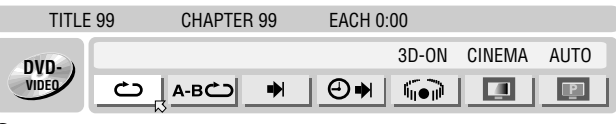

2 Pressione as teclas de selecção para seleccionar " depois pressione ENTER. A janela pendente aparece debaixo do item seleccionado.

TITLE 99 **CHAPTER 99** EACH 0:00 DVD

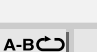

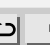

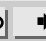

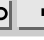

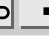

3D-ON

finen∂

CINEMA

AUTO

P

3 Pressione as teclas de selecção para seleccionar a opção desejada e depois pressione ENTER.

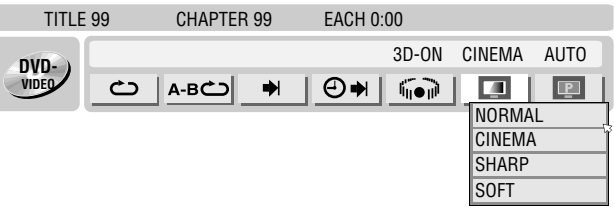

### Para apagar a barra do ecrã Pressione ON SCREEN.

¢ >

### NOTA:

VIDEO

Para mais informações sobre cada item de menu, consulte as páginas correspondentes.

### Reprodução repetitiva

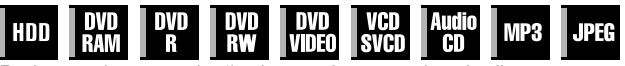

Pode repetir a reprodução de acordo com o tipo de disco.

- Pressione duas vezes **ON SCREEN** para aceder à barra do ecrã.
- 2 Pressione as teclas de selecção para seleccionar "C", depois pressione ENTER. A janela pendente aparece debaixo do item seleccionado.

| TITLE | 99      | CHAPTER 9 | 9 | EACH 0: | 00    |        |      |
|-------|---------|-----------|---|---------|-------|--------|------|
| DVD-) |         |           |   |         | 3D-ON | CINEMA | AUTO |
| VIDEO | <u></u> | А-ВС      | • | ⊕⇒      |       |        | P    |

3 Pressione várias vezes as teclas de selecção para seleccionar o modo de repetição pretendido e, em seguida, pressione ENTER.

### DVD-RAM/RW/R

### OFF:

A reprodução repetitiva não é efectuada.

ALL REPEAT:

O disco é reproduzido repetidamente.

TITI F REPEAT:

O título actual é reproduzido repetidamente.

### DVD VÍDEO

OFF:

A reprodução repetitiva não é efectuada.

TITLE REPEAT:

O título actual é reproduzido repetidamente.

CHAPTER REPEAT:

O capítulo actual é reproduzido repetidamente.

### CD Áudio/CD Vídeo/SVCD/JPEG/MP3

### OFF:

A reprodução repetitiva não é efectuada.

ALL REPEAT:

O disco é reproduzido repetidamente.

TRACK REPEAT\*:

A faixa actual é reproduzida repetidamente.

\* "TRACK REPEAT" não pode ser seleccionada para discos de JPEG.

Para apagar a barra do ecrã Pressione ON SCREEN.

### Para cancelar a reprodução repetitiva

Repita o procedimento acima a partir do passo 1, seleccione

"OFF" no passo 3 e, em seguida, pressione ENTER.

### NOTAS:

- A reprodução repetitiva não é possível para um CD Vídeo/SVCD com a função PBC.
- A reprodução repetitiva pode não funcionar correctamente, dependendo do tipo de disco utilizado.

### Reprodução repetitiva A-B

| HDD | DVD<br>RAM | DVD<br>R | DVD<br>RW | DVD<br>Video | VCD<br>SVCD | Audio<br>CD | MP3 | JPEG |
|-----|------------|----------|-----------|--------------|-------------|-------------|-----|------|
|-----|------------|----------|-----------|--------------|-------------|-------------|-----|------|

Pode repetir a parte pretendida.

### Durante a reprodução

- Pressione duas vezes **ON SCREEN** para aceder à barra do ecrã.
- 2 Pressione as teclas de selecção para seleccionar "A-B <sup>(1)</sup>.
- **3** Pressione **ENTER** no início da parte que pretende repetir (ponto A). Aparece o tempo de reprodução decorrido do ponto A.

| TITLE | 99 CHA      | PTER 99       | EACH 0: | 00    |        |      |
|-------|-------------|---------------|---------|-------|--------|------|
| DVD-  |             |               |         | 3D-ON | CINEMA | AUTO |
| VIDEO | <u>A-BC</u> |               | ⊕⇒      |       |        | P    |
| А     | 1:25:58     | $\rightarrow$ | B :     | :     |        |      |

- **4** Pressione **ENTER** no fim da parte que pretende repetir (ponto B). Aparece o tempo de reprodução decorrido do ponto B.
  - A parte seleccionada do disco (entre os pontos A e B) é reproduzida repetidamente.

| TITLE | 99 CHAPTER 99 | EACH 0:00         |
|-------|---------------|-------------------|
| DVD-  |               | 3D-ON CINEMA AUTO |
| VIDEO | ▲-B           |                   |
| A     | 1 : 25 : 58   | B 1:40:00         |

#### Para apagar a barra do ecrã Pressione ON SCREEN.

Para cancelar a reprodução repetitiva A-B Pressione as teclas de selecção para seleccionar "A-B ", depois pressione ENTER.

### NOTAS:

- A reprodução repetitiva A-B pode não funcionar correctamente, dependendo do tipo de disco utilizado.
- As legendas gravadas no ponto A-B podem não aparecer.
- Quando chegar ao fim do item antes de definir o ponto final, a barra do ecrã desaparece do ecrã da televisão. Nesse caso, repita o procedimento a partir do passo 1.
- O ponto B tem de ser definido pelo menos 3 segundos após o ponto A.
- Quando reproduzir um DVD, a reprodução repetitiva A-B só é possível no mesmo título.
- "A-B " não pode ser seleccionado durante a reprodução programada e aleatória.
- "A-B " não pode ser seleccionado durante a paragem.

### Localizar o início da selecção pretendida

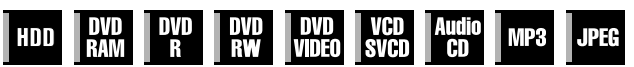

Pode localizar o início de um título, capítulo, grupo ou faixa.

### Durante a reprodução ou a paragem

- Pressione duas vezes **ON SCREEN** para aceder à barra do ecrã.
- 2 Pressione as teclas de selecção para seleccionar "➡]", e depois pressione ENTER.
- **3** Pressione **as teclas de selecção** para seleccionar o item desejado e depois pressione **ENTER**.
- Ignore este passo para CD Vídeo/SVCD e CD Áudio.

### Para DVD-RAM/RW/R, DVD VÍDEO

"TITLE SEARCH" ou "CHAPTER SEARCH" é seleccionável. ("TITLE SEARCH" só é seleccionável durante a paragem.)

#### Para JPEG, MP3

"GROUP SEARCH" ou "TRACK SEARCH" é seleccionável.

### Para CD Vídeo/SVCD, CD Áudio

"TRACK" é seleccionável.

### NOTA:

As configurações que são seleccionáveis durante a reprodução e modo parar diferem dependendo do tipo de disco e busca utizados.

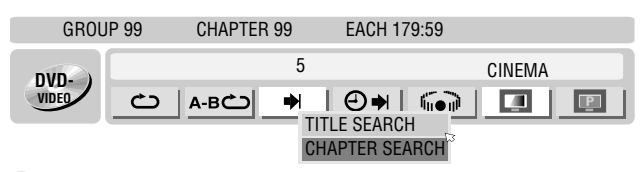

- 4 Pressione as teclas numéricas para introduzir o número de item pretendido e, em seguida, pressione ENTER.
- A reprodução começa pela secção seleccionada.
- Exemplos:
- 1 Para seleccionar a faixa 5, pressione a tecla numérica"5".
- Para seleccionar a faixa 15, pressione a **tecla numérica"1**" e **"5**".
- 3 Para seleccionar a faixa 25, pressione a tecla numérica"2" e depois "5".

#### Se especificar uma selecção incorrecta

Pressione **RETURN** no telecomando e repita o procedimento descrito em cima a partir do passo **2**.

#### Para apagar a barra do ecrã Pressione ON SCREEN.

#### NOTAS:

- Quando "
   <sup>o</sup>" aparecer no ecrã da televisão no passo 4, é porque o capítulo seleccionado não está no disco ou a pesquisa de capítulo não funciona no disco.
- Antes de pressionar ENTER, a reprodução pode começar automaticamente quando introduzir o número da secção, dependendo do disco.
- Esta função não é possível para um CD Vídeo/SVCD com a função PBC.

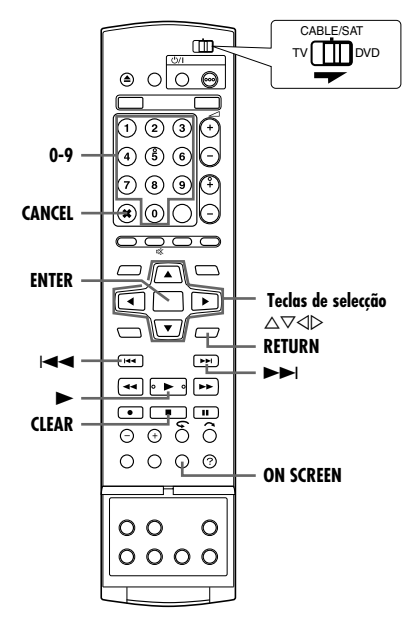

### Pesquisa de tempo

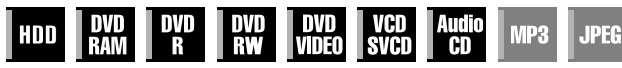

Pode reproduzir um disco a partir do ponto pretendido através da especificação do tempo de reprodução decorrido a partir do início de um programa (DVD-RAM, DVD-R, DVD-RW, DVD VÍDEO e HDD) ou de um disco (CD Vídeo/SVCD e CD Áudio).

- Pressione duas vezes ON SCREEN para aceder à barra do ecrã.
- 2 Pressione as teclas de selecção para seleccionar "⊙→]", e depois pressione ENTER. A janela pendente aparece debaixo do item seleccionado.

| TITLE | 99 | CHAPTER | 99 | EACH 0:00   |  |
|-------|----|---------|----|-------------|--|
| DVD-  |    |         |    | CINEMA AUTO |  |
| VIDEO | ථ  | А-ВС    | •  |             |  |

**3** Pressione as **teclas numéricas** para introduzir o tempo e, em seguida, pressione **ENTER**. A reprodução começa a partir do tempo especificado.

Exemplo: Para reproduzir a partir do ponto 12 (minutos): 50 (segundos) decorridos.

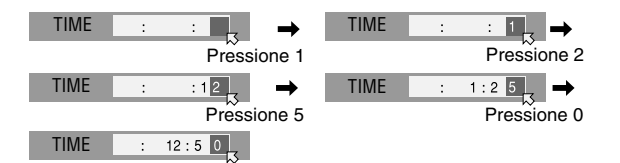

#### Se especificar uma selecção incorrecta,

Pressione **RETURN** no telecomando e repita o procedimento descrito em cima a partir do passo **2**.

#### Para apagar a barra do ecrã Pressione ON SCREEN.

#### NOTAS:

- Quando "Q" aparecer no ecrã da televisão no passo 3, é porque seleccionou um ponto que excede o tempo de gravação do disco.
- Alguns discos de DVD VÍDEO não contêm informações de tempo, tornando impossível a utilização da função de pesquisa de tempo. Nestes casos, "O" aparece também no ecrã da televisão.
- Esta função não é possível para um CD Vídeo/SVCD com a função PBC.

### Efeito surround simulado

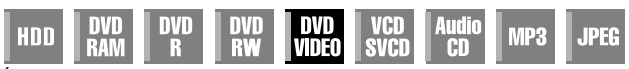

É possível obter um efeito surround simulado a partir do sistema de estéreo. Pode apreciar o som ambiente virtual com o sistema de estéreo de 2 canais.

- Pressione duas vezes ON SCREEN para aceder à barra do ecrã.
- 2 Pressione as teclas de selecção para seleccionar "∫(),⊕))", e depois pressione ENTER.
  - Por cima do item seleccionado, surge "3D-ON" e o efeito surround simulado é activado.
  - Cada vez que pressionar **ENTER**, "3D-ON" aparece e desaparece alternadamente.

| TITLE | 99 | CHAPTER | 99 | EACH 0: | 00    |        |      |  |
|-------|----|---------|----|---------|-------|--------|------|--|
| DVD-  |    |         |    |         | 3D-ON | CINEMA | AUTO |  |
| VIDEO | Ċ  | А-ВС    | •  | ⊕⇒      | 60    |        | P    |  |

#### Para apagar a barra do ecrã Pressione ON SCREEN.

### Para cancelar o efeito surround simulado

Pressione ENTER para apagar "3D-ON" do ecrã.

### NOTAS:

- O efeito surround simulado funciona correctamente apenas quando reproduzir um título gravado em multicanais.
- O efeito surround simulado não afecta o sinal do fluxo de bits do DVD VÍDEO dos conectores [DIGITAL AUDIO OUT].
- Quando activar o efeito surround simulado, as definições de "ANALOG AUDIO OUT" e "D. RANGE CONTROL" são desactivadas. (INT pág. 70)
- O efeito surround simulado não pode ser activado nas seguintes condições:
- Quando o deck HDD está em modo de gravação.
- Quando o deck HDD ou DVD está em modo de espera temporizada.
- Quando um disco que contém formatos Dolby Digital 5.1 CH e 2 CH está a reproduzir uma cena que não está em formato de som 5.1 CH.

### Ajustar a qualidade de imagem

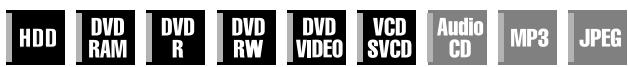

Pode obter a qualidade de imagem óptima através da selecção do modo de imagem adequado.

- Pressione duas vezes **ON SCREEN** para aceder à barra do ecrã.
- Pressione as teclas de selecção para seleccionar "I]", depois pressione ENTER. A janela pendente aparece debaixo do item seleccionado.

| TITLE 99 | CHAPTER 99 | EACH 0:00 |
|----------|------------|-----------|

| DVD-  |   |       |   |    | CINEMA | AUTO |  |
|-------|---|-------|---|----|--------|------|--|
| VIDEO | ථ | А-ВСО | ₩ | ⊖⇒ |        | , P  |  |

- **3** Pressione **as teclas de selecção** para seleccionar a opção desejada e depois pressione **ENTER**.
  - NORMAL:

Seleccione geralmente esta opção.

### CINEMA:

Adequado para um disco de filme, etc.

#### SHARP:

Imagem mais brilhante e nítida quando vir imagens com muitas superfícies planas e com a mesma cor, como os desenhos animados.

### SOFT:

Seleccione esta opção quando aparecer demasiado ruído.

Para apagar a barra do ecrã Pressione ON SCREEN.

### Definir o modo progressivo

| HDD | DVD<br>Ram | DVD<br>R | DVD<br>RW | DVD<br>Video | VCD<br>SVCD | Audio<br>CD | MP3 | JPEG |
|-----|------------|----------|-----------|--------------|-------------|-------------|-----|------|
|-----|------------|----------|-----------|--------------|-------------|-------------|-----|------|

Pode obter uma qualidade de imagem óptima, seleccionando se o conteúdo do disco é processado por campo (fonte de vídeo) ou imagem (fonte de filme).

- Regule a unidade no modo de scan progressivo. (187 pág. 72)
- 2 Pressione duas vezes ON SCREEN para aceder à barra do ecrã.
- **3** Pressione **as teclas de selecção** para seleccionar "**[1]**", depois pressione **ENTER**. A janela pendente aparece debaixo do item seleccionado.

| TITLE  | 99 | CHAPTER | R 99 | EACH 0: | 00                     |        |      |
|--------|----|---------|------|---------|------------------------|--------|------|
| DVD- ) |    |         |      |         | 3D-ON                  | CINEMA | AUTO |
| VIDEO  | Ċ  | А-ВС    | •    | ⊕♥      | $\widehat{\mathbf{A}}$ |        | P    |

4 Pressione as teclas de selecção para seleccionar a opção desejada e depois pressione ENTER.

#### AUTO:

Este modo detecta automaticamente conteúdos de filmes e vídeo para reprodução progressiva. Se o conteúdo encontrado for um filme, utiliza-se a detecção do sinalizador para chamar a reprodução dos dados do filme em ecrã inteiro. Se o conteúdo encontrado for de vídeo, são utilizadas as imagens de vários campos para detectar secções com movimento e esse movimento é submetido ao processamento avançado de imagem, para produção de imagem progressivas detalhadas e de grande nitidez sem diminuir a qualidade respectiva nos pontos em que ocorrer o movimento. Recomenda-se, normalmente, o funcionamento neste modo.

#### FILM:

Adequado para reproduzir um disco de fonte de filme de scan progressivo.

#### VIDEO:

Adequado para reproduzir um disco de fonte de vídeo. Os contornos das imagens reproduzidas serão suaves.

#### Para apagar a barra do ecrã Pressione ON SCREEN.

#### NOTA:

Quando definir o modo progressivo, não se esqueça de definir "L-1 OUTPUT" para "COMPONENT" (🖙 pág. 64). O scan progressivo só provém da saída dos conectores [COMPONENT VIDEO OUT].

### Reprodução programada

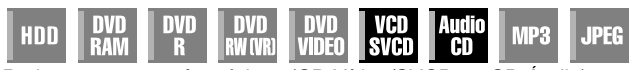

Pode programar até 30 faixas (CD Vídeo/SVCD ou CD Áudio) para serem reproduzidas pela ordem pretendida.

### Parado

- Pressione duas vezes **ON SCREEN** para aceder à barra do ecrã.
- 2 Pressione as teclas de seleccão para seleccionar "PRGM". depois pressione ENTER. A tabela de programas aparece por baixo da barra do ecrã.

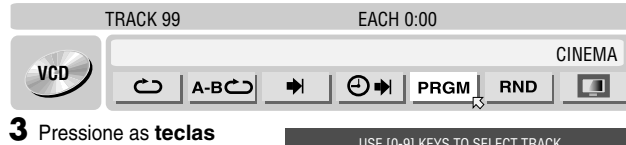

USE [0-9] KEYS TO SELECT TRACK

- numéricas para introduzir os números das faixas pela ordem pretendida. Exemplos:
- 1 Para seleccionar a faixa 5, pressione a tecla numérica"5" e ENTER.
- 2 Para seleccionar a faixa 15, pressione a tecla numérica"1" e "5".
- 3 Para seleccionar a faixa 25, pressione a tecla numérica"2" e "5".

### Se especificar uma selecção incorrecta

Pressione CANCEL(X). A última selecção é apagada.

Ou pressione CLEAR(■). A selecção completa é apagada.

- 4 Pressione ►. A reprodução começa pela ordem programada.
- Quando todas as faixas programadas forem reproduzidas, a reprodução programada pára, mas as informações programadas permanecem.
- Para adicionar faixas ao fim do programa, efectue os passos de 1 a 3.
- Se pressionar ►► durante a reprodução programada, salta para a selecção do programa seguinte. Se pressionar I volta ao início da selecção actual.

#### Para apagar a barra do ecrã e o conteúdo do programa Pressione ON SCREEN.

#### Para cancelar a reprodução programada

Pressione as teclas de selecção para seleccionar "PRGM", depois pressione ENTER.

### NOTA:

A reprodução programada não é possível, dependendo do tipo de disco.

### Reprodução aleatória

| HDD | DVD<br>Ram | DVD<br>R | DVD<br>RW | DVD<br>Video | VCD<br>SVCD | Audio<br>CD | MP3 | JPEG |
|-----|------------|----------|-----------|--------------|-------------|-------------|-----|------|
|-----|------------|----------|-----------|--------------|-------------|-------------|-----|------|

Pode reproduzir todas as faixas do disco por ordem aleatória.

### Parado

- Pressione duas vezes ON SCREEN para aceder à barra do ecrã.
- 2 Pressione as teclas de selecção para seleccionar "RND", e depois pressione ENTER. A reprodução começa por ordem aleatória.

|     | TRACK 99      | EACH 0:00 |        |
|-----|---------------|-----------|--------|
|     |               |           | CINEMA |
| VCD | <u>с</u> А-вс | PRGM      |        |

#### Para apagar a barra do ecrã Pressione ON SCREEN.

#### Para cancelar a reprodução aleatória Efectue os passos 1 e 2.

### NOTA:

A mesma faixa não será reproduzida mais do que uma vez durante a reprodução aleatória.

### Seleccionar o intervalo de comutação da apresentação de diapositivos

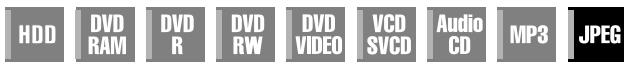

Pode controlar o intervalo de comutação da apresentação de diapositivos.

- Pressione duas vezes ON SCREEN para aceder à barra do ecrã.
- Pressione as teclas de selecção para seleccionar " Din". 2 depois pressione ENTER. A janela pendente aparece debaixo do item seleccionado.

GROUP 99 TRACK 99

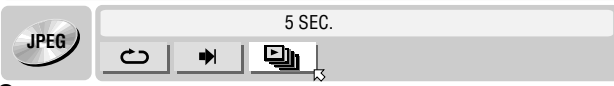

- 3 Pressione as teclas de selecção para seleccionar a opção desejada e depois pressione ENTER.
- Cada vez que pressionar as teclas de selecção, altera o intervalo da forma apresentada em seguida: 5 SEC. ++ 10 SEC. ++ 15 SEC. ++ 20 SEC. ++ 25 SEC. ++ 30 SEC. ++ (Voltar ao início)

#### Para apagar a barra do ecrã Pressione ON SCREEN.

#### NOTA:

Os ficheiros JPEG são reproduzidos como uma apresentação de diapositivos. Pode demorar mais tempo a visualizar uma imagem com um tamanho de ficheiro maior.

# Bloqueio parental

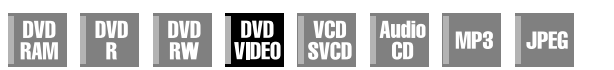

Esta função restringe a reprodução de discos de DVD VIDEO que contenham cenas violentas (e outras) de acordo com o nível definido pelo utilizador. Por exemplo, se um filme com cenas violentas suportar a função de bloqueio parental, as cenas que quer impedir que sejam vistas por crianças podem ser cortadas ou substituídas por outras cenas.

- Ligue a unidade.
- Ligue a televisão e seleccione o modo AV.
- Mova o interruptor TV/CABLE/SAT/DVD para DVD.
- Pressione **DVD** para ligar o indicador luminoso de DVD na unidade.

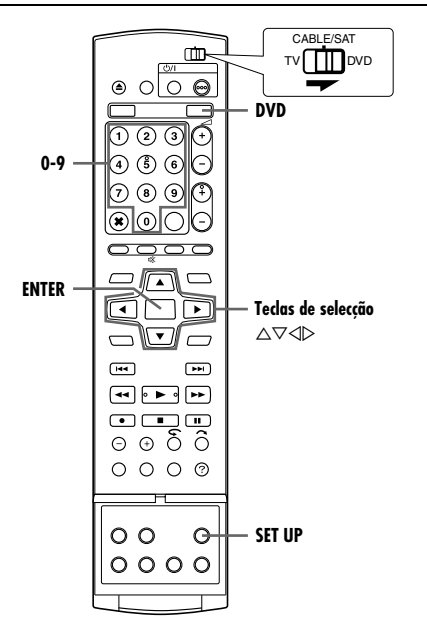

### Para definir o bloqueio parental pela primeira vez

### Parado

- Pressione SET UP para aceder ao ecrã do menu principal.
- 2 Pressione as teclas de selecção para seleccionar "DVD VIDEO SET UP", e depois pressione ⊽.
- 3 Pressione as teclas de selecção para seleccionar "PARENTAL LOCK", e depois pressione ▽.

4 Pressione as teclas de

"PARENTAL LEVEL",

5 Pressione as teclas de

seleccionar o nível

desejado e depois

seleccão para

depois pressione

selecção para

seleccionar

ENTER.

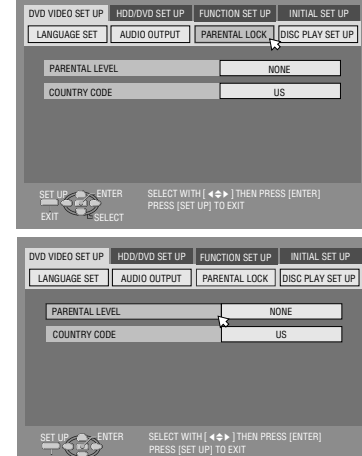

- pressione ENTER.
  Quanto menor é o valor do nível, mais restritivo é o nível do bloqueio parental.
- Seleccione "NONE" para cancelar a restrição.

- 6 Pressione as teclas numéricas para introduzir um número de 4 dígitos pretendidos e, em seguida, pressione ENTER.
   Se cometer um erro, volte a introduzir o número correcto.
- 7 Pressione as teclas de selecção para seleccionar "COUNTRY CODE", depois pressione ENTER.
- 8 Pressione as teclas de selecção para seleccionar o código de país desejado e depois pressione ENTER.
  - Se não for necessário alterar o código do país, vá para 10.
  - Consulte "Lista de códigos de região/país para bloqueio parental" (🖙 pág. 86).
- **9** Pressione as **teclas numéricas** para introduzir a mesma palavra-passe introduzida no passo **6** e, em seguida, pressione **ENTER**.
- **10** Pressione **SET UP** para completar a definição.

### NOTA:

Não se esqueça da sua palavra-passe ou tome nota dela.

### Para alterar as definições

Pode alterar as definições do bloqueio parental posteriormente.

Efectue os passos 1 a 3 de "Para definir o bloqueio parental pela primeira vez" para aceder ao ecrã "PARENTAL LOCK" antes de continuar.

### Para alterar o nível

- 2 Pressione as teclas de selecção para seleccionar "PARENTAL LEVEL", depois pressione ENTER.
- **3** Pressione **as teclas de selecção** para seleccionar o nível desejado e depois pressione **ENTER**.

### Para alterar o código do país

- 4 Pressione as teclas de selecção para seleccionar "COUNTRY CODE", depois pressione ENTER.
- 5 Pressione as teclas de selecção para seleccionar o código de país desejado e depois pressione ENTER.
- Consulte "Lista de códigos de região/país para bloqueio parental" (reg pág. 86).
- 6 Pressione as **teclas numéricas** para introduzir a mesma palavra-passe introduzida no passo 6 da secção "Para definir o bloqueio parental pela primeira vez" e, em seguida, pressione **ENTER**.
- 7 Pressione SET UP para completar a definição.

### NOTA:

Se não se lembrar da palavra-passe, introduza "8888" no passo 6.

### Para desactivar o bloqueio parental temporariamente

Quando definir o nível de bloqueio parental rigorosamente, alguns discos podem não ser reproduzidos. Quando colocar um disco deste tipo e tentar reproduzi-lo, aparece um ecrã de confirmação no ecrã da televisão a perguntar se quer activar ou desactivar o bloqueio parental.

- Coloque um disco.
- Se o nível do disco for superior ao nível seleccionado, aparece o ecrã de confirmação.
- 2 Pressione as teclas de selecção para seleccionar "YES", depois pressione ENTER.
  - Se seleccionar "NO", não pode reproduzir esse disco.
- 3 Pressione as teclas numéricas para introduzir a mesma palavrapasse introduzida no passo 6 da secção "Para definir o bloqueio parental pela primeira vez" e, em seguida, pressione ENTER.
  - Quando introduzir a palavra-passe correcta, o bloqueio parental é desactivado e a unidade inicia a reprodução.
  - Se introduzir uma palavra-passe incorrecta, "ENTRY ERROR" aparece no ecrã da televisão. Introduza a palavra-passe correcta.
- Se introduzir uma palavra-passe incorrecta três vezes seguidas, "ENTRY ERROR CAN NOT CHANGE PASSWORD" aparece no ecrã da televisão. Neste caso, pressione ENTER. O disco pára. Reproduza o disco novamente e tente o procedimento a partir do passo 1.

### NOTA:

Se não se lembrar da palavra-passe, introduza "8888" no passo 3.

## Gravação básica

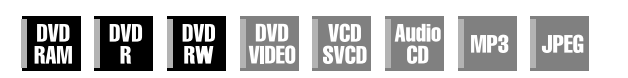

- Ligue a unidade.
- Ligue a televisão e seleccione o modo AV.
- Mova o interruptor TV/CABLE/SAT/DVD para DVD.

### ATENÇÃO:

Não é possível gravar programas num disco de DVD-R já finalizado.

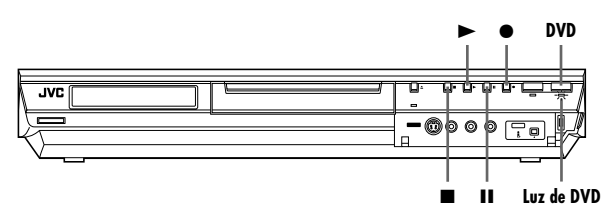

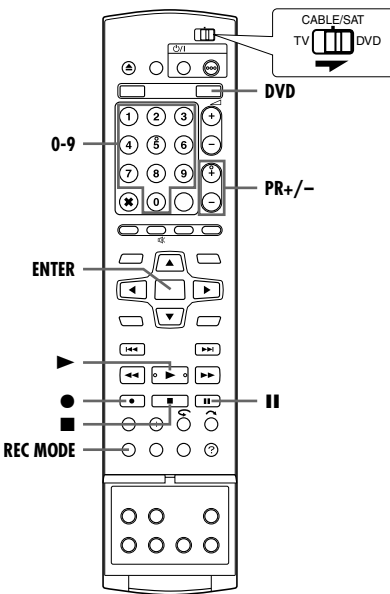

- Coloque um disco gravável.
- Para mais informações, consulte a secção "Colocar um disco" (E pág. 8).
- 2 Pressione DVD para ligar o indicador luminoso de DVD na unidade.
- **3** Pressione **PR +/** ou as **teclas numéricas** para seleccionar o canal que pretende gravar.
- 4 Pressione repetidamente REC MODE para seleccionar o modo de gravação e, em seguida, pressione ENTER.
- Cada vez que pressionar REC MODE, altera o modo de gravação da forma apresentada em seguida:

 $\tilde{X}P \rightarrow SP \rightarrow LP \rightarrow EP \rightarrow FR60-FR360^* \rightarrow FR420, FR480 \rightarrow$  (voltar ao início)

- \* O valor é seleccionável de 1 a 6 horas em intervalos de 5 minutos, pressionando repetidamente ⊲▷ depois de seleccionar "FR60-FR360". Para alterar o valor em intervalos de 30 minutos, pressione sem soltar ⊲▷.
- Para mais informações sobre o modo de gravação, consulte a coluna direita.
- 5 Pressione na unidade para iniciar a gravação. Ou segurando
   ●, pressione ▶ no telecomando.
- A luz de gravação de DVD da unidade acende-se.

- OPERAÇÕES BÁSICAS NO DECK DE DVD PT 35
- 6 Pressione e II simultaneamente para interromper a gravação.
- Para retomar a gravação, pressione e ► simultaneamente.
- 7 Pressione duas vezes para parar a gravação.
- Demora cerca de 10 segundos para terminar a sessão de escrita quando parar a gravação.

#### NOTAS:

- Recomendamos que formate um disco de DVD-RAM antes de o utilizar pela primeira vez nesta unidade.
- Quando utilizar um disco de DVD-RW novo, formate o disco no modo de vídeo ou VR. (127 pág. 78)
- As gravações efectuadas no disco de DVD-R/RW têm de ser finalizadas para poderem ser reproduzidas noutros leitores de DVD. Efectue a "Finalize o disco (apenas para o deck DVD)" (187 pág. 79).
- Pode gravar até 99 programas e 99 listas de reprodução em cada disco.
- Alguns programas só podem ser gravados uma vez.
- Quando iniciar a gravação, é gravado automaticamente um índice da primeira parte da gravação. (187 pág. 50) Para gravar programas de satélite, consulte a página 49. Para eliminar o índice, consulte a página 53.
- Por vezes, a gravação pode parar ou não pode ser efectuada mesmo que exista capacidade suficiente disponível no disco.
- Não é possível gravar simultaneamente DVD e em HDD.

#### Modo de gravação

O formato MPEG 2 é utilizado como formato de gravação. Como uma orientação para a qualidade de imagem, a unidade "bps" é utilizada para representar o volume de dados que pode ser gravado por segundo. Quanto maior for este valor, melhor será qualidade de imagem, mas é necessária mais capacidade para gravação. Seleccione XP ou SP para programas com movimentos rápidos, como programas desportivos, e LP ou EP para espectáculos, etc. com menos movimentos.

Os modos de gravação para um disco de 4,7 GB são definidos da seguinte forma:

| Modo de<br>gravação       | Volume de gravação<br>(aprox.)               | Duração máxima da<br>gravação (aprox.) |
|---------------------------|----------------------------------------------|----------------------------------------|
| XP                        | 10 Mbps                                      | 1 hora                                 |
| SP                        | 5 Mbps                                       | 2 horas                                |
| LP                        | 2,5 Mbps                                     | 4 horas                                |
| EP                        | 1,6 Mbps                                     | 6 horas                                |
| FR60-FR360<br>(☞ pág. 37) | O volume depende da<br>duração seleccionada. | 1 – 6 horas                            |
| FR420                     |                                              | 7 horas                                |
| FR480                     |                                              | 8 horas                                |

 Para mais informações sobre o modo FR, consulte "Função de velocidade livre" (INP pág. 37).

# Funções de gravação

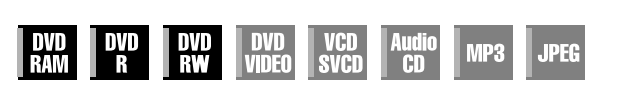

- Ligue a unidade.
- Ligue a televisão e seleccione o modo AV.
- Mova o interruptor TV/CABLE/SAT/DVD para DVD.
- Pressione DVD para ligar o indicador luminoso de DVD na unidade.

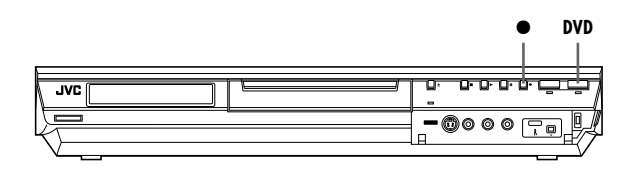

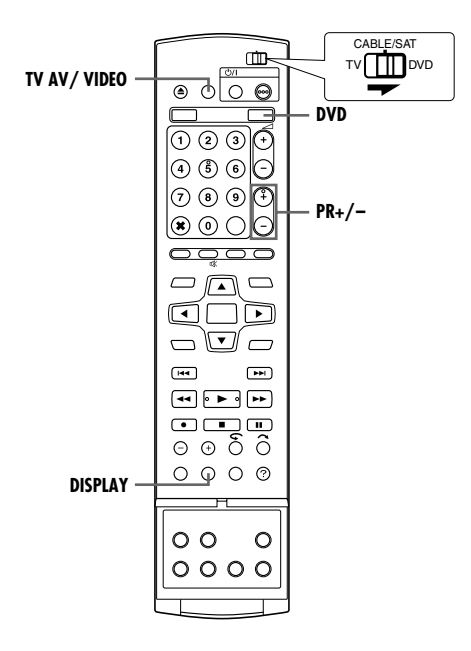

### Gravação temporizada instantânea (ITR)

Este método fácil permite gravar de 30 minutos a 6 horas (seleccionável em intervalos de 30 minutos) e desligar a unidade após a conclusão da gravação.

- Pressione na unidade para iniciar a gravação.
- 2 Pressione novamente para activar o modo ITR.
- "0:30" aparece no visor do painel frontal.
- 3 Se quiser gravar mais de 30 minutos, pressione para aumentar o tempo. Cada vez que pressionar a tecla, o tempo de gravação aumenta 30 minutos.

#### NOTAS:

- Só pode efectuar a ITR com o botão da unidade.
- Quando a capacidade de gravação terminar durante a gravação temporizada ou a gravação temporizada instantânea, a unidade activa automaticamente a função "Gravação alternativa" (137 pág. 47).

### Ver outro programa durante a gravação na unidade

Durante a gravação, pode ver outro programa de televisão com o sintonizador da televisão.

### NOTA:

É necessário que o telecomando seja definido antecipadamente para operar a televisão. (🖙 pág. 66)

- Durante a gravação, pressione TV AV/VIDEO para seleccionar o modo TV.
- O modo de vídeo está desactivado e a luz VIDEO na unidade apaga-se.
- O programa recebido no sintonizador da televisão aparece no ecrã da televisão.
- **2** Mova o interruptor **TV/CABLE/SAT/DVD** para **TV**.
- 3 Pressione várias vezes PR +/- para seleccionar o canal pretendido.

### NOTA:

Se ligar um descodificador à unidade (🖙 pág. 69), pode também seleccionar um canal codificado e os canais normais.

# Indicação do tempo de gravação decorrido e do tempo restante do disco

Pressione repetidamente **DISPLAY** até aparecer a indicação pretendida no visor do painel frontal durante a gravação.

 Cada vez que pressionar DISPLAY, a indicação de tempo muda da seguinte forma:

Tempo de gravação decorrido  $\rightarrow$  Tempo restante do disco  $\rightarrow$  Relógio  $\rightarrow$  (voltar ao início)
## Função de velocidade livre

Para gravar o programa completo, a unidade define automaticamente o modo de gravação adequado, dependendo da combinação do tempo total do programa a gravar e o espaço restante em disco ou a duração de gravação especificada (de 60 minutos a 480 minutos).

Para gravar o programa completo no espaço restante em disco actual (apenas para o deck DVD)

Seleccione "FR (JUST)" no procedimento de selecção do modo de programação de gravação.

- Não se esqueça de que esta função está disponível apenas para a gravação temporizada (INF pág. 45, 47) e duplicação de HDD para DVD (INF pág. 58).
- Para gravar o programa completo através da especificação do tempo de gravação pretendido

Seleccione "FR60-FR360", "FR420" ou "FR480" no procedimento de selecção do modo de gravação. (🖙 pág. 35, 38, 45, 47)

Para gravar, por exemplo, cinco vezes um programa diário de 25 minutos no mesmo disco de DVD

Efectue o procedimento "Programação temporizada SHOWNEW"" (ISP pág. 45). Não se esqueça de definir o modo de gravação para "FR125" e defina a função de gravação diária/semanal para "MON-FRI" no passo 8 para ajustar o tempo de gravação total ao espaço do disco.

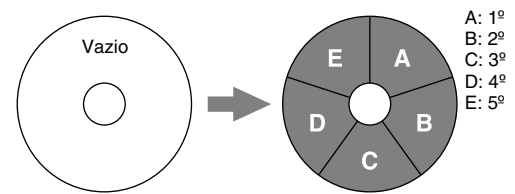

Quando gravar o mesmo programa no modo SP em vez de em "FR125", o 5° programa não pode ser gravado.

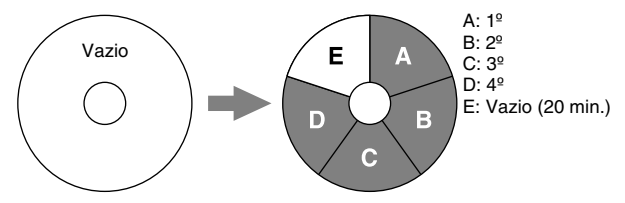

#### NOTAS:

- Pode programar esta unidade para gravação temporizada, independentemente do tempo restante do disco. Se o tempo restante no disco não for suficiente, a unidade activa automaticamente a função "Gravação alternativa" (🖙 pág. 47). Para evitar este problema, verifique o tempo restante do disco antes de definir a programação do temporizador.
   (Exemplo) Se programar a gravação temporizada para 60 minutos no modo SP num disco de 120 minutos, o tempo restante do disco é 30 minutos no modo XP, 60 minutos no modo EP e
- 240 minutos no modo FR480. A gravação temporizada não é concluída para além destes tempos restantes.
  O tempo máximo de gravação do modo FR (JUST) é igual ao
- tempo de gravação do modo FR480. Quando programar um programa longo no modo FR (JUST) num disco cujo tempo restante é curto, recomendamos que verifique o tempo restante do disco no modo FR480 para ver se o tempo restante é suficiente para o programa.
- Mesmo quando programar mais de um programa no modo FR (JUST), só é gravado o primeiro programa.
- Para garantir que a gravação cabe no disco, esta função pode deixar uma pequena parte sem gravação no final do disco.
- Pode haver algum ruído ou perturbação no som no ponto do disco onde a unidade muda de modo.

### Receber programas estéreo e bilingues

A unidade está equipada com um descodificador de som Multiplex (A2) e um descodificador de som estéreo digital (NICAM), que tornam possível a recepção de transmissões estéreo e bilingues. Quando mudar de canal, o tipo de transmissão recebido aparece no ecrã da televisão durante alguns segundos.

| Tipo de programa recebido | Informações no ecrã |
|---------------------------|---------------------|
| A2 estéreo                | 6                   |
| A2 bilingue               |                     |
| Regular monofónico        |                     |
| NICAM estéreo             |                     |
| NICAM bilingue            |                     |
| NICAM monofónico          |                     |

#### NOTAS:

- Tem de definir "SUPERIMPOSE" para "AUTO". Caso contrário, as informações no ecrã não aparecem. (er pág. 72)
- Se a qualidade do som estéreo recebido for deficiente, a transmissão pode ser recebida em som monofónico com melhor qualidade.

### Selecção do canal de áudio a gravar num disco

Quando gravar um programa num disco de DVD-RAM ou DVD-RW no modo VR, todos os canais de áudio do programa recebido são gravados no disco. Quando gravar um programa num disco de DVD-R ou DVD-RW no modo de vídeo, seleccione o canal de áudio pretendido ("NICAM" ou "MONO") a gravar no disco. (🖙 pág. 71)

#### NOTA:

Antes de reproduzir um programa estéreo gravado ou bilingue, consulte a secção "Selecção do canal de áudio" (1887 pág. 28) na página.

## Gravação básica

- Ligue a unidade.
- Ligue a televisão e seleccione o modo AV.
- Mova o interruptor TV/CABLE/SAT/DVD para DVD.

#### ATENÇÃO:

O HDD da unidade requer cerca de 20 segundos para ser ligado depois de ligar a unidade. Durante este período de tempo, não é possível efectuar qualquer tipo de operação.

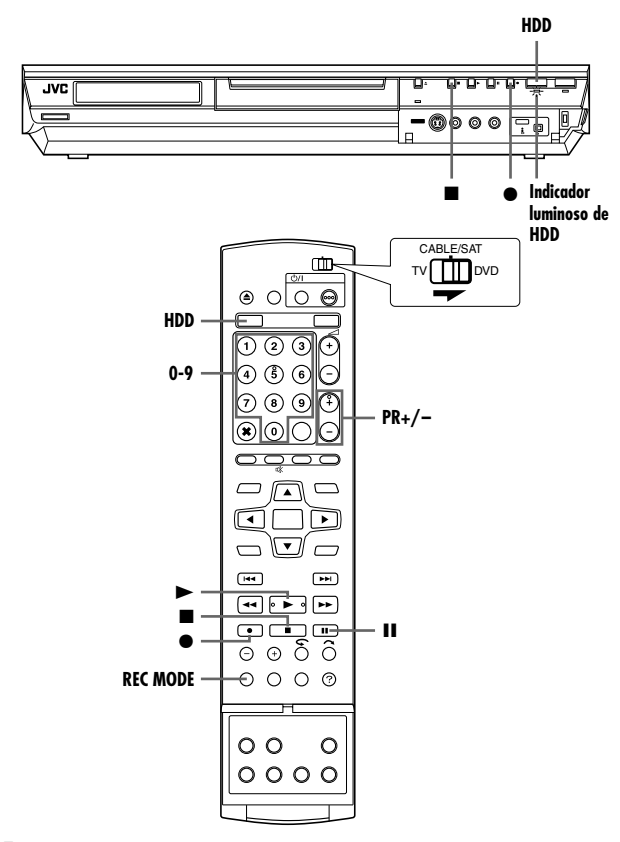

- Pressione HDD para ligar o indicador luminoso de HDD na unidade.
- 2 Pressione PR +/- ou as teclas numéricas para seleccionar o canal que pretende gravar.
- **3** Pressione repetidamente **REC MODE** para seleccionar o modo de gravação e, em seguida, pressione **ENTER**.
- Cada vez que pressionar REC MODE, altera o modo de gravação da forma apresentada em seguida:
   XP → SP → LP → EP → FR60-FR360\* → FR420, FR480 → (voltar ao início)
  - \* O valor é seleccionável de 1 a 6 horas em intervalos de 5 minutos, pressionando repetidamente ⊲ ▷ depois de seleccionar "FR60-FR360". Para alterar o valor em intervalos de 30 minutos, pressione sem soltar ⊲ ▷.
- Para mais informações sobre o modo de gravação, consulte a coluna direita.
- 4 Pressione na unidade para iniciar a gravação. Ou segurando
   ●, pressione ▶ no telecomando.
- A luz de gravação de HDD da unidade acende-se.
- 5 Pressione duas vezes para parar a gravação.
- Pressionar I uma vez apresenta a mensagem de confirmação de paragem da gravação. Pressione I novamente para parar a gravação.

### NOTAS:

- Não é possível efectuar uma gravação contínua de 48 horas.
- Não é possível gravar simultaneamente DVD e em HDD.

### Interromper a gravação no deck de HDD

Não é possível efectuar uma pausa na gravação. Pressionar II inicia a reprodução de memória ao vivo. No entanto, só é possível interromper a gravação quando estão a ser gravados canais de fontes externas ("L-1", "L-2", "F-1" e "DV"). Segurando ●, pressione II no telecomando. Para retomar a gravação e segurando ●, pressione ▶ no telecomando. Não é possível utilizar os botões da unidade.

#### Modo de gravação

O formato MPEG 2 é utilizado como formato de gravação. Como uma orientação para a qualidade de imagem, a unidade "bps" é utilizada para representar o volume de dados que pode ser gravado por segundo. Quanto maior for este valor, melhor será qualidade de imagem, mas é necessária mais capacidade para gravação. Seleccione XP ou SP para programas com movimentos rápidos, como programas desportivos, e LP ou EP para espectáculos, etc. com menos movimentos.

| Modo de gravação | Duração máxima da gravação (aprox.) |
|------------------|-------------------------------------|
| XP               | 53 horas                            |
| SP               | 109 horas                           |
| LP               | 218 horas                           |
| EP               | 328 horas                           |
| FR480            | 473 horas                           |

 Para mais informações sobre o modo FR, consulte "Função de velocidade livre" (IST pág. 37).

#### NOTA:

O tempo máximo de gravação indicado na tabela em cima é o tempo aproximado em condições de não utilização.

## Funções de gravação

- Ligue a unidade.
- Ligue a televisão e seleccione o modo AV.
- Mova o interruptor TV/CABLE/SAT/DVD para DVD.
- Pressione HDD no telecomando para ligar o indicador luminoso de HDD na unidade.

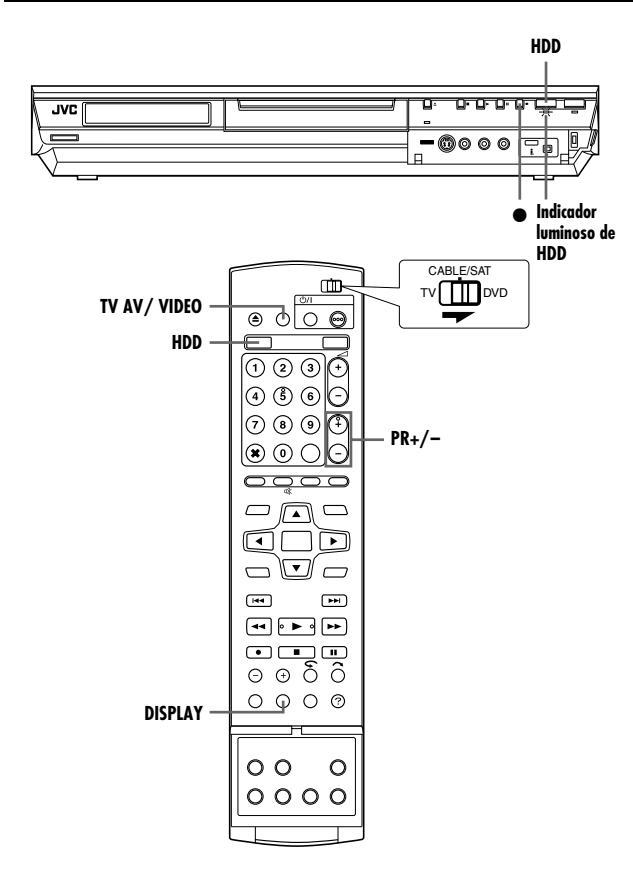

## Gravação temporizada instantânea (ITR)

Este método fácil permite gravar de 30 minutos a 6 horas (seleccionável em intervalos de 30 minutos) e desligar a unidade após a conclusão da gravação.

- Pressione na unidade para iniciar a gravação.
- **2** Pressione novamente para activar o modo ITR.
- "0:30" aparece no visor do painel frontal.
- 3 Se quiser gravar mais de 30 minutos, pressione para aumentar o tempo. Cada vez que pressionar a tecla, o tempo de gravação aumenta 30 minutos.

#### NOTAS:

- Só pode efectuar a ITR com o botão da unidade.
- Quando a capacidade de gravação terminar durante a gravação temporizada ou a gravação temporizada instantânea, a unidade é desligada automaticamente.

## Ver outro programa durante a gravação na unidade

Durante a gravação, pode ver outro programa de televisão com o sintonizador da televisão.

#### NOTA:

É necessário que o telecomando seja definido antecipadamente para operar a televisão. (🖙 pág. 66)

- Durante a gravação, pressione TV AV/VIDEO para seleccionar o modo TV.
- O modo de vídeo está desactivado e a luz VIDEO na unidade apaga-se.
- O programa recebido no sintonizador da televisão aparece no ecrã da televisão.
- **2** Mova o interruptor **TV/CABLE/SAT/DVD** para **TV**.
- 3 Pressione várias vezes PR +/- para seleccionar o canal pretendido.

#### NOTA:

Se ligar um descodificador à unidade (🖙 pág. 69), pode também seleccionar um canal codificado e os canais normais.

# Indicação do tempo de gravação decorrido e do tempo restante do disco

Pressione repetidamente **DISPLAY** até aparecer a indicação pretendida no visor do painel frontal durante a gravação.

 Cada vez que pressionar DISPLAY, a indicação de tempo muda da seguinte forma:

Tempo de gravação decorrido → Tempo restante do disco → Relógio → (voltar ao início)

### Receber programas estéreo e bilingues

A unidade está equipada com um descodificador de som Multiplex (A2) e um descodificador de som estéreo digital (NICAM), que tornam possível a recepção de transmissões estéreo e bilingues. Quando mudar de canal, o tipo de transmissão recebido aparece no ecrã da televisão durante alguns segundos.

| Tipo de programa recebido | Informações no ecrã |
|---------------------------|---------------------|
| A2 estéreo                | 8                   |
| A2 bilingue               | III                 |
| Regular monofónico        | 0                   |
| NICAM estéreo             |                     |
| NICAM bilingue            |                     |
| NICAM monofónico          |                     |

- Tem de definir "SUPERIMPOSE" para "AUTO". Caso contrário, as informações no ecrã não aparecem. (☞ pág. 72)
- Se a qualidade do som estéreo recebido for deficiente, a transmissão pode ser recebida em som monofónico com melhor qualidade.

## Reprodução básica

- Ligue a unidade.
- Ligue a televisão e seleccione o modo AV.
- Mova o interruptor TV/CABLE/SAT/DVD para DVD.

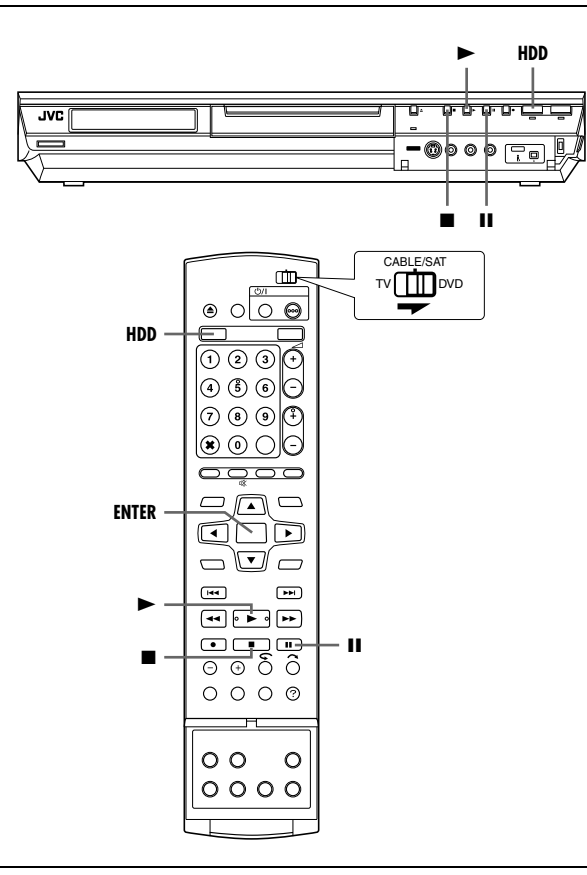

#### ATENÇÃO:

- Pode demorar alguns segundos a iniciar reprodução. Isto não é uma avaria.
- A pesquisa progressiva e regressiva de alta velocidade e outras operações não podem ser efectuadas com a reprodução parada.
- Pressione HDD para ligar o indicador luminoso de HDD na unidade.
- 2 Pressione ► para iniciar a reprodução.
- A função Library Database Navigation permite também pesquisar e seleccionar os programas pretendidos.
   (rar pág. 51)
- **3** Pressione **II** para interromper a reprodução.
- Para retomar a reprodução normal, pressione ►.
- 4 Pressione para parar a reprodução.

#### NOTA:

Quando aparecer o ecrã Library Database Navigation, seleccione uma imagem miniatura do título pretendido no ecrã da televisão e, em seguida, pressione **ENTER**. (IST pág. 51)

## Funções de reprodução

- Ligue a unidade.
- Ligue a televisão e seleccione o modo AV.
- Mova o interruptor TV/CABLE/SAT/DVD para DVD.
- Pressione HDD para ligar o indicador luminoso de HDD na unidade.

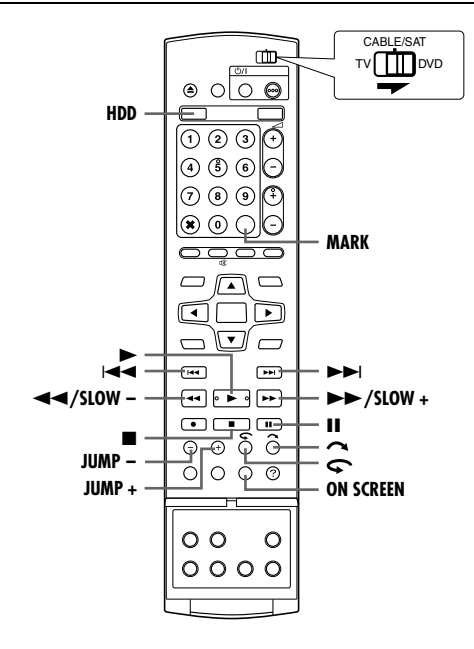

## Pesquisa de velocidade variável

Durante a reprodução, pressione ►► para efectuar uma pesquisa progressiva de velocidade variável ou ◄◄ para efectuar uma pesquisa regressiva de velocidade variável.

- Cada vez que pressionar o botão, aumenta a velocidade de pesquisa em cada direcção.
- Para retomar a reprodução normal, pressione ▶.

| -       | Regressiva           |                     |              |                               |                        |                            |                       |          |                  |            |                           |     |                    |                       |                  |    |
|---------|----------------------|---------------------|--------------|-------------------------------|------------------------|----------------------------|-----------------------|----------|------------------|------------|---------------------------|-----|--------------------|-----------------------|------------------|----|
| F<br>re | Peso<br>egre<br>4 pa | quis<br>ssiv<br>sso | a<br>/a<br>s | Reprodu-<br>ção<br>regressiva | Cá<br>lí<br>reg<br>3 p | àma<br>enta<br>ress<br>ass | ra<br>a<br>siva<br>os | Câm<br>3 | iara li<br>passi | enta<br>os | Repro-<br>dução<br>normal |     | Pe:<br>prog<br>5 p | squi:<br>ress<br>asso | sa<br>siva<br>os |    |
| -60     | -15                  | -5                  | -3           | -1                            | -1⁄2                   | -1⁄4                       | -1/16                 | 1/16     | 1⁄4              | 1⁄2        | 1                         | 1.5 | 3                  | 5                     | 15               | 60 |

#### NOTA:

Pode ouvir a faixa de áudio (normal) apenas durante a pesquisa a uma velocidade de 1,5x.

### Reprodução de imagem estática/imagem a imagem

- Pressione II para interromper a reprodução.
- 2 Pressione SLOW (◄◄) ou SLOW + (►►) para activar a reprodução imagem a imagem.
- Cada vez que pressionar SLOW (◄◄) ou SLOW + (►►), avança/retrocede a imagem estática imagem a imagem.
- Para retomar a reprodução normal, pressione ▶.

### Câmara lenta

- Pressione II para interromper a reprodução.
- 2 Pressione SLOW (◄◄) ou SLOW + (►►) durante 2 ou mais segundos.
- Cada vez que pressionar SLOW (◄◄) ou SLOW + (►►) aumentará a velocidade da câmara lenta em cada uma das direcções.

## Pesquisa por salto

Pressione 🦰 durante a reprodução.

 Cada vez que pressionar esta tecla, inicia um período de cerca de 30 segundos de reprodução em velocidade rápida. A reprodução normal é retomada automaticamente.

## Repetição rápida

Pode retroceder ligeiramente a posição de reprodução. Pressione **\$\lambda\_2\$**.

- Cada vez que pressionar, retrocede cerca de 7 segundos e retoma a reprodução.
- Se pressionar durante a pausa, retrocede cerca de 7 segundos e retoma a pausa.

## Velocidade de Reprodução de 1,5x

Pode reproduzir rapidamente um título. O som também será reproduzido mais rapidamente do que o normal durante a velocidade de 1,5x.

Não é possível efectuar a reprodução da velocidade de 1,5x durante a gravação em HDD ou DVD.

- Pressione ◄◄ para localizar o ponto de início da reprodução com uma velocidade de 1,5x.
- 2 Pressione ► para retomar a reprodução.
- **3** Pressione  $\rightarrow \rightarrow$  uma vez.
- Se pressionar ON SCREEN, aparece "X1.5" no canto superior direito do ecrã.

#### NOTA:

Quando a unidade estiver ligada a um dispositivo de áudio digital com cabo óptico opcional, defina "DIGITAL AUDIO OUT" para "PCM ONLY". (ISP pág. 28)

## Pesquisar e saltar

Pode localizar uma cena anterior ou posterior à cena actual, ignorando as cenas de acordo com intervalos de tempo seleccionados (res pág. 71) durante a reprodução (ou reprodução de memória ao vivo).

Pressione JUMP - ou JUMP +.

- Para avançar ou retroceder, pressione JUMP ou JUMP + várias vezes com um intervalo de 5 segundos para continuar a ignorar.
- Dependendo da altura em que pretender começar a pesquisar e saltar, a primeira vez que pressionar JUMP – ou JUMP + não o conduzirá forçosamente a um salto do intervalo de tempo seleccionado. A primeira vez que pressionar provocará um salto para o quarto de hora mais próximo (15 min/ 30 min/ 45 min/ 00 min). Os saltos subsequentes ocorrerão de acordo com o intervalo de tempo seleccionado.
- Quando não for possível avançar mais (atingiu o início ou o fim do programa), a mensagem "UNABLE TO GO BACK ANY MORE" aparece no ecrã e volta ao ecrã do programa transmitido. Neste caso, pressione I◄◄, ◄◄ ou ■.

#### Exemplo:

Pesquisa de reprodução quando o intervalo de saltar é definido para 15 MIN.

Por exemplo, se pretender começar a pesquisar e saltar 40 minutos depois do início do programa. Se pressionar **JUMP** – ou **JUMP** + saltará para a cena no ponto dos 30 minutos ou dos 45 minutos, respectivamente, conforme indicado em baixo. Se continuar a pressionar, a cena saltará para os 15 minutos ou 1 hora respectivamente, de acordo com o intervalo de tempo seleccionado, que neste caso é de "15 MIN".

Contador de tempo

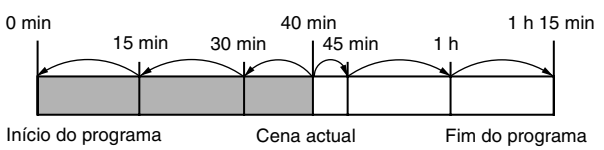

## Marcar posições para reproduzir posteriormente

É possível marcar posições (até 999 pontos) em locais que pretende reproduzir posteriormente e iniciar a reprodução a partir de uma posição marcada. A marcação de discos durante a gravação é útil para localizar um ponto de início quando reproduzir os discos posteriormente.

#### Para marcar posições:

Durante a reprodução, pressione **MARK** nas posições que pretende marcar.

 "MARK" aparece no ecrã da televisão. Pode localizar facilmente as posições marcadas com I<< ou</li>
 I quando reproduzir o disco.

Para eliminar posições marcadas:

Pressione I ← ou ► para localizar uma posição marcada que pretenda eliminar e, em seguida, pressione MARK durante a interrupção.

 A "MARK" cruzada aparece no ecrã da televisão e a posição marcada é eliminada.

#### NOTA:

Quando um programa monofónico mudar para um programa estéreo durante a gravação, é gravado automaticamente um sinal de marca.

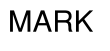

MARK

## Reprodução de memória ao vivo

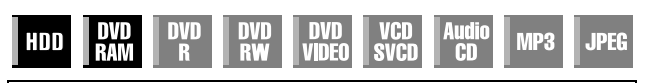

- Ligue a unidade.
- Ligue a televisão e seleccione o modo AV.
- Mova o interruptor TV/CABLE/SAT/DVD para DVD.
- Pressione HDD ou DVD para seleccionar o deck HDD ou DVD.

Esta unidade grava imagens no disco rígido e no disco DVD-RAM, em vez de cassetes de vídeo e, em seguida, reproduz as imagens gravadas no disco. Este procedimento torna possível obter leitura e escrita de alta velocidade impossíveis com videogravadores convencionais, permitindo a gravação e a reprodução em simultâneo.

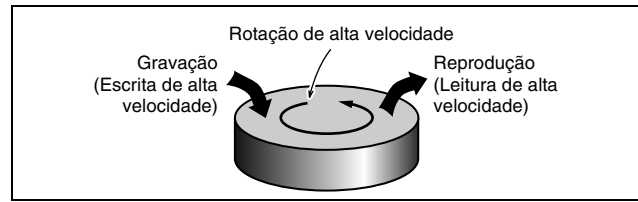

Chama-se "Reprodução de memória ao vivo" para iniciar a reprodução do programa em gravação, com um intervalo de tempo entre o ponto de gravação e o ponto de reprodução, como apresentado na figura abaixo.

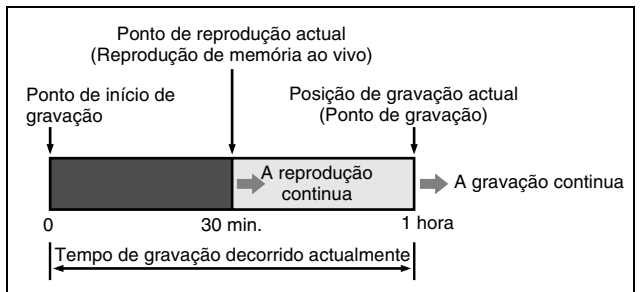

Esta unidade reproduz um programa previamente gravado durante a gravação ou a gravação temporizada de outro programa e permite também reproduzir um programa a partir do início durante a gravação do programa.

## Ecrã do estado da gravação/reprodução

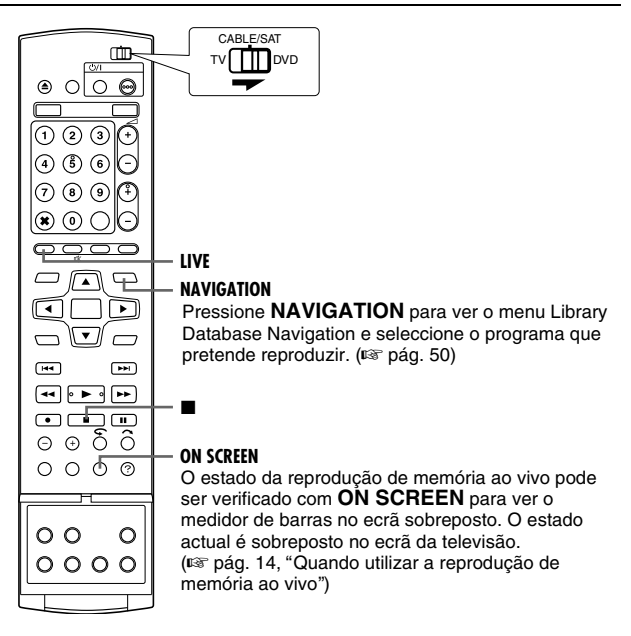

- A reprodução de memória ao vivo pode ser realizada aproximadamente 30 segundos depois da gravação se iniciar no disco DVD-RAM. No entanto, no caso do HDD, a reprodução de memória ao vivo é possível imediatamente a seguir ao início da gravação.
- Apesar de ser possível a pesquisa de alta velocidade até 30 segundos antes do ponto de gravação actual durante a reprodução de memória ao vivo, assim que atingir o ponto de gravação actual, a unidade retoma a reprodução normal e mantém um intervalo de cerca de 30 segundos para que a gravação e a reprodução possam continuar.
- Quando utilizar a reprodução de memória ao vivo durante a gravação temporizada, a reprodução continua mesmo após do fim da gravação.
- Quando utilizar a reprodução de memória ao vivo durante a gravação temporizada, a reprodução pára automaticamente antes da reprodução começar e a gravação começa quando chegar à hora do próximo programa existente na gravação temporizada.
- Não é possível executar o ITR mesmo se pressionar durante a reprodução de memória ao vivo. (☞ pág. 39)
   Pressione ■ para ver o programa em gravação e, em seguida, efectue as definições ITR.
- A reprodução pode ser interrompida durante a reprodução de memória ao vivo, que não interfere com a gravação.
- A reprodução de memória ao vivo não pode ser efectuada durante a gravação da fonte a partir da entrada DV. (ISS pág. 60, "Dobragem DV")
- Quando pressionar LIVE CHECK para ver a imagem em gravação, o tamanho da imagem não pode ser corrigido.
- Pressione em 
   ou LIVE para parar a reprodução de memória ao vivo.
- Não é possível utilizar a reprodução de memória ao vivo, mesmo que "LIVE MEMORY" em "HDD SET UP" esteja definida para outra opção que não seja "OFF", porque a gravação temporária em HDD pára durante a gravação em DVD.

## Teclas a utilizar durante a reprodução de memória ao vivo

- Ligue a unidade.
- Ligue a televisão e seleccione o modo AV.
- Mova o interruptor TV/CABLE/SAT/DVD para DVD.
- Pressione HDD ou DVD para seleccionar o deck desejado para a reprodução de memória ao vivo.

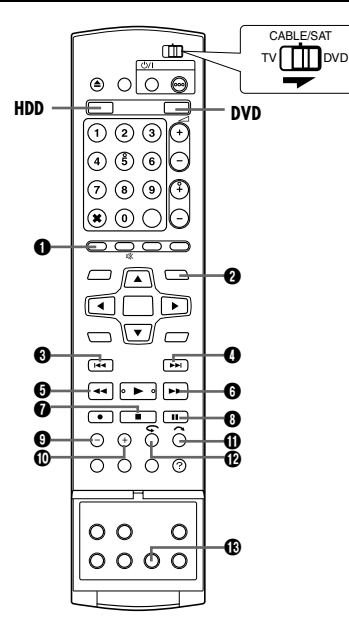

#### **O** LIVE

Volta ao ecrã do programa transmitido. Se aparecer uma mensagem de confirmação quando pressiona este botão durante a programação do temporizador ou a edição de títulos, etc., siga as instruções para voltar ao ecrã anterior.

#### A NAVIGATION

Apresenta o menu Library Database Navigation. Pode escolher um título a reproduzir.

#### 8 ৰ

- Pressionar uma vez faz regressar ao início do capítulo que está a ser reproduzido.
- Se pressionar durante 2 ou mais segundos durante a reprodução, retrocede a reprodução a 5 vezes da velocidade normal desde que mantenha a tecla pressionada. Se soltar a tecla, regressará à reprodução normal. Disponível apenas quando parada

 Se pressionar durante 2 ou mais segundos durante a reprodução, retrocede a reprodução a 1/16 vezes da velocidade normal.

#### 4

- Pressionar uma vez faz avançar para o início do capítulo que está a ser reproduzido.
- Se pressionar durante 2 ou mais segundos durante a reprodução, avança a reprodução a 5 vezes da velocidade normal desde que mantenha a tecla pressionada. Se soltar a tecla, regressará à reprodução normal. Disponível apenas quando parada
- Se pressionar durante 2 ou mais segundos durante a reprodução, avança a reprodução a 1/16 vezes da velocidade normal.

#### ❺ ◄◄

- Cada vez que pressionar o botão durante a reprodução, avança a velocidade da reprodução em 5 passos na direcção regressiva. Disponível apenas quando parada
- Cada vez que pressionar o botão retrocede a imagem estática imagem a imagem.
- Se pressionar durante 2 ou mais segundos durante a reprodução, retrocede a reprodução a 1/16 vezes da velocidade normal. Em seguida, cada vez que pressionar o botão retrocede em câmara lenta a 1/16, 1/4 e 1/2 vezes da reprodução normal.

#### 6 >>

 Cada vez que pressionar o botão durante a reprodução, avança a velocidade da reprodução em 4 passos na direcção progressiva.

#### Disponível apenas quando parada

- Cada vez que pressionar o botão avança a imagem estática imagem a imagem.
- Se pressionar durante 2 ou mais segundos durante a reprodução, avança a reprodução a 1/16 vezes da velocidade normal. Em seguida, cada vez que pressionar o botão avança em câmara lenta a 1/16, 1/4 e 1/2 vezes da reprodução normal.

#### 0

- Se pressionar uma vez durante a reprodução ou a gravação retroactiva, volta ao ecrã do programa transmitido.
- Se pressionar duas vezes durante a gravação, pára a gravação e volta ao ecrã transmitido.

#### **6** II

- Se pressionar uma vez, interrompe a reprodução (reprodução de imagem estática).
- Se pressionar várias vezes, avança a imagem estática imagem a imagem.

#### **O** JUMP -

Cada vez que pressionar a tecla durante a reprodução de memória ao vivo, retrocede até ao intervalo de tempo seleccionado e retoma a reprodução. (108 pág. 41, "Pesquisar e saltar")

#### JUMP +

Cada vez que pressionar a tecla durante a reprodução de memória ao vivo, avança até ao intervalo de tempo seleccionado e retoma a reprodução. (108 pág. 41, "Pesquisar e saltar")

#### Ð 0

- É muito útil para saltar sobre secções indesejáveis.
- Cada vez que pressionar, avança cerca de 30 segundos e retoma a reprodução.
- Se pressionar várias vezes, avanca continuamente conforme o número de vezes que pressionar a tecla.

#### ®∽

- É muito útil quando vir programas desportivos, etc.
- Cada vez que pressionar, retrocede cerca de 7 segundos e retoma a reprodução.
- Se pressionar repetidamente, retrocede cerca de 7 segundos continuamente as vezes que pressionar a tecla.

#### LIVE CHECK

- Se pressionar uma vez, mostra a imagem em gravação e a imagem em reprodução simultaneamente.
- Se pressionar sucessivamente, apaga a janela de verificação ao vivo e mostra apenas a imagem em reprodução.

Por exemplo, pode verificar se o programa que está a gravar já terminou.

### Gravação temporária para a memória ao vivo (apenas para o deck HDD)

Esta unidade grava automaticamente o canal recebido no espaço reservado no disco rígido durante o intervalo de tempo especificado. O intervalo de tempo pode ser definido para 30 minutos, 1 hora e 3 horas. (🖙 pág. 71)

#### NOTA:

As gravações temporárias anteriores são substituídas pois a unidade grava sempre o canal recebido. Assim, não é possível reproduzir os programas de televisão gravados para além do intervalo de tempo especificado pois foram substituídos. Para evitar esta situação e manter os títulos, efectue a gravação normal (rer pág. 38), a gravação temporizada (rer pág. 45, 47) ou a gravação retroactiva (rer pág. 44).

#### Acerca dos limites da gravação temporária

A gravação temporária da memória ao vivo é cancelada nos casos descritos abaixo e reactivada quando é retomada.

- Quando a unidade é desligada
- Quando o sistema é novamente ligado após uma falha de energia
- Quando efectuar a gravação normal, a gravação temporizada, a gravação retroactiva ou a gravação automática de programas por satélite (INST pág. 49)
- Quando a definição "LIVE MEMORY" é alterada (108 pág. 71)
- Quando é efectuada a definição do canal do sintonizador (se pág. 74)
- Quando é efectuada a duplicação com DUBBING (1887 pág. 58)
- Quando é seleccionada "DV" com PR +/- (1 pág. 60)

## Gravação retroactiva (apenas para o deck HDD)

Pode iniciar a gravação a partir da parte anterior do canal transmitido (gravação em fundo temporária). (🖙 pág. 44, "Gravação temporária para a memória ao vivo (apenas para o deck HDD)")

- Pressione I ou → para localizar o ponto de início da reprodução.
- Cada vez que pressionar 
   , aumenta a velocidade de pesquisa inversa.
- 2 Pressione na unidade para iniciar a gravação retroactiva. Ou segurando ●, pressione ► no telecomando.
- **3** Pressione para parar a gravação retroactiva.
- Volta ao ecrã do programa transmitido.

#### NOTAS:

- Não é possível utilizar a gravação retroactiva para canais que não estejam a ser transmitidos.
- A velocidade de gravação é definida automaticamente para o modo FR65 quando a gravação retroactiva é iniciada.
- Os dados gravados temporariamente antes do início da gravação retroactiva são apagados quando a gravação retroactiva é iniciada.

### Gravação e reprodução simultâneas

Pode reproduzir a parte anterior do canal que está a gravar ou outros programas disponíveis na Library Database.

- Pressione NAVIGATION. Aparece o ecrã Library Database
- Navigation. 2 Pressione as teclas de selecção para seleccionar "ORIGINAL", depois pressione ENTER.
- **3** Pressione **as teclas de selecção** para seleccionar o título

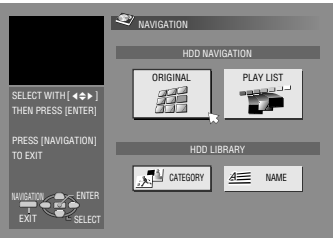

Ecrã de início da navegação do deck HDD.

- desejado e depois pressione ENTER.
- Para o DVD-RAM, a reprodução inicia-se no início do título de "CONTINUOUS PLAY" em "DVD SET UP" estiver definido em "ON" (IST pág. 71).
- 4 Pressione as teclas de selecção para seleccionar o método de reprodução desejado ("BEGINNING", "RESUME" ou "REPEAT") e depois pressione ENTER.
- A reprodução do título seleccionado inicia-se automaticamente.
- **5** Pressione **■** para parar a reprodução.
- Volta ao ecrã do programa transmitido.

#### NOTAS:

- Pode utilizar diversas funções de reprodução durante a reprodução de memória ao vivo. (187 pág. 40)
- Para parar a reprodução simultânea, pressione 
   Volta ao ecrã do programa transmitido. Para parar a gravação actual, pressione novamente

## Repetição rápida

Pode regressar durante um pouco à posição de reprodução durante a gravação ou a reprodução de memória ao vivo. Pressione **\$\lambda\_2\$**.

#### DVD-RAM

- Pressionar uma vez durante a gravação retrocede aproximadamente 30 segundos e inicia a reprodução de memória ao vivo. Se pressionar uma vez durante a reprodução de memória ao vivo retrocede aproximada 7 segundos e retoma a reprodução.
- Cada vez que pressionar novamente, retrocede cerca de 7 segundos e retoma a reprodução.
- Se pressionar durante a pausa, retrocede cerca de 7 segundos e retoma a pausa.

#### HDD

- Se pressionar durante a gravação retrocede aproximadamente 7 segundos e inicia a reprodução de memória ao vivo. Se pressionar durante a reprodução de memória ao via retrocede aproximada 7 segundos e retoma a reprodução.
- Cada vez que pressionar, retrocede cerca de 7 segundos e retoma a reprodução.
- Se pressionar durante a pausa, retrocede cerca de 7 segundos e retoma a pausa.

## Retomar a reprodução (apenas para o deck HDD)

Pode retomar a reprodução de uma transmissão de TV em gravação ou transmitido a partir do ponto de pausa.

- Pressione II para efectuar uma pausa numa transmissão de TV.
- A gravação é continuada.
- **2** Pressione > para iniciar a reprodução de memória ao vivo.
- A reprodução é retomada a partir da posição de pausa.
- 3 Pressione para regressar ao ecrã do programa transmitido.

## Programação temporizada SHOWVIEW

Pode programar esta unidade para efectuar gravações temporizadas até 16 programas.

O sistema **ShowView**, simplifica a programação do temporizador porque cada programa de TV tem um número de código correspondente reconhecível pela unidade.

Pode utilizar o telecomando para introduzir o número SHOWVIEW.

- Certifique-se de que definiu o relógio integrado na unidade correctamente.
- Lique a unidade.
- Ligue a televisão e seleccione o modo AV.
- Mova o interruptor TV/CABLE/SAT/DVD para DVD.

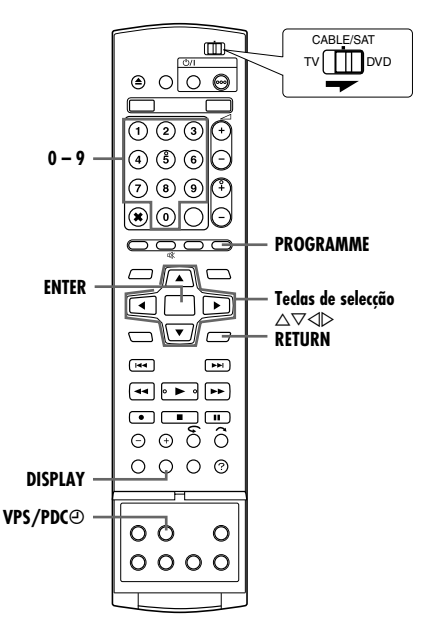

- Introduza um disco gravável se estiver a gravar no DVD.
- 2 Pressione PROGRAMME para aceder ao ecrã de início do programa.
- **3** Pressione **as teclas de selecção** para seleccionar "SHOWVIEW", e depois pressione **ENTER**.
- Quando "PROGRAMME FULL DELETE UNWANTED TIMER PROGRAMMES" aparecer no ecrã da televisão, é necessário cancelar alguns dos programas reservados. (🖙 pág. 48)
- 4 Pressione as teclas numéricas para introduzir o número SHOWVIEW de um programa que pretende gravar. OU Pressione as teclas de

selecção para

seleccionar a tecla

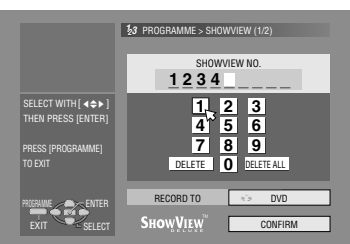

numérica pretendida no ecrã e, em seguida, pressione **ENTER**. Repita para introduzir todos os números desejados.

- Se tiver feito algum erro, pressione as teclas de selecção para seleccionar "DELETE" ou "DELETE ALL", e depois pressione ENTER e introduza o número correcto antes de pressionar novamente ENTER.
- 5 Pressione as teclas de selecção para seleccionar "RECORD TO", depois pressione ENTER. Pressione as teclas de selecção para seleccionar o deck de gravação desejado e depois pressione ENTER.

- 6 Pressione as teclas de selecção para seleccionar "CONFIRM", depois pressione ENTER.
  - Se o número introduzido for inválido, "SHOWVIEW NO. ERROR CONFIRM SHOWVIEW NO. THEN RETRY" aparece no ecrã da televisão. Introduza um número válido ShowView.
- Se "GUIDE PROGRAMME IS NOT SET SET GUIDE PROGRAMME THEN RETRY" aparecer no ecrã da televisão, defina os números dos programas guia manualmente. (🖙 pág. 73)
- 7 O número ShowView introduzido e as informações da gravação temporizada correspondentes aparecem no ecrã da televisão. Verifique os dados do programa.
  - Para cancelar esta definição, pressione RETURN.

#### **IMPORTANTE:**

Certifique-se de que aparece o número da posição de canal que pretende gravar. Caso contrário, consulte "Configuração do sistema SHOWVIEW" (INF pág. 73) e defina correctamente o número do programa guia.

- 8 Pressione as teclas de selecção para seleccionar a opção de gravação pretendida conforme requerido. Pressione as teclas de selecção para seleccionar a configuração desejada e depois pressione ENTER.
- "INPUT TITLE" (I pág. 52, "Modificar o nome do título")
- "CATEGORY" (III pág. 52, "Modificar a categoria")
- "VPS/PDC" (1 pág. 46, "Gravação VPS/PDC")
- "WEEKLY/DAILY" (108 pág. 46, "Gravação semanal/diária")
- "REC MODE" (🖙 pág. 35, "Modo de gravação")
- Pressione as teclas de selecção para seleccionar "OK" e, em seguida, pressione ENTER para aceder ao ecrã de confirmação do programa.
- 10 Pressione as teclas de selecção para seleccionar "EXIT" e, em seguida, pressione ENTER para concluir a programação do temporizador.
  - Para programar outro temporizador, pressione as teclas de selecção para seleccionar "CONTINUE", e depois pressione ENTER.
  - Se "PROGRAMME OVERLAPPED" surgir no ecrã de televisão, apague ou modifique os programas.

#### NOTAS:

- Pode haver casos em que a função de programação do temporizador SHOWVIEW prolonga o tempo de paragem da programação.
- Quando dois programas sucessivos são gravados num disco de DVD-RW com a função de programação do ShowView temporizador, o início do segundo programa pode não ser gravado.
- Se receber um programa de cópia limitada durante a gravação temporizada, a unidade entra no modo de pausa de gravação. A gravação recomeça, se mudar para uma transmissão gravável durante o tempo programado.

#### **IMPORTANTE:**

Se for para uma área diferente ou alterar o número do canal da estação de transmissão, o número do canal errado aparece no ecrã do programa **ShowView** no passo **7**. Quando isto acontecer, defina o número do programa guia para essa estação. (IST pág. 73, "Configuração do sistema **ShowView**")

#### Utilizadores do receptor de satélite

Para efectuar gravações temporizadas de uma transmissão via satélite com o sistema ShowView:

- Efectue a "Definição do controlo do receptor de satélite" (INST pág. 22).
- 2 Efectue a "Programação temporizada ShowView" ( i pág. 45).
- 3 Deixe o receptor de satélite ligado.

### Gravação semanal/diária

Pode gravar programas com uma das seguintes definições do temporizador diário/semanal.

#### Para o deck de HDD

Quando selecciona um modo mais do que ONCE, o espaço na unidade de disco rígido é gravado para novas gravações mediante a substituição das gravações anteriores. Para evitar a perda de uma gravação necessária, crie cópias de segurança dos programas que pretende guardar, duplicando-os para os discos de DVD antes de substituir as gravações anteriores. Guarde o título dos programas semanais/diários para evitar a substituição de uma semana/dia anterior. (🖙 pág. 48)

#### **ONCE** (gravação única)

Neste modo, o programa não é substituído automaticamente.

## WEEKLY (OVERWRITE) (gravação semanal/substituição semanal)

Quando programa semanal definido é transmitido, o programa gravado na semana anterior é apagado automaticamente e substituído pelo novo programa. Guarde o título de cada programa que pretende guardar e, em seguida, o programa gravado é guardado e não será substituído pelo novo programa.

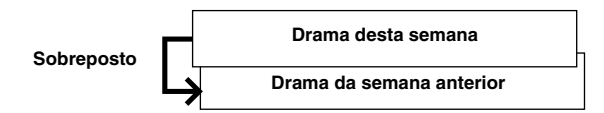

## MON-SUN (FOR A WEEK)/ MON-SAT (FOR A WEEK)/

MON-FRI (FOR A WEEK) (gravação diária/substituição semanal)

Quando o programa semanal definido é transmitido, o programa gravado no semana anterior é apagado automaticamente e substituído pelo novo programa. Guarde o título de cada programa que pretende guardar e, em seguida, o programa gravado é guardado e não será substituído pelo novo programa.

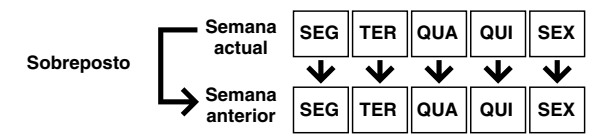

#### MON-SUN (OVERWRITE)/ MON-SAT (OVERWRITE)/

**MON-FRI (ÓVERWRITE)** (gravação diária/substituição diária) Quando programa diário definido é transmitido, o programa gravado no dia anterior é apagado automaticamente e substituído pelo novo programa. Guarde o título de cada programa que pretende guardar e, em seguida, o programa gravado é guardado e não será substituído pelo novo programa.

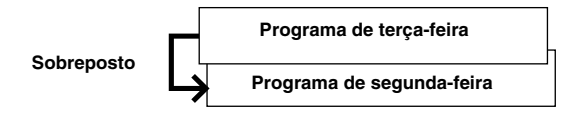

Para o deck de DVD

ONCE (gravação única) WEEKLY (gravação semanal) MON-SUN/ MON-SAT/ MON-FRI (gravação diária)

## Gravação VPS/PDC

Disponíveis em algumas estações de televisão, o PDC (Programme Delivery Control) e o VPS (Video Programme System) foram concebidos para garantir gravações temporizadas precisas e seguras. Com este sistema, os sinais de código especiais são transmitidos juntamente com os sinais de áudio/ vídeo. Estes sinais de código controlam a unidade de vídeo e têm precedência sobre os horários anunciados que possa predefinir no temporizador. Isto significa que a unidade começará e parará a gravação quando os programas de TV predefinidos começarem e terminarem—mesmo que a hora de transmissão de um programa de TV predefinido seja alterada.

#### NOTAS:

- Não se esqueça de pressionar VPS/PDC depois de concluir o procedimento de programação do temporizador para activar a função de gravação VPS/PDC. O indicador de gravação VPS/ PDC acende-se no visor do painel frontal quando a função de gravação VPS/PDC estiver activada. No entanto, piscará rapidamente quando VPS/PDC estiver pressionado nas seguintes condições:
  - O relógio não está configurado.
  - A programação do temporizador não está configurada.
  - O disco não está carregado.
  - O HDD está cheio.
- Quando utilizar a programação manual do temporizador, defina a hora de início (hora VPS ou PDC) exactamente como anunciada na lista de TV. Se definir uma hora diferente da anunciada, a gravação não será efectuada.
- A gravação VPS/PDC também é possível quando ligar um receptor de satélite ou um sistema de cabo ao conector [L-2 IN/ DECODER] da unidade.
- A gravação VPS/PDC também é possível através do conector [L-1 IN/OUT].
- Quando a gravação temporizada através de VPS/PDC estiver em curso, não é possível comutar entre o deck de HDD e o de DVD e os seguintes menus não podem ser visualizados:
   Menu principal
  - Menu Library Database Navigation
- Menu de edição
- Se a unidade estiver configurada para gravar um programa temporizado no HDD/DVD usando VPS/PDC, a informação PDC não será utilizada. O programa será gravado usando a hora de início e de fim originalmente programadas.

#### Como verificar se a estação recebida transmite um sinal VPS/ PDC

- 1 Pressione sem soltar a tecla **DISPLAY** durante cerca de 5 segundos. "VPS/PDC" aparece a piscar no visor do painel frontal. Se detectar um sinal VPS/PDC da estação, "VPS/PDC" pára de piscar. Se não detectar nenhum sinal VPS/PDC da estação, "VPS/PDC" pisca mais lentamente.
- 2 Volte a pressionar **DISPLAY** para voltar ao visor normal.

## Programação manual do temporizador

Pode programar esta unidade para efectuar gravações temporizadas até 16 programas.

Se não souber o número **ShowVitw** do programa que pretende gravar, utilize o procedimento apresentado em seguida para definir a unidade para efectuar a gravação temporizada do programa.

- Certifique-se de que definiu o relógio integrado na unidade correctamente.
- Ligue a unidade.
- Ligue a televisão e seleccione o modo AV.
- Mova o interruptor TV/CABLE/SAT/DVD para DVD.

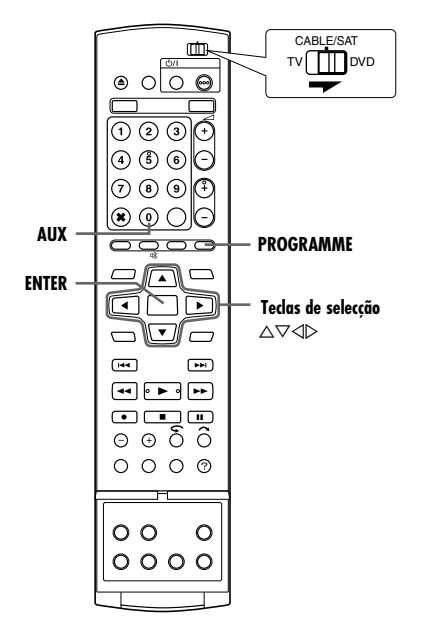

- Introduza um disco gravável se estiver a gravar no DVD.
- 2 Pressione PROGRAMME para aceder ao ecrã de início do programa.
- **3** Pressione **as teclas de selecção** para seleccionar "CALENDAR PR.", depois pressione **ENTER**.
- Quando "PROGRAMME FULL DELETE UNWANTED TIMER PROGRAMMES" aparecer no ecrã da televisão, é necessário cancelar alguns dos programas reservados. (🖙 pág. 48)
- **4** Pressione **as teclas de selecção** para seleccionar a data desejada e depois pressione **ENTER**.
- 5 Pressione as teclas de selecção para seleccionar "RECORD TO", depois pressione ENTER. Pressione as teclas de selecção para seleccionar o deck de gravação desejado e depois pressione ENTER.

|                                             | 2) PROGRAMME > CALENDAR PR. (2/3) |                     |  |  |  |  |  |
|---------------------------------------------|-----------------------------------|---------------------|--|--|--|--|--|
|                                             | 14/01/04 WED 22:30 - 23:0         | IO BBC1 (MISC. ] XP |  |  |  |  |  |
| SELECT WITH [ ◀ ⇐ ► ]<br>THEN PRESS (ENTER) | RECORD TO                         | ⊜ HDD               |  |  |  |  |  |
|                                             | START                             | 22:30               |  |  |  |  |  |
| PRESS [PROGRAMME]                           | STOP                              | 23:00               |  |  |  |  |  |
| 10 EX11<br>[0]: SAT                         | TV PROG                           | BBC1                |  |  |  |  |  |
| ROBANNE ENTER<br>EXIT                       | CONF                              | IRM                 |  |  |  |  |  |

6 Pressione as teclas

de selecção para seleccionar "START", e depois pressione ENTER. Pressione as teclas de selecção para definir a hora de início pretendida e, em seguida, pressione ENTER.

- Cada vez que pressionar △ ♥ aumenta/diminui o tempo de início em incrementos de 1 minuto.
- Para aumentar/diminuir o tempo de início em incrementos de 30 minutos, pressione sem soltar △∇.
- 7 Pressione as teclas de selecção para seleccionar "STOP", depois pressione ENTER. Pressione as teclas de selecção

para definir a tempo de paragem pretendida e, em seguida, pressione **ENTER**.

- Cada vez que pressionar △ マ aumenta/diminui o tempo de paragem em incrementos de 1 minuto.
- Para aumentar/diminuir o tempo de paragem em incrementos de 30 minutos, pressione sem soltar  $\triangle \nabla$ .
- 8 Pressione as teclas de selecção para seleccionar "TV PROG", e depois pressione ENTER. Pressione as teclas de selecção para seleccionar o canal desejado.
- **9** Pressione **as teclas de selecção** para seleccionar "CONFIRM", depois pressione **ENTER**.
- Defina as outras opções de gravação conforme necessário.
   Consulte o passo 8 da secção "Programação temporizada ShowYiew" (res pág. 45).
- Pressione as teclas de selecção para seleccionar "OK" e, em seguida, pressione ENTER para aceder ao ecrã de confirmação do programa.

|                                | 14/01/04 WED 22:30 - 23:00 BBC1 |                      |  |  |  |  |
|--------------------------------|---------------------------------|----------------------|--|--|--|--|
|                                | GARDENING [EDUCATION]<br>1:00 2 |                      |  |  |  |  |
| SELECT WITH [ ◀�▶ ]            | INPUT TITLE                     | GARDENING            |  |  |  |  |
| THEN PRESS [ENTER]             | CATEGORY                        | EDUCATION            |  |  |  |  |
| PRESS [PROGRAMME]              | VPS/PDC                         | OFF                  |  |  |  |  |
| TO EXIT                        | WEEKLY/DAILY                    | MON-FRI (FOR A WEEK) |  |  |  |  |
|                                | REC MODE                        | FR360                |  |  |  |  |
| PROGRAMME ENTER<br>EXIT SELECT | 0                               |                      |  |  |  |  |

12 Pressione as teclas de selecção para seleccionar "EXIT" e,

em seguida, pressione **ENTER** para concluir a programação do temporizador.

- Para programar outro temporizador, pressione as teclas de selecção para seleccionar "CONTINUE", e depois pressione ENTER.
- Se "PROGRAMME OVERLAPPED" surgir no ecrã de televisão, apague ou modifique os programas.

#### NOTAS:

- Quando dois programas sucessivos são gravados num disco de DVD-RW com a função de programação manual do temporizador, o início do segundo programa pode não ser gravado.
- Se receber um programa de cópia limitada durante a gravação temporizada, a unidade entra no modo de pausa de gravação. A gravação recomeça, se mudar para uma transmissão gravável durante o tempo programado.

#### Utilizadores do receptor de satélite

Para efectuar gravações temporizadas de transmissões via satélite com a programação manual do temporizador:

- Efectue a "Programação manual do temporizador" (ISP pág. 47).

No passo 8, pressione AUX para mudar "TV PROG" para "SAT". Pressione as teclas de selecção para introduzir a

- posição do canal para a transmissão de satélite.
- 3 Deixe o receptor de satélite ligado.

#### Gravação alternativa

Quando um programa definido para o deck de DVD não pode ser gravado correctamente, a gravação é efectuada no deck de HDD em vez de no modo XP.

- Se a capacidade restante do disco rígido não for suficiente, o programa é gravado no deck de DVD até a respectiva capacidade restante do disco de DVD terminar.
- Se seleccionar "JUST" como modo de gravação, o modo de gravação actual do deck de DVD é aplicado.

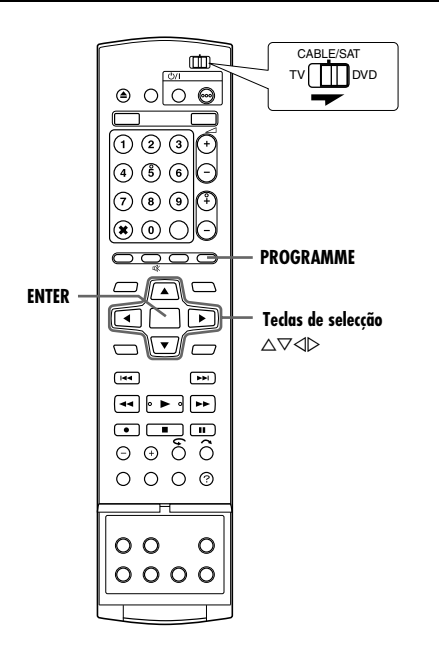

### Verificar os programas

#### Para verificar a lista completa de programas

#### Pressione

**PROGRAMME** para aceder ao ecrã de início do programa.

2 Pressione as teclas de selecção para seleccionar "PROGRAMME LIST", depois pressione ENTER.

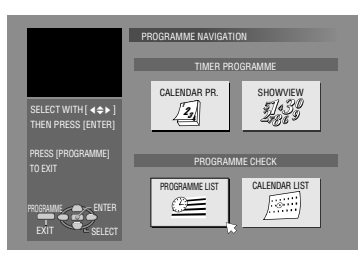

Os detalhes de um

programa seleccionado aparecem na parte superior do ecrã.
O programa diário de um título é listado como sendo um

programa.

#### Para verificar a lista de programas por data

- Pressione **PROGRAMME** para aceder ao ecrã de início do programa.
- 2 Pressione as teclas de selecção para seleccionar "CALENDAR LIST", depois pressione ENTER.
- **3** Pressione **as teclas de selecção** para seleccionar a data desejada e depois pressione **ENTER**.

### Cancelar e alterar programas

 Repita os passos de "Verificar os programas" para seleccionar um programa antes de continuar.

#### Para cancelar o programa

Pressione as teclas de selecção para seleccionar "CANCEL", depois pressione ENTER.

#### Para modificar as definições do programa

Pressione as teclas de selecção para seleccionar "MODIFY", depois pressione ENTER.

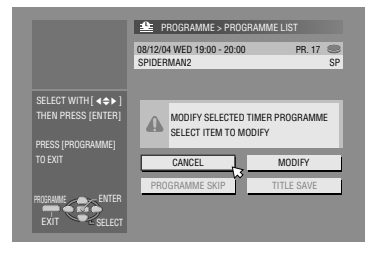

- 2 Altere as definições das opções de gravação pretendidas conforme necessário.
- Consulte os passos 4 12 da secção "Programação manual do temporizador" (E® pág. 47).

## Para ignorar os programas semanais/diários e ir para a semana/dia seguinte

É simples cancelar temporariamente os programas semanais/ diários de uma semana/dia.

- Pressione as teclas de selecção para seleccionar "PROGRAMME SKIP", depois pressione ENTER.
- 2 Pressione as teclas de selecção para seleccionar "SKIP", depois pressione ENTER.

## Para guardar os títulos dos programas semanais/diários (apenas para o deck de HDD)

Utilize esta função para evitar a substituição dos títulos dos programas semanais/diários da semana/dia anterior.

- Pressione **as teclas de selecção** para seleccionar "TITLE SAVE", depois pressione **ENTER**.
- 2 Pressione as teclas de selecção para seleccionar "SAVE", depois pressione ENTER.

#### NOTA:

Esta função só está disponível quando a capacidade restante do disco rígido é suficiente.

## Gravação automática de programas por satélite (apenas para o deck HDD)

Esta função permite gravar automaticamente um programa por satélite programado no temporizador do receptor de satélite externo. Ligue o receptor de satélite ao conector [L-2 IN/ DECODER] da unidade e programe o temporizador do receptor de satélite. A unidade começa e termina as gravações de acordo com os sinais enviados pelo receptor de satélite. Depois da gravação, a unidade desliga-se automaticamente.

#### ATENÇÃO:

- Não se esqueça de ligar o receptor de satélite antes de efectuar a programação, caso contrário, a unidade começa a gravação quando ligar o receptor de satélite.
- Se ligar outro aparelho que não seja um receptor de satélite ao conector [L-2 IN/DECODER], não se esqueça de desactivar o modo da gravação automática de programas por satélite; caso contrário, a unidade começa a gravação quando ligar o aparelho.
- Não é possível efectuar uma gravação automática de programas por satélite e uma gravação temporizada simultaneamente.

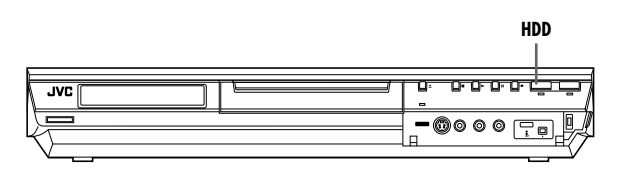

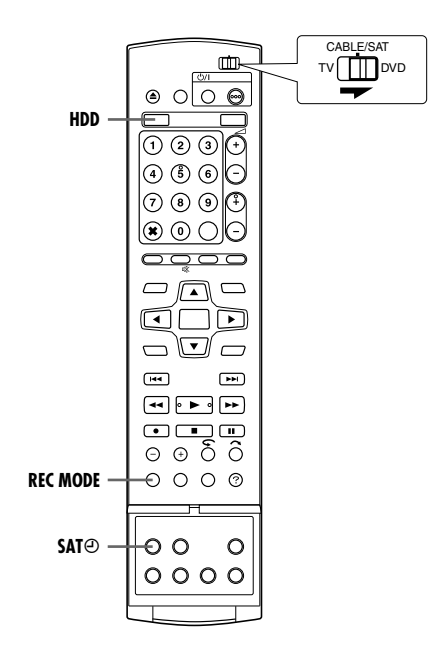

- Certifique-se de que o receptor de satélite está ligado ao conector [L-2 IN/DECODER] da unidade.
- Programe o temporizador do receptor de satélite.
- Mova o interruptor TV/CABLE/SAT/DVD para DVD.
- Pressione HDD para escolher o deck de gravação.
- 2 Defina "L-2 SELECT" para "SAT VIDEO" ou "SAT S-VIDEO". (☞ pág. 65)
- Consulte também "IMPORTANTE" na página 68.
- **3** Pressione várias vezes **REC MODE** para definir o modo de gravação.
- 4 Pressione sem soltar SATO durante cerca de 2 segundos para activar o modo de gravação automática de programas por satélite. "SATO" aparece no visor do painel frontal.

- Para desactivar o modo de gravação automática de programas por satélite, pressione SATO.
- Se a unidade estiver desligada, não é possível activar o modo de gravação automática de programas por satélite.
- No passo 4, se "SATO" piscar rapidamente no visor do painel frontal apesar do receptor de satélite estar desligado, a gravação automática de programas por satélite não funciona com esse receptor de satélite\*. Neste caso, efectue a "Programação manual do temporizador" (r pág. 47) para efectuar a gravação temporizada de um programa por satélite.
  - \* Alguns receptores de satélite emitem sinais mesmo quando desligados. A gravação automática de programas por satélite não é possível com esses receptores de satélite.
- "SATO" pisca no visor do painel frontal durante a gravação automática de programas de satélite.
- Para mais informações sobre a programação do temporizador do receptor de satélite, consulte o manual de instruções do receptor de satélite.
- A gravação automática de programas por satélite não é possível, se o receptor de satélite não tiver um temporizador.
- Se pressionar a tecla 
   // da unidade durante a gravação automática de programas por satélite, desliga a unidade e desactiva o modo de gravação automática de programas por satélite.
- Se houver mais de um programa que pretenda gravar com a gravação automática de programas por satélite, não é possível definir modos de gravação diferentes para cada programa.
- Dependendo do tipo do receptor de satélite, a unidade pode não gravar uma pequena parte do início do programa ou pode gravar um pouco mais do que a duração real do programa.
- Se activar o modo de gravação automática de programas por satélite quando o receptor de satélite estiver ligado, a unidade não começa a gravação automática de programas por satélite mesmo que "SATO" pisque no visor do painel frontal. Quando desligar e voltar a ligar o receptor de satélite, a unidade começa a gravação.
- Pode também gravar um programa do sistema de cabo da mesma maneira, se o sistema dispuser de um temporizador.
- A função de precisão da hora (🖙 pág. 77) não funciona se activar o modo de gravação automática de programas por satélite.

## Library Database Navigation

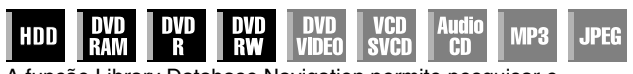

A função Library Database Navigation permite pesquisar e seleccionar facilmente os títulos gravados nos decks de HDD e DVD.

Pode gravar até 99 títulos num disco.

Sempre que um título for gravado, as informações do título são registadas automaticamente em Library Database Navigation. Assim, poderá confirmar as informações dos títulos gravados no ecrã Library Database Navigation. Pode também seleccionar um dos títulos gravados utilizando a função Library Database Navigation.

Aparece o ecrã seguinte como o ecrã Library Database Navigation quando pressionar **NAVIGATION**. Pode mover a seta para seleccionar a posição pretendida no ecrã, pressionando **as teclas de selecção** no telecomando.

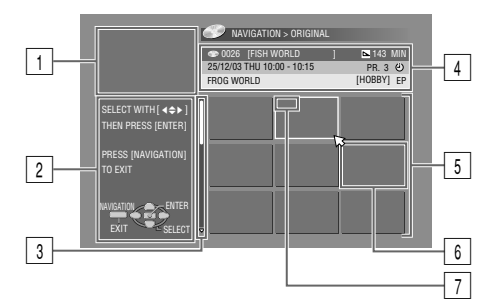

1 Ecrã reprodução

(Indica o programa de TV actualmente recebido.)

- 2 Orientação para operações
- 3 Barra de deslocamento

(Aparece quando existem mais de nove títulos registados (ou listas de reprodução). A barra de deslocamento só indica que existem mais títulos (ou listas de reprodução) ocultos no ecrá actual. Para visualizar os títulos ocultos (ou listas de reprodução)

reprodução), pressione as teclas de selecção várias vezes.) Informações de gravação do título indicado pela seta

5 Lista de índice

(Miniatura fixa de cada título)

- A miniatura ainda não deve ser reproduzida.
- 6 Índice

Ilndica a inexistência de índices registados.

Ø:Indica um título em espera para gravação temporizada.

- El Indica a inexistência de títulos registados.
- 7 Ícones

(Indica a condição de gravação de cada título.)

#### Os ícones e os seus significados

| ſ                  | Este título está protegido contra a escrita.                     |
|--------------------|------------------------------------------------------------------|
| Ŀ                  | Este título foi gravado com a gravação temporizada.              |
| W                  | Este título é de gravação semanal/substituição<br>semanal.       |
| D                  | Este título é de gravação diária/substituição diária.            |
| D                  | Este título é de gravação diária/substituição<br>semanal.        |
| NEW                | Este título não foi reproduzido.                                 |
| Ø                  | Este título está protegido contra cópia.                         |
| $\mathbf{\hat{H}}$ | Este título só pode ser gravado uma vez (copiar título uma vez). |

O sistema Library Database Navigation permite modificar facilmente as informações registadas, editar o título ou a lista de reprodução, e pesquisar o início de cada título.

#### Acerca do registo das informações

As informações seguintes são registadas automaticamente para cada título quando efectuar a gravação normal ou a gravação temporizada e guardadas numa área especificada na unidade. • índice\* (imagens reduzidas para mostrar títulos dos programas)

- título do programa\*
- categoria\*
- data e hora
- canal
- modo de gravação
- duração da gravação

Os itens indicados com um asterisco (\*) podem ser modificados e registados novamente após a gravação com o sistema Library Database Navigation.

#### Limitações de registo

Pode registar informações para um máximo de 99 títulos para o deck de DVD e um máximo de 200 títulos para o deck de HDD. Quando o volume de informações estiver nos limites de registo, não pode gravar nenhum título novo. Neste caso, é necessário eliminar títulos antigos para registar os títulos novos. (🖙 pág. 52)

- Assim que finalizar um disco de DVD-R/RW (modo de vídeo), os ecrãs dos originais e da lista de reprodução deixam de ser visualizados. Só aparece o ecrã da biblioteca.
- Quando mover o título gravado no HDD para DVD, o ícone muda para O.
- O som do canal recebido pode ser interrompido durante a visualização do ecrã Library Database Navigation.
- A ordem do índice visualizada pressionando DUBBING é diferente das imagens visualizadas pressionando NAVIGATION ou EDIT.
- Não pode realizar uma gravação temporizada durante a edição de imagens miniatura ou de listas de reprodução pressionando EDIT. Pressione EDIT para limpar o ecrã de edição antes de realizar uma gravação temporizada.

## Procurar o início do título

- Ligue a televisão e seleccione o modo AV.
- Mova o interruptor TV/CABLE/SAT/DVD para DVD.
- Pressione HDD ou DVD para escolher o deck correspondente.
- Introduza um disco de DVD para efectuar a procura.

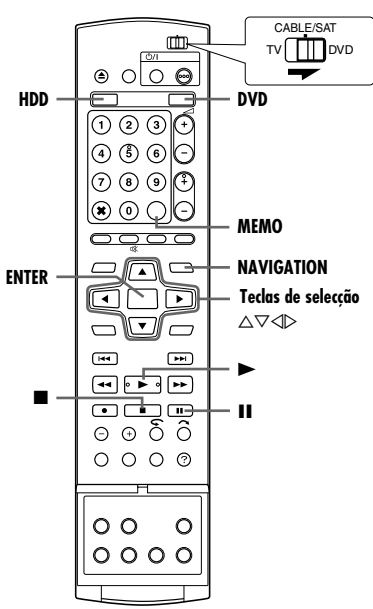

Pode procurar o início do título facilmente na Library Database Navigation.

- Pressione **NAVIGATION**. Aparece o ecrã Library Database Navigation.
- 2 Pressione as teclas de selecção para seleccionar "ORIGINAL", depois pressione ENTER.
- 3 Pressione as teclas de selecção para seleccionar o índice (imagens pequenas) do título pretendido e, em seguida, pressione ENTER.

|                                                                                            | NAVIGATION > ORIGINAL      |            |
|--------------------------------------------------------------------------------------------|----------------------------|------------|
|                                                                                            | 👁 0026 [FISH WORLD         | 陆 143 MIN  |
|                                                                                            | 25/12/03 THU 10:00 - 10:15 | PR. 3 🕑    |
|                                                                                            | FROG WORLD                 | [HOBBY] EP |
| SELECT WITH [ <b>4</b> ¢ <b>Þ</b> ]<br>Then Press [enter]<br>Press [Navigation]<br>To exit |                            |            |
| NAVIGATION ENTER<br>EXIT                                                                   | ÷                          |            |

 Quando quiser reproduzir títulos continuamente, pressione MEMO

depois de seleccionar o título pretendido. Os números da ordem de reprodução aparecem no índice. Pode seleccionar até 8 títulos.

- Quando quiser corrigir a ordem, mova a seta no índice pretendido e, em seguida, pressione MEMO. O número desaparece e a unidade reordena os outros programas automaticamente.
- $\bullet$  Quando quiser cancelar a ordem, pressione CANCEL(X).
- 4 Pressione as teclas de selecção para seleccionar "BEGINNING", depois pressione ENTER.
  - Para retomar a reprodução a partir do ponto de paragem, pressione as teclas de selecção para seleccionar "RESUME"

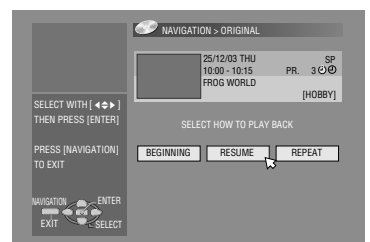

- e, em seguida, pressione ENTER.
- Para repetir a reprodução de um título seleccionado, pressione as teclas de selecção para seleccionar "REPEAT" e, em seguida, pressione ENTER.
- 5 Pressione II para interromper a reprodução.
- Para retomar a reprodução normal, pressione >.
- 6 Pressione para parar a reprodução.

## Editar informações originais

| HDD DVD<br>Ram | DVD<br>R | DVD<br>RW | DVD<br>Video | VCD<br>SVCD | Audio<br>CD | MP3 | JPEG |
|----------------|----------|-----------|--------------|-------------|-------------|-----|------|
|----------------|----------|-----------|--------------|-------------|-------------|-----|------|

- Ligue a televisão e seleccione o modo AV.
- Mova o interruptor TV/CABLE/SAT/DVD para DVD.
- Pressione HDD ou DVD para escolher o deck correspondente.
- Introduza um disco de DVD para efectuar a modificação.

#### ATENÇÃO:

- Não é possível modificar os discos gravados em unidades de DVD de outros fabricantes.
- Não pode realizar gravações temporizadas durante a edição do índice pressionando EDIT. Pressione EDIT para limpar o ecrã de edição antes de realizar uma gravação temporizada.

### Modificar o índice

- Pressione EDIT. Aparece o ecrã de edição.
- 2 (Apenas para o deck DVD) Pressione as teclas de selecção para seleccionar "MODIFY" em "ORIGINAL/PLAY LIST", depois pressione ENTER.
- 3 Pressione as teclas de selecção para seleccionar "MODIFY" em "ORIGINAL", e depois pressione ENTER.
- 4 Pressione as teclas de selecção para seleccionar um título que pretende modificar, e depois pressione ENTER.

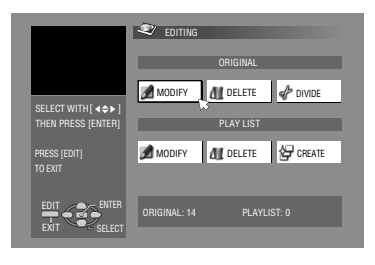

- 5 Pressione as teclas de selecção para seleccionar "INDEX".
- 6 Pressione ► para iniciar a reprodução. Pressione ◄< ou ►► para procurar a imagem do título e depois pressione II.</p>
  - As imagens do título aparecem na janela esquerda.
- 7 Confirme se a seta está em "REPLACE" e, em seguida, pressione ENTER para registar o novo índice. O novo índice aparece na janela direita.

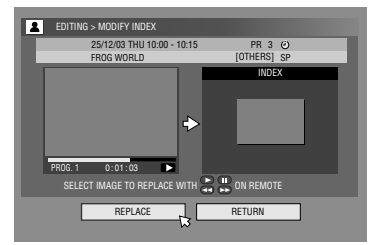

- Quando pressionar ENTER com a seta em "RETURN", pode voltar ao ecrã anterior.
- 8 Pressione EDIT para voltar ao ecrã normal.

## Modificar o nome do título

- Efectue os passos 1 4 de "Modificar o índice" (B pág. 51) antes de continuar.
- 2 Pressione as teclas de selecção para seleccionar "NAME", e depois pressione ENTER.
- **3** Pressione **as teclas de selecção** para seleccionar "ALPHABET", "SYMBOL1" ou "SYMBOL2".
- 4 Pressione as teclas de selecção para seleccionar a letra ou o símbolo desejado e depois pressione ENTER. Repita este processo para completar o nome.

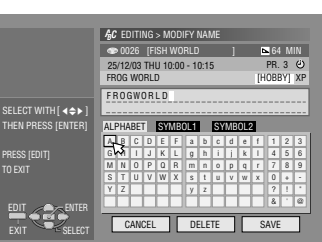

 Para corrigir uma letra, pressione as teclas de selecção para coloscionar "DELETE"

seleccionar "DELETE", e depois pressione **ENTER**. • Pode introduzir até 64 letras.

- 5 Pressione as teclas de selecção para seleccionar "SAVE", e depois pressione ENTER.
- 6 Pressione EDIT para voltar ao ecrã normal.

## Modificar a categoria

- Efectue os passos 1 4 de "Modificar o índice" (☞ pág. 51) antes de continuar.
- 2 Pressione as teclas de selecção para seleccionar "CATEGORY", e depois pressione ENTER.
- 3 Pressione as teclas de selecção para seleccionar a categoria desejada e depois pressione ENTER.
- 4 Pressione EDIT para voltar ao ecrã normal.

|                                         | 📩 EDITING > MODIFY CATEGOR | ٩Y          |
|-----------------------------------------|----------------------------|-------------|
|                                         | @ 0026 [FISH WORLD ]       | 陆 64 MIN    |
|                                         | 25/12/03 THU 10:00 - 10:15 | PR. 3 🕑     |
|                                         | FROG WORLD                 | [HOBBY] XP  |
| ELECT WITH [ <>> ]<br>HEN PRESS [ENTER] | MUSIC                      | DRAMA       |
| RESS [EDIT]                             |                            | DOCUMENTARY |
|                                         | NEWS WEATHER               | EDUCATION   |
|                                         |                            | ART         |
|                                         |                            |             |

## Proteger o título (apenas para DVD-RAM e DVD-RW (modo VR))

Pode proteger os títulos para impedir a eliminação acidental de títulos importantes.

- Efectue os passos 1 − 2 de "Modificar o índice" (☞ pág. 51) antes de continuar.
- **2** Pressione **as teclas de selecção** para seleccionar "PROTECT", depois pressione **ENTER**.
- **3** Pressione **as teclas de selecção** para seleccionar um título que pretende proteger, e depois pressione **ENTER**.
- 4 Pressione as teclas de selecção para seleccionar "PROTECT", e depois pressione ENTER. " " " é visualizado.
  - Para cancelar a protecção, volte a repetir 3 4. No passo 4, seleccione "CANCEL PROTECT" e, em seguida, pressione ENTER.
- **5** Pressione **EDIT** para voltar ao ecrã normal.

#### NOTA:

Todos os títulos de um disco são eliminados assim que formatar o disco mesmo que sejam títulos protegidos. (🖙 pág. 52)

### Eliminar títulos

Não pode gravar mais nada no Library Database Navigation depois de registar 99 títulos no disco para o deck de DVD e 200 títulos para o deck de HDD. A eliminação de títulos desnecessários depois da duplicação ou de outras operações pode aumentar o tempo restante e a capacidade de gravação disponível. (Para discos de DVD-R, apesar de ser possível eliminar títulos gravados, a capacidade de gravação disponível não aumenta.) O título eliminado não é retomado. As listas de reprodução e as informações dos títulos na biblioteca da unidade são também eliminadas.

- Pressione EDIT. Aparece o ecrã de edição.
- 2 (Apenas para o deck DVD) Pressione as teclas de selecção para seleccionar "MODIFY" em "ORIGINAL/PLAY LIST", depois pressione ENTER.
- 3 Pressione as teclas de selecção para seleccionar "DELETE" em "ORIGINAL", depois pressione ENTER.
- 4 Pressione as teclas de selecção para seleccionar um título que pretende apagar, e depois pressione ENTER.

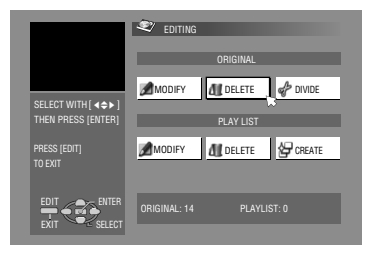

- 5 Pressione as teclas de selecção para seleccionar "DELETE", e depois pressione ENTER.
- Quando cancelar a eliminação, seleccione "CANCEL" e, em seguida, pressione ENTER.
- 6 Pressione EDIT para voltar ao ecrã normal.

## Eliminar a parte indesejável do título (apenas para DVD-RAM e DVD-RW (modo VR))

Pode eliminar a parte indesejável do título.

- Efectue os passos 1 2 de "Modificar o índice" (🖙 pág. 51) antes de continuar.
- 2 Pressione as teclas de selecção para seleccionar "DEL SCEN". depois pressione ENTER.
- 3 Pressione as teclas de selecção para seleccionar um título cuja para indesejada pretende apagar, e depois pressione ENTER.
- 4 Pressione ► para iniciar a reprodução. Pressione ◄< ou ►►</p> para encontrar o ponto onde pretende que se inicie a remoção e depois pressione II.
- 5 Certifique-se que a seta está em "IN" e depois pressione ENTER.

6 Pressione ► para

iniciar a reprodução.

Pressione << ou >>

onde pretende que

termine a remoção e

depois pressione II.

- PR. 12 () [OTHERSI SP 21/12/03 SUN 18:30 - 20:00 RALLY CAR 0:05:15 0:06:15 0:01:03 para encontrar o ponto ELECT SCENE TO DELETE WITH 🎇 🔛 ON REMOTI OUT PREVIEW OK
- 7 Pressione as teclas de selecção para seleccionar "OUT", depois pressione ENTER.
- Seleccione "PREVIEW" e depois pressione ENTER para prévisualizar o título editado.
- 8 Pressione as teclas de selecção para seleccionar "OK", e depois pressione ENTER.
- Se não quiser eliminar a cena, pressione RETURN.

#### Para modificar os pontos

- 1 Pressione RETURN.
- 2 Repita os passos 4 8 conforme necessário.
- 9 Pressione as teclas de selecção para seleccionar "DELETE", depois pressione ENTER. A cena seleccionada é eliminada. • Para cancelar a eliminação, pressione as teclas de selecção
  - para seleccionar "CANCEL", e depois pressione ENTER.
- **10** Pressione EDIT para voltar ao ecrã normal.

#### NOTAS:

- Pode haver uma discrepância de vários segundos entre a cena que pretende montar e a cena montada.
- A capacidade de gravação disponível pode não corresponder à parte eliminada depois da eliminação.

## Dividir o título (apenas para o deck HDD)

- Pressione EDIT. Aparece o ecrã de edicão.
- 2 Pressione as teclas de seleccão para seleccionar "DIVIDE", depois pressione ENTER.
- 3 Pressione as teclas de selecção para

seleccionar um título a dividir e depois pressione ENTER.

- Δ Pressione ▶ para iniciar a reprodução. Pressione ◄< ou ▶▶ para localizar um ponto a dividir e depois pressione II.
- 5 Certifique-se que a seta está em "DIVIDE" e depois pressione ENTER.
- A primeira imagem (início) do título recém-criado aparece na janela inferior direita.
- Seleccione "PREVIEW", e depois pressione ENTER. Os primeiros segundos do título recém-criado são reproduzidos e, em seguida, a reprodução é colocada em pausa no ponto de divisão
- Para anular a divisão, pressione as teclas de selecção para seleccionar "RETRY", e depois pressione ENTER. Repita o procedimento acima para localizar outro ponto de divisão.
- O Pressione as teclas de seleccão para seleccionar "OK", depois pressione ENTER.
- 7 Pressione as teclas de seleccão para seleccionar "DIVIDE", depois pressione ENTER.
- Selecione "CANCEL" e depois pressione ENTER para voltar ao ecrã anterior.
- 8 Pressione EDIT para voltar ao ecrã normal.

#### NOTA:

Pode haver uma discrepância de vários segundos entre a cena que pretende montar e a cena montada.

## Modificar o capítulo (apenas para HDD, DVD-RAM e DVD-RW (modo VR))

Pode criar e eliminar marcas de capítulos em títulos.

- Efectue os passos 1 4 de "Modificar o índice" (☞ pág. 51) antes de continuar.
- 2 Pressione as teclas de selecção para seleccionar "CHAPTER", depois pressione ENTER.
- 3 Pressione ► para iniciar a reprodução. Pressione ◄ ou ►► e depois pressione II nas posições que deseja marcar.
- 4 Pressione as teclas de selecção para seleccionar "MARK". e depois pressione ENTER.
  - Para anular a marcação, pressione as teclas de selecção para seleccionar "RETRY", e depois pressione ENTER.

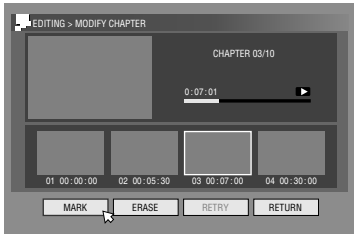

- Repita os passos 3 e 4 acima para localizar outro ponto para marcar.
- 5 Pressione I → ou → para seleccionar um capítulo que deseja eliminar, pressione as teclas de selecção para selecciona "ERASE" e depois pressione ENTER.
- Para anular a eliminação, pressione as teclas de selecção para seleccionar "RETRY", e depois pressione ENTER.

O Pressione EDIT para voltar ao ecrã normal.

#### NOTA:

Pode haver uma discrepância de vários segundos entre a cena que pretende montar e a cena montada.

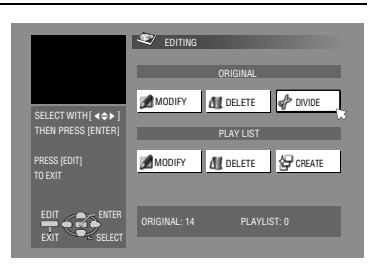

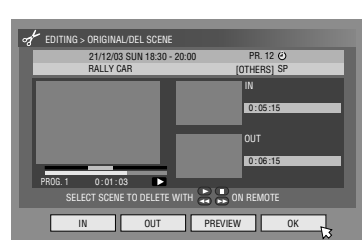

## Editar as informações da lista de reprodução

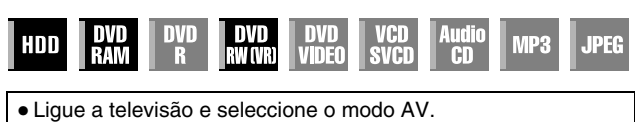

- Mova o interruptor TV/CABLE/SAT/DVD para DVD.
- Pressione HDD ou DVD para escolher o deck correspondente.
- Introduza um disco de DVD para efectuar a modificação.

#### ATENÇÃO:

- Não é possível modificar os discos gravados em unidades de DVD de outros fabricantes.
- Não pode realizar gravações temporizadas durante a edição do índice pressionando EDIT. Pressione EDIT para limpar o ecrã de edição antes de realizar uma gravação temporizada.

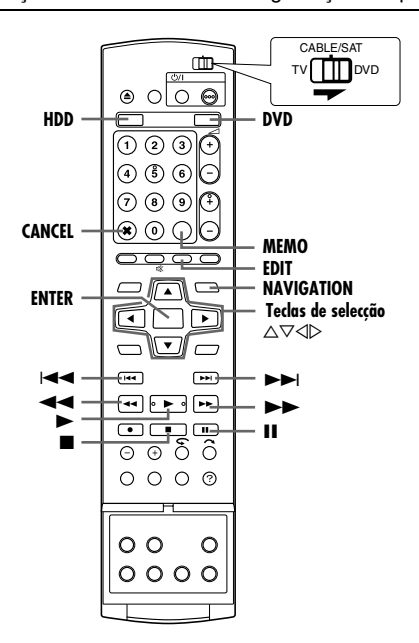

#### Lista de reprodução

É uma colecção de cenas. Uma lista de reprodução pode ser montada e reproduzida livremente sem nunca alterar qualquer dado da gravação original.

Se utilizar o acesso aleatório de um disco (que permite ler instantaneamente os dados do vídeo sem ter de se preocupar com a localização no disco), uma lista de reprodução inclui informações, como o contador do temporizador para o pontos de início e de paragem da reprodução, índices para verificar os conteúdos dos dados gravados, informações da categoria, etc. A reprodução de acordo com uma lista de reprodução criada permite apreciar as várias combinações de imagens de vídeo a partir de um título.

### Criar uma lista de reprodução

- Pressione EDIT. Aparece o ecrã de edição.
- 2 (Apenas para o deck DVD) Pressione as teclas de selecção para seleccionar "MODIFY" em "ORIGINAL/PLAY LIST", depois pressione ENTER.
- 3 Pressione as teclas de selecção para seleccionar "CREATE", depois pressione ENTER.
- 4 Pressione as teclas de selecção para seleccionar um título que contenha cenas a incluir numa lista de reprodução e, em seguida, pressione ENTER.
- 5 Pressione ► para iniciar a reprodução. Pressione ◄ ou ►► para encontrar o ponto onde pretende que se inicie a remoção e depois pressione II.
- 6 Certifique-se que a seta está em "IN/OUT" e depois pressione ENTER.
  - A hora para iniciar é exibida no ecrã.
  - Para anular a eliminação, pressione as teclas de selecção para seleccionar "RETRY", e depois pressione ENTER.

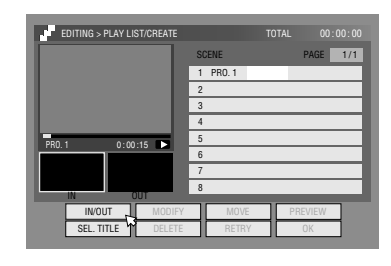

- 7 Pressione ► para iniciar a reprodução. Pressione ◄ ou ► para encontrar o ponto onde pretende que termine a remoção e depois pressione II.
- 8 Certifique-se que a seta está em "IN/OUT" e depois pressione ENTER.
  - A hora para terminar é exibida no ecrã.
  - O ponto de paragem da montagem tem de ser depois do ponto de início da montagem.
  - Seleccione "PREVIEW" e depois pressione ENTER para prévisualizar a lista de reprodução.
- 9 Pressione as teclas de selecção para seleccionar "OK", e depois pressione ENTER.
- 10 Pressione as teclas de selecção para seleccionar "EXIT", e depois pressione ENTER para regressar ao ecrã normal.
- **1** Pressione EDIT para voltar ao ecrã normal.

#### NOTAS:

- Pode haver uma discrepância de vários segundos entre a cena que pretende montar e a cena montada.
- O título, o índice e a categoria da lista de reprodução podem ser modificados da mesma forma que o "ORIGINAL". (Impág. 51)
- Pode modificar a lista de reprodução criada através da adição ou da eliminação de partes indesejáveis para criar uma montagem reduzida, etc.

### **Editar cenas**

- Pressione EDIT. Aparece o ecrã de edição.
- 2 (Apenas para o deck DVD) Pressione as teclas de selecção para seleccionar "MODIFY" em "ORIGINAL/PLAY LIST", depois pressione ENTER.
- **3** Pressione as teclas de selecção para seleccionar "MODIFY" em "PLAY LIST", depois pressione ENTER.
- 4 Pressione as teclas de selecção para seleccionar uma lista de reprodução a modificar e, em seguida, pressione ENTER.

|                         | 💐 EDITING                |
|-------------------------|--------------------------|
|                         | ORIGINAL                 |
| SELECT WITH [ ◀ ⇐ ► ]   | MODIFY M DELETE 🛷 DIVIDE |
| THEN PRESS [ENTER]      | PLAY LIST                |
| PRESS [EDIT]<br>TO EXIT | MODIFY                   |
| EDIT<br>EXIT            | ORIGINAL: 14 PLAYLIST: 0 |

5 Pressione as teclas de selecção para seleccionar "SCENE", e depois pressione ENTER.

- 6 Pressione as teclas de selecção para seleccionar "MODIFY", depois pressione ENTER.
- 7 Pressione as teclas de selecção para seleccionar o ponto início e de fim de uma cena a modificar e depois pressione ENTER.
- 8 Efectue os passos 5 11 de "Criar uma lista de reprodução" (☞ pág. 54).

### Adicionar cenas

- Efectue os passos 1 − 5 de "Editar cenas" (🖙 pág. 54) antes de continuar.
- **2** Pressione **as teclas de selecção** para seleccionar "SEL. TITLE", depois pressione **ENTER**.
- 3 Efectue os passos 4 11 de "Criar uma lista de reprodução" (☞ pág. 54).

#### Mover cenas

- Efectue os passos 1 − 5 de "Editar cenas" (10% pág. 54) antes de continuar.
- 2 Pressione as teclas de selecção para seleccionar "MOVE", depois pressione ENTER.
- **3** Pressione **as teclas de selecção** para seleccionar uma cena a mover e, depois pressione **ENTER**.
- 4 Pressione as teclas de selecção para seleccionar outra cena para a qual pretende mover a cena, e depois pressione ENTER.
- Para cancelar a movimentação, pressione as teclas de selecção para seleccionar "RETRY", e depois pressione ENTER.
- 5 Efectue os passos 9 11 de "Criar uma lista de reprodução" (☞ pág. 54).

#### **Eliminar cenas**

- Efectue os passos 1 5 de "Editar cenas" (☞ pág. 54) antes de continuar.
- 2 Pressione as teclas de selecção para seleccionar "DELETE", depois pressione ENTER.
- **3** Pressione **as teclas de selecção** para seleccionar uma cena a apagar e, depois pressione **ENTER**.
- 4 Efectue os passos 9 11 de "Criar uma lista de reprodução" (☞ pág. 54).

### Reproduzir uma lista de reprodução

- Pressione **NAVIGATION**. Aparece o ecrã Library Database Navigation.
- 2 Pressione as teclas de selecção para seleccionar "PLAY LIST", depois pressione ENTER.
- 3 Pressione as teclas de selecção para seleccionar o índice (imagens pequenas) da lista de reprodução pretendida e, em seguida, pressione ENTER.

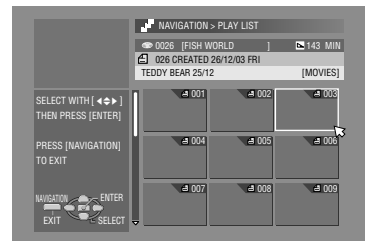

 Quando quiser reproduzir listas de reprodução

continuamente, pressione **MEMO** depois de seleccionar as listas de reprodução pretendidas. Os números da ordem de reprodução aparecem no índice. Pode seleccionar até 30 listas de reprodução.

- Quando quiser corrigir a ordem, mova a seta no índice pretendido e, em seguida, pressione MEMO. O número desaparece e a unidade reordena as outras listas de reprodução automaticamente.
- Quando quiser cancelar a ordem, pressione CANCEL(X).

- 4 Pressione as teclas de selecção para seleccionar "BEGINNING", depois pressione ENTER. Começa a reprodução.
  - Ao completar a lista de reprodução, o ecrã normal prosseguirá.
  - O ecrã normal também prosseguirá quando for pressionada para terminar de reproduzir a lista de reprodução.

## Eliminar uma lista de reprodução

- Pressione EDIT. Aparece o ecrã de edição.
- 2 (Apenas para o deck DVD) Pressione as teclas de selecção para seleccionar "MODIFY" em "ORIGINAL/PLAY LIST", depois pressione ENTER.
- 3 Pressione as teclas de selecção para seleccionar "DELETE" em "PLAY LIST", depois pressione ENTER.
- 4 Pressione as teclas de selecção para seleccionar uma lista de reprodução que pretende apagar e, em seguida, pressione ENTER.

|                         | Sediting                 |
|-------------------------|--------------------------|
|                         | ORIGINAL                 |
|                         | MODIFY 📶 DELETE 🖨 DIVIDE |
| THEN PRESS [ENTER]      | PLAY LIST                |
| PRESS (EDIT)<br>TO EXIT | MODIFY M DELETE          |
|                         | ORIGINAL: 14 PLAYLIST: 0 |

- **5** Pressione **as teclas de selecção** para seleccionar "DELETE", e depois pressione **ENTER**.
- Quando cancelar a eliminação, seleccione "CANCEL" e, em seguida, pressione ENTER.
- 6 Pressione EDIT para voltar ao ecrã normal.

#### NOTA:

Mesmo que elimine uma lista de reprodução, os títulos gravados e as informações da biblioteca não são afectados.

### Modificar o índice

- Efectue os passos 1 4 de "Editar cenas" (☞ pág. 54) antes de continuar.
- 2 Efectue os passos 5 8 de "Modificar o índice" (18 pág. 51).

### Modificar o nome da lista de reprodução

- I Efectue os passos 1 − 4 de "Editar cenas" (ISF pág. 54) antes de continuar.
- [2] Efectue os passos 2 6 de "Modificar o nome do título" (IIST pág. 52).

### Modificar a categoria

- Efectue os passos 1 4 de "Editar cenas" (☞ pág. 54) antes de continuar.
- 2 Efectue os passos 2 4 de "Modificar a categoria" (1887 pág. 52).

## Editar informações da biblioteca

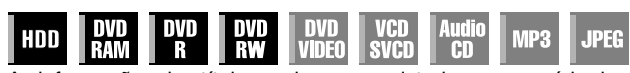

As informações dos títulos podem ser registadas na memória da unidade para um máximo de 600 discos de DVD e 2 000 títulos. É útil quando se pesquisa um título pretendido (ou lista de reprodução) por ordenação com base nas opções de ordenação registadas durante (ou após) a gravação.

- Ligue a televisão e seleccione o modo AV.
- Mova o interruptor TV/CABLE/SAT/DVD para DVD.
- Pressione HDD ou DVD para escolher o deck

correspondente.

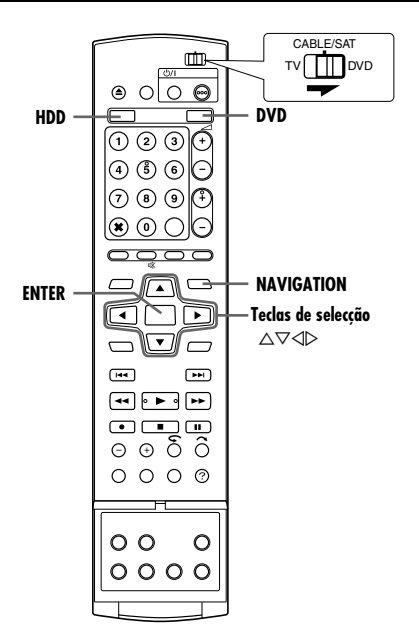

## Procurar o título da biblioteca

- Pressione **NAVIGATION**. Aparece o ecrã Library Database Navigation.
- 2 Pressione as teclas
  - de selecção para seleccionar o botão de ordenação adequado para ordenar as informações e, em seguida, pressione ENTER. "DATE":

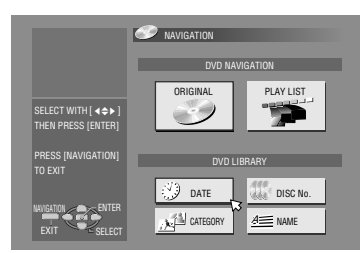

- Ordenar por data "DISC No.":
  - Ordenar por número de disco
- "CATEGORY":
- Ordenar por categoria
- "NAME":
  - Ordenar por nome
- "DATE" e "DISC No." só estão disponíveis para o deck de DVD.
- 3 Pressione as teclas de selecção para seleccionar o título desejado e depois pressione ENTER.
  - A reprodução começa automaticamente depois de localizar o título seleccionado.

#### NOTA:

Se um disco registado na biblioteca for gravado ou modificado em unidades de DVD de outros fabricantes, pode tornar-se impossível operar correctamente.

## Registar o disco

Quando inserir um disco que não está registado na biblioteca, aparece uma mensagem a solicitar confirmação para o registo do disco. Se optar por registar, efectue o seguinte procedimento.

- Pressione **as teclas de selecção** para seleccionar "REGISTER", depois pressione **ENTER** para confirmar o registo.
- 2 Pressione NAVIGATION para voltar ao ecrã normal.

- Só é possível registar discos formatados em gravadores de DVD da JVC.
- Só é possível registar discos gravados em gravadores de DVD da JVC.
- Não é possível registar disco quando definir "SAVE AS LIBRARY" para "OFF". (🖙 pág. 71)

## Reproduzir com navegação MP3/ WMA/JPEG

| HDD | DVD<br>Ram | DVD<br>R | DVD<br>RW | DVD<br>Video | VCD<br>SVCD | Audio<br>CD | MP3 | JPEG |
|-----|------------|----------|-----------|--------------|-------------|-------------|-----|------|
|-----|------------|----------|-----------|--------------|-------------|-------------|-----|------|

Esta unidade pode reproduzir discos gravados com ficheiros de som MP3/WMA e ficheiros de imagem JPEG retirados de câmaras digitais ou outros dispositivos.

A navegação MP3/WMA/JPEG permite procurar e seleccionar os ficheiros pretendidos gravados em CD-R/RW ou CD-ROM muito facilmente.

- Ligue a televisão e seleccione o modo AV.
- Mova o interruptor TV/CABLE/SAT/DVD para DVD.
- Pressione **DVD** para seleccionar o deck DVD.

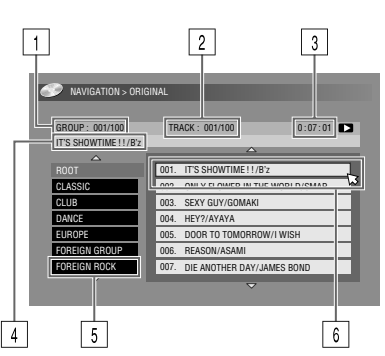

- Número do grupo seleccionado/número total de grupos no disco
- 2 Número do ficheiro seleccionado/número total de ficheiros no grupo que contém o ficheiro seleccionado
- 3 Tempo decorrido (apenas MP3)
- 4 Nome do ficheiro seleccionado
- 5 Nome do grupo
- 6 Ficheiro seleccionado

#### NOTAS:

- Se existirem mais de 100 ficheiros, os restantes ficheiros não aparecem. Neste caso, pressione ON SCREEN para os ver no ecrã de televisão.
- Se houver ficheiros MP3 e WMA gravados no mesmo disco, nos ficheiros WMA não serão reproduzidos uma vez que não é possível apresentá-los no ecrã de navegação.

### Localizar o grupo e as faixas pretendidos

- Coloque um disco.
- 2 Pressione NAVIGATION.
- **3** Pressione **as teclas de selecção** para seleccionar "ORIGINAL", depois pressione **ENTER**.
- 4 Pressione as teclas de selecção para seleccionar o grupo desejado e depois pressione ENTER.
  - Aparece uma lista de ficheiros no grupo seleccionado.

| GROUP: 001/100          | TR   | ACK: 001/100           | 0:07:01 🔳  |
|-------------------------|------|------------------------|------------|
| IT'S SHOWTIME ! ! / B'z |      |                        |            |
|                         |      |                        |            |
| ROOT                    | 001. | IT'S SHOWTIME !! / B'z |            |
| CLASSIC                 | 002. | ONLY FLOWER IN THE     | WORLD/SMAP |
| CLUB                    | 003. | SEXY GUY/GOMAKI        |            |
| DANCE                   | 004. | HEY?/AYAYA             |            |
| EUROPE                  | 005. | DOOR TO TOMORROW       | /I WISH    |
| FOREIGN GROUP           | 006. | REASON/ASAMI           |            |
| FOREIGN ROCK            | 007. | DIE ANOTHER DAY/JAI    | MES BOND   |
| ~ ~                     |      |                        |            |

5 Pressione as teclas de selecção para seleccionar o item desejado e depois pressione ENTER. A unidade inicia a reprodução a partir do item seleccionado.
A unidade pára

quando todos os itens

| GROUP: 001/100          | TRACK: 001/100             | 0:07:01      |
|-------------------------|----------------------------|--------------|
| IT'S SHOWTIME ! ! / B'z |                            |              |
|                         |                            |              |
|                         | 001. IT'S SHOWTIME ! ! / B | îz .         |
| CLASSIC                 | 002. ONLY FLOWER IN TH     | E WORLD/SMAP |
| CLUB                    | 003. SEXY GUY/GOMAKI       |              |
| DANCE                   | 004. HEY?/AYAYA            |              |
| EUROPE                  | 005. DOOR TO TOMORRO       | W/I WISH     |
| FOREIGN GROUP           | 006. REASON/ASAMI          |              |
| FOREIGN ROCK            | 007. DIE ANOTHER DAY/J     | AMES BOND    |
| $\overline{\Delta}$     |                            |              |

NAVIGATION > ORIGIN.

do grupo seleccionados tiverem sido reproduzidos.

- Se pressionar SELECT(▶) em vez de ENTER no passo 4, a unidade começa a reprodução a partir do primeiro ficheiro do grupo.
- Os ficheiros JPEG são reproduzidos como apresentação de diapositivos em intervalos definidos. (187 pág. 33)
- Se o nome do ficheiro incluir qualquer carácter de 2 bytes, a unidade pode não mostrar o nome do ficheiro correctamente.
- A ordem dos grupos e dos itens apresentados nos passos 4 e 5 podem diferir da ordem apresentada no computador.

## Duplicação

- Lique a unidade.
- Lique a televisão e seleccione o modo AV.
- Mova o interruptor TV/CABLE/SAT/DVD para DVD.

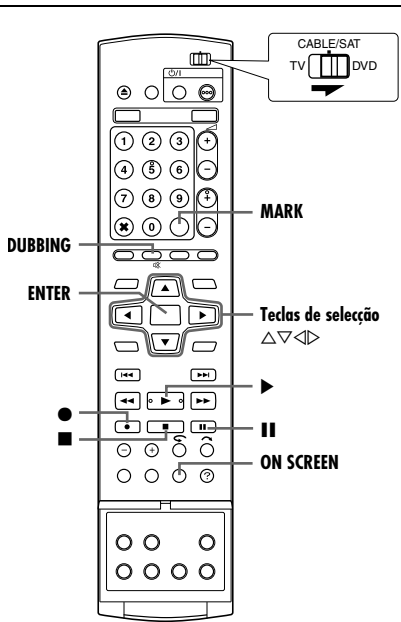

#### NOTAS:

- Não é possível duplicar conteúdos protegido contra cópias. Aparecerá no ecrã da TV uma mensagem de erro.
- Não é possível duplicar simultaneamente guando definir a programação temporizada. Seleccione a duplicação ou a programação temporizada.
- A ordem do índice que é visualizada pressionando DUBBING é diferente das imagens visualizadas pressionando NAVIGATION ou EDIT.

## Duplicação a alta velocidade (do HDD para o DVD)

É possível duplicar as gravações originais e/ou listas de reprodução no deck de HDD para os discos DVD. A duplicação é efectuada a alta velocidade, mantendo a velocidade de transferência original.

#### NOTAS:

- Depois de aceder ao ecrã Dubbing Menu, não conseguirá retirar o disco.
- Não é possível duplicar títulos de cópia única em modo de vídeo.
- Quando duplicar um título de cópia única, os dados serão transferidos de HDD para DVD quando a duplicação estiver terminada.
- Quando cancela a duplicação do título de cópia única durante a duplicação, a gravação original no deck de HDD é mantida e o título copiado para o disco de DVD é eliminado.
- Não é possível duplicar listas de reprodução que contenham títulos de cópia única.
- Não é possível duplicar os seguintes programas para o disco de DVD-R/RW (Modo de vídeo):
- que contenham mais de um idioma de áudio.
- que estejam na lista de reprodução.
- que estejam editados (também a gravação retroactiva).
- que estejam gravados no modo LP ou no modo FP155-FP240.
- A gravação pode não ser efectuada na velocidade mais elevada dependendo das características do disco utilizado.
- Coloque um disco gravável.
- **2** Pressione **DUBBING** para aceder ao ecrã Dubbing Menu.

- 3 Pressione as teclas de selecção para seleccionar "HDD→DVD", depois pressione ENTER.
- 4 Pressione as teclas de selecção para seleccionar "HIGH SPEED", depois pressione ENTER.
- 5 Pressione as teclas de seleccão para seleccionar os índices (imagens pequenas) das gravações originais pretendidas

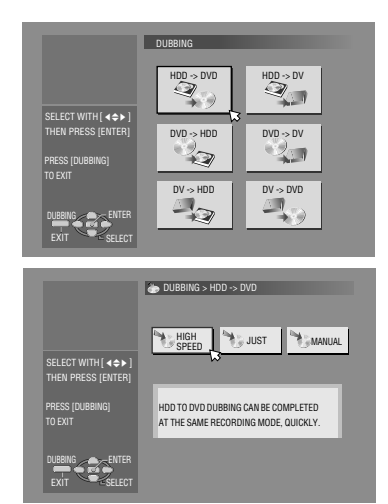

e/ou das listas de reprodução e, em seguida, pressione MARK. Depois de seleccionar todos os índices para duplicação, pressione ENTER.

- Pode seleccionar um máximo de 8 gravações originais e/ou listas de reprodução.
- O tempo gravável do disco é visualizado no medidor de barras. Para mais informações, consulte a secção "Acerca do ecrã de disco restante" (108 pág. 59).
- 6 Pressione as teclas de selecção para seleccionar "EXECUTE" ou "AUTO PWR OFF", e depois pressione ENTER para iniciar a duplicação.
- Se "AUTO PWR OFF" estiver seleccionado, a unidade desligase depois de terminada a duplicação.

#### NOTAS:

- As listas de reprodução são duplicadas como programas.
- No modo de vídeo, se a lista de reprodução seleccionada incluir cenas gravadas com velocidades de transferência diferentes, a duplicação é efectuada na velocidade de transferência mais elevada das cenas existentes na lista de reprodução seleccionada.
- Não é possível reproduzir no HDD ou DVD ou definir a programação temporizada durante a duplicação.

## Duplicação precisa (do HDD para o DVD)

A utilização da função de duplicação precisa para todas as gravações originais e/ou listas de reprodução seleccionadas faz com que a unidade defina automaticamente o modo de gravação adequado consoante a combinação de tempo total das gravações e/ou listas de reprodução seleccionadas para duplicação e o espaço disponível em disco.

- 1 Coloque um disco gravável.
- **2** Pressione **DUBBING** para aceder ao ecrã Dubbing Menu.
- 3 Pressione as teclas de selecção para seleccionar "HDD→DVD", depois pressione ENTER.
- 4 Pressione as teclas de selecção para seleccionar "JUST", depois pressione ENTER.
- 5 Efectue os passos 5 - 6 de "Duplicação a alta velocidade (do HDD para o DVD)".

- As listas de reprodução são duplicadas como programas.
- No modo de vídeo, se a lista de reprodução seleccionada incluir cenas gravadas com velocidades de transferência diferentes, a duplicação é efectuada na velocidade de transferência mais elevada das cenas existentes na lista de reprodução seleccionada. No entanto, uma velocidade de transferência mais baixa não pode ser duplicada com uma velocidade de transferência mais elevada.
- O tempo gravável do disco é visualizado no medidor de barras. Para mais informações, consulte a secção "Acerca do ecrã de disco restante" (1 pág. 59).
- Não é possível reproduzir no HDD ou DVD ou definir a programação temporizada durante a duplicação.

## Duplicação manual (do HDD para o DVD)

É possível efectuar a duplicação na velocidade de transferência pretendida.

- Coloque um disco gravável.
- **2** Pressione **DUBBING** para aceder ao ecrã Dubbing Menu.
- 3 Pressione as teclas de selecção para seleccionar "HDD→DVD", depois pressione ENTER.
- 4 Pressione as teclas de selecção para seleccionar "MANUAL", depois pressione ENTER.
- 5 Efectue os passos 5 de "Duplicação a alta velocidade (do HDD para o DVD)" (☞ pág. 58). Aparece o ecrã Manual Dubbing.
- 6 Pressione as teclas de selecção para seleccionar "REC MODE", depois pressione ENTER. Pressione as teclas de selecção para seleccionar a opção desejada e depois pressione ENTER.
- 7 Pressione as teclas de selecção para seleccionar "CONFIRM", depois pressione ENTER.
- 8 Pressione as teclas de selecção para seleccionar "EXECUTE" ou "AUTO PWR OFF", e depois pressione ENTER para iniciar a duplicação.
- Se "AUTO PWR OFF" estiver seleccionado, a unidade desligase depois de terminada a duplicação.

#### NOTAS:

- No modo de vídeo, se a lista de reprodução seleccionada incluir cenas gravadas com velocidades de transferência diferentes, a duplicação é efectuada na velocidade de transferência mais elevada das cenas existentes na lista de reprodução seleccionada. No entanto, uma velocidade de transferência mais baixa não pode ser duplicada com uma velocidade de transferência mais elevada.
- O tempo gravável do disco é visualizado no medidor de barras. Para mais informações, consulte a secção "Acerca do ecrã de disco restante" (1877) pág. 59).
- Não é possível reproduzir no HDD ou DVD ou definir a programação temporizada durante a duplicação.

## Duplicação original (do DVD para o HDD)

É possível duplicar as gravações originais dos discos de DVD para o deck de HDD.

- Coloque um disco que pretenda duplicar.
- **2** Pressione **DUBBING** para aceder ao ecrã Dubbing Menu.
- 3 Pressione as teclas de selecção para seleccionar "DVD→HDD", depois pressione ENTER.
- 4 Pressione as teclas de selecção para seleccionar os índices (imagens pequenas) das gravações originais pretendidas e/ou das listas de reprodução e, em seguida, pressione MARK. Depois de seleccionar todos os índices para duplicação, pressione ENTER.
- Pode seleccionar um máximo de 8 gravações originais e/ou listas de reprodução.
- 5 Pressione as teclas de selecção para seleccionar "EXECUTE" ou "AUTO PWR OFF", e depois pressione ENTER para iniciar a duplicação.
- Se "AUTO PWR OFF" estiver seleccionado, a unidade desligase depois de terminada a duplicação.

#### NOTAS:

- Não é possível duplicar listas de reprodução em discos de DVD.
- Não é possível duplicar discos de DVD VÍDEO pré-gravados.
- Não é possível duplicar Video CDs/SVCDs ou CDs áudio.

#### Acerca do ecrã de disco restante

Quando duplicar de HDD para DVD, a unidade apresenta a informação de tempo de duplicação no medidor de barras. Se comparar o tempo restante do disco com o tempo necessário para a duplicação dos itens seleccionados, poderá verificar se a duplicação pode ser efectuada na totalidade ou não.

#### Durante a duplicação de alta velocidade

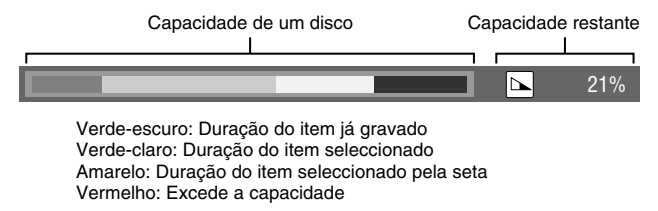

#### Durante a duplicação precisa

|  | TOTAL | 105MIN |
|--|-------|--------|
|  |       |        |

- A unidade apresenta o estado com base no pressuposto que os itens seleccionados são duplicados com a velocidade de transferência mais baixa.
- O tempo total de um disco carregado aparece à direita no medidor de barras.

#### Durante a duplicação manual

| MAX | FR240 |
|-----|-------|
|     |       |

- A unidade apresenta o estado com base no pressuposto que os itens seleccionados são duplicados com a velocidade de transferência mais baixa.
- A velocidade de transferência mais elevada disponível aparece à direita no medidor de barras.

#### NOTA:

O medidor de barras move-se para cima e para baixo regularmente, mas não é uma avaria.

## Dobragem DV

Pode duplicar programas a partir de uma câmara de vídeo ou de um equipamento DV ligado à unidade com um cabo DV. O telecomando da unidade permite controlar de forma limitada as funções da câmara de vídeo ou do equipamento DV durante a duplicação.

#### NOTAS:

- Utilize o cabo VC-VDV 204U de DV para efectuar a ligação.
  Quando ligar um computador ao conector [DV IN], não
  - garantimos o funcionamento normal desta unidade.

#### Unidade

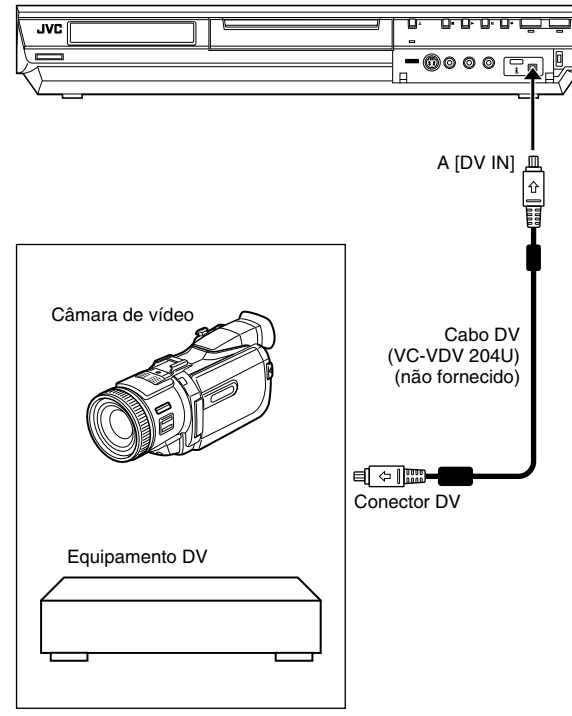

As seguintes informações do ecrã da duplicação DV surgem quando **ON SCREEN** é pressionado desde que o canal tenha sido definido para "DV".

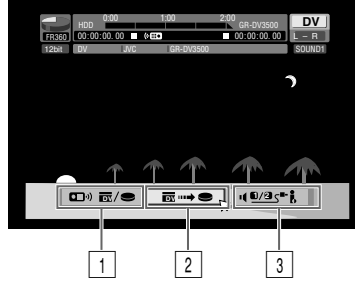

#### 1 Comutador do telecomando

Para comutar entre os dispositivos operados pela unidade de controlo remoto. A unidade está operacional quando o ícone remoto ((Imerco)) apresentado está voltado para a esquerda, enquanto o dispositivo DV estiver operacional quando o ícone remoto está voltado para a direita.

#### 2 Tecla de captura automática

Seleccione iniciar ou parar a duplicação. Se **ENTER** estiver pressionada quando o dispositivo DV estiver em condição de pausa e sempre que for possível duplicar com uma hora de início altamente rigorosa, a edição prévia\* será activada. Quando o dispositivo DV não puder ser operado a partir da unidade (tal como em modo de câmara), prossiga com a gravação normal (🖙 pág. 35, 38).

\* A edição prévia refere-se à reprodução depois da fita DV ser ligeiramente rebobinada. (No caso de dispositivos DV que não suportam velocidade –1x, o tempo de rebobinagem pode ser mais longo.)

**3** Comutador do ecrã de som

Seleccionar o formato de som desejado para duplicação.

- Ligue uma câmara de vídeo ou um equipamento DV ao conector [DV IN] no painel frontal da unidade.
- **2** Pressione **HDD** para ligar o indicador luminoso de HDD na unidade.
- 3 Pressione PR +/- para definir o canal para "DV".
- 4 Pressione ON SCREEN.
- Aparecem as informações no ecrã para a duplicação DV.
- 5 Pressione as teclas de selecção para seleccionar e, em seguida, pressione ENTER para visualizar o ícone do telecomando (virado para a direita) do equipamento de DV.
- 6 Pressione várias vezes REC MODE para definir o modo de gravação.
- 7 Localize o ponto onde pretende iniciar a duplicação, e, em seguida, pare ou interrompa a reprodução com um dos seguintes botões do telecomando: ▶, ▶▶, ◄◄, ■, ■.
- Para reproduzir em câmara lenta (1/10 da velocidade normal), pressione II para interromper a reprodução e, em seguida, pressione ◄< ou ►►.</li>
- Para reproduzir uma imagem de cada vez, pressione II para interromper a reprodução e, em seguida, pressione várias vezes II. Cada vez que pressionar II, avança uma imagem.
- Para alterar a direcção de reprodução, pressione ◄◄ ou ►►.
- **8** Pressione **as teclas de selecção** para seleccionar **10/05**, e, em seguida, pressione **ENTER** várias vezes até a banda sonora pretendida aparecer no ecrã da televisão.

SOUND 1:

Seleccione esta opção para gravar o som estéreo original reproduzido no equipamento DV ligado.

#### SOUND 2:

Seleccione esta opção para gravar o som estéreo duplicado, reproduzido no equipamento DV ligado.

#### MIX:

- Seleccione esta opção para gravar o som de "SOUND 1" e "SOUND 2".
- Não se esqueça de esta selecção não está disponível quando o programa original for gravado no modo 16BIT (48 kHz).

- A reprodução no equipamento DV externo e a gravação da unidade devem começar simultaneamente.
- Para parar a duplicação, pressione as teclas de selecção para seleccionar , depois pressione ENTER. A unidade e o equipamento DV externo interrompem a duplicação. Pressionando II na unidade funciona também da mesma forma.
- Pressione as teclas de selecção para seleccionar

   Immeter entre entre
- Pressione as teclas de selecção para seleccionar (D), depois pressione ENTER.
- 12 Pressione duas vezes no telecomando para parar a duplicação.
- A unidade e o equipamento DV externo param a duplicação.

#### NOTAS:

- Não é possível duplicar programas protegidos pelos direitos de autor.
- A informação de DV original, como data e hora de gravação, não é gravada.
- A indicação sobreposta durante a operação ou a duplicação não é gravada.
- Se fizer uma pausa na duplicação com o canal definido para "DV", não pode trocar os canais.

#### Quando efectua uma duplicação a partir de um equipamento de DV que não é uma câmara de vídeo

- 1 Efectue os passos 1 a 4.
- 2 Localize o ponto onde pretende iniciar a duplicação e, em seguida, pare o equipamento de DV.
- Se efectuar uma pausa no equipamento de DV neste passo, serão gravados alguns segundos de imagem estática no início do programa gravado.
- 3 Defina o modo de entrada para <sup>4</sup>DV INPUT" no equipamento de DV.
- Se seleccionar um modo de entrada diferente de "DV INPUT", podem ser gravadas imagens indesejadas no início do programa gravado.
- 4 Efectue os passos 9 a 12.

#### Para ignorar uma parte indesejada da imagem original

Pressione ENTER para parar os dois equipamentos, e depois pressione as teclas de selecção para seleccionar (Como de como de co

pressionando  $\triangleright$ ,  $\triangleright \triangleright$  ou  $\triangleleft \triangleleft$  e  $\blacksquare$ .

Pressione **as teclas de selecção** para seleccionar **meso**, depois pressione **ENTER** para reiniciar a duplicação.

## Duplicação de áudio digital

Pode duplicar o áudio seleccionado de um disco de DVD ou CD Áudio para um dispositivo áudio digital. No entanto, não é possível duplicar um disco protegido contra cópias.

- Lique a televisão e seleccione o modo AV.
- Mova o interruptor TV/CABLE/SAT/DVD para DVD.

#### Exemplo: Duplicar para um MD

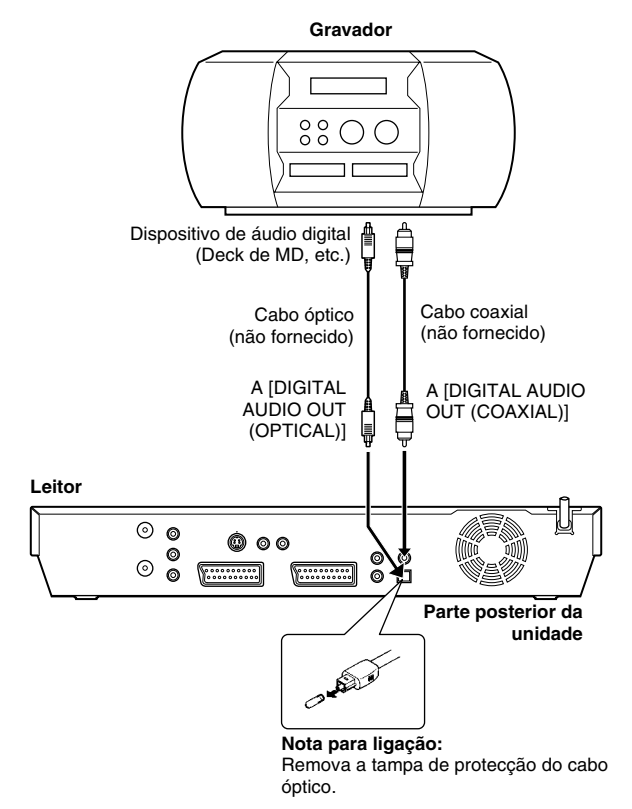

- Ligue a unidade e um dispositivo de áudio digital com um cabo óptico opcional ou um cabo coaxial opcional.
- 2 Coloque um disco na unidade e um MD no dispositivo de áudio digital ligado.
- **3** Seleccione o áudio a duplicar.
- 4 Inicie a reprodução ligeiramente antes do ponto actual a partir do qual pretende iniciar a duplicação.
- 5 Pressione II para interromper a reprodução.
- **6** Seleccione o modo de entrada do dispositivo de áudio digital ligado.
- **7** Pressione **>** para iniciar a reprodução na unidade.
- 8 Inicie a gravação no dispositivo de áudio digital.
- 9 Pare a gravação no dispositivo de áudio digital. Pressione para parar a reprodução na unidade.

#### NOTA:

Pode haver uma discrepância de vários segundos entre o ponto de início da montagem pretendido e o ponto de início real.

## Montar a partir de uma câmara de vídeo

Pode utilizar uma câmara de vídeo como o leitor fonte e esta unidade como deck de gravação.

## 1 Se a câmara de vídeo não tiver um conector de saída S-VIDEO:

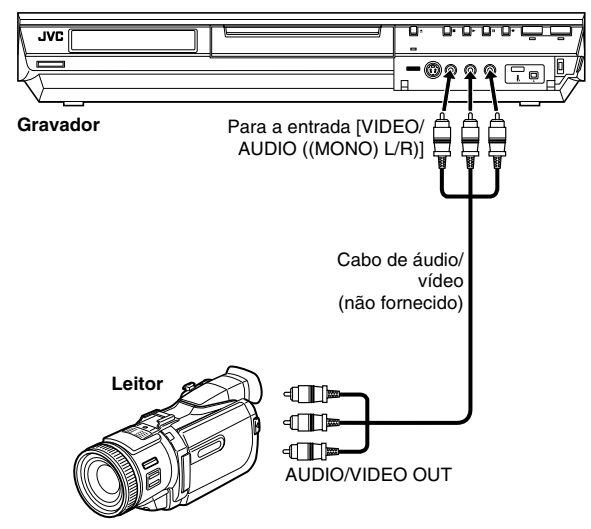

#### 2 Se a câmara de vídeo tiver um conector de saída S-VIDEO:

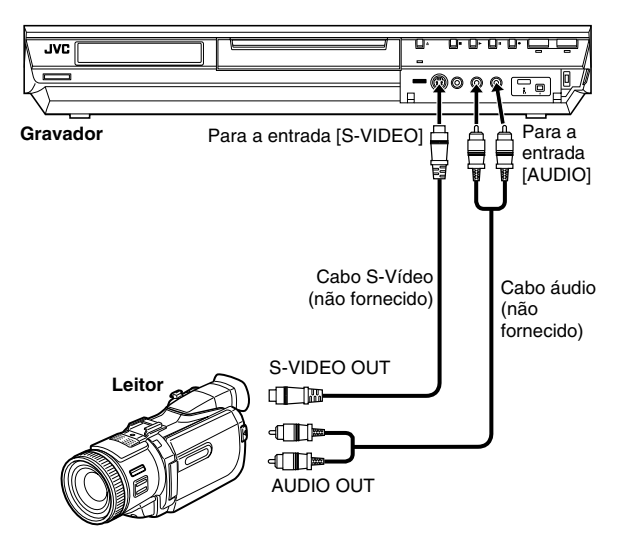

### Mova o interruptor TV/CABLE/SAT/DVD para DVD.

### 1 Faça as ligações.

- 1 Se a câmara de vídeo não tiver um conector de saída S-VIDEO:
  - ligue os conectores AUDIO/VIDEO OUT da câmara de vídeo aos conectores de entrada [VIDEO/AUDIO ((MONO) L/R)] do painel frontal da unidade.
  - Quando utilizar uma câmara de vídeo monofónica, ligue o conector AUDIO OUT ao conector de entrada [AUDIO-L] da unidade.
- Se a câmara de vídeo tiver um conector de saída S-VIDEO:
   ligue os conectores AUDIO OUT e S-VIDEO OUT da câmara de vídeo aos conectores de entrada [AUDIO] e [S-VIDEO] do painel frontal da unidade.
- 2 Pressione HDD ou DVD para seleccionar o deck de gravação.
- **3** Pressione **PR +/-** para seleccionar "F-1".
- Defina "F-1 INPUT" para "VIDEO" para o conector de entrada de [VIDEO] ou "S-VIDEO" para o conector de entrada [S-VIDEO], dependendo do conector utilizado. (🖙 pág. 65)
- 4 Pressione várias vezes **REC MODE** para definir o modo de gravação.
- **5** Inicie a reprodução na câmara de vídeo ligeiramente antes do ponto actual a partir do qual pretende iniciar a duplicação.
- 6 Pressione na unidade para iniciar a gravação. Ou segurando
   ●, pressione ▶ no telecomando. Começa a duplicação.
- 7 Pressione na unidade e, em seguida, pare a reprodução na câmara de vídeo.

- Todos os cabos necessários podem ser adquiridos no seu revendedor.
- Para mais informações sobre os procedimentos de operação, consulte o manual de instruções da câmara de vídeo.
- A qualidade da imagem duplicada é menor do que a da imagem original.

## Montar para ou a partir de outro videogravador

Pode utilizar a unidade como o leitor fonte ou deck de gravação.

#### NOTAS:

- Quando utilizar outro gravador como deck de gravação,
- consulte o respectivo manual de instruções.
- Não é possível duplicar conteúdos protegido contra cópias. Aparecerá no ecrã da TV uma mensagem de erro.

#### 1 Quando utilizar a unidade como leitor fonte

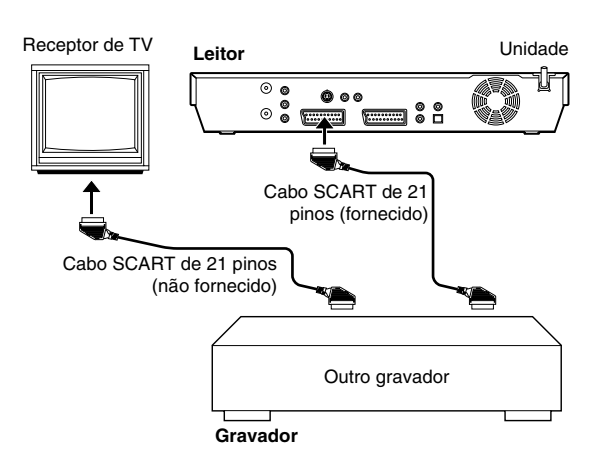

#### 2 Quando utilizar a unidade como deck de gravação

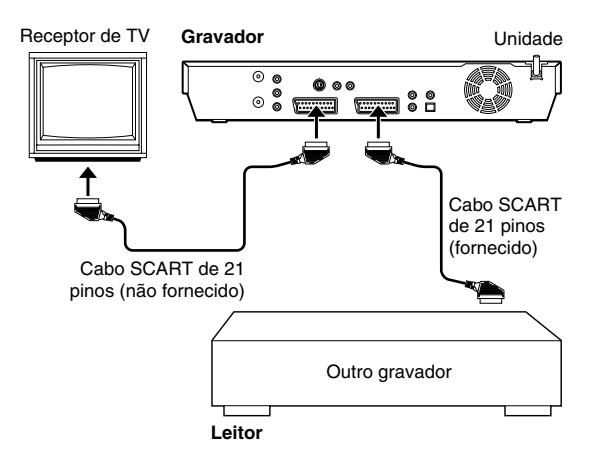

#### Mova o interruptor TV/CABLE/SAT/DVD para DVD.

- Ligue o conector SCART de 21 pinos do outro gravador ao conector SCART de 21 pinos da unidade conforme ilustrado.
- Quando utilizar a unidade como leitor fonte:

   ligue o seu conector [L-1 IN/OUT] ao deck de gravação.

   Quando utilizar a unidade como deck de gravação:
- ligue o seu conector [L-2 IN/DECODER] ao leitor fonte.
   Se o outro gravador for compatível com os sinais Y/C;
  - quando utilizar a unidade como leitor fontes defina "L-1 OUTPUT" para "SCART S-VIDEO". (@ pág. 64)
     quando utilizar a unidade como deck de gravação, defina "L-2 SELECT" para "S-VIDEO". (@ pág. 65)
- 2 Se utilizar esta unidade como deck de gravação, pressione HDD ou DVD para seleccionar o deck de gravação.
- **3** Se utilizar esta unidade como deck de gravação, pressione **PR +/-** para seleccionar "L-2".
  - Defina "L-2 SELECT" para "VIDEO" ou "S-VIDEO". (☞ pág. 65)
- 4 Se utilizar esta unidade como deck de gravação, pressione REC MODE várias vezes para definir o modo de gravação.
- **5** Accione o modo de reprodução do leitor fonte.
- 6 Accione o modo de gravação do deck de gravação.
- 7 Pare a gravação no deck de gravação e, em seguida, pare a reprodução no leitor fonte.

- Todos os cabos necessários podem ser adquiridos no seu revendedor.
- Para a entrada/saída do sinal Y/C, utilize um cabo SCART de 21 pinos compatível com o sinal Y/C.
- Quando utilizar esta unidade como um leitor fonte para montagem, não se esqueça de definir "SUPERIMPOSE" para "OFF" antes de começar. (er pág. 72) Se utilizar outro gravador com conectores de saída S-Vídeo e Áudio, ligue os conectores de saída S-Vídeo e Áudio aos conectores de entrada [S-VIDEO] e [AUDIO] do painel frontal desta unidade. Defina o modo de entrada da unidade para "F-1" no passo 3 e defina "F-1 INPUT" para "S-VIDEO". (er pág. 65)

## Definição de entrada/saída

- Ligue a televisão e seleccione o modo AV.
- Mova o interruptor TV/CABLE/SAT/DVD para DVD.

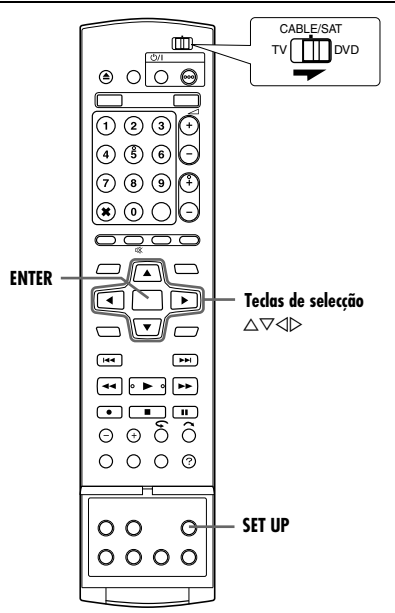

## Definição de entrada e saída L-1

O conector [L-1 IN/OUT] aceita e transmite um sinal composto (sinal de vídeo regular) ou um sinal Y/C (um sinal em que os sinais de luminância e crominância estão separados). Defina "L-1 OUTPUT" e "L-1 INPUT" para o modo adequado, dependendo do tipo de aparelho ligado ao conector [L-1 IN/OUT] da unidade.

- Pressione **SET UP** para aceder ao ecrã do menu principal.
- 2 Pressione as teclas de selecção para seleccionar "FUNCTION SET UP", e depois pressione ▽.
- 3 Pressione as teclas de selecção para seleccionar "VIDEO IN/ OUT", depois pressione ⊽.
- 4 Pressione as teclas de selecção para seleccionar "L-1 OUTPUT" ou "L-1 INPUT", depois pressione ENTER.
- 5 Pressione as teclas de selecção para seleccionar a configuração adequada e depois pressione ENTER.
- Pressione SET UP para completar a definição.

|                 | HDD/DVD SET UP FUNC                            | TION SET UP INITIAL SET U               |
|-----------------|------------------------------------------------|-----------------------------------------|
| REC/PLAY SET UP | DISPLAY SET VII                                | DEO IN/OUT                              |
|                 |                                                | ~~~                                     |
| MONITOR TYPE    | E                                              | 4:3LB                                   |
| F-1 INPUT       |                                                | VIDEO                                   |
| L-1 OUTPUT      |                                                | SCART VIDEO                             |
| L-1 INPUT       |                                                | VIDEO                                   |
|                 |                                                |                                         |
| L-2 SELECT      |                                                | VIDEO                                   |
| L-2 SELECT      |                                                | VIDEO                                   |
| L-2 SELECT      | TER SELECT WITH[ ◀⊄<br>PRESS [SET UP] T<br>ECT | VIDEO<br>▶]THEN PRESS [ENTER]<br>D EXIT |

| DVD VIDEO SET UP HDD/DVD SET UP FUNC<br>REC/PLAY SET UP DISPLAY SET VI | TION SET UP INITIAL SET UP   |  |  |
|------------------------------------------------------------------------|------------------------------|--|--|
| MONITOR TYPE                                                           | 4:3LB                        |  |  |
| F-1 INPUT                                                              | VIDEO                        |  |  |
| L-1 OUTPUT                                                             | SCART VIDEO<br>SCART S-VIDEO |  |  |
| L-2 SELECT                                                             | SCART RGB<br>COMPONENT       |  |  |
| SET UP ENTER SELECT WITH [ 4                                           | >> ] THEN PRESS [ENTER]      |  |  |

\* As definições a **negrito** abaixo indicam as definições no acto de compra.

#### L-1 OUTPUT — SCART VIDEO / SCART S-VIDEO / SCART RGB / COMPONENT

### SCART VIDEO:

Se a entrada do aparelho ligado for compatível apenas com sinais regulares de vídeo, defina para "SCART VIDEO".

#### SCART S-VIDEO:

Se a entrada do aparelho ligado for compatível com sinais Y/C, defina para "SCART S-VIDEO". Pode obter imagens de alta qualidade. (Para a ligação, utilize um cabo SCART de 21 pinos compatível com o sinal Y/C.)

#### SCART RGB:

Se a entrada do aparelho ligado for compatível com sinais RGB, defina para "SCART RGB". Pode obter imagens RGB de alta qualidade.

#### COMPONENT:

Se a entrada do aparelho ligado for compatível com sinais Y/  $P_B/P_R$ , defina para "COMPONENT". Pode obter uma imagem de alta qualidade Y/ $P_B/P_R$ . Comute a televisão para a entrada onde pode ver as imagens do vídeo do componente.

#### ■ L-1 INPUT — VIDEO / S-VIDEO

#### VIDEO:

Se a saída do aparelho ligado for compatível apenas com sinais regulares de vídeo, defina para "VIDEO".

#### S-VIDEO:

Se a saída do aparelho ligado for compatível com sinais Y/C, defina para "S-VIDEO". Pode obter uma imagem de alta qualidade. (Para a ligação, utilize um cabo SCART de 21 pinos compatível com o sinal Y/C.)

- Se "L-1 OUTPUT" estiver definido para "SCART S-VIDEO" ou "SCART RGB", não é possível definir "L-1 INPUT" para "S-VIDEO".
- Se "L-2 SELECT" estiver definido para "SAT S-VIDEO" ou "DECODER", não é possível definir "L-1 INPUT" para "S-VIDEO".
- Se definir "L-2 SELECT" para "DECODER", só é possível definir "L-1 OUTPUT" para "SCART VIDEO".
- Os sinais de vídeo do componente não são enviados a partir do conector [L-1 IN/OUT].
- Quando activar o modo de scan progressivo, não é possível seleccionar a definição de "L-1 OUTPUT". (137 pág. 64)

## Seleccione a definição L-2

Defina "L-2 SELECT" e para o modo adequado, dependendo do tipo de aparelho ligado ao conector [L-2 IN/DECODER] da unidade.

- Efectue os passos 1 e 2 de "Definição de entrada e saída L-1" (☞ pág. 64).
- 2 Pressione as teclas de selecção para seleccionar "L-2 SELECT", depois pressione ENTER.
- 3 Pressione as teclas de selecção para seleccionar a configuração adequada e depois pressione ENTER.

4 Pressione SET UP

definição.

para completar a

| DVD VIDEO SET UP HDD/DVD SET UP FUNG<br>REC/PLAY SET UP DISPLAY SET VID | TION SET UP INITIAL SET UP       |  |
|-------------------------------------------------------------------------|----------------------------------|--|
| MONITOR TYPE                                                            | 4:3LB                            |  |
| F-1 INPUT                                                               | VIDEO                            |  |
| L-1 OUTPUT                                                              | VIDEO                            |  |
| L-1 INPUT                                                               | SCA VIDEO                        |  |
| L-2 SELECT                                                              | SAT VIDEO                        |  |
| SET UP ENTER SELECT WITH [ 4                                            | SAT S-VIDEO<br>DECODER<br>0 EXIT |  |

\* As definições a negrito abaixo indicam as definições no acto de compra.

L-2 SELECT — VIDEO / S-VIDEO / SAT VIDEO / SAT S-VIDEO / DECODER

Seleccione "VIDEO" ou "S-VIDEO" para utilizar esta unidade como o deck de gravação com o leitor ligado ao conector [L-2 IN/ DECODER] ou o receptor de satélite ligado ao conector [L-2 IN/ DECODER].

#### VIDEO:

Se a saída do aparelho ligado for compatível apenas com sinais regulares de vídeo, defina para "VIDEO".

S-VIDEO:

Se a saída do aparelho ligado for compatível com sinais Y/C, defina para "S-VIDEO". Pode obter imagens de alta qualidade. (Para a ligação, utilize um cabo SCART de 21 pinos compatível com o sinal Y/C.)

Seleccione "SAT VIDEO" ou "SAT S-VIDEO" para ver um programa por satélite na televisão com a unidade desligada. (res pág. 68)

SAT VIDEO:

Se a saída do receptor de satélite ligado for compatível apenas com sinais regulares de vídeo, defina para "SAT VIDEO".

#### SAT S-VIDEO:

Se a saída do receptor de satélite ligado for compatível com sinais Y/C, defina para "SAT S-VIDEO". Pode obter imagens S-VHS de alta qualidade. (Para a ligação, utilize um cabo SCART de 21 pinos compatível com o sinal Y/C.)

DECODER:

Para usar um descodificador ligado ao conector [L-2 IN/  $\ensuremath{\mathsf{DECODER}}\xspace].$ 

#### NOTAS:

- Se tiver um receptor de satélite ou um descodificador ligado ao conector [L-2 IN/DECODER], defina "L-2 SELECT" para o modo adequado depois da montagem.
- Se não ligar um receptor de satélite ou um descodificador ao conector [L-2 IN/DECODER], mantenha "L-2 SELECT" definido para "VIDEO".
- Quando definir "L-2 SELECT" para "SAT VIDEO" e "SAT S-VIDEO", "SAT", aparece no ecrã da televisão ou no visor do painel frontal em vez de "L-2".
- Se definir "L-1 OUTPUT" para "SCART S-VIDEO", não é possível definir "L-2 SELECT" para "DECODER" ou "SAT VIDEO".
- Se definir "L-1 OUTPUT" para "SCART RGB", não é possível definir "L-2 SELECT" para "DECODER" ou "SAT S-VIDEO".
- Se definir "L-1 OUTPUT" para "COMPONENT" e "L-2 SELECT" para "SAT VIDEO", "SAT S-VIDEO" ou "DECODER", ligue o conector [L-1 IN/OUT] a uma televisão.
- Se "L-2 SELECT" estiver seleccionado em "SAT S-VIDEO", assegure-se que define "L-1 OUTPUT" para "SCART S-VIDEO".

## Definição entrada F-1

Defina "F-1 INPUT" para o modo adequado, dependendo do conector (VIDEO ou S-VIDEO) a utilizar no painel frontal.

- Efectue os passos 1 e 2 de "Definição de entrada e saída L-1" (re pág. 64).
- 2 Pressione as teclas de selecção para seleccionar "F-1 INPUT", depois pressione ENTER.
- 3 Pressione as teclas de DVD VIDEO SET UP HDD/DVD SET UP FUNCTION SET UP INITIAL SET UP selecção para REC/PLAY SET UP DISPLAY SET VIDEO IN/OUT seleccionar a MONITOR TYPE configuração adequada e depois L-1 OUTPUT pressione ENTER. L-1 INPUT CART VIDE Pressione SET UP 1-2 SELECT para completar a definição.

\* As definições a negrito abaixo indicam as definições no acto de compra.

#### ■ F-1 INPUT — VIDEO / S-VIDEO

#### VIDEO:

Quando ligar um aparelho ao conector de entrada [VIDEO], defina para "VIDEO".

S-VIDEO:

Quando ligar um aparelho ao conector de entrada [S-VIDEO], defina para "S-VIDEO".

## Funções do telecomando

## Comutação de códigos 1/2/3/4 do telecomando

O telecomando é capaz de controlar quatro unidades de vídeo JVC independentemente. Cada unidade pode responder a um dos quatro códigos (1, 2, 3 ou 4). O telecomando está predefinido para enviar sinais do código 3 porque a unidade está definida para responder aos sinais do código 3. Pode modificar facilmente a unidade para responder aos sinais dos códigos 1, 2 ou 4.

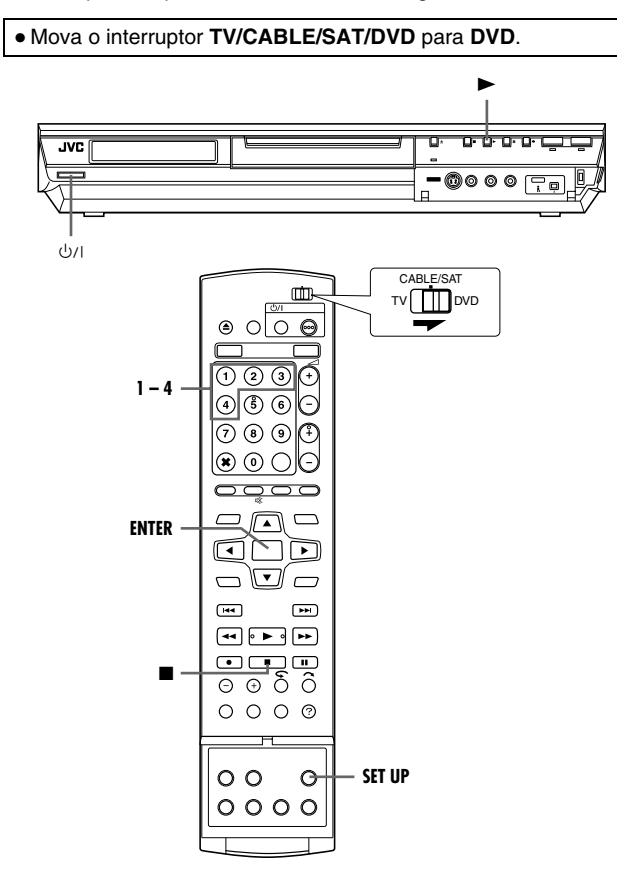

• Pressione sem soltar SET UP durante o passo 1.

- Pressione a **tecla numérica** "1" para 1, "2" para 2, "3" para 3 ou "4" para 4 para alterar o código do telecomando e, em seguida, pressione ENTER.
- 2 Pressione U/I na unidade para desligar a unidade.
- 3 Pressione ► na unidade mais de 5 segundos com a unidade desligada. O código definido actualmente aparece no visor do painel frontal.
- 4 Pressione no telecomando para alterar o código da unidade. O código definido actualmente no telecomando pisca no visor do painel frontal durante cerca de 5 segundos e é aplicado à unidade.

#### NOTA:

Quando definir "POWER SAVE" para "ON" (🖙 pág. 72), não é possível alterar o código remoto.

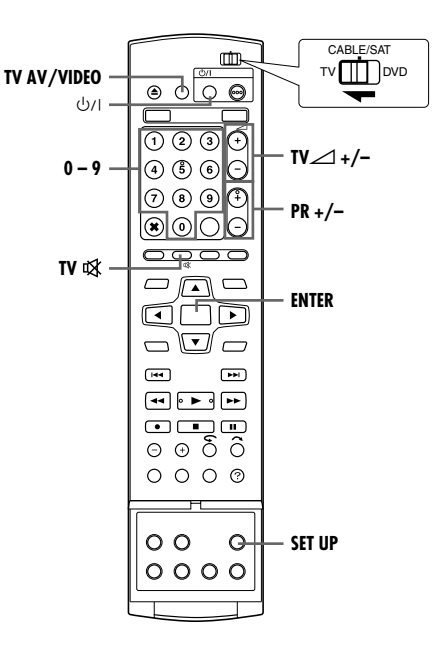

## Telecomando multimarcas de TV

O telecomando pode operar as funções básicas da televisão. Além das televisões JVC, pode também controlar televisões de outros fabricantes.

- Desligue a televisão com o telecomando.
- Mova o interruptor TV/CABLE/SAT/DVD para TV.

#### IMPORTANTE:

Apesar de o telecomando fornecido ser compatível com televisões JVC e muitos outros modelos, <u>pode não funcionar com a sua</u> televisão ou, em alguns casos, pode ter uma capacidade funcional limitada.

- Pressione sem soltar SET UP durante o passo 1.
- Introduza o código da marca da televisão com as **teclas numéricas** e, em seguida, pressione **ENTER**.
- 2 Pressione ⊕/l no telecomando da unidade para ligar a televisão e tente as operações (☞ passo 3).
- Assim que definir o telecomando para operar a televisão, não é necessário repetir este passo até trocar as pilhas do telecomando.
- Algumas marcas de televisões têm mais do que um código. Se a televisão não funcionar com um código, tente introduzir outro.
- 3 Pressione os botões correspondentes para utilizar a televisão: ⊕/I, TV AV/VIDEO, PR +/-, TV △ +/-, TV 砅, teclas numéricas.
- Para algumas marcas de televisões, tem de pressionar ENTER depois de pressionar as teclas numéricas.

| MARCA       | CÓDIGO         |
|-------------|----------------|
| JVC         | 01, 23, 24, 25 |
| FERGUSON    | 27             |
| FINLUX      | 30             |
| FUNAI       | 32             |
| LG/GOLDSTAR | 18             |
| GRUNDIG     | 19             |
| HITACHI     | 10             |
| ITT         | 28             |
| MITSUBISHI  | 03             |
| MIVAR       | 29             |
| NEC         | 20             |
| NOKIA       | 31             |
| PANASONIC   | 04, 11         |
| PHILIPS     | 02             |
| RCA         | 05             |
| SAMSUNG     | 12, 33, 34, 35 |
| SANYO       | 13, 16         |
| SHARP       | 06             |
| SONY        | 07             |
| THOMSON     | 26             |
| TOSHIBA     | 08, 14         |

### Telecomando multimarcas do receptor de satélite

O telecomando pode operar as funções básicas do receptor de satélite. Além dos receptores de satélite JVC, pode também controlar receptores de satélite de outros fabricantes.

#### • Mova o interruptor TV/CABLE/SAT/DVD para CABLE/SAT.

#### **IMPORTANTE:**

Apesar de o telecomando fornecido ser compatível com receptores de satélite JVC e muitos outros modelos, <u>pode não</u> <u>funcionar com o seu receptor de satélite ou, em alguns casos, pode ter uma capacidade funcional limitada.</u>

• Pressione sem soltar SET UP durante o passo 1.

- Introduza o código da marca do receptor de satélite com as teclas numéricas e, em seguida, pressione ENTER.
- 2 Pressione ⊕/I no telecomando da unidade para ligar o receptor de satélite e tente as operações (☞ passo 3).
- Assim que definir o telecomando para operar o receptor de satélite, não é necessário repetir este passo até trocar as pilhas do telecomando.
- Algumas marcas de receptores de satélite têm mais do que um código. Se o receptor de satélite não funcionar com um código, tente introduzir outro.
- 3 Pressione os botões correspondentes para utilizar o receptor de satélite: Ů/I, PR +/−, teclas numéricas.
  - Para algumas marcas de receptores de satélite, tem de pressionar ENTER depois de pressionar as teclas numéricas.
  - As **teclas numéricas** podem não funcionar com alguns receptores de satélite.

| MARCA                  | CÓDIGO             |
|------------------------|--------------------|
| JVC                    | 72, 73             |
| AMSTRAD                | 60, 61, 62, 63, 92 |
| CANAL +                | 81                 |
| D-BOX                  | 85                 |
| ECHOSTAR (VIA DIGITAL) | 82                 |
| FINLUX                 | 68                 |
| FORCE                  | 89                 |
| GALAXIS                | 88                 |
| GRUNDIG                | 64, 65             |
| HIRSCHMANN             | 64                 |
| ITT NOKIA              | 68                 |
| KATHREIN               | 70, 71             |
| LUXOR                  | 68                 |
| MASCOM                 | 93                 |
| MASPRO                 | 70                 |
| NOKIA                  | 87                 |
| PACE                   | 67, 86, 92         |
| PANASONIC              | 13, 14, 74         |
| PHILIPS                | 66, 84             |
| RFT                    | 69                 |
| SAGEM                  | 83                 |
| SALORA                 | 68                 |
| SAMSUNG                | 05, 24             |
| SKYMASTER              | 69                 |
| TPS                    | 83                 |
| TRIAX                  | 91                 |
| WISI                   | 64                 |
|                        |                    |

## Ligação a um receptor de satélite

## Ligações simples

## Este é um exemplo de ligação simples se a televisão tiver um conector de entrada AV de 21 pinos (SCART).

Ligue o receptor de satélite ao conector [L-2 IN/DECODER] e depois ligue o conector [L-1 IN/OUT] ao conector da televisão. **NOTAS:** 

- Defina "L-2 SELECT" para "VIDEO" ou "S-VIDEO". (108 pág. 65)
- Pode utilizar a função de gravação automática de programas por satélite (© pág. 49) com esta ligação. (Apenas para o deck de HDD)
- Para gravar um programa através do receptor de satélite, seleccione o modo L-2, pressionando PR +/- para que "L-2" apareça no visor do painel frontal.
- Para mais informações, consulte o manual de instruções do receptor de satélite.

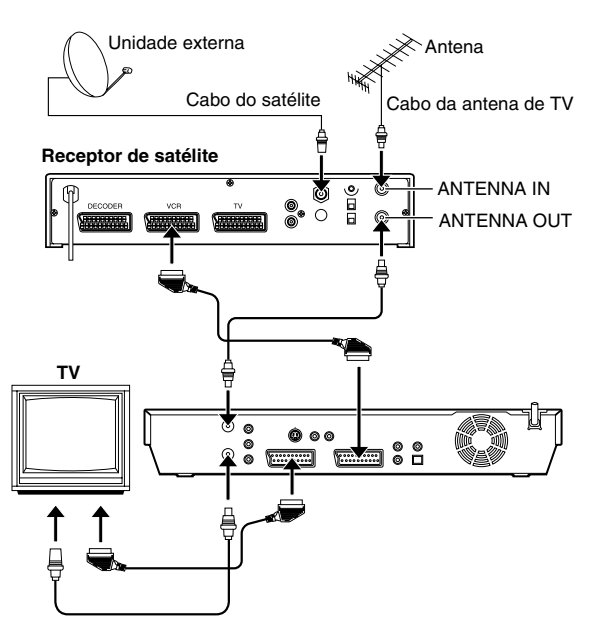

#### IMPORTANTE

Quando definir "L-2 SELECT" para "SAT VIDEO" ou "SAT S-VIDEO" (I pág. 65), é possível ver uma transmissão de satélite com a televisão definida para o modo AV mesmo que a unidade esteja desligada. Quando a unidade estiver no modo de paragem ou gravação, prima **TV AV/VIDEO** no telecomando para desligar a luz VIDEO na unidade.

• Se ligar a unidade quando o receptor de satélite estiver desligado, não aparece nada no ecrã da televisão. Nesse caso, ligue o receptor de satélite ou defina a televisão para o modo de TV, ou pressione **TV AV/VIDEO** no telecomando para definir a unidade para o modo AV.

## Ligações perfeitas (recomendadas)

#### Este é um exemplo de ligação recomendada se a televisão tiver dois conectores de entrada AV de 21 pinos (SCART). Ligue o descodificador ao conector do receptor de satélite se tiver um descodificador, o conector [L-1 IN/OUT] ao conector da televisão e o conector [L-2 IN/DECODER] ao conector do receptor do satélite. Ligue o receptor de satélite e a televisão.

- Defina "L-2 SELECT" para "VIDEO" ou "S-VIDEO". (18 pág. 65)
- Pode utilizar a função de gravação automática de programas por satélite (res pág. 49) com esta ligação. (Apenas para o deck de
- HDD)
  Para gravar um programa através do receptor de satélite, seleccione o modo L-2, pressionando PR +/- para que "L-2" apareça no visor do painel frontal.
- Para receber uma transmissão codificada, descodifique o sinal com o descodificador ligado ao receptor de satélite.
- Para mais informações, consulte o manual de instruções do receptor de satélite e do descodificador.

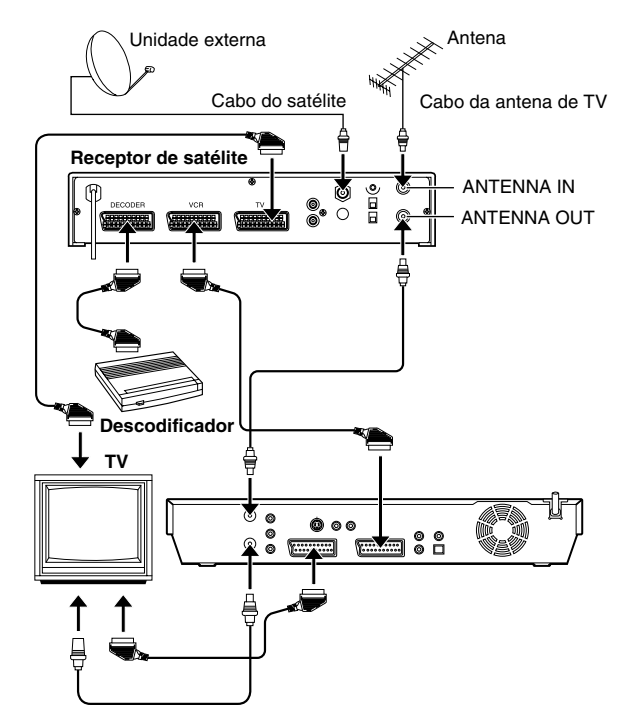

## Ligar a um descodificador Dolby Digital ou a um amplificador com DTS integrado

Estas instruções permitem ligar a unidade ao descodificador Dolby Digital ou ao amplificador com DTS integrado.

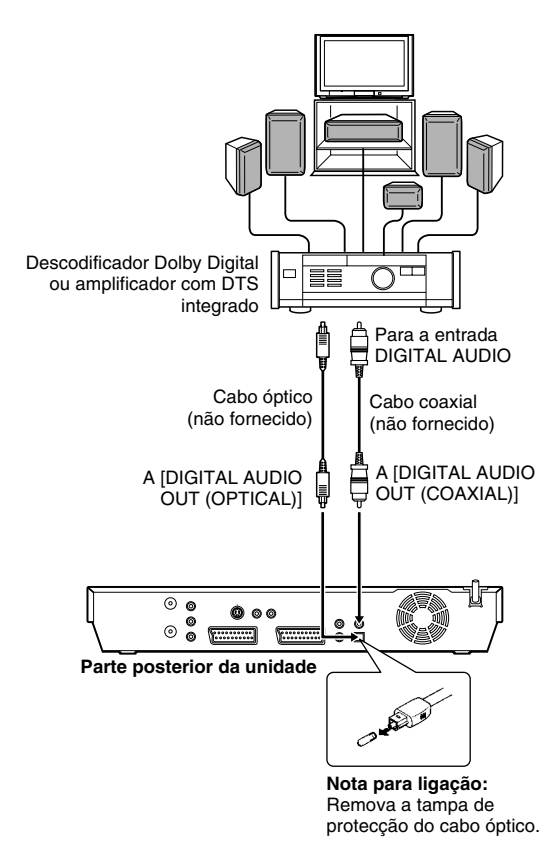

Ligue a unidade e um descodificador Dolby Digital ou um amplificador com DTS integrado com um cabo óptico opcional ou um cabo coaxial opcional.

#### NOTAS:

- Para obter som Dolby Digital, defina "DIGITAL AUDIO OUT" para "DOLBY DIGITAL/PCM". (INTRO PÁG. 70)
- Para obter som DTS, defina "DIGITAL AUDIO OUT" para "STREAM/PCM". (I pág. 70)

#### **PRECAUÇÕES:**

- Esta unidade tem uma gama dinâmica superior a 110 dB no que respeita à sua capacidade de áudio de alta-fidelidade.
   Recomendamos que verifique o nível máximo se quiser ouvir os sinais de áudio de alta-fidelidade através do amplificador estéreo. Uma mudança brusca no nível de entrada das colunas pode danificá-las.
- Algumas televisões e colunas estão protegidas para evitar interferências da televisão. Se ambos não tiverem protecção, não coloque as colunas junto à televisão porque pode afectar adversamente as imagens de reprodução.

## Quando não for possível mudar o canal de áudio de um programa bilingue

Quando a unidade estiver ligada a um dispositivo de áudio digital com um cabo óptico opcional e "DIGITAL AUDIO OUT" estiver definido para "DOLBY DIGITAL/PCM", não é possível mudar o canal de áudio de um programa bilingue gravado num disco de DVD-RAM ou DVD-RW (Modo VR). Neste caso, efectue os procedimentos apresentados em seguida com o telecomando para mudar "DIGITAL AUDIO OUT" de "DOLBY DIGITAL/PCM" para "PCM ONLY".

- 1 Pressione SET UP para aceder ao ecrã do menu principal.
- 2 Pressione **as teclas de selecção** para seleccionar "DVD VIDEO SET UP", depois pressione ▽.
- In Pressione as teclas de selecção para seleccionar "AUDIO OUTPUT", depois pressione ▽.
- Pressione as teclas de selecção para seleccionar "DIGITAL AUDIO OUT", depois pressione ENTER.
- Fressione as teclas de selecção para seleccionar "PCM ONLY", depois pressione ENTER. (187 pág. 70)
- 6 Pressione SET UP para completar a definição.
- Pressione AUDIO para seleccionar o canal de áudio pretendido.

## Ligação/Utilização de um descodificador

Pode utilizar o conector [L-2 IN/DECODER] como um conector de entrada para um descodificador externo. Ligue um descodificador e aprecie os programas disponíveis nos canais codificados.

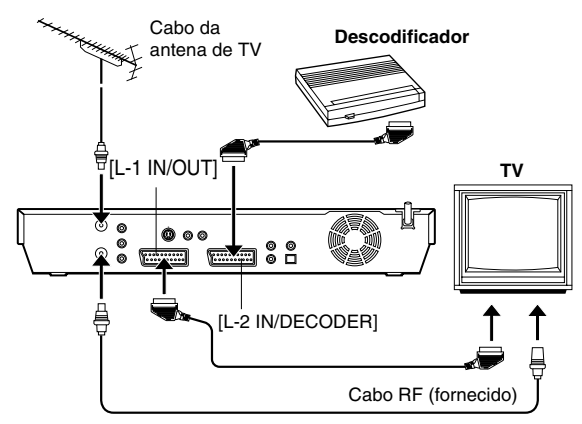

- Defina "L-2 SELECT" para "DECODER". (🖙 pág. 65)
- 2 Ligue o conector [L-2 IN/DECODER] da unidade ao conector SCART de 21 pinos do descodificador com um cabo SCART de 21 pinos.
- 3 Efectue o procedimento descrito em "Quando receber uma transmissão codificada" (☞ pág. 76).

## Definição do modo

- Ligue a unidade.
- Ligue a televisão e seleccione o modo AV.
- Mova o interruptor TV/CABLE/SAT/DVD para DVD.

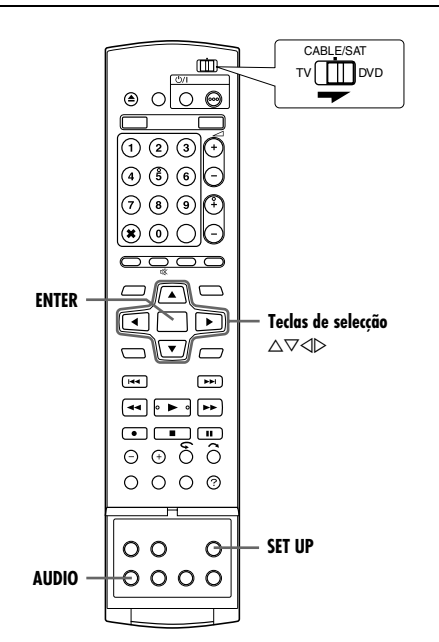

Os vários modos desta unidade estão categorizados em menus aninhados em 2 níveis apresentados na tabela seguinte. Para alterar as definições destes modos, localize o modo pretendido no menu (para mais informações de cada menu, consulte as páginas de 70 a 72) e efectue o procedimento indicado em seguida.

| DVD VIDEO SET UP | LANGUAGE SET (🖙 pág. 20)<br>AUDIO OUTPUT (🖙 pág. 70)<br>PARENTAL LOCK (🖙 pág. 34)<br>DISC PLAY SET UP<br>(🖙 pág. 71) |
|------------------|----------------------------------------------------------------------------------------------------|
| HDD/DVD SET UP   | HDD SET UP (☞ pág. 71)<br>DVD SET UP (☞ pág. 71)<br>DISC SET UP (☞ pág. 78, 79)                                      |
| FUNCTION SET UP  | REC/PLAY SET UP (IIS pág. 71)<br>DISPLAY SET (IIS pág. 72)<br>VIDEO IN/OUT (IIS pág. 21, 64)                         |
| INITIAL SET UP   | TUNER SET (୲জ pág. 74)<br>CLOCK SET (୲জ pág. 77)                                                                     |

 O procedimento seguinte mostra como definir a opção pretendida do modo de "AUDIO REC" como um exemplo.

- Pressione SET UP para aceder ao ecrã do menu principal.
- 2 Pressione as teclas de selecção para seleccionar "FUNCTION SET UP", depois pressione ▽.
- 3 Pressione as teclas de selecção para seleccionar "REC/ PLAY SET UP", depois pressione ⊽.
- 4 Pressione as teclas de selecção para seleccionar "AUDIO REC", depois pressione ENTER.

| DV | D VIDEO SET UP                          | HDD/DVD SET UP                     | FUNC               | TION SET UP         | INITIAL SET L | P |
|----|-----------------------------------------|------------------------------------|--------------------|---------------------|---------------|---|
| RE | C/PLAY SET UP                           | DISPLAY SET                        | VIE                | DEO IN/OUT          |               |   |
|    | ~~~~~~~~~~~~~~~~~~~~~~~~~~~~~~~~~~~~~~~ |                                    |                    |                     |               |   |
|    | XP MODE REC                             | AUDIO                              |                    | DOLBY               | DIGITAL       |   |
|    | AUDIO REC                               |                                    |                    | NICAM               |               |   |
|    | DIRECT REC                              |                                    |                    | OFF                 |               |   |
|    | INPUT COLOUR SYSTEM                     |                                    |                    | Р                   | AL            |   |
|    | JUMP TIME                               |                                    |                    | 15                  | MIN           |   |
|    |                                         |                                    |                    |                     |               |   |
|    |                                         | TER SELECT WI<br>PRESS [SET<br>ECT | TH [ ◀◀<br>T UP] T | THEN PRES<br>0 EXIT |               |   |

- 5 Pressione as teclas de selecção para seleccionar a opção desejada e depois pressione ENTER.
- 6 Pressione SET UP para completar a definição.
- \* As definições a **negrito** abaixo indicam as definições no acto de compra.

### **AUDIO OUTPUT**

#### DIGITAL AUDIO OUT — DOLBY DIGITAL/PCM / STREAM/ PCM / PCM ONLY

Defina o modo adequado de acordo com o tipo de dispositivo ligado ao conector [DIGITAL AUDIO OUT].

#### DOLBY DIGITAL/PCM:

Seleccione este modo quando ligar o conector de entrada digital de um descodificador Dolby Digital ou um amplificador com um descodificador Dolby Digital integrado.

#### STREAM/PCM:

Seleccione este modo quando ligar o conector de entrada digital de um amplificador com um descodificador DTS, Dolby Digital ou MPEG multicanais integrado.

#### PCM ONLY:

Seleccione este modo quando ligar a entrada digital PCM linear de outro equipamento de áudio (amplificador, deck de MD ou DAT, etc.).

#### NOTAS:

- Esta definição funciona também quando o HDD estiver activo.
- Se vir ou reproduzir um título com vários idiomas de áudio,
- seleccione "PCM ONLY" antecipadamente e escolha o áudio principal ou secundário com **AUDIO**.

#### ■ ANALOG AUDIO OUT — STEREO / DOLBY SURROUND Seleccione a definição adequada para acomodar a unidade no equipamento A/V ligado. Esta função é activada quando reproduzir um disco de DVD VÍDEO.

#### STEREO:

Seleccione esta opção quando ouvir áudio estéreo de dois canais com os conectores [AUDIO OUT] da unidade ligados a um amplificador/receptor estéreo ou televisão, ou no caso de querer gravar o áudio de um disco de DVD VÍDEO para um Mini Disc, etc.

#### DOLBY SURROUND:

Seleccione esta opção quando ouvir áudio surround multicanais com os conectores [AUDIO OUT] da unidade ligados a um amplificador/receptor com um descodificador surround ou um descodificador surround integrado.

■ D. RANGE CONTROL — NORMAL / WIDE RANGE / TV MODE A gama dinâmica (a diferença entre o som mais baixo e o som mais alto) pode ser comprimida durante a reprodução de um programa codificado no formato Dolby Digital. Esta função fica activa quando reproduzir um disco de

DVD VÍDEO gravado no formato Dolby Digital com um volume baixo ou médio.

#### NORMAL:

Seleccione geralmente esta definição para activar esta função.

#### WIDE RANGE:

Seleccione esta opção para desactivar esta função quando apreciar um programa com uma gama dinâmica ampla.

#### TV MODE:

Seleccione esta opção quando ouvir o som através das colunas da televisão.

- Esta função só fica activa com programas gravados em formato diferente de Dolby Digital.
- Esta função não funciona quando o efeito surround simulado está activo. (r@ pág. 32)
- O efeito de "NORMAL" é "WIDE RANGE" pode não ser diferente, dependendo dos discos.

#### **OUTPUT LEVEL** — **STANDARD** / LOW

Pode reduzir o nível de saída do áudio analógico para acomodar a unidade no equipamento audiovisual ligado.

#### STANDARD:

Seleccione geralmente esta definição.

LOW:

O nível de saída do áudio analógico é reduzido.

### **DISC PLAY SET UP**

## ■ RESUME — OFF / ON / DISC RESUME

Quando definir esta função para "ON" ou "DISC RESUME", pode utilizar a função de recomeço. (🖙 pág. 26)

#### OFF:

Não pode utilizar a função de recomeço.

#### ON:

Pode iniciar a reprodução a partir do ponto de recomeço do disco colocado.

#### DISC RESUME:

A unidade memoriza os pontos de recomeço dos últimos 30 discos reproduzidos, apesar de terem sido ejectados.

#### NOTA:

A definição "DISC RESUME" trabalha em discos de DVD VÍDEO, VCD, SVCD e DVD-R/DVD-RW (modo de vídeo) já finalizados. Para outros tipos de discos, a função da definição "ON" será aplicada mesmo se definir "RESUME" para "DISC RESUME".

### HDD SET UP

■ LIVE MEMORY — OFF / 30 MIN / 1 HR / 3 HR Quando definir esta função para "30 MIN", "1 HR" ou "3 HR", pode aplicar a duração seleccionada a "Gravação temporária para a memória ao vivo (apenas para o deck HDD)" (☞ pág. 44).

### **DVD SET UP**

#### SAVE AS LIBRARY — OFF / ON

Quando definir esta função para "ON", as informações da gravação são guardadas automaticamente na biblioteca. Para mais informações, consulte a secção "Editar informações da biblioteca" (🖙 pág. 56).

#### **CONTINUOUS PLAY** — OFF / ON

Quando esta função estiver definida para "ON", os diversos títulos de um disco são reproduzidos continuamente em sequência.

#### VIDEO MODE RECORDING ASPECT — PRIORITIZE 4:3 / PRIORITIZE 16:9

Esta é a definição da relação de aspecto utilizada quando duplica os títulos para discos de DVD em modo de vídeo. Se os títulos a duplicar estiverem gravados em 16:9 e 4:3, tem de seleccionar uma relação de aspecto.

#### PRIORITIZE 4:3:

Se seleccionar "PRIORITIZE 4:3", os títulos gravados em 16:9 são duplicados em 4:3.

#### PRIORITIZE 16:9:

Se seleccionar "PRIORITIZE 16:9", os títulos gravados em 4:3 são duplicados em 16:9.

#### ■ VIDEO MODE RECORDING AUDIO — MAIN / SUB

Esta é a definição para o canal de áudio a seleccionar durante a duplicação de títulos para discos de DVD em modo de vídeo. Seleccione uma das duas definições se os títulos a duplicar tiverem dois canais de áudio.

#### MAIN:

Seleccione esta definição para duplicar o canal principal.

Seleccione esta definição para duplicar o canal secundário.

#### MP3 & WMA / JPEG — MP3 & WMA / JPEG

Pode seleccionar os ficheiros a reproduzir quando gravar ficheiros MP3 e WMA e JPEG num disco.

#### MP3 & WMA:

Seleccione esta definição para reproduzir os ficheiros MP3/ WMA.

#### JPEG:

Seleccione esta definição para reproduzir os ficheiros JPEG.

### **REC/PLAY SET UP**

#### ■ XP MODE REC AUDIO — DOLBY DIGITAL / LINEAR PCM

Pode seleccionar o formato de áudio quando gravar um título no modo XP. Quando definir esta função para "LINEAR PCM", pode obter um som de alta qualidade.

#### DOLBY DIGITAL:

Para gravar no formato Dolby Digital.

#### LINEAR PCM:

Para gravar no formato PCM Linear.

#### ■ AUDIO REC — NICAM / MONO

Pode seleccionar o canal de áudio NICAM pretendido para gravar num disco de DVD-R/RW (Modo de vídeo).

#### NICAM:

Para gravar o idioma principal e secundário do áudio NICAM. MONO:

Para gravar o som standard (mono) do áudio NICAM.

#### NOTA:

Esta função só funciona para o programa bilingue NICAM.

#### DIRECT REC — OFF / ON

Quando definir esta função para "ON", pode iniciar facilmente a gravação do programa que está a dar na televisão. Pressione sem soltar ● e pressione ▶ no telecomando ou pressione ● na unidade.

#### NOTAS:

- Quando utilizar a função de gravação directa, utilize uma televisão equipada com TV LINK, etc. e ligue um cabo SCART de 21 pinos completo entre a unidade e a televisão. (@ pág. 16)
- Se definir "DIRECT REC" para "OFF", a tecla funciona como descrito em "Gravação básica" (☞ pág. 35, 38).
- "--" aparece no visor do painel frontal durante a gravação directa.
- Se gravar um programa com a gravação directa, o nome da estação não é registado na biblioteca. "---" aparece para o nome da estação.
- Mesmo que não exista corrente eléctrica mais de 60 minutos, a unidade mantém a definição.

#### ■ INPUT COLOUR SYSTEM — PAL / SECAM

Pode reproduzir discos PAL ou gravar sinais PAL e SECAM nesta unidade. Seleccione o sistema de cor adequado.

#### PAL:

Para gravar sinais PAL.

SECAM:

Para gravar sinais SECAM.

#### ■ JUMP TIME — 15 MIN / 30 MIN / 1 HR

Pode localizar uma cena anterior ou posterior à cena actual, saltando um intervalo de tempo seleccionado durante a reprodução (ou reprodução de memória ao vivo). Para mais informações, consulte a secção "Pesquisar e saltar" (🖙 pág. 26, 41).

## **DISPLAY SET**

#### **SUPERIMPOSE** — OFF / AUTO

Quando definir esta função para "AUTO", os vários indicadores operacionais aparecem no ecrã da televisão. As mensagens aparecem no idioma seleccionado. (🖙 pág. 20)

OFF:

Para desligar as indicações sobrepostas.

AUTO:

Para sobrepor indicações durante cerca de cinco segundos após a operação correspondente.

#### NOTAS:

- Mesmo quando definir "SUPERIMPOSE" para "OFF", pode ver os vários indicadores operacionais pressionando ON SCREEN. Para apagar os indicadores operacionais, pressione ON SCREEN novamente.
- Quando utilizar esta unidade como um leitor fonte para montagem, não se esqueça de definir "SUPERIMPOSE" para "OFF" antes de começar. (INT) pág. 63)
- Quando seleccionar "ÁUTO" durante a reprodução, os indicadores dos modos de operação podem ser perturbados pelo tipo de disco utilizado.

#### BLUE BACK — OFF / ON

Quando definir esta função para "ON", o ecrã da televisão fica azul quando receber um canal não utilizado.

#### NOTA:

Quando quiser receber um canal instável com sinais deficientes, defina esta função para "OFF".

#### **DIMMER** — **BRIGHT** / DIMMED

Pode alterar o brilho no visor do painel frontal.

#### BRIGHT:

Seleccione geralmente esta opção.

#### DIMMED:

Para escurecer o visor do painel frontal. (O indicador luminoso azul no visor do painel frontal é desligado.)

#### POWER SAVE — OFF / ON

Quando definir esta função para "ON", pode reduzir o consumo de energia enquanto a unidade está desligada.

#### NOTAS:

- Durante o modo de poupança de energia ----
- o visor do painel frontal é desligado.
- a função de precisão da hora (🖙 pág. 77) não funciona.
- a unidade está no modo do temporizador.
- desligar a unidade após uma gravação temporizada ou gravação temporizada instantânea.
- activar o modo de gravação automática de programas por satélite. (ISS pág. 49)
- "L-2 SELECT" está definido para "DECODER", "SAT VIDEO" ou "SAT S-VIDEO". (I pág. 65)
- Demora algum tempo para a unidade concluir a inicialização depois de a ligar com "WAKE UP" intermitente no visor do painel frontal.

#### ON SCREEN LANGUAGE

Esta unidade oferece a possibilidade de visualizar mensagens no ecrã em 10 idiomas diferentes. Apesar de a configuração automática seleccionar o idioma automaticamente (🖙 pág. 19), pode alterar a definição do idioma manualmente como pretendido. Para mais informações, consulte a secção "Definição do idioma do ecrã" (🖙 pág. 20).

## Definição do modo de scan

Se ligar a unidade e a televisão com a ligação de vídeo do componente (res pág. 16), pode seleccionar um dos dois modos de scan: O modo de scan entrelaçado utilizado em televisões convencionais e o modo de scan progressivo utilizado para reproduzir imagens de maior qualidade.

#### Scan entrelaçado

A imagem aparece no ecrã em duas metades no sistema de vídeo convencional. O sistema de scan entrelaçado coloca linhas da segunda metade da imagem entre as linhas da primeira metade da imagem.

#### Scan progressivo

O scan progressivo mostra todas as linhas horizontais de uma imagem de uma só vez como uma imagem única. Este sistema pode converter o vídeo entrelaçado do DVD para formato progressivo para ligação a um ecrã progressivo. Aumenta significativamente a resolução vertical.

#### ATENÇÃO:

A televisão tem de ser compatível com PAL Progressive.

- Ligue a unidade.
- Ligue a televisão e seleccione o modo AV.
- Mova o interruptor TV/CABLE/SAT/DVD para DVD.

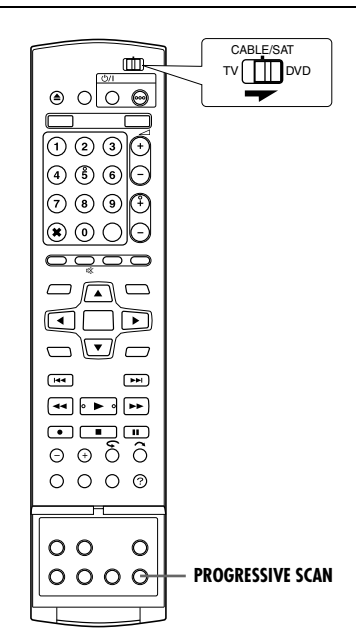

- Pressione **PROGRESSIVE SCAN** durante 3 ou mais segundos.
- O indicador de saída de vídeo (P) acende-se no visor do painel frontal, se definir o modo de varrimento progressivo.
   (12) pág. 12)
- Cada vez que pressionar **PROGRESSIVE SCAN** durante 3 ou mais segundos, muda o modo de scan.

- Quando definir o modo progressivo, não se esqueça de definir "L-1 OUTPUT" para "COMPONENT" (© pág. 64). O scan progressivo só provém da saída do conector [COMPONENT VIDEO OUT].
- O modo de scan entrelaçado é a definição no momento da sua aquisição.
- O modo de scan entrelaçado pode ser adequado, dependendo do material de vídeo.
- O modo de scan não pode ser definido durante a visualização do ecrã do menu.
- Quando o modo de scan progressivo estiver activo, não sai qualquer sinal de vídeo do conector [L-1 IN/OUT].
### Configuração do sistema SHOWVIEW

### **IMPORTANTE:**

Geralmente, a configuração automática (🖙 pág. 17), a transferência predefinida (🖙 pág. 18) ou a definição automática de canais (🖙 pág. 74) define os números dos programas guia automaticamente. É necessário definir os números dos programas guia manualmente apenas nos seguintes casos.

 Quando a programação do temporizador com o sistema SHOWVIEW, a posição do canal, onde a estação que pretende gravar é recebida na unidade, não é seleccionada, OU

quando adicionar um canal depois de efectuar a configuração automática, a transferência predefinida ou a definição automática de canais,

- Defina o número do programa guia para essa estação manualmente.
- Quando quiser efectuar uma gravação temporizada de um programa de satélite com o sistema SHOWVIEW,
  - Defina os números dos programas guia para todas as transmissões de satélite recebidas no receptor de satélite.

• Ligue a unidade.

- Ligue a televisão e seleccione o modo AV.
- Mova o interruptor TV/CABLE/SAT/DVD para DVD.

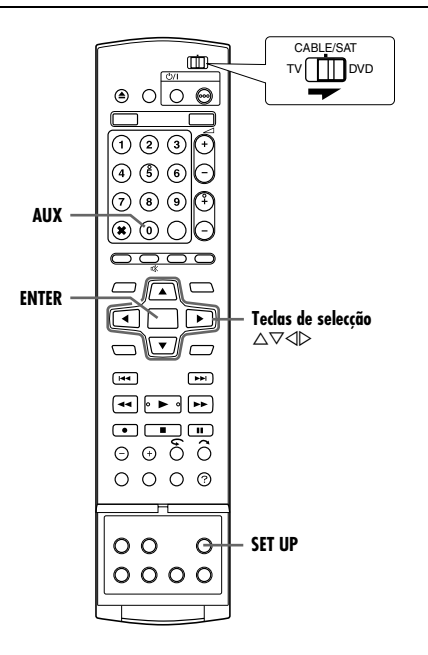

### Definição do número do programa guia

- Pressione **SET UP** para aceder ao ecrã do menu principal.
- 2 Pressione as teclas de selecção para seleccionar "INITIAL SET UP", depois pressione ⊽.
- 3 Pressione as teclas de selecção para seleccionar "TUNER SET", depois pressione ▽.
- 4 Pressione as teclas de selecção para seleccionar "GUIDE PROG SET", depois pressione ENTER.
- 5 Pressione as teclas de selecção para seleccionar "GUIDE PROG", e depois pressione ENTER.
- 6 Pressione as teclas de selecção para seleccionar o número do programa guia para a estação pretendida como indicado nas listas da televisão. Segui

| DVD VIDEO SET UP | HDD/DVD SET UP                        | FUNCTION SET UP                        | INITIAL SET UP |
|------------------|---------------------------------------|----------------------------------------|----------------|
| TUNER SET        | CLOCK SET                             |                                        |                |
|                  | AUTO CH SET                           | MANUAL CH SET                          |                |
|                  |                                       |                                        |                |
|                  | ITER SELECT WIT<br>PRESS [SET<br>LECT | TH [ ◀�▶ ] THEN PRES:<br>' UP] TO EXIT |                |

| OG SET                                                        |
|---------------------------------------------------------------|
| 1                                                             |
| YLE2 1                                                        |
|                                                               |
|                                                               |
|                                                               |
| RETURN                                                        |
| LECT WITH [ ◀�▶ ] THEN PRESS [ENTER]<br>LESS [SET UP] TO EXIT |
| R                                                             |

- listas da televisão. Seguidamente pressione ENTER.
- 7 Pressione as teclas de selecção para seleccionar "TV PROG", e depois pressione ENTER. Pressione as teclas de selecção para seleccionar o número da posição do canal da unidade em que a transmissão do número do programa guia é recebida pela unidade ou pelo receptor de satélite. Seguidamente pressione ENTER.
  - Se pressionar AUX, muda "TV PROG" para "SAT".
  - Para efectuar uma gravação temporizada com o sistema SHOWVIEW, é necessário instalar o controlador de satélite fornecido e efectuar o procedimento descrito na secção "Definição do controlo do receptor de satélite" (re pág. 22).
- Repita os passos 5 7 conforme necessário.
- 8 Pressione SET UP para completar a definição.

### Número do programa guia

"O número do programa guia (GUIDE PROG) refere-se" aos números das estações de televisão atribuídos de acordo com a região de transmissão para **ShowView** a gravação temporizada. Pode encontrar os números dos programas guia na maioria das listas de televisão.

### Definição do sintonizador

A unidade deve memorizar todas as estações necessárias nas posições de canais para gravar programas de TV. A definição automática de canais atribui todas as estações recebidas na sua região para que as possa chamar com as teclas **PR** +/– sem ter que passar por canais desocupados.

- Ligue a unidade.
- Ligue a televisão e seleccione o modo AV.
- Mova o interruptor TV/CABLE/SAT/DVD para DVD.

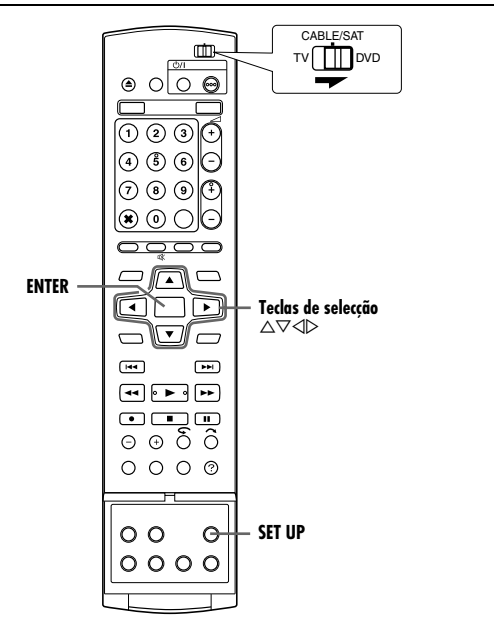

### IMPORTANTE:

Execute os passos apresentados em seguida se apenas — — A definição automática de canais não for definida

- correctamente pela configuração automática ou pela transferência predefinida. (🖙 pág. 17, 18)
- mudar para uma região diferente ou uma nova estação começar a transmitir na sua região.

### Definição automática de canais

- Pressione **SET UP** para aceder ao ecrã do menu principal.
- 2 Pressione as teclas de selecção para seleccionar "INITIAL SET UP", depois pressione ▽.
- 3 Pressione as teclas de selecção para seleccionar "TUNER SET", depois pressione ▽.
- 4 Pressione as teclas de selecção para seleccionar "AUTO CH SET", depois pressione ENTER.
- 5 Pressione as teclas de selecção para seleccionar o nome do país e, em seguida, pressione ENTER.

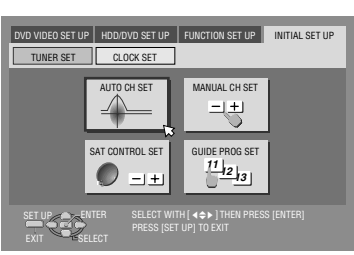

Pressione as teclas de selecção para seleccionar o idioma pretendido.

### **7** Pressione duas vezes **ENTER**.

 Quando ligar a unidade a uma televisão equipada com T-V Link através de um cabo SCART de 21 pinos completo (INF pág. 16), a unidade efectua automaticamente a transferência predefinida e aparece o ecrã T-V LINK. (INF pág. 18)

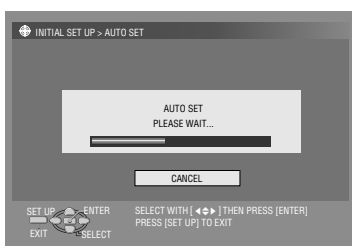

- O ecrã de definição automática aparece e permanece no ecrã enquanto a unidade procura as estações que podem ser recebidas.
- 8 Veja o ecrã de confirmação. "AUTO SET COMPLETED" ou "SCAN COMPLETED" aparece no ecrã da televisão. Seleccione "OK".
- 9 Pressione SET UP para completar a definição.
- O ecrã de confirmação permite ignorar ou adicionar posições de canais, introduzir nomes de estações e efectuar outras operações. Para mais informações sobre os procedimentos, consulte as páginas 75 – 76.
- Dependendo das condições de recepção, as estações podem não ser guardadas por ordem e os nomes das estações podem não ser guardados correctamente.
- Para informações sobre as transmissões codificadas, consulte a secção "Quando receber uma transmissão codificada" (repág. 76).

### **IMPORTANTE:**

- Em certas condições de recepção, os nomes das estações podem não ser memorizados correctamente e a definição automática do número do programa guia pode não funcionar devidamente. Quando não definir os números dos programas guia correctamente, o programa que não pretende gravar será gravado temporizadamente pelo sistema SHOWVIEW da unidade. Quando programar o temporizador com o sistema SHOWVIEW, verifique se seleccionou o canal pretendido correctamente. (ISS pág. 45)
- A unidade memoriza todas as estações receptíveis mesmo que a recepção de algumas seja deficiente. Pode eliminar as estações cuja imagem seja inaceitável da lista. (Re pág. 75, "Eliminar um canal")

### NOTAS:

- A sintonia fina é efectuada automaticamente durante a definição automática de canais. Se quiser sintonizar manualmente, consulte a secção "Sintonizar canais já guardados com precisão" (res pág. 76).
- Se efectuar a definição automática de canais quando o cabo da antena não estiver ligado correctamente, "SCAN COMPLETED -NO SIGNAL-" aparece no ecrã da televisão no passo 8. Neste caso, verifique a ligação da antena e pressione ENTER; a definição automática de canais é efectuada novamente.
- Se não houver som com a imagem ou se o áudio soar estranho em alguns dos canais memorizados pela configuração automática, a definição do sistema de TV desses canais pode estar incorrecta. Seleccione o sistema de TV adequado para esses canais. (INFORMAÇÕES").

### Definição manual de canais

Armazene os canais não armazenados durante a configuração automática (🖙 pág. 17), transferência predefinida (🖙 pág. 18) ou a definição automática de canais (🖙 pág. 74).

- Pressione **SET UP** para aceder ao ecrã do menu principal.
- 2 Pressione as teclas de selecção para seleccionar "INITIAL SET UP", depois pressione ⊽.
- 3 Pressione as teclas de selecção para seleccionar "TUNER SET", depois pressione ▽.
- 4 Pressione as teclas de selecção para seleccionar "MANUAL CH SET", e depois pressione ENTER. Aparece o ecrã de definição manual de canais.
- **5** Pressione **as teclas de selecção** para seleccionar "EDIT", e depois pressione **ENTER**.
- Pressione as teclas de selecção para seleccionar uma posição vazia para guardar um canal e, em seguida, pressione ENTER. Aparece o ecrã de confirmação.
- 7 Pressione as teclas de selecção para seleccionar "BAND", e depois pressione ENTER.
- 8 Pressione as teclas de selecção para alternar a banda entre CH (regular) e CC (cabo) e, em seguida, pressione ENTER.
- Pressione as teclas de selecção para seleccionar "CH", depois pressione ENTER.
- Pressione as teclas de selecção para introduzir o número do canal que pretende guardar.
  - Para introduzir o nome da estação registada (res pág. 88), pressione as teclas de selecção para seleccionar "ID" e, em seguida, pressione ENTER. Pressione as teclas de selecção.
  - Para ajustar a sintonia fina, pressione as teclas de selecção para seleccionar "FINE" e, em seguida, pressione ENTER.
     Pressione △ ▽ para efectuar a sintonia fina.
  - Quando guardar um canal que envia transmissões codificadas, pressione as teclas de selecção para seleccionar "DECODER" e, em seguida, pressione ENTER. Pressione as teclas de selecção para definir "DECODER" para "ON" ("OFF" é a predefinição).
  - Quando definir "L-2 SELECT" para "VIDEO", "S-VIDEO", "SAT VIDEO" ou "SAT S-VIDEO", a definição "DECODER" não pode ser alterada. (187 pág. 65)
- Pressione ENTER para introduzir as informações do canal novo. Aparece o ecrã de confirmação.
- 12 Pressione SET UP ou RETURN para fechar o ecrã de confirmação.
  - Para mudar as posições, consulte "Alterar a posição do canal da estação" (IST pág. 75).
  - Se quiser definir nomes de estações diferentes dos registados na unidade, consulte a secção "Definição de estações (B)" (Istriguest pág. 76).

### ATENÇÃO:

Os números dos programas guia não são definidos quando armazenar os canais manualmente. (🖙 pág. 73, "Configuração do sistema SHOW YIEW"")

### Eliminar um canal

- Efectue os passos 1 5 de "Definição manual de canais" (ISS pág. 75).
- 2 Pressione as teclas de selecção para seleccionar o canal que pretende eliminar.
- Pressione CANCEL(X) para eliminar um canal. O canal a seguir ao canal cancelado move-se uma linha para cima.
  Repita os passos 2 3 conforme necessário.
- 4 Pressione SET UP ou RETURN para fechar o ecrã de confirmação.

### Alterar a posição do canal da estação

- Efectue os passos 1 4 de "Definição manual de canais" (IST pág. 75).
- 2 Pressione as teclas de selecção para seleccionar "MOVE", depois pressione ENTER.
- **3** Pressione **as teclas de selecção** para seleccionar o canal que pretende mover e, depois pressione **ENTER**.
- 4 Pressione as teclas de selecção para seleccionar a nova posição de canal e, em seguida, pressione ENTER.
- Exemplo: Se mover a estação da posição 4 para a posição 2, as estações originalmente nas posições 2 e 3 movem-se um espaço para baixo.

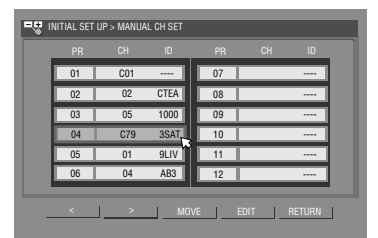

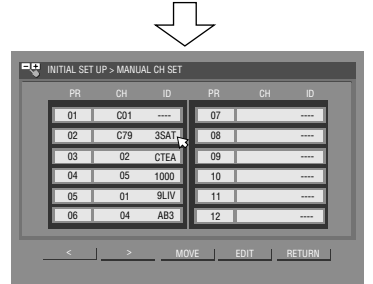

- Repita os passos 3 4 conforme necessário.
- 5 Pressione SET UP ou RETURN para fechar o ecrã de confirmação.

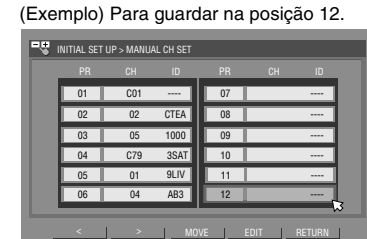

O programa recebido actualmente na

atrás do ecrã de confirmação.

INITIAL SET UP > MANUAL CH SET

BAND

CH

ID

FINE

DECODE

posição de canal seleccionada aparece

RETURN

### Quando receber uma transmissão codificada

- Defina "L-2 SELECT" para "DECODER". (🖙 pág. 65)
- 2 Efectue os passos 1 5 de "Definição manual de canais" (☞ pág. 75).
- 3 Pressione as teclas de selecção para seleccionar as posições do canal dos programas codificados da transmissão e, em seguida, pressione ENTER. Aparece o ecrã de confirmação.
- 4 Pressione as teclas de selecção para seleccionar "DECODER", depois pressione ENTER.
- **5** Pressione **as teclas de selecção** para regular "DECODER" em "ON", e depois pressione **ENTER**.
- 6 Pressione RETURN para voltar ao ecrã de definição manual de canais.
- Repita os passos 3 5 conforme necessário.
- 7 Pressione SET UP ou RETURN para fechar o ecrã de confirmação.

### INFORMAÇÕES

Se viver na Europa de Leste, aparece a definição do "TV SYSTEM" em vez da definição do "DECODER" no ecrã de definição manual de canais. Quando vir a imagem mas não ouvir o som, seleccione o sistema de TV adequado (D/K ou B/ G). Geralmente os programas de TV são transmitidos da forma apresentada em seguida.

Para Europa de Leste: D/K

Para Europa Ocidental: B/G

- Seleccione um país da Europa de Leste no passo 5 de "Definição automática de canais" (☞ pág. 74).
- [2] Pressione as teclas de selecção para seleccionar "TV SYSTEM" no passo 7 de "Definição manual de canais" (1687 pág. 75).
- Pressione as teclas de selecção para seleccionar o sistema de TV adequado (D/K ou B/G).

### Definição de estações (A)

Defina os nomes das estações registadas na unidade.

- Efectue os passos 1 5 de "Definição manual de canais" (☞ pág. 75).
- 2 Pressione as teclas de selecção para seleccionar o canal que pretende modificar e, depois pressione ENTER. Aparece o ecrã de confirmação.
- **3** Pressione **as teclas de selecção** para seleccionar "ID", depois pressione **ENTER**.
- 4 Mova a seta para a coluna esquerda de selecção de ID. Os nomes das estações registadas (ID) (☞ pág. 88) aparecem à medida que pressiona as teclas de selecção.
- 5 Pressione ENTER para seleccionar o ID desejado e, em seguida, pressione novamente ENTER para seleccionar "OK".
- 6 Pressione RETURN para voltar ao ecrã de definição manual de canais.
- Repita os passos 2 5 conforme necessário.
- 7 Pressione SET UP ou RETURN para fechar o ecrã de confirmação.

### Definição de estações (B)

Defina os nomes das estações além dos registados na unidade.

- Efectue os passos 1 5 de "Definição manual de canais" (IST pág. 75).
- 2 Pressione as teclas de selecção para seleccionar o canal que pretende modificar e, depois pressione ENTER. Aparece o ecrã de confirmação.
- 3 Pressione as teclas de selecção para seleccionar "ID", depois pressione ENTER.
- 4 Pressione as teclas de selecção para seleccionar os caracteres desejados (A−Z, 0−9, −, \*, +, \_\_ (espaço)) e, em seguida, pressione ENTER.
- Introduza os restantes caracteres da mesma forma (máximo de 4).
- 5 Depois de introduzir todos os caracteres, pressione **as teclas de selecção** para seleccionar "OK" e, em seguida, pressione **ENTER**.
- 6 Pressione RETURN para voltar ao ecrã de definição manual de canais.
- Repita os passos 2 5 conforme necessário.
- 7 Pressione SET UP ou RETURN para fechar o ecrã de confirmação.

### NOTA:

Os caracteres disponíveis para o nome de estação (ID) são A–Z,  $0-9, -, *, +, \_$  (espaço) (máximo de 4).

### Sintonizar canais já guardados com precisão

- Efectue os passos 1 5 de "Definição manual de canais" (IST pág. 75).
- 2 Pressione as teclas de selecção para seleccionar o canal que pretende sintonizar e, depois pressione ENTER. Aparece o ecrã de confirmação.
- 3 Pressione as teclas de selecção para seleccionar "FINE", depois pressione ENTER.
- **4** Pressione **as teclas de selecção** até que surja a imagem com a sua melhor qualidade, e depois pressione **ENTER**.
- Repita os passos 2 4 conforme necessário.
- **5** Pressione **RETURN** para voltar ao ecrã de definição manual de canais.
- 6 Pressione SET UP ou RETURN para fechar o ecrã de confirmação.

### Definição do relógio

### **IMPORTANTE:**

Se efectuar a configuração automática (🖙 pág. 17) ou a transferência predefinida (🖙 pág. 18), mesmo sem definir o relógio previamente, o relógio integrado na unidade é definido automaticamente.

 Execute os passos apresentados em seguida se apenas —
 A definição automática do relógio não for efectuada correctamente pela configuração automática ou pela transferência predefinida.

ΟU

 — Quiser alterar a definição de precisão de hora. (ver "Precisão da hora" na coluna direita)

• Ligue a unidade.

- Ligue a televisão e seleccione o modo AV.
- Mova o interruptor TV/CABLE/SAT/DVD para DVD.

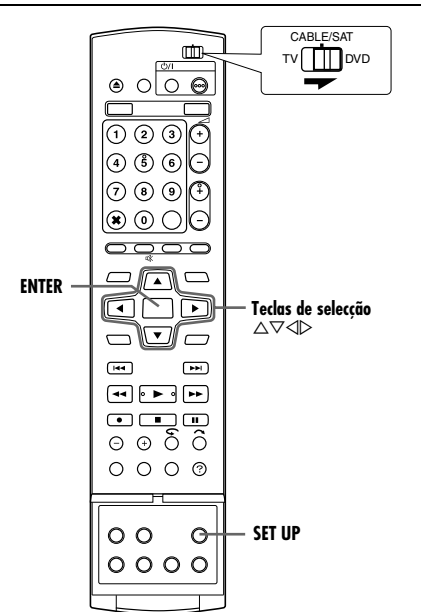

- Pressione SET UP para aceder ao ecrã do menu principal.
- 2 Pressione as teclas de selecção para seleccionar "INITIAL SET UP", depois pressione ▽.

3 Pressione as teclas de selecção para seleccionar "CLOCK SET", depois pressione ▽.

| DV | VIDEO SET UP | HDD/DVD SET UP | FUNC   | TION SET UP | INITIAL SET U | Ρ |
|----|--------------|----------------|--------|-------------|---------------|---|
|    | TUNER SET    | CLOCK SET      | Ļ      |             |               |   |
|    |              | 6              | 3      |             |               |   |
|    | YEAR         |                |        | 20          | 104           |   |
|    | DATE         |                |        | 01.01       | I THU         |   |
|    | TIME         |                |        |             | -             |   |
|    | JUST CLOCK   |                |        | 0           | FF            |   |
|    | TV PROGRAM   | ME             |        |             | 1             |   |
|    |              |                |        |             |               |   |
|    |              | PRESS [SE      | TUP] T | O EXIT      |               |   |

NOTA: Quando seleccionar "MAGYARORSZÁG", "ČESKÁ REPUBLIKA", "POLSKA" ou "OTHER EASTERN" para a

definição de país (  $\bowtie$  pág. 17), não pode utilizar a função de precisão da hora. Ignore os passos  ${\bf 5}$  e  ${\bf 6}.$ 

- **4** Pressione **as teclas de selecção** para seleccionar "YEAR", depois pressione **ENTER**. Pressione **as teclas de selecção** para configurar o ano, depois pressione **ENTER**.
  - Repita o mesmo procedimento para definir a data e a hora.
- $\bullet$  Quando definir a data, pressione sem soltar  $\bigtriangleup \bigtriangledown$  para alterar a data em unidades de 15 dias.
- Quando definir a hora, pressione sem soltar △ ▽ para mudar a hora em intervalos de 30 minutos.

- 5 Pressione as teclas de selecção para seleccionar "JUST CLOCK", e depois pressione ENTER. Pressione as teclas de selecção para configurar o modo desejado e depois pressione ENTER.
  - A predefinição é "OFF".
  - Para a função de precisão da hora, consulte "Precisão da hora" na coluna direita.
- Se definir para "OFF", pode ignorar o próximo passo já que não será possível receber ajustes regulares do relógio.
- 6 Pressione as teclas de selecção para seleccionar "TV PROGRAMME", e depois pressione ENTER. Pressione as teclas de selecção para definir a posição de canal para o número da estação transmissora de dados de definição do relógio e, em seguida, pressione ENTER.
- A unidade está predefinida para receber a definição do relógio e os dados de ajustes da posição de canal 1.
- 7 Pressione SET UP para iniciar a operação do relógio.

### NOTAS:

- A precisão da hora (quando definida para "ON") ajusta o relógio integrado na unidade todas as horas, excepto para 23:00, 0:00, 1:00 e 2:00.
- A precisão da hora não é efectiva quando:
  - a unidade está ligada.
  - a unidade está no modo do temporizador.
  - houver uma diferença superior a 3 minutos entre o relógio integrado e a hora actual.
  - a unidade está no modo de gravação automática de programas por satélite. (r pág. 49) (Apenas para o deck de HDD)
  - a unidade estiver no modo de poupança de energia.
    (167 pág. 72)
  - definir "L-2 SELECT" para "SAT VIDEO" ou "SAT S-VIDEO".
    (☞ pág. 65)
- Se definir a função de precisão da hora para "ON", o relógio da unidade é ajustado automaticamente para o início/fim da hora de verão.
- A precisão da hora pode não funcionar correctamente conforme as condições de recepção.

### Precisão da hora

A função de precisão da hora fornece a hora precisa mantida através de ajustes automáticos em intervalos regulares mediante a leitura de dados de um sinal PDC.

Pode definir a opção de precisão de hora para "ON" ou "OFF" no ecrã de definição do relógio (a predefinição é "OFF").

### **IMPORTANTE:**

Se desligar a opção de precisão da hora, a precisão do relógio integrado na unidade pode ser reduzida, com efeitos adversos na gravação temporizada. Recomendamos que mantenha a função de precisão da hora activada. Nos casos em que os dados de definição do relógio de um sinal PDC estiverem incorrectos, recomendamos que mantenha a função de precisão da hora definida para "OFF".

### Formatar o disco (apenas para o deck DVD)

| RAM R RW VIDEU SVCD CD | DVD<br>RAM | DVD<br>R | DVD<br>RW | DVD<br>Video | VCD<br>SVCD | Audio<br>CD | MP3 | JPEG |
|------------------------|------------|----------|-----------|--------------|-------------|-------------|-----|------|
|------------------------|------------|----------|-----------|--------------|-------------|-------------|-----|------|

Alguns discos de DVD-RAM/RW não estão formatados. Formate o disco quando utilizar um disco não formatado ou quiser eliminar todas as gravações e dados do disco.

### ATENÇÃO:

- Quando um disco estiver formatado, todos os dados e gravações são eliminados. Não é possível recuperá-los.
- Nunca desligue a unidade nem o cabo de alimentação enquanto "NOW FORMATTING..." aparecer no ecrã da televisão.
- Ligue a unidade.
- Ligue a televisão e seleccione o modo AV.
- Mova o interruptor TV/CABLE/SAT/DVD para DVD.
- Coloque um disco de DVD-RAM/RW para formatar.

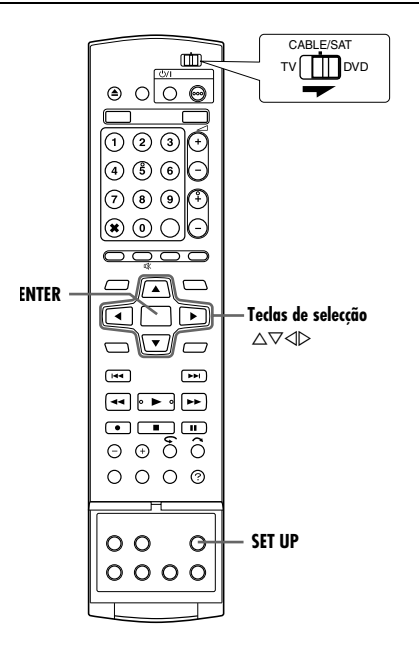

### Formatar um disco de DVD-RAM

- Pressione **SET UP** para aceder ao ecrã do menu principal.
- 2 Pressione as teclas de selecção para seleccionar "HDD/DVD SET UP", depois pressione ⊽.
- 3 Pressione as teclas de selecção para seleccionar "DISC SET UP", e depois pressione ⊽.
- Pressione as teclas de selecção para seleccionar
  "FORMAT", depois pressione ENTER.
  Pressione as teclas de

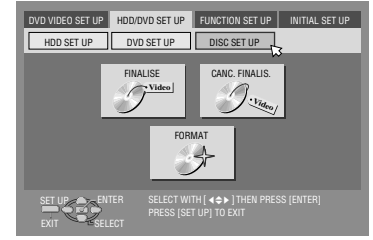

- selecção para seleccionar "OK", depois pressione ENTER.
- 5 Pressione as teclas de selecção para seleccionar "EXECUTE", depois pressione ENTER.

### Formatar um disco de DVD-RW

- Efectue os passos de 1 a 3 da secção "Formatar um disco de DVD-RAM" antes de continuar.
- 2 Pressione as teclas de selecção para seleccionar "FORMAT", depois pressione ENTER. Pressione as teclas de selecção para seleccionar "VR MODE" ou "VIDEO MODE" e, em seguida, pressione ENTER quando "DISC WILL BE FORMATTED" aparecer no ecrã da televisão.

#### "VR MODE":

Escolha esta opção quando quiser gravar, apagar ou editar dados do disco repetidamente.

"VIDEO MODE":

Escolha esta opção quando quiser apagar todos os dados do disco reproduzido para gravar dados novos ou reproduzir o disco noutros leitores de DVD.

**3** Pressione **as teclas de selecção** para seleccionar "EXECUTE", depois pressione **ENTER**.

### NOTAS:

- Não é possível formatar discos de DVD-RW de versão 1.0 no modo de vídeo.
- Não é possível formatar discos de DVD-R.
- Todos os títulos de um disco são eliminados assim que formatar o disco mesmo que sejam títulos protegidos. (167 pág. 52)

### Finalize o disco (apenas para o deck DVD)

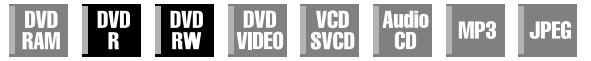

A finalização de discos de DVD-R/RW gravados nesta unidade torna possível a reprodução dos discos noutros leitores de DVD. Os discos de DVD-RW são finalizados no modo em que os discos foram formatados, permitindo a reprodução em leitores de DVD compatíveis.

Os nomes dos títulos introduzidos em Library Database Navigation são registados como nomes de títulos no menu DVD. (@ pág. 52)

• Ligue a unidade.

- Ligue a televisão e seleccione o modo AV.
- Mova o interruptor TV/CABLE/SAT/DVD para DVD.
- Coloque um disco de DVD-R/RW para finalizar.

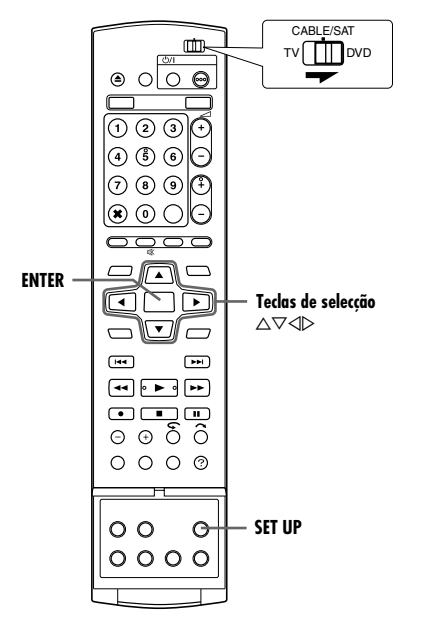

### Antes de finalizar

- Antes de finalizar é possível gravar num espaço vazio.
- É possível introduzir nomes de títulos. (1887 pág. 52)
- É possível eliminar títulos. (1877 pág. 52)
- Não é possível substituir áreas gravadas de discos de DVD-R.
- A capacidade de gravação disponível não aumenta mesmo que elimine um título gravado de um disco de DVD-R.
- Não é possível gravar ou editar discos de DVD-R/RW gravados noutros dispositivos mesmo que não estejam finalizados.

### Depois de finalizar (Para discos de DVD-R/RW (Modo de vídeo))

- O vídeo e o áudio gravados anteriormente são gravados em conformidade com a norma de DVD Vídeo, permitindo reproduzir os discos como discos de DVD VÍDEO.
- Apesar de os discos de DVD-R/RW finalizados nesta unidade serem reproduzíveis em leitores de DVD compatíveis com discos de DVD-R/RW, alguns discos podem ainda não ser reproduzidos, situação pela qual a JVC não é responsável.
- Os pontos marcados antes da finalização são eliminados e os títulos são divididos automaticamente em "capítulos" cada 5 minutos aproximadamente. (re pág. 27)
- Dependendo dos leitores de DVD, dos discos de DVD-R/RW utilizados e das condições de gravação, pode não ser possível reproduzir os discos. Neste caso, reproduza os discos nesta unidade.
- Não é possível efectuar gravações adicionais.

### Finalizar um disco de DVD-R/RW

- Efectue os passos de 1 a 3 da secção "Formatar um disco de DVD-RAM" (ISF pág. 78) antes de continuar.
- 2 Pressione as teclas de selecção para seleccionar "FINALISE", depois pressione ENTER.
- Nos discos DVD-R/RW (modo de vídeo), surgirá o ecrã de selecção de fundo. Pressione as teclas de selecção para seleccionar o fundo desejado de uma selecção de 18 fundos disponíveis, em seguida, pressione ENTER.
- **3** Pressione **as teclas de selecção** para seleccionar "OK", depois pressione **ENTER**.
- **4** Ao completar a finalização, aparece no ecrã da TV "COMPLETED" ("CONCLUÍDO"). Pressione **ENTER** para terminar.
- **5** Pressione **SET UP** para voltar ao ecrã normal.
- O ecrã do menu é apagado.
- Assim que finalizar um disco de DVD-R/RW (modo de vídeo), os ecrãs dos originais e da lista de reprodução deixam de ser visualizados. Só aparece o ecrã da biblioteca.
- Assim que finalizar um disco de DVD-RW (Modo VR), pode reproduzi-lo em leitores de DVD compatíveis com o modo VR.

### Cancelamento da finalização de um disco de DVD-RW

- Coloque um disco de DVD-RW para cancelar a finalização do disco e efectue os passos de 1 a 3 da secção "Formatar um disco de DVD-RAM" (☞ pág. 78) antes de continuar.
- **2** Pressione **as teclas de selecção** para seleccionar "CANC. FINALIS.", depois pressione **ENTER**.
- **3** Pressione **as teclas de selecção** para seleccionar "EXECUTE", depois pressione **ENTER**.
- 4 Ao completar a anulação da finalização, aparece no ecrã da TV "CANCELLATION COMPLETED" ("ANULAÇÃO CONCLUÍDA"). Pressione ENTER para terminar.
- 5 Pressione SET UP para voltar ao ecrã normal.
- Quando cancelar a finalização do disco, o modo em que o disco foi formatado é recuperado, tornando o disco gravável. (ISP pág. 7, 78)

### Função de ajuda

Utilize esta função quando detectar problemas de funcionamento da unidade.

- Ligue a unidade.
- Ligue a televisão e seleccione o modo AV.
- Mova o interruptor TV/CABLE/SAT/DVD para DVD.

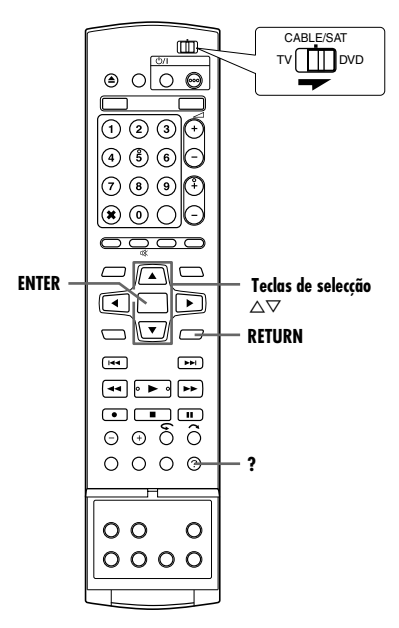

- Pressione ? para aceder ao ecrã de ajuda.
- Aparece um ecrã "INDEX" que contém os tópicos (títulos) necessários mais comuns relacionados com o estado actual. Os tópicos com o ícone @ estão associados às operações do deck de HDD e os do ícone @ estão associados ao deck de DVD.
- 2 Pressione △▽ para pesquisar o item que descreve a solução do problema e, em seguida, pressione ENTER.
- Aparece a página de ajuda seleccionada.
- Pode também percorrer as páginas de ajuda pressionando as teclas de selecção.
- Para voltar à página anterior, pressione RETURN.
- 3 Pressione ? para voltar ao ecrã normal.

### NOTA:

 Não pode utilizar as funções de reprodução, gravação, gravação temporizada e outras operações normais enquanto estiver no ecrã de ajuda.

### Bloqueio do tabuleiro (apenas para o deck DVD)

Pode bloquear o tabuleiro dos discos para impedir a ejecção de discos indesejável por crianças.

#### • Desligue a unidade.

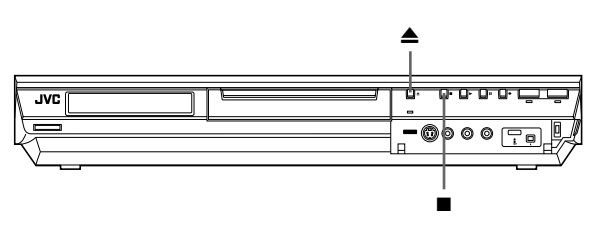

### Para bloquear o tabuleiro

Com a unidade desligada, pressione sem soltar ■ e, em seguida, pressione ▲ na unidade. "LOCK" aparece no visor do painel frontal e o tabuleiro dos discos é bloqueado.

### Para desbloquear o tabuleiro

Com a unidade desligada, pressione sem soltar ■ e, em seguida, pressione ▲ na unidade. "UNLOCK" aparece no visor do painel frontal.

Antes de pedir assistência para resolver um problema, utilize esta tabela e veja se é possível resolvê-lo. Os pequenos problemas são resolvidos facilmente e pode evitar a inconveniência de enviar a unidade para reparação.

### Inicialização (apenas para o deck DVD)

### A unidade está avariada.

→ Pressione <sup>(1)</sup>/ Para desligar a unidade, pressione sem soltar <sup>(1)</sup>/ e, em seguida, pressione <sup>■</sup> durante dois ou mais segundos.

### Gerais

### Não é possível ligar a alimentação da unidade.

- A ficha de alimentação CA está desligada da tomada da corrente eléctrica.
- → Ligue a ficha de alimentação CA à tomada da corrente eléctrica. (☞ pág. 16)

### O telecomando não funciona correctamente.

- → Remova as pilhas, aguarde 5 minutos ou mais e volte a colocar as pilhas.
- A definição do código do telecomando não é adequada.
- → Defina o mesmo código de telecomando (1, 2, 3 ou 4) na unidade e no telecomando. (☞ pág. 66)
- As pilhas estão gastas.
- → Substitua as pilhas gastas por umas novas.

### A duplicação a partir do equipamento externo não é possível.

- A fonte (outro videogravador, câmara de vídeo) não foi ligada correctamente.
- → Verifique se a fonte está ligada correctamente.
- Nem todos os interruptores de alimentação necessários foram ligados.
- Verifique se os interruptores de alimentação de todas as unidades estão ligados.
- A definição da posição do canal de entrada não é adequada.
- → Seleccione a posição do canal de entrada ("F-1", "L-1" ou "L-2") correspondente ao terminal de entrada ligado ao equipamento externo. (☞ pág. 63)

## As informações do ecrã sobrepostas no programa reproduzido/recebido nesta unidade são gravadas quando duplicar o programa para um equipamento de gravação externo.

→ Defina "SUPERIMPOSE" para "OFF". (III pág. 72)

### A unidade não funciona.

- Existem casos em que o funcionamento é proibido no disco.
- A iluminação ou a electricidade estática pode provocar avarias da unidade.
- → Pressione <sup>()</sup>/I para desligar a unidade e volte a pressionar para ligar a unidade.

### O telecomando de uma televisão JVC não controlam esta unidade.

- A definição do código do telecomando não é adequada.
- → Para operar a unidade usando um telecomando de televisão JVC regule o código do telecomando da unidade para "1" (padrão: "3"). (☞ pág. 66)

### Reprodução (deck DVD)

### Não é possível utilizar o deck de DVD.

- O deck de DVD não está seleccionado.
- → Pressione DVD para ligar o indicador luminoso de DVD na unidade.

### As imagens não aparecem no ecrã da televisão.

- O selector de canal do receptor de TV não está definido para o modo AV.
- → Defina a televisão para o modo AV.
- Quando reproduzir um programa com scan entrelaçado, o modo de scan progressivo é seleccionado.
- → Pressione sem soltar PROGRESSIVE SCAN até desaparecer do visor do painel frontal. (ISF pág. 72)

### A reprodução não se inicia ou pára imediatamente depois de iniciar a reprodução com ▶. "NO DISC" aparece no visor do painel frontal.

- O disco foi colocado ao contrário.
- → Coloque o disco no tabuleiro com a superfície de reprodução virada para baixo. (☞ pág. 8)
- Colocou um disco incompatível com a unidade.
- → Coloque um disco reproduzível na unidade. (☞ pág. 5)
- Colocou um disco sujo.
- → Limpe o disco. (☞ pág. 9)
- Colocou um disco danificado.
- → Substitua o disco riscado ou deformado por um disco normal.

### As imagens ficam manchadas ou distorcidas quando inicia a pesquisa de alta velocidade.

 As imagens ficam manchadas ou distorcidas no ponto onde a velocidade de reprodução muda e não é uma avaria da unidade.

### A reprodução não começa.

→ A reprodução não começa cerca de 30 segundos depois de a gravação parar e não é uma avaria da unidade.

### A reprodução não começa quando selecciona um título ou um capítulo.

- O bloqueio parental está activado e o disco tem um nível superior ao definido.
- → Liberte o bloqueio parental temporariamente ou altere o nível definido. (☞ pág. 34)

### Reprodução (deck HDD)

### Não é possível utilizar o deck de HDD.

- O deck de HDD não está seleccionado.
- Pressione HDD para ligar o indicador luminoso de HDD na unidade.

### Reprodução (deck DVD)

### O programa pretendido não pode ser gravado.

- A posição do canal não corresponde à posição na região de recepção.
- → Defina a posição do canal correcta para a transmissão de recepção. (☞ pág. 73)

### A gravação não pode ser efectuada.

- Não colocou nenhum disco ou colocou um disco incompatível com a unidade.
- → Coloque um disco gravável na unidade. (☞ pág. 5)
- O disco colocado não está formatado.
- → Formate o disco. (🖙 pág. 78)
- Colocou um disco de DVD-R finalizado.
- → As gravações não podem ser efectuadas em discos finalizados. Coloque um disco gravável na unidade.
- O disco está cheio ou não tem espaço suficiente para o título a gravar.
- Apague os títulos desnecessários do disco ou coloque um disco vazio. (INP pág. 52)
- O disco de DVD-RAM inserido tem a patilha de protecção na posição de protecção.
- → Retire a patilha de protecção. (1887 pág. 8)

### Reprodução (deck HDD)

### Não é possível gravar transmissões de TV.

- Seleccionou "L-1", "L-2" ou "F-1" como o modo de entrada.
- $\rightarrow$  Defina para o canal pretendido.

### Não é possível gravar com a câmara de vídeo.

- A câmara de vídeo não foi ligada correctamente.
- → Verifique se a câmara de vídeo está ligada correctamente.
- O modo de entrada não está correcto.
- → Defina o modo de entrada para "F-1". (☞ pág. 62)

### Gravação temporizada

### A programação temporizada não pode ser efectuada.

- A data e a hora não estão correctas.
- → Defina a data e a hora correctamente. (ISP pág. 77)
- A gravação temporizada está em progresso.
- → A programação do temporizador não pode ser realizada com uma gravação temporizada em progresso. Aguarde até a gravação terminar.

### A gravação do programa temporizado não começa.

- A data e a hora não estão correctas.
- → Defina a data e a hora correctamente. (I pág. 77)

### A programação temporizada ShowVIEw não pode ser efectuada.

- A data e a hora definidas na unidade não estão correctas.
- → Defina a data e a hora correctamente. (☞ pág. 77)
- A posição do canal não corresponde à posição na região de recepção.
- → Defina a posição do canal correcta para a transmissão de recepção. (☞ pág. 73)

### O sistema ShowView não efectua a gravação temporizada correctamente.

- As posições de canal da unidade foram definidas incorrectamente.
- → Consulte "Configuração do sistema SHOW MILM"" (IST pág. 73) e volte a executar o procedimento.

### A gravação automática do programa de satélite não começa.

- O receptor de satélite não está ligado correctamente à unidade.
- → Ligue correctamente o receptor de satélite ao conector [L-2 IN/ DECODER]. (☞ pág. 49)

### '---:--" aparece no visor do painel frontal.

- Ocorreu uma falha de energia.
- → Defina a data e a hora correctamente. (☞ pág. 77)

### "PROGRAMME FULL" aparece no ecrã da televisão durante a programação do temporizador.

- Já programou 32 programas no temporizador.
- → Apague os programas desnecessários da unidade e tente programar o temporizador novamente. (☞ pág. 48)

### O espaço no disco não aumenta quando apaga os títulos gravados.

- Os dados do computador gravados numa unidade de DVD-RAM não podem ser apagados nesta unidade.
- → Formate o disco. (Quando o disco estiver sujo, limpe o disco com um pano suave e seco antes de formatar.) (☞ pág. 9, 78)

### **Outros problemas**

### A imagem da transmissão de TV aparece distorcida no ecrã da televisão.

### Para a ligação de base

 Pressione PROGRESSIVE SCAN durante 3 ou mais segundos para desligar o indicador de saída de vídeo (P) no visor do painel frontal.

### Para a ligação do vídeo do componente

 Pressione PROGRESSIVE SCAN durante 3 ou mais segundos para ligar o indicador de saída de vídeo (12) no visor do painel frontal.

#### A televisão produz sibilos ou uivos durante a gravação com a câmara de vídeo.

- O microfone da câmara de vídeo está muito próximo da televisão.
- → Posicione a câmara de vídeo para que o microfone fique afastado da televisão.
- O volume da televisão está muito alto.
- → Reduza o volume da televisão.

### Durante a exploração de canais, alguns deles são ignorados.

- · Estes canais foram designados para serem ignorados.
- → Se necessitar dos canais ignorados, restaure-os. (🖙 pág. 75)

### O canal não pode ser mudado.

- A gravação ou a gravação retroactiva\* está em curso.
- → Pressione II para interromper a gravação, altere os canais e pressione > para retomar a gravação.

\* Apenas para o deck de HDD

### As definições de canais efectuadas manualmente parecem ter sido alteradas ou desapareceram.

- Depois de efectuar as definições manuais, foi efectuada a definição automática de canais.
- → Efectue a "Definição do relógio" (☞ pág. 77).

### Ocorrem erros e a unidade não pode ser desligada.

 Reinicialize a unidade desligando a ficha do cabo CA da tomada e ligando-a novamente.

### Mensagem no ecrã

### DISC NOT REGISTERED IN THE LIBRARY REGISTER DISC?

 Inseriu um disco que não está registado na biblioteca. Registe o disco conforme necessário. (INST pág. 56)

### **INSERT DISC XXXX**

 Aparece quando um título seleccionado na biblioteca não estiver no disco colocado.

### CAN NOT RECORD OR MAKE PLAY LIST DELETE UNWANTED TITLES

- A gravação e/ou a edição não podem ser efectuadas.
- O número de títulos excede 99.
- O número de listas de reprodução excede 99.

### SET CLOCK BEFORE TIMER PROGRAMMING

• Para definir o programa temporizado, o relógio tem de ser definido antecipadamente. (🖙 pág. 77)

#### PROGRAMME FULL DELETE UNWANTED TIMER PROGRAMMES

 Pode programar esta unidade para efectuar gravações temporizadas até 32 programas. Para programar mais, é necessário cancelar um programa temporizado já definido. (© pág. 48)

### DISC NOT LOADED

 Tentou efectuar uma operação sem colocar um disco ou com um disco colocado ao contrário. (κ pág. 8)

### DISC NOT RECORDABLE INSERT RECORDABLE DISC

 Quando colocou um disco finalizado ou só de reprodução, pressionou ●. (☞ pág. 5)

### SHOWVIEW NO. ERROR CONFIRM SHOWVIEW NO. THEN RETRY

• Introduziu um número SHOWVIEW inválido. (1887 pág. 45)

### GUIDE PROGRAM IS NOT SET SET GUIDE PROGRAM THEN RETRY

• Para definir o programa temporizado com o sistema **SHOWVIEW**, tem de definir o número do programa guia antecipadamente. (INP pág. 73)

### CAN NOT SET SHOWVIEW TIMER PROGRAMMING DURING TIMER RECORDING OR INSTANT TIMER RECORDING

• Aparece quando tentar introduzir um número ShowView durante a gravação temporizada ou a gravação temporizada instantânea.

### REGION CODE ERROR CHECK DISC

 Não é possível reproduzir um disco nesta unidade visto que o número de região não corresponde à unidade. (1887 pág. 6)

### UNREADABLE DISC CHECK DISC

Quando colocou um disco incompatível, pressionou ►.
 (☞ pág. 6)

### COULD NOT FORMAT THE DISC CHECK THE DISC

 A formatação não está completa visto que o disco pode estar sujo ou danificado. Retire o disco, limpe-o e volte a colocá-lo. (es pág. 9, 78)

### CAN NOT FINALISE THIS DISC

 A finalização não está completa visto que o disco pode estar sujo ou danificado. Retire o disco, limpe-o e volte a colocá-lo.
 (III) pág. 9, 79)

### CAN NOT CANCEL FINALISATION OF THIS DISC

 O cancelamento da finalização do disco não foi concluído porque o disco pode estar sujo ou danificado. Retire o disco, limpe-o e volte a colocá-lo. (r pág. 9, 79)

### PRESS [STOP] AGAIN TO STOP RECORDING

 Pressionou ■ durante a reprodução de memória ao vivo. (I® pág. 42)

### TIMER RECORDING COMPLETED

 A gravação temporizada terminou durante a reprodução de memória ao vivo.

### PLAYBACK WILL STOP THEN TIMER RECORDING WILL START

 A gravação temporizada terminou durante a reprodução de memória ao vivo. A próxima gravação temporizada vai começar durante a reprodução.

### COPY PROHIBITED CAN NOT RECORD

- Tentou gravar conteúdos protegidos contra cópia.
- Tentou gravar conteúdos de cópia única num disco incompatível com CPRM, como DVD-R.

#### COPY PROHIBITED CAN NOT PLAY

 A unidade detectou conteúdos inválidos no início ou no meio da reprodução.

#### THE I.LINK DEVICE THAT YOU HAVE CONNECTED IS NOT RECOGNIZED MAKE SURE THAT THE DEVICE IS CONNECTED PROPERLY AND POWERED ON

- Tentou iniciar a duplicação DV sem uma câmara de vídeo digital correctamente ligada à unidade.
- Verifique a ligação. (ISP pág. 60)

### GERAIS

Alimentação requerida 220 V CA - 240 V √, 50 Hz/60 Hz

**Consumo de energia** Alimentação ligada: 37 W Alimentação desligada: 15,6 W

**Temperatura** Funcionamento: 5 °C a 35 °C Armazenamento: – 20 °C a 60 °C

Posição de funcionamento Apenas horizontal

**Dimensões (LxAxP)** 435 mm x 70 mm x 345,5 mm

### Peso

6,1 kg

Entrada/Saída Entrada de vídeo: 0,5 - 2,0 Vp-p, 75 Ω (conector) Entrada de áudio: -8 dB, 50 kΩ (conector) Correspondente ao mono (esquerda) Saída de áudio: -8 dB, 1 kΩ (conector) Cabo SCART de 21 pinos: IN x 1, OUT x 1, IN/DECODER x 1 Entrada S-Vídeo: Y: 0,8 – 1,2 Vp-p, 75 Ω C: 0,2 – 0,4 Vp-p, 75 Ω Saída S-Vídeo: Y: 1,0 Vp-p, 75 Ω C: 0,3 Vp-p, 75 Ω i.Link: 4 pinos para entrada DV Saída de vídeo do componente: Y: 1,0 Vp-p, 75 Ω C<sub>B</sub>/C<sub>R</sub>, P<sub>B</sub>/P<sub>R</sub>: 0,7 Vp-p, 75 Ω Correspondente à protecção contra cópia Controlo SAT: ø3,5 mm Saída de áudio digital: Óptico: –18 dBm, 660 nm Coaxial: 0,7 Vp-p, 75 Ω Correspondente ao Dolby Digital e DTS Digital Surround Fluxo de bits **Bit stream** Seleccionável no menu de definição de saída de áudio digital

### VÍDEO/ÁUDIO (deck DVD)

Tempo de gravação

Máximo 8 horas (com disco de 4,7 GB) (XP): Aprox. 1 hora (SP): Aprox. 2 horas (LP): Aprox. 4 horas (EP): Aprox. 6 horas (FR): Aprox. 1 hora – 8 horas

### Sistema de gravação de áudio

Dolby Digital (2 canais) PCM Linear (apenas o modo XP)

Sistema de compressão de gravação de vídeo MPEG 2 (CBR/VBR)

### VÍDEO/ÁUDIO (deck HDD)

Sistema de compressão de gravação de vídeo MPEG 2 (VBR)

Sistema de gravação de áudio Dolby Digital (2 canais) PCM Linear (apenas o modo XP)

### Tempo de gravação

Máximo 473 horas (com HDD de 250 GB) (XP): Aprox. 53 horas (SP): Aprox. 109 horas (LP): Aprox. 218 horas (EP): Aprox. 328 horas (FR): Aprox. 473 horas

### SINTONIZADOR/TEMPORIZADOR

#### Sistema de sinal

Sinal PAL a cores e CCIR monocromático, 625 linhas/50 campos

Capacidade de armazenamento de canais de televisão 99 posições (+ posição AUX)

Sistema de sintonização Sintonizador de frequência sintetizado

#### Cobertura de canais

VHF: 47 MHz – 89 MHz/ 104 MHz – 300 MHz/ 302 MHz – 470 MHz UHF: 470 MHz – 862 MHz

Duração da memória de reserva Aprox. 60 minutos

### ACESSÓRIOS

#### Acessórios fornecidos

Cabo RF, Cabo SCART de 21 pinos, Controlador de satélite, Telecomando de raios infravermelhos, "bateria R6" x 2

Concepção e especificações sujeitas a alterações sem aviso prévio.

#### ATENÇÃO:

Esta unidade contém microcomputadores. As interferências ou os ruídos electrónicos externos podem causar avarias. Nestes casos, desligue a unidade e, em seguida, o cabo da alimentação. Volte a ligá-lo e ligue a unidade. Retire o disco. Depois de verificar o disco, opere a unidade da forma normal.

### Lista de códigos de idiomas

| AA | Afar            | IK | Inupiak          | RN | Kirundi      |
|----|-----------------|----|------------------|----|--------------|
| AB | Abcazião        | IN | Indonésio        | RO | Romeno       |
| AF | Africânder      | IS | Islandês         | RU | Russo        |
| AM | Ameárico        | IW | Hebreu           | RW | Kinyarwanda  |
| AR | Árabe           | JI | Yiddish          | SA | Sânscrito    |
| AS | Assamese        | JW | Javanês          | SD | Sindhi       |
| AY | Aimara          | KA | Georgiano        | SG | Sangho       |
| AZ | Azerbaijani     | КК | Kazakh           | SH | Servo-croata |
| BA | Bashkir         | KL | Groenlândico     | SI | Singalês     |
| BE | Bielorusso      | KM | Cambojano        | SK | Eslovaco     |
| BG | Búlgaro         | KN | Canadiano        | SL | Esloveno     |
| BH | Bihari          | КО | Coreano (KOR)    | SM | Samoano      |
| BI | Bislama         | KS | Cashmiriano      | SN | Shona        |
| BN | Bengali, Bangla | KU | Curdo            | SO | Somali       |
| BO | Tibetano        | KY | Quirghiz         | SQ | Albanês      |
| BR | Bretão          | LA | Latim            | SR | Sérvio       |
| CA | Catalão         | LN | Lingala          | SS | Siswati      |
| CO | Corso           | LO | Letão            | ST | Sesotho      |
| CS | Checo           | LT | Lituano          | SU | Sundanês     |
| CY | Galês           | LV | Letónio, Lettish | SW | Swahili      |
| DZ | Bhutani         | MG | Malagasy         | ТА | Tamil        |
| EL | Grego           | MI | Maori            | TE | Telugu       |
| EO | Esperanto       | MK | Macedónio        | TG | Tajik        |
| ET | Estoniano       | ML | Malayalam        | TH | Tailandês    |
| EU | Basco           | MN | Mongol           | ТΙ | Tigrinya     |
| FA | Persa           | МО | Moldavo          | ТК | Turkmen      |
| FJ | Fidji           | MR | Marathi          | TL | Tagalog      |
| FO | Faroês          | MS | Malaio (MAY)     | TN | Setswana     |
| FY | Frísio          | MT | Maltês           | то | Tonga        |
| GA | Irlandês        | MY | Burmês           | TR | Turco        |
| GD | Galês Escocês   | NA | Nauru            | TS | Tsonga       |
| GL | Galego          | NE | Nepalês          | TT | Tatar        |
| GN | Guarani         | OC | Occitan          | TW | Twi          |
| GU | Gujarati        | OM | (Afan) Oromo     | UK | Ucraniano    |
| HA | Hausa           | OR | Oriya            | UR | Urdu         |
| HI | Hindu           | PA | Penjabi          | UZ | Uzbeque      |
| HR | Croata          | PL | Polaco           | VI | Vietnamita   |
| HU | Húngaro         | PS | Pashtum, Pushto  | VO | Volapuk      |
| HY | Arménio         | PT | Português        | WO | Wolof        |
| IA | Interlíngua     | QU | Quechua          | ХН | Xhosa        |
| IE | Interlingue     | RM | Rhaeto-Romance   | YO | Yoruba       |
|    |                 |    |                  | ZU | Zulu         |

86 PT ANEXO

### Lista de códigos de região/país para bloqueio parental

| AD | Andorra                   | СК | Ilhas Cook                                         | GN | Guiné                                        |
|----|---------------------------|----|----------------------------------------------------|----|----------------------------------------------|
| AE | Emiratos Árabes Unidos    | CL | Chile                                              | GP | Guadalupe                                    |
| AF | Afeganistão               | СМ | Camarões                                           | GQ | Guiné Equatorial                             |
| AG | Antigua e Barbuda         | CN | China                                              | GR | Grécia                                       |
| AI | Anguilla                  | со | Colômbia                                           | GS | Geórgia do Sul e as Ilhas<br>Sandwich do Sul |
| AL | Albânia                   | CR | Costa Rica                                         | GT | Guatemala                                    |
| AM | Arménia                   | CU | Cuba                                               | GU | Guam                                         |
| AN | Antilhas Holandesas       | CV | Cabo Verde                                         | GW | Guiné-Bissau                                 |
| AO | Angola                    | СХ | Ilhas Natal                                        | GY | Guiana                                       |
| AQ | Antárctica                | CY | Chipre                                             | нк | Hong Kong                                    |
| AR | Argentina                 | CZ | República Checa                                    | НМ | Ilha Heard e Ilhas McDonald                  |
| AS | Samoa Americana           | DE | Alemanha                                           | HN | Honduras                                     |
| AT | Áustria                   | DJ | Djibouti                                           | HR | Croácia                                      |
| AU | Austrália                 | DK | Dinamarca                                          | HT | Haiti                                        |
| AW | Aruba                     | DM | Dominica                                           | HU | Hungria                                      |
| AZ | Azerbeijão                | DO | República Dominicana                               | ID | Indonésia                                    |
| BA | Bósnia Herzegovina        | DZ | Argélia                                            | IE | Irlanda                                      |
| BB | Barbados                  | EC | Equador                                            | IL | Israel                                       |
| BD | Bangladesh                | EE | Estónia                                            | IN | Índia                                        |
| BE | Bélgica                   | EG | Egipto                                             | Ю  | Território Britânico do Oceano<br>Índico     |
| BF | Burkina Faso              | EH | Sahara Ocidental                                   | IQ | Iraque                                       |
| BG | Bulgária                  | ER | Eritreia                                           | IR | Irão (República Islâmica do)                 |
| BH | Bahrein                   | ES | Espanha                                            | IS | Islândia                                     |
| BI | Burundi                   | ET | Etiópia                                            | IT | Itália                                       |
| BJ | Benin                     | FI | Finlândia                                          | JM | Jamaica                                      |
| BM | Bermudas                  | FJ | Fidji                                              | JO | Jordânia                                     |
| BN | Brunei Dares-Salam        | FK | Ilhas Falkland (Malvinas)                          | JP | Japão                                        |
| BO | Bolívia                   | FM | Micronésia<br>Micronésia (Estados Federados<br>da) | KE | Quénia                                       |
| BR | Brasil                    | FO | Ilhas Faroé                                        | KG | Quirgistão                                   |
| BS | Bahamas                   | FR | França                                             | КН | Cambodja                                     |
| BT | Botão                     | FX | França, metropolitana                              | KI | Kiribati                                     |
| BV | Ilha Bouvet               | GA | Gabão                                              | KM | Comores                                      |
| BW | Botswana                  | GB | Reino Unido                                        | KN | Saint Kitts e Nevis                          |
| BY | Bielo-Rússia              | GD | Granada                                            | KP | Coreia, República Popular<br>Democrática da  |
| BZ | Belize                    | GE | Geórgia                                            | KR | Coreia, República da                         |
| CA | Canadá                    | GF | Guiana Francesa                                    | KW | Kuwait                                       |
| CC | Ilhas dos Cocos (Keeling) | GH | Gana                                               | KY | Ilhas Caimão                                 |
| CF | República Centro Africana | GI | Gibraltar                                          | ΚZ | Casaquistão                                  |
| CG | Congo                     | GL | Groenlândia                                        | LA | República Popular Democrática<br>do Laos     |
| СН | Suíça                     | GM | Gambia                                             | LB | Líbano                                       |
| CI | Costa do Marfim           |    |                                                    |    |                                              |

| LC | Santa Lucia             | NU | Niue                     | SZ | Suazilândia                                  |
|----|-------------------------|----|--------------------------|----|----------------------------------------------|
| LI | Liechtenstein           | NZ | Nova Zelândia            | TC | Ilhas Turks e Caicos                         |
| LK | Sri Lanka               | OM | Omã                      | TD | Chade                                        |
| LR | Libéria                 | PA | Panamá                   | TF | Territórios Franceses do Sul                 |
| LS | Lesoto                  | PE | Peru                     | TG | Тодо                                         |
| LT | Lituânia                | PF | Polinésia Francesa       | TH | Tailândia                                    |
| LU | Luxemburgo              | PG | Papua Nova Guiné         | TJ | Tajiquistão                                  |
| LV | Letónia                 | PH | Filipinas                | ТК | Tokelau                                      |
| LY | Líbia Arab Jamahiriya   | PK | Paquistão                | ТМ | Turquemenistão                               |
| MA | Marrocos                | PL | Polónia                  | TN | Tunísia                                      |
| MC | Mónaco                  | PM | Saint Pierre e Miquelon  | то | Tonga                                        |
| MD | República da Moldávia   | PN | Pitcairn                 | TP | Timor Leste                                  |
| MG | Madagáscar              | PR | Porto Rico               | TR | Turquia                                      |
| MH | Ilhas Marshall          | PT | Portugal                 | TT | Trinidad e Tobago                            |
| ML | Mali                    | PW | Palau                    | TV | Tuvalu                                       |
| MM | Myanmar                 | PY | Paraguai                 | TW | Taiwan                                       |
| MN | Mongólia                | QA | Qatar                    | TZ | Tanzânia, República Unida da                 |
| MO | Масаи                   | RE | Reunião                  | UA | Ucrânia                                      |
| MP | Ilhas Marianas do Norte | RO | Roménia                  | UG | Uganda                                       |
| MQ | Martinica               | RU | Federação Russa          | UM | Estados Unidos das Ilhas<br>Menores ao Largo |
| MR | Mauritânia              | RW | Ruanda                   | US | Estados Unidos                               |
| MS | Montserrat              | SA | Arábia Saudita           | UY | Uruguai                                      |
| MT | Malta                   | SB | Ilhas Salomão            | UZ | Uzbequistão                                  |
| MU | Maurícias               | SC | Seychelles               | VA | Estado da Cidade do Vaticano<br>(Santa Sé)   |
| MV | Maldivas                | SD | Sudão                    | VC | São Vincente e Grenadinas                    |
| MW | Malawi                  | SE | Suécia                   | VE | Venezuela                                    |
| MX | México                  | SG | Singapura                | VG | Ilhas Virgens (Britânicas)                   |
| MY | Malásia                 | SH | Santa Helena             | VI | Ilhas Virgens (E.U.)                         |
| MZ | Moçambique              | SI | Eslovénia                | VN | Vietname                                     |
| NA | Namíbia                 | SJ | Svalbard e Jan Mayen     | VU | Vanuatu                                      |
| NC | Nova Caledónia          | SK | Eslováquia               | WF | Ilhas Wallis e Futuna                        |
| NE | Níger                   | SL | Serra Leoa               | WS | Samoa                                        |
| NF | Ilha Norfolk            | SM | San Marino               | YE | lémen                                        |
| NG | Nigéria                 | SN | Senegal                  | ΥT | Mayotte                                      |
| NI | Nicarágua               | SO | Somália                  | YU | Jugoslávia                                   |
| NL | Países Baixos           | SR | Suriname                 | ZA | África do Sul                                |
| NO | Noruega                 | ST | São Tomé e Príncipe      | ZM | Zâmbia                                       |
| NP | Nepal                   | SV | El Salvador              | ZR | Zaire                                        |
| NR | Nauru                   | SY | República Árabe da Síria | ZW | Zimbabué                                     |

### Lista das estações de TV e ID

A abreviatura "ID" aparece no ecrã em vez do nome da estação. A abreviatura "ID" é listada no ecrã de confirmação e é apresentada no ecrã da televisão quando sintonizar uma estação diferente na unidade.

| ID    | NOME DA ESTAÇÃO | ID   | NOME DA ESTAÇÃO | ID      | NOME DA ESTAÇÃO |
|-------|-----------------|------|-----------------|---------|-----------------|
| 1000  | TV1000          | .IIM | JIM TV          | SHOW    | SHOW            |
| 3SAT  | 3SAT            | JSTV | ISTV            | SIC     | SOCIEDADE       |
| 91 IV | 9LIVE           |      | KAD             | SIC SIC |                 |
| AB3   |                 | KAZ  |                 | SKI     |                 |
|       |                 | KAB1 | KABELI          | SKYN    | SKYNEWS         |
|       | ADULI           | KAN2 | KANAL2          | SPEK    | SPEKTRUM        |
| ANIM  | ANIMAL PLANE I  | KAN5 | KANAL5          | SPRT    | SPORT           |
| ANT3  | ANTENA3         | KBH  | KBH.KANAL       | SRTL    | SUPER RTL       |
| ARD   | ARD             | KIKA | KINDER.KANAL    | STAR    | STAR-TV         |
| ARTE  | ARTE            | LA7  | LA7             | SVT1    | SVT1            |
| ATV   | MAGYAR ATV      | LIB  | LIBERTY TV      | SVT2    | SVT2            |
| B1    | BERLIN 1        | LOCA | LOCAL           | SV24    | NEWS            |
| BBC   | BBC GROUP       | Me   | M6              | SWR     | SUEDWEST3       |
| BBC1  | BBC1            | MBC  | MBB             | TCC     | TCC             |
| BBC2  | BBC2            | MCM  | MCM             | TCU     | TCM             |
| BBCW  | BBC WORLD       |      |                 |         |                 |
| BIO   |                 | MDR  | MON             |         |                 |
|       |                 | MOVE | MOVIE           | TELE5   | IELE5           |
| BLOO  | BLOOMBERG       | MTV  | MIV             | TF1     | TF1             |
| BR3   | BAYERN3         | MTV1 | MTV1            | ТМ      | TV DE MADRID    |
| C+    | CANAL PLUS      | MTV2 | MTV2            | TMC     | TELEMONTECARLO  |
| C1    | PORTUGUSES      | MTV3 | MTV3            | TMF     | TMF             |
| C9    | VALENCIA        | NGEO | NATIONAL.G      | TNT     | TNT INT         |
| CAN5  | CANALE5         | N24  | NEWS24          | TRT     | TRT INT         |
| CANV  | KETNET CANVAS   | N3   | NORD3           | TSI1    | TSI             |
| CANZ  | KANAAL Z        | N-TV | N-TV            | TSI2    | TSI2            |
| CH4   | CHANNEL4        |      | NBC SUPER       | TOD     |                 |
| CH5   | CHANNEL 5       |      |                 |         |                 |
| CHLD  | CHILD           |      |                 |         |                 |
| CINE  | CINEMA          | NEDI | NEDI            |         | BRINIVI         |
|       |                 | NED2 | NED2            | 1V2     | 1V2             |
| CLUB  | TELECLUB        | NED3 | NED3            | TV2Z    | TV2 ZULU        |
| CMT   | CMT             | NET5 | NETWORK5        | TV3     | TV3             |
| CNN   | CNN             | NEWS |                 | TV3+    | TV3 PLUS        |
| CSUR  | ANDALUCIA       | NICK | NICKELODEON     | TV4     | TV4             |
| CT1   | CT 1            | NOVA | NOVA            | TV5     | TV5             |
| CT2   | CT 2            | NRK1 | NRK             | TV6     | TV6             |
| DISC  | DISCOVERY       | NRK2 | NRK2            | TV8     | TV8             |
| DK1   | DENMARK1        | ODE  | ODEON           | TVE1    | TVE1            |
| DK2   | DENMARK2        | ORF1 | ORF1            | TVE2    | TVE2            |
| DK4   | DENMARK4        | ORF2 | ORF2            | TVG     | TV GALICIA      |
| DR1   | DR TV           | PHOE | PHOENIX         | TVI     | TV INDEPENDENT  |
| DR2   | DR2             | POLS | POL SAT         | TVN     | TV NORGE        |
| DSF   | DSF             | PREM | PREMIERE        | TV24    | TVN24           |
| DUNA  | DUNA TV         | PRIM | PRIMA TV        | TVP1    | TVP1            |
| ETB1  | ETB1            | PBO7 | PB07            | TVP2    | TVP2            |
| ETB2  | ETB2            | RAI1 | BAI1            | TVP     |                 |
| FTV   | FTV             |      | BAI2            | 1/0     | Vo              |
| FUNW  | EUBO NEWS       |      | DAI2            |         |                 |
| FUBO  | EURONEWS        | RAIS |                 | VCR     | VIDEO           |
| EURD  |                 | RE14 | REIE4           | VH-1    | VH-1            |
|       |                 | RIB1 | TELEZI          | VII     | VIIAYA          |
|       |                 | RTB2 | RIBF1/2         | VIVA    | VIVA            |
|       | FILM            | RTL  | RIL             | VIV2    | VIVA2           |
| FINEI |                 | RTL2 | RTL2            | VMTV    | VIDEO MUSIC     |
| FR2   | France2         | RTL4 | RTL4            | VOX     | VOX             |
| FR3   | France3         | RTL5 | RTL5            | VSAT    | VIASAT3         |
| FR5   | France5         | RTL7 | RTL7            | VT4     | VT4             |
| GALA  | GALAVISION      | RTLK | RTLK            | VTM     | VTM             |
| HBO   | HBO             | RTP  | RTP             | WDR3    | West3           |
| HR3   | HESSEN3         | BTV4 | RTV4            | WRLD    | WORLD           |
| HSEU  | H.S.EURO        | SAT1 | SAT1            | YI F1   | YI F1           |
| INFO  | INFO-KANAL      | SBS6 | SBS             | YL F2   | YLE2            |
| ITA1  | ITALIA1         | SERV | Service         |         |                 |
| ITA7  |                 | QE1  | SF1             |         |                 |
| ITV1  | ITV             | SE 1 | SF2             |         |                 |
| 1     | ···•            | 512  | 012             | ∠ I V   | ∠ I V           |

| A Ajustar a qualidade de imagem | . 32 |
|---------------------------------|------|
| <b>B</b><br>Barra do ecrã       | . 29 |

### С

| •                            |  |
|------------------------------|--|
| Caixa                        |  |
| Câmara lenta                 |  |
| Cancelar e alterar programas |  |
| Controlo de reprodução (PBC) |  |

### D

| Definição automática de canais               | 74 |
|----------------------------------------------|----|
| Definição do idioma do ecrã                  | 20 |
| Definição do idioma dos menus/áudio/legendas | 20 |
| Definição manual de canais                   | 75 |
| Definir o modo progressivo                   | 32 |
| Disc Resume                                  | 71 |
| Discos apenas para reprodução                | 6  |
| Discos graváveis/reproduzíveis               | 5  |
| Discos não reproduzíveis                     | 6  |

### Е

| Efeito surround simulado          | 32 |
|-----------------------------------|----|
| Estrutura de ficheiros dos discos | 7  |

### F

| Função de recomeço         | 26 |
|----------------------------|----|
| Função de velocidade livre | 37 |

### G

| Gravação alternativa                   | 47     |
|----------------------------------------|--------|
| Gravação e reprodução simultâneas      | 44     |
| Gravação retroactiva                   | 44     |
| Gravação semanal/diária                | 46     |
| Gravação temporária                    | 44     |
| Gravação temporizada instantânea (ITR) | 36, 39 |
| Gravação VPS/PDC                       | 46     |
|                                        |        |

### L

### L

| Lista das estações de TV e ID                          | 88 |
|--------------------------------------------------------|----|
| Lista de códigos de idiomas                            | 85 |
| Lista de códigos de região/país para bloqueio parental | 86 |
| Lista de reprodução                                    | 54 |

### М Marcar posições para reproduzir posteriormente ........27 Menu do disco ......25 Menu do DVD ......25 Menu superior ......25 Modo de gravação ...... 35, 38

### Ν

| Número de região  |         | 6  |
|-------------------|---------|----|
| Número do prograr | na guia | 73 |

### Ρ

| Panorâmica e Transversal        |        |
|---------------------------------|--------|
| Pesquisa de tempo               |        |
| Pesquisa de velocidade variável | 25, 40 |
| Pesquisa por salto              |        |
| Pesquisar e saltar              |        |
| Precisão da hora                |        |

### R

| 37, 39     |
|------------|
|            |
| 28, 41, 44 |
|            |
|            |
|            |
|            |
|            |
|            |
|            |
|            |

### S

| Scan entrelaçado                                                        | .72  |
|-------------------------------------------------------------------------|------|
| Seleccão de ângulos                                                     | .27  |
| Selecção de legendas                                                    | . 28 |
| Selecção do canal de áudio                                              | . 28 |
| Selecção do canal de áudio a gravar num disco                           | . 37 |
| Selecção do idioma do áudio/som                                         | . 28 |
| Seleccionar o intervalo de comutação da<br>apresentação de diapositivos | . 33 |
| Suporte e formato de gravação                                           | 7    |
| т                                                                       |      |
| Tempo restante do disco 36                                              | , 39 |
| V                                                                       |      |

Verificar os programas ......48

| <br> |
|------|
|      |
|      |
|      |
|      |
|      |
|      |
|      |
|      |
|      |
|      |
|      |
|      |
|      |
|      |
|      |
|      |
|      |
|      |
|      |
|      |
|      |
|      |
|      |
|      |
|      |
| <br> |
|      |
|      |
|      |
|      |
|      |
|      |
|      |
|      |
|      |
|      |
|      |
|      |

| <br> |  |
|------|--|
|      |  |
|      |  |
|      |  |
|      |  |
|      |  |
|      |  |
|      |  |
|      |  |
|      |  |
|      |  |
|      |  |
|      |  |
|      |  |
|      |  |
|      |  |
|      |  |

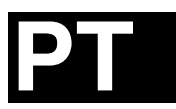

# JVC

© 2004 Victor Company of Japan, Limited

E Impresso na Alemanha 0105MNH-SW-VE